# MBLogger 900x and 1000x

# **Advanced Datalogger Series**

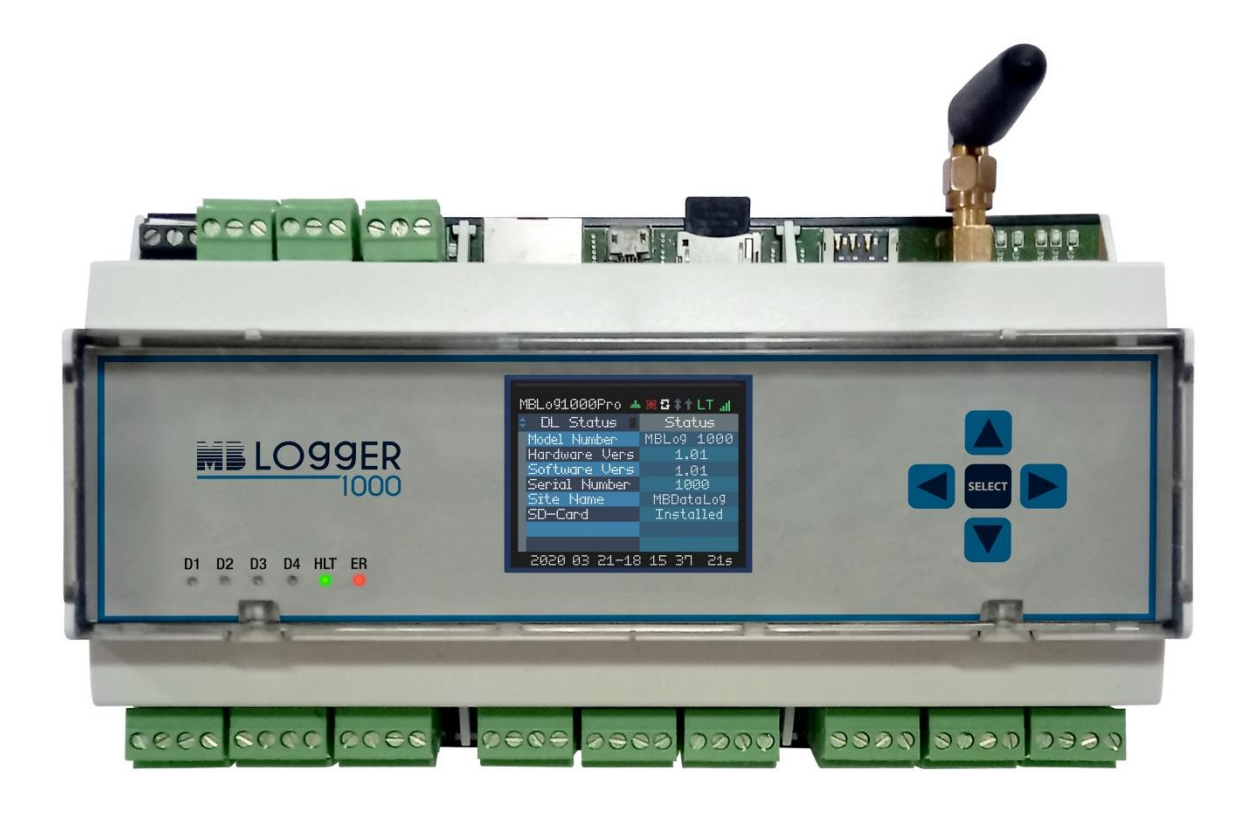

Document ID: M4 041 010 020 01 (R19) Revision 4.19 2022/03/16 SW 4.35

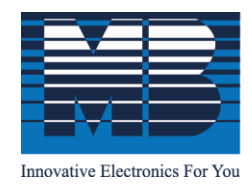

M. B. Control & Systems Pvt. Ltd. cin : u67120wb1980ptc033012 | pan : AABCM7980K | GST NO. : 19AABCM7980K1ZU

**Registered & Corporate Office** 💿 31/1, Ahiripukur Road, Kolkata, West Bengal 700019 | 🕓 +91 98313 30473, 98312 06454 🔚 +91 033 2287 0445 🛛 🖂 enquiry@mbcontrol.com

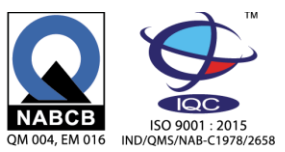

# Table of Contents

| 1. | War | nings                                         | 7  |
|----|-----|-----------------------------------------------|----|
| 2. | MBL | ogger Series                                  | 8  |
| 2. | .1  | MBLogger Applications                         | 9  |
| 2. | .2  | MBLogger Model Variants                       | 9  |
| 2. | .3  | MBLogger Special Functions                    | 10 |
| 3. | MBL | ogger Connections                             | 11 |
| 3. | .1  | MBLogger Ports and Terminals                  | 11 |
| 3. | .2  | MBLogger Power Supply Connections             | 12 |
| 3. | .3  | Serial Port -1 (RS485)                        | 12 |
| 3. | .4  | Serial Port -2 (RS485 or RS232)               | 13 |
| 3. | .5  | Port ETH                                      | 14 |
| 3. | .6  | SD Memory Card                                | 15 |
| 3. | .7  | Internal Modem                                | 16 |
| 3. | .8  | Digital Input Terminals                       | 17 |
| 3. | .9  | Measurement Voltage (0-10VDC) Input Terminals | 18 |
| 3. | .10 | Measurement mA (4-20mA) Input Terminals       | 19 |
| 3. | .11 | Measurement Voltage (0-1VDC) Input Terminals  | 20 |
| 3. | .12 | Battery Voltage Measurement Terminals         | 21 |
| 4. | MBL | ogger Display                                 | 22 |
| 4. | .1  | Status LED Display                            | 22 |
| 4. | .2  | Datalogger Operation Keys                     | 23 |
| 4. | .3  | Datalogger OLED                               | 24 |
| 4. | .4  | OLED Power On                                 | 28 |
| 4. | .5  | Datalogger Status Display                     | 28 |
| 4. | .6  | MyPage Parameters Display                     | 29 |
| 4. | .7  | MBLogger Message Display                      | 30 |
| 4. | .8  | Analogue Input – mA Value Display             | 31 |
| 4. | .9  | Analogue Input – Voltage Value Display        | 32 |
| 4. | .10 | Analogue Input – Milli Voltage Value Display  | 33 |

|    | 4.11  | Analogue Input – Battery Voltage Display                  | 34 |
|----|-------|-----------------------------------------------------------|----|
|    | 4.12  | Digital Inputs Status                                     | 35 |
|    | 4.13  | Sensors and IED Parameters Display                        | 36 |
|    | 4.14  | Plant Parameter Display                                   | 37 |
| 5. | Setti | ng Default IP Address                                     | 38 |
| 6. | Emb   | edded Webserver                                           | 39 |
|    | 6.1   | User Login                                                | 39 |
|    | 6.2   | Welcome Page                                              | 41 |
|    | 6.3   | Datalogger Configuration Files                            | 42 |
|    | 6.4   | Configure – Power Save                                    | 44 |
|    | 6.5   | Configure – Datalog Files                                 | 45 |
|    | 6.5.1 | Day Log File Configuration:                               | 46 |
|    | 6.5.2 | Remote File Transfer Configuration:                       | 47 |
|    | 6.6   | Configure – Cellular Modem                                | 51 |
|    | 6.7   | Configure – Serial Port-1 (RS485)                         | 51 |
|    | 6.8   | Configure – Serial Port-2                                 | 52 |
|    | 6.8.1 | Configure – Serial Port-2 (RS485)                         | 54 |
|    | 6.8.2 | 2 Configure – Serial Port-2 (RS232)                       | 55 |
|    | 6.8.3 | 8 Configure – Serial Port-2 (RS232) – MODBUS RTU Master   | 56 |
|    | 6.8.4 | Configure – Serial Port-2 (RS232) – MODBUS RTU Slave      | 56 |
|    | 6.8.5 | 5 Configure – Serial Port-2 (RS232) – ASCII Master/ Slave | 57 |
|    | 6.9   | Configure – ETH Network                                   | 57 |
|    | 6.10  | Configure – Sensors and IED on MODBUS Master Ports        | 58 |
|    | 6.10  | .1 Tab – IED Communication                                | 58 |
|    | 6.10  | .2 Tab – IED MODBUS Parameters                            | 60 |
|    | 6.10  | .3 Tab – IED Parameter Configuration                      | 61 |
|    | 6.11  | Configure – Sensors and ASCII IED on Serial RS232 Port    | 63 |
|    | 6.11  | 1 Tab – IED Communication                                 | 63 |
|    | 6.11  | .2 Tab – IED ASCII Parameters                             | 64 |
|    | 6.11  | .3 Tab –ASCII IED Parameter Configuration                 | 65 |
|    | 6.12  | Configure – SNTP Client                                   | 68 |
|    | 6.13  | Configure – Analog Input Channels                         | 70 |
|    | 6.13  | .1 Configure – Analog Input mA                            | 71 |
|    | 6.13  | .2 Configure – Analog Input mV                            | 73 |
|    | 6.13  | .3 Configure – Analog Input V                             | 74 |
|    | 6.13  | .4 Configure – Analog Input Battery Voltage               | 76 |

|    | 6.14  | Con   | figure – Digital Inputs                | 78  |  |  |  |
|----|-------|-------|----------------------------------------|-----|--|--|--|
|    | 6.15  | MyF   | MyPage Parameters                      |     |  |  |  |
|    | 6.15  | .1    | My Page – Parameter Configuration      | 80  |  |  |  |
|    | 6.16  | User  | r Configuration                        | 82  |  |  |  |
|    | 6.17  | Con   | umit Configuration                     | 82  |  |  |  |
|    | 6.18  | Plan  | t Parameters – Special Function        | 84  |  |  |  |
|    | 6.18  | .1    | Sunshine Duration                      | 85  |  |  |  |
|    | 6.18  | .2    | Day Solar Energy                       | 86  |  |  |  |
|    | 6.18  | .3    | Day Rain Measurement                   | 87  |  |  |  |
|    | 6.18  | .4    | Sun Rise Set Time                      | 88  |  |  |  |
| 7. | Emb   | edde  | d Webserver – Diagnostics              | 90  |  |  |  |
|    | 7.1   | MB    | Logger Status                          | 91  |  |  |  |
|    | 7.1.1 | LN    | 1BLogger Status                        | 91  |  |  |  |
|    | 7.1.2 | 2 N   | 1BLogger Modem Status                  | 92  |  |  |  |
|    | 7.2   | MyF   | Page Parameters                        | 93  |  |  |  |
|    | 7.3   | Data  | a Log Files                            | 93  |  |  |  |
|    | 7.3.1 | L D   | ata Log Files Day                      | 94  |  |  |  |
|    | 7.3.2 | 2 D   | ataLog Files RFT-1 and RFT-2           | 95  |  |  |  |
|    | 7.4   | Sens  | sor / IED Parameters                   | 96  |  |  |  |
|    | 7.4.1 | L Se  | ensor/ IED Communication Status        | 96  |  |  |  |
|    | 7.4.2 | 2 Se  | ensor/ IED Parameter Values            | 97  |  |  |  |
|    | 7.5   | Ana   | log Input Channels                     | 98  |  |  |  |
|    | 7.5.1 | LN    | leasured – Input mA Value              | 98  |  |  |  |
|    | 7.5.2 | 2 N   | leasured – Input mV Value              | 99  |  |  |  |
|    | 7.5.3 | 8 N   | leasured – Input Voltage Value         | 99  |  |  |  |
|    | 7.5.4 | 1 Me  | easured –Battery Voltage               | 100 |  |  |  |
|    | 7.6   | Mor   | nitor Digital Inputs                   | 100 |  |  |  |
|    | 7.7   | MB    | Logger Messages                        | 102 |  |  |  |
|    | 7.7.1 | L D   | ownload MBLogger Status Report         | 102 |  |  |  |
|    | 7.7.2 | 2 D   | ownload MBLogger Value Report          | 103 |  |  |  |
|    | 7.7.3 | 3 D   | elete MBLogger Messages                | 103 |  |  |  |
|    | 7.8   | Plan  | t Parameter Values – Special Functions | 104 |  |  |  |
| 8. | MBL   | ogge  | r Messages                             | 105 |  |  |  |
|    | 8.1   | MB    | Logger Information Messages            | 105 |  |  |  |
|    | 8.2   | MB    | Logger Fault Messages                  | 110 |  |  |  |
| 9. | Tech  | nical | Specifications                         | 112 |  |  |  |

| 10. | MB     | BLogger MODBUS Slave Registers                                 | 116 |
|-----|--------|----------------------------------------------------------------|-----|
| 10. | 1 I    | Data Logger Time                                               | 116 |
| 10. | 2 N    | My Page Parameters                                             | 116 |
| 10. | 3 A    | Analog Inputs (mA)                                             | 117 |
| 10. | 4 A    | Analog Inputs (mV)                                             | 117 |
| 10. | 5 A    | Analog Inputs (V)                                              | 118 |
| 10. | 6 E    | Battery Voltage Input                                          | 118 |
| 10. | 7 I    | Digital Inputs                                                 | 118 |
| -   | 0.7.1  | Digital Input – Status                                         | 118 |
| -   | .0.7.2 | 2 Digital Input- Rain Gauge                                    | 119 |
| -   | .0.7.3 | B Digital Input – Wind speed                                   | 119 |
| 10. | 8 S    | Sensors and IED Connected to Serial and ETH Ports              | 120 |
| -   | 0.8.1  | Serial Port RS485-1                                            | 120 |
| -   | .0.8.2 | 2 Serial Port RS485-2                                          | 121 |
| -   | .0.8.3 | Serial Port RS-232-2 – ASCII IED                               | 122 |
| -   | .0.8.4 | I Serial Port RS-232-2 – MODBUS RTU IED                        | 123 |
| -   | .0.8.5 | 5 ETH Port                                                     | 124 |
| 10. | 9 N    | Measured Parameters and IED Communication Status               | 125 |
| 10. | 10     | Solar Parameters                                               | 125 |
| 11. | MB     | Logger Diagnostics                                             | 127 |
| 12. | MB     | Logger Library                                                 | 131 |
| 12. | 1. Li  | ibrary for Digital Input Channels                              | 131 |
| 12. | 2 I    | Library for Analog mA Input Channels                           | 131 |
| 12. | 3 I    | Library for Analog mV Input Channels                           | 132 |
| 12. | 4 I    | Library for Analog Voltage Input Channels                      | 133 |
| 12. | 5 I    | Library for Sensors/ IED for RS485 Ports MODBUS - RTU Protocol | 134 |
| -   | 2.5.1  | Ambient Parameter Sensors                                      | 134 |
| -   | 2.5.2  | 2 PV Module Sensors                                            | 134 |
| -   | 2.5.3  | 3 Wind Speed and Direction Sensors                             | 134 |
| -   | 2.5.4  | Pyranometers                                                   | 135 |
| -   | 2.5.5  | 5 Inverters                                                    | 135 |
| -   | 2.5.6  | 5 MFM                                                          | 135 |
| -   | 2.5.7  | 7 Rain Gauge                                                   | 135 |
|     | 2 5 0  | 3 Smart Box                                                    | 136 |
| -   | 2.5.0  |                                                                |     |
| -   | 12.5.8 | 9 Soil Sensors                                                 |     |

| 12.6 L     | ibrary for Sensors/ IED for RS232 Port – ASCII Protocol       | 136 |
|------------|---------------------------------------------------------------|-----|
| 12.6.1     | Wind Parameter Sensors                                        | 136 |
| 12.6.2     | Cloud Cover Sensors                                           | 136 |
| 12.7 L     | ibrary for Sensors/ IED for RS232 Port – MODBUS RTU Protocol  | 137 |
| 12.7.1     | Visibility Distance Sensor                                    | 137 |
| 12.8 L     | ibrary for Sensors/ IED for ETH Ports – MODBUS TCP Protocol   | 137 |
| 12.8.1     | MFM                                                           | 137 |
| 12.8.2     | Inverters                                                     | 137 |
| 12.8.3     | Solar Monitoring System                                       | 137 |
| 12.9 S     | pecial Function – Sunrise and set time – States and Locations | 137 |
| 13 Revisio | n History                                                     | 139 |

# 1. Warnings

- Installation at site should be done by skilled and qualified personal after taking required approvals.
- Use proper protection gear and tool while installing the device.
- Be aware of your surroundings while doing the installation work.
- Serious injury can occur if proper safety norms are not followed.
- Compliance with all utility and electrical safety codes regulations are mandatory.
- Read the manual and get acquainted with the datalogger connections and terminals before commencing installation activity.
- Before connecting the datalogger, read its label to confirm power supply requirements.
- All connections should be done only when power to datalogger is switched off.
- Improper installation and connections may damage the device and sensor connected to the same.
- Protect from overvoltage and static electricity.
- To prevent potential fire or shock hazard, do not expose the datalogger to rain or moisture.
- Physically damaged datalogger should not be used or connected to main power.
- Use proper earth connection.

# 2. MBLogger Series

MBLogger series is advanced range of datalogger designed for many applications. The data logger series provides following advanced functions:

- Uses latest ARM 32 bits processor.
- Acquire reliable measurement data from multiple industrial devices e.g. PLC, weather sensors, inverters, energy meters.
- Provides multiple measurement inputs for analogue and digital measurements.
- High precision measurements 24 bits for analogue inputs.
- Provides various communication ports RS485 (isolated), RS232 and ETH.
- Modem 4G for communication.
- Multiple communication protocols MODBUS RTU (master and slave), MODBUS TCP (master and slave), SNTP, FTP and DNS.
- All measured and read parameters are available as MODBUS (RTU or TCP) slave parameters.
- External SD memory card (16GB) for data logging.
- Programmable data logging interval.
- LED display for status and device health.
- Keyboard for OLED operation.
- OLED display (based on model selected) for display of measured parameters and device diagnostics.
- Internal device library (for sensors, inverters and MFM) for easy and simple interface of the same.
- Embedded webserver for configuration of datalogger functions and diagnostics (real time view of measured parameters). No programming is required.
- MyPage to display user selected parameters in one OLED and webserver page.
- Internal battery backed up real time clock (RTC).
- Data file transfer to two file servers.
- Statistical functions average, minimum, maximum, and standard deviation.
- memory of 32MB and expandable SD card memory up-to 16GB, MBLogger series are ideal for datalogging.
- Log for user activity (login and logout) and device messages/ faults.
- Power saving operation mode.
- Saving of integrated values.
- Option provided for calculation of following plant parameters
  - a. Sunshine duration
  - b. Day solar energy
  - c. Day Rain (mm)
  - d. Sunrise and set time with day sunshine duration.
- Add-on expansion modules available for special operations.
- Excellent on-site diagnostic support with datalogger status and value reports.

# 2.1 MBLogger Applications

MBLogger can be used in various applications:

- Solar plant monitoring
- Energy monitoring
- Water resources monitoring
- Metrology parameters collection and transmission
- Agricultural and agricultural research.
- Remote asset monitoring and control.
- Manufacturing measurement

#### 2.2 MBLogger Model Variants

Various options and models available MBLogger series are shown in table 2.1 below:

| Sl. | Features                                                                                                    | 900  | 900 | 1000 | 1000 | 1000 |
|-----|----------------------------------------------------------------------------------------------------|------|-----|------|------|------|
| No. |                                                                                                    | Lite | Adv | Lite | Adv  | Pro  |
| 1   | Port Serial Port -1<br>RS-485 (MODBUS RTU<br>Master, MODBUS RTU<br>Slave)                                                                                   | •    | •   | •    | •    | •    |
| 2   | Port Serial Port-2<br>RS-485 and RS232<br>(Can be used as RS485 or<br>RS232)<br>(MODBUS RTU Master,<br>MODBUS RTU Slave,<br>ASCII Master or ASCII<br>Slave) | -    | -   | -    | •    | •    |
| 3   | <b>Port ETH</b><br>(MODBUS TCP Master,<br>MODBUS TCP Slave, Web<br>Server)                                                                                  | •    | •   | •    | •    | •    |
| 4   | Cellular Modem                                                                                                    | -    | •   | -    | •    | •    |
| 5   | OLED Display                                                                                                    | -    | -   | -    | •    | •    |
| 6   | 6 MMC SD Card (16GB)                                                                                                    |      | •   | •    | •    | •    |
| 7   | Maximum number of IED<br>per port (i)                                                                                                    | 10   | 10  | 10   | 10   | 10   |
| 8   | Maximum number of<br>MODBUS TCP Slave<br>clients                                                                                                    | 2    | 2   | 2    | 4    | 4    |
| 9   | SNTP Client                                                                                                    | 1    | 1   | 1    | 1    | 1    |
| 10  | File Transfer Clients                                                                                                    | 1    | 1   | 2    | 2    | 2    |
| 11  | RTC (battery backed up)                                                                                                    | •    | •   | ٠    | ٠    | ٠    |
| 12  | Digital Inputs (optically isolated)                                                                                                    | 4    | 4   | 4    | 4    | 4    |
| 13  | Current inputs: mA inputs-<br>(4-20mA) (24 bits)                                                                                                    | _    | 4   | 4    | 4    | 4    |

| 14 | Voltage inputs: mV inputs<br>(0-1,000mV) (24 bits)     | - | - | 4 | 4 | 4 |
|----|--------------------------------------------------------|---|---|---|---|---|
| 15 | Voltage inputs: mV inputs<br>(0-10,000mV)<br>(24 bits) | - | - | - | - | 4 |
| 16 | Battery Voltage Input                                  | - | - | - | 1 | 1 |
| 17 | Add on Expansion Modules                               | - | - | - | • | • |
| 18 | Special Functions (see section 2.3)                    | - | - | - | • | • |

Table-2.2: MBLogger variants

Notes:

i) For port RS232 (ASCII or MODBUS protocols), only one IED can be interfaced.

# 2.3 MBLogger Special Functions

Following special functions are available. These special functions require additional licenses to be added to the datalogger.

These special functions can also be installed at site based on firmware version of the datalogger.

| Sl.<br>No. | Special Function | Features                                                                                                    | License Code     |
|------------|------------------|----------------------------------------------------------------------------------------------------|------------------|
| 1          | Plant Parameters | <ul> <li>i) Sunshine duration<br/>(requires installation of<br/>at least one<br/>pyranometer).</li> <li>ii) Sunrise and set time<br/>(require access to<br/>internet via modem or<br/>ETH port).</li> <li>iii) Day Solar Energy<br/>Calculation (requires<br/>installation of at least<br/>one pyranometer).</li> <li>iv) Day Rain measurement<br/>(requires installation of<br/>at least one rain gauge).</li> </ul> | MBLog_SplFnc_001 |

Table-2.3: MBLogger special functions

Features available in your MBLogger will depend on the model selected and special function licenses installed.

# 3. MBLogger Connections

MBLogger connections are described in this section. All connections described here may not be available in your datalogger. Features and connections available will depend on the MBLogger model selected.

# 3.1 MBLogger Ports and Terminals

Ports and input terminals of MBLogger are shown in figure 3.1.1 and 3.1.2 below. Configuration details for each of these are provided in chapter for embedded webserver.

Plug-in terminals are provided for most of the connection for easy installation and maintenance at site.

Communication ports connectors and terminal details are provided in figure -3.1.1 below.

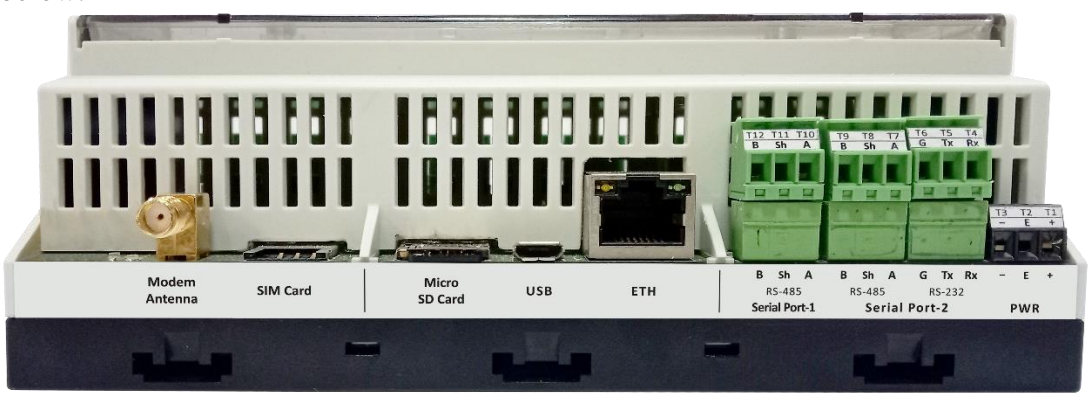

Figure-3.1.1: MBLogger port connectors and terminals

Signal input terminals details are provided in figure -3.1.2 below.

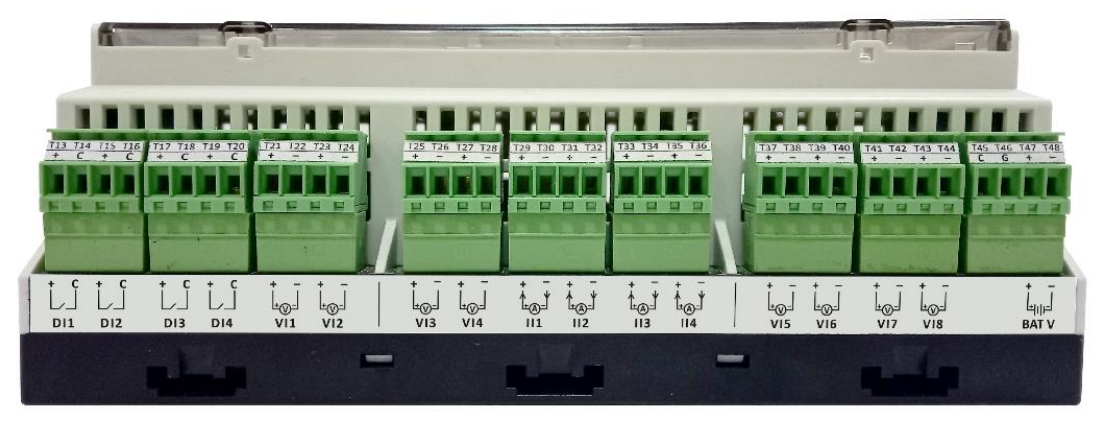

Figure-3.1.2: MBLogger signal input terminals

Each of these connections are explained in sections below.

## 3.2 MBLogger Power Supply Connections

MBLogger power supply connections are shown in figure 3.2 below. These terminals are not plugin type.

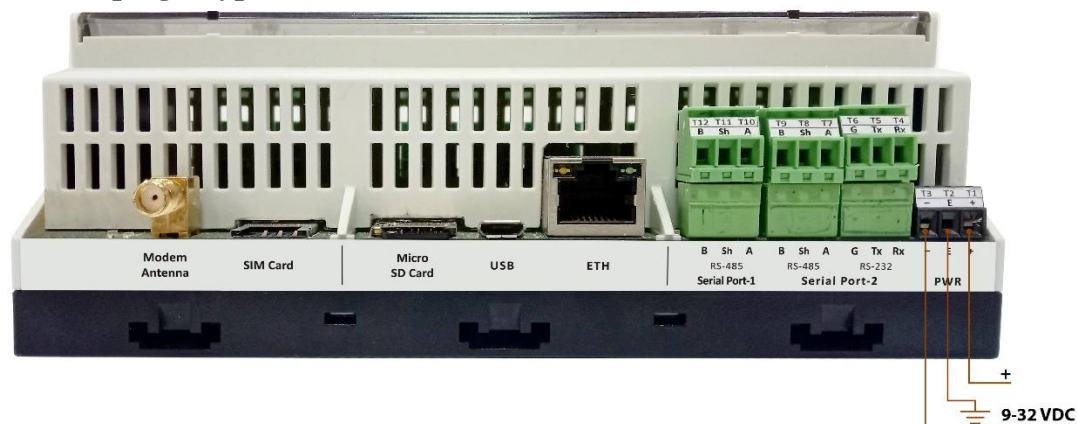

Figure-3.2: MBLogger power supply connections.

Power supply connections details are listed in table-3.2 below.

| Terminal | Function | Remarks                                   |
|----------|----------|-------------------------------------------|
| T1       | V+       | Voltage Range: DC 9 to 32 VDC             |
| T2       | Earth    | Power Consumption (Without modem) –       |
| Т3       | V-       | 4W<br>Power Consumption (With modem)- 10W |

 Table-3.2: MBLogger power supply connections

Use proper protection MCB for power connections.

# 3.3 Serial Port -1 (RS485)

MBLogger serial port-1 (RS485) are shown in figure 3.3 below.

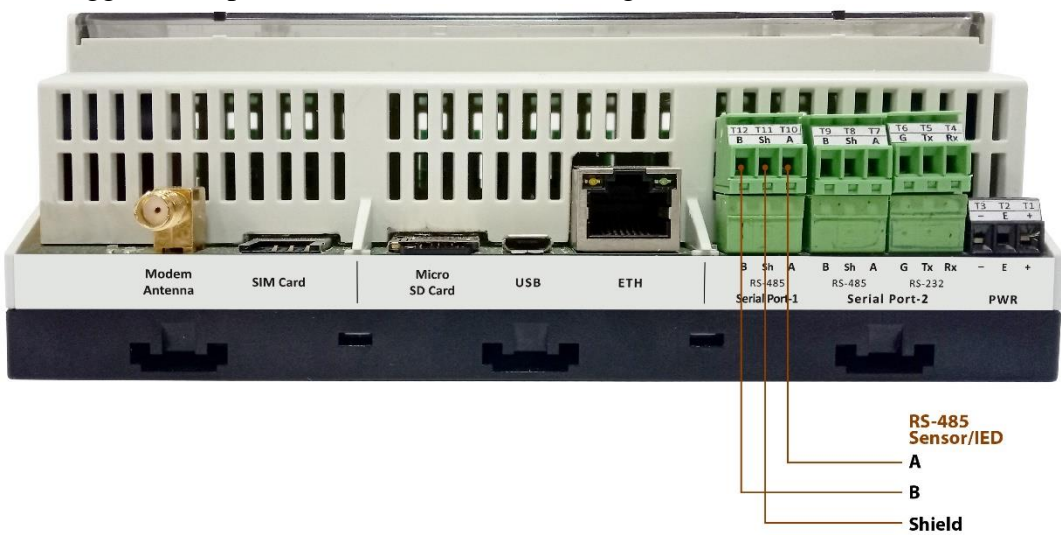

Figure-3.3: MBLogger serial port-1 (RS485) connections.

| Terminal | Function | Remarks                                      |
|----------|----------|----------------------------------------------|
| T10      | А        | Isolated RS485 port.                         |
| T11      | Earth    | LED Rx and Tx provide indication for port    |
|          |          | activity.                                    |
|          |          | Can operate as MODBUS RTU master or          |
|          |          | MODBUS RTU Slave.                            |
|          |          | In MODBUS RTU Master mode, up to five        |
|          |          | external devices (sensors or other devices)  |
| T12      | В        | can be interfaced to the port.               |
|          |          | Configuration details for the port are       |
|          |          | provided <u>here</u> .                       |
|          |          | Use low capacitance, twisted pair and        |
|          |          | shielded cable for connecting devices to the |
|          |          | port.                                        |

Connection details for the serial port are listed in table-3.3 below.

Table-3.3: MBLogger serial port-1 (RS485) connections

# 3.4 Serial Port -2 (RS485 or RS232)

MBLogger serial port-2 can be used as RS485 or RS232. Only one of the two ports can be used at any time. Connections for this port are shown in figure 3.4 below.

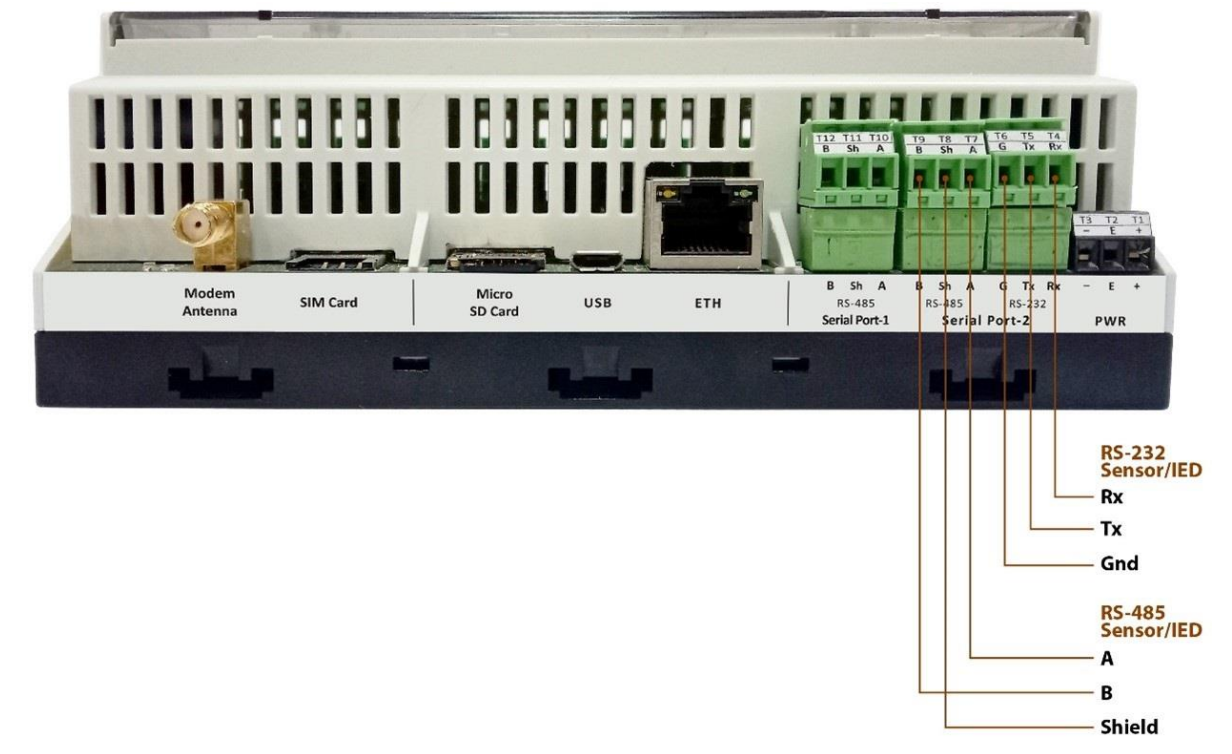

Figure-3.4: MBLogger serial port-2 (RS485 or RS232) connections.

| Terminal | Function | Remarks                                      |  |  |
|----------|----------|----------------------------------------------|--|--|
| T4       | Rx       | Non-isolated RS232 port.                     |  |  |
| T5       | Tx       | LED Rx and Tx provide indication for port    |  |  |
|          |          | activity.                                    |  |  |
|          |          | Can operate ASCII Master/ Slave or           |  |  |
|          |          | MODBUS RTU Master/ Slave.                    |  |  |
| T6       | Gnd.     | Configuration details for the port are       |  |  |
|          |          | provided <u>here</u> .                       |  |  |
|          |          | Use three core shielded cable for            |  |  |
|          |          | connecting one device to the port.           |  |  |
| T7       | А        | Isolated RS485 port.                         |  |  |
| T8       | Earth    | LED Rx and Tx provide indication for port    |  |  |
|          |          | activity.                                    |  |  |
|          |          | Can operate as MODBUS RTU master,            |  |  |
|          |          | MODBUS RTU Slave or ASCII Master             |  |  |
|          |          | In MODBUS RTU Master mode, up to five        |  |  |
|          |          | external devices (sensors or other devices)  |  |  |
| Т9       | В        | can be interfaced to the port.               |  |  |
|          |          | Configuration details for the port are       |  |  |
|          |          | provided here.                               |  |  |
|          |          | Use low capacitance, twisted pair and        |  |  |
|          |          | shielded cable for connecting devices to the |  |  |
|          |          | port.                                        |  |  |

Connection details for the serial port are listed in table-3.4 below.

Table-3.4: MBLogger serial port-2 (RS485 or RS232) connections

# 3.5 Port ETH

This ETH port (base 10MHz) is multi- function port.

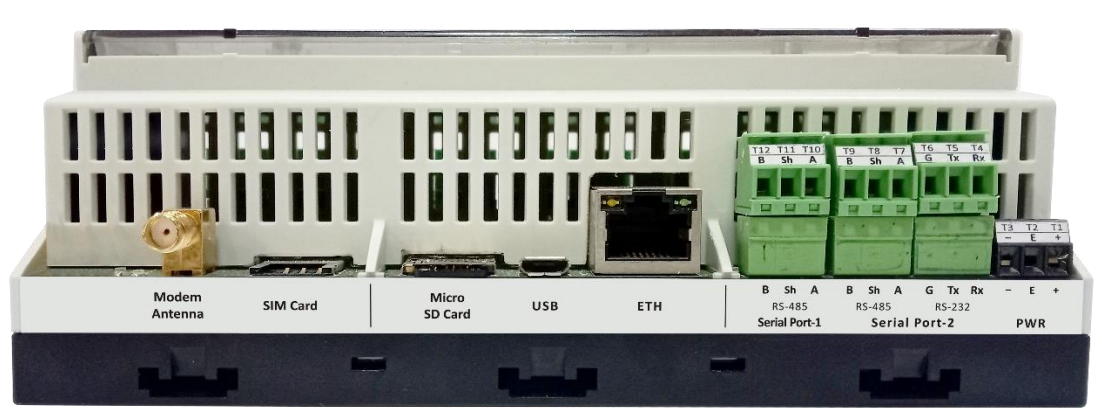

Figure-3.5.1: MBLogger ETH Port.

Use standard LAN cable with RJ 45 connector for connecting to the port. Port activity LED are provided on the connector.

This port is used for following operations:

- i) Configuration of data logger via embedded web server.
- ii) Downloading logged file.
- iii) Interface to MODBUS TCP sensors and devices. Up-to five devices can be connected to the port.
- iv) MODBUS TCP slave (multiple masters) to provide measured and collected parameters to other devices and SCADA.
- v) SNTP Client for time synchronization.
- vi) File transfer client (ftp).

Configuration details for ETH port are provided here.

Status and activity details of ETH port are also provided by embedded web server and front panel OLED.

| S. No. | Description        | Value           |
|--------|--------------------|-----------------|
| 1      | Device IP          | 192.168.100.226 |
| 2      | Network Mask       | 255.255.255.0   |
| 3      | Network Gateway IP | 0.0.00          |
| 4      | Primary DNP IP     | 8.8.8.8         |
| 5      | Secondary DNS IP   | 8.8.4.4         |

Default network configuration for the datalogger is provided in table 3.5.2 below.

Table-3.5.2: Default datalogger network configuration

### 3.6 SD Memory Card

MBLogger supports microSD memory card up-to 16GB.

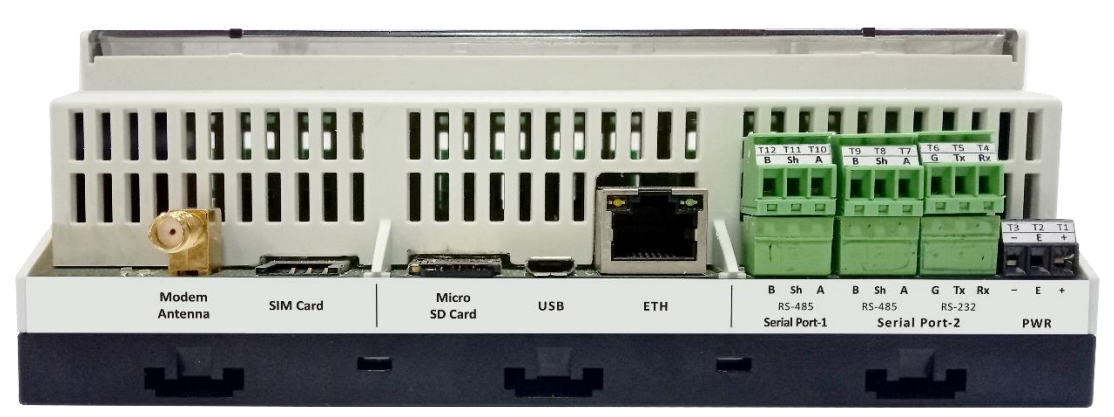

Figure-3.6: MBLogger SD card slot.

MicroSD card is used for data logging. Configuration of data logging operations are provided here.

# 3.7 Internal Modem

Availability of internal modem is based on selected model. High speed 4G modem (CAT-1) is provided.

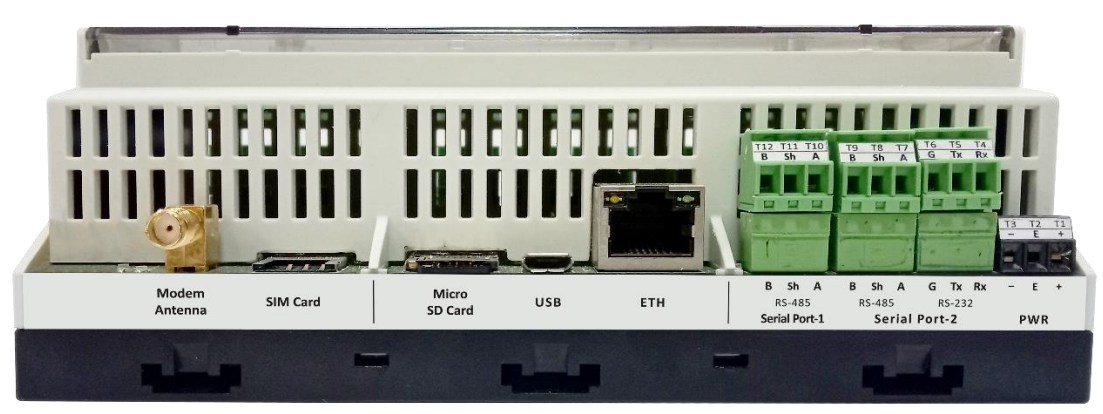

Figure-3.7: MBLogger internal modem.

Micro SIM slot is provided. Push the SIM inside to lock or un-lock the same. Use the antenna provided along with the modem. Contact our sales team if high gain antenna is required.

Modem configuration details are provided <u>here</u>.

Details of modem status LED's are provided in table-3.7 below.

| LED             | Colour | Remarks                                                                                                    |  |
|-----------------|--------|----------------------------------------------------------------------------------------------------|--|
| Modem<br>Status | Green  | Always OFF: Modem not ready.<br>Always ON: Modem ready for operation.                                                                              |  |
| Net Status      | Blue   | Always OFF: Power OFF.<br>Always ON: Searching for network.<br>ON 200mSec and OFF 200mSec: 4G<br>registered.<br>ON 800mSec and OFF 800mSec: 2G/ 3G |  |

Table-3.7: Modem status LED.

Modem status and activity details are also provided by embedded web server and front panel OLED.

The modem can be used for following operations:

- i) SNTP Client for time synchronization.
- ii) File transfer client (ftp).

Configuration details for the modem are provided here.

# 3.8 Digital Input Terminals

Up to four optically isolated and potential free digital inputs are provided.

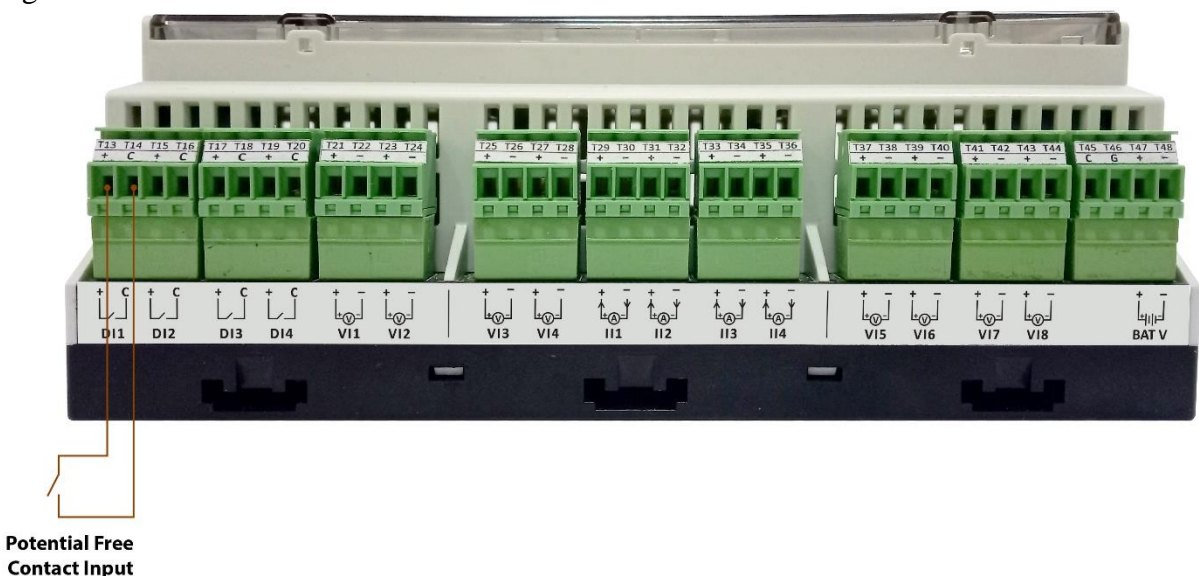

Connections for digital input terminals for potential free contacts are provided in figure -3.8.1 below.

Figure-3.8.1: Digital input connections for potential free contacts.

Connections for digital input terminals for open collector transistor inputs are provided in figure -3.8.2 below.

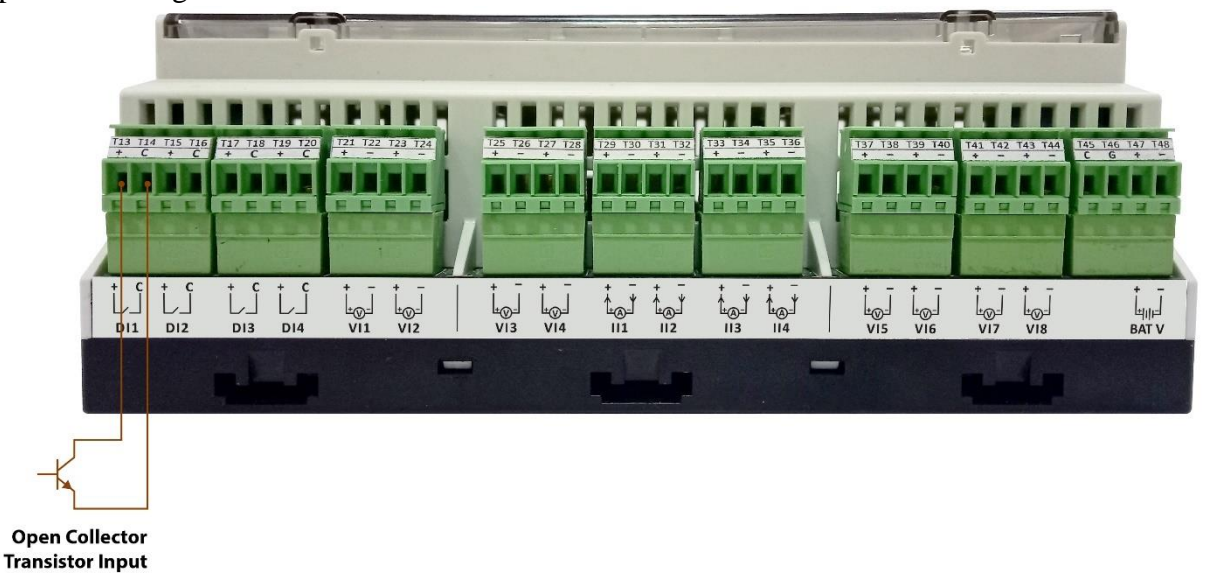

Figure-3.8.2: Digital input connections for open collector transistor inputs.

Connection details for digital inputs are listed in table-3.8 below.

| Terminal | Function | Remarks                                                                                                 |
|----------|----------|----------------------------------------------------------------------------------------------------|
| T13      | DI1+     | Optically Isolated and potential free digital                                                           |
| T14      | DI1C     | inputs.                                                                                                 |
| T15      | DI2+     | Can be used for following functions/                                                                    |
| T16      | DI2C     | sensors:                                                                                                |
| T17      | DI3+     | 1) Status monitoring                                                                                    |
| T18      | DI3C     | iii) Rain gauge                                                                                         |
| T19      | DI4+     | iv) Wind speed                                                                                          |
| T20      | DI5C     | <ul> <li>v) Etc.</li> <li>Configuration details for digital inputs are provided <u>here</u>.</li> </ul> |

Table-3.8: MBLogger digital input connections

# 3.9 Measurement Voltage (0-10VDC) Input Terminals

Up to four differential measurement voltage inputs (0-10VDC) are provided.

Connections for these voltage input terminals are provided in figure -3.9 below.

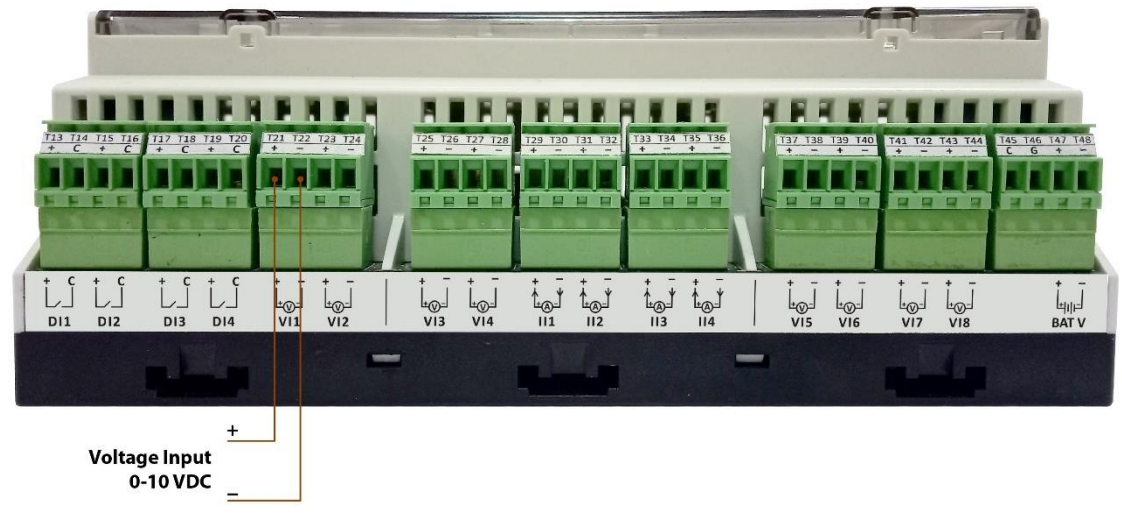

Figure-3.9: Measurement voltage (0-10VDC) input connections.

| Terminal | Function | Remarks                                   |
|----------|----------|-------------------------------------------|
| T21      | VI1+     | Isolated measurement differential voltage |
| T22      | VI1-     | inputs.                                   |
| T23      | VI2+     | ADC resolution $-24$ bits                 |
| T24      | VI2-     | Can be used for following functions/      |
| T25      | VI3+     | i) Measure 0-10VDC differential signals   |
| T26      | VI3-     | i) Pyranometers                           |
| T27      | VI4+     | ii) i yranometers                         |

Connection details for voltage inputs are listed in table-3.9 below.

| T28 | VI4- | <ul><li>iii) Solar irradiation transducers</li><li>iv) Wind speed</li><li>v) Wind direction</li><li>vi) Etc.</li></ul> |
|-----|------|----------------------------------------------------------------------------------------------------|
|     |      | Configuration details for these voltage inputs are provided <u>here.</u>                                               |

Table-3.9: MBLogger differential voltage (0-10VDC) input connections

# 3.10 Measurement mA (4-20mA) Input Terminals

Up to four measurement mA inputs (4-20mA) are provided.

Connections for these mA input terminals are provided in figure -3.10 below.

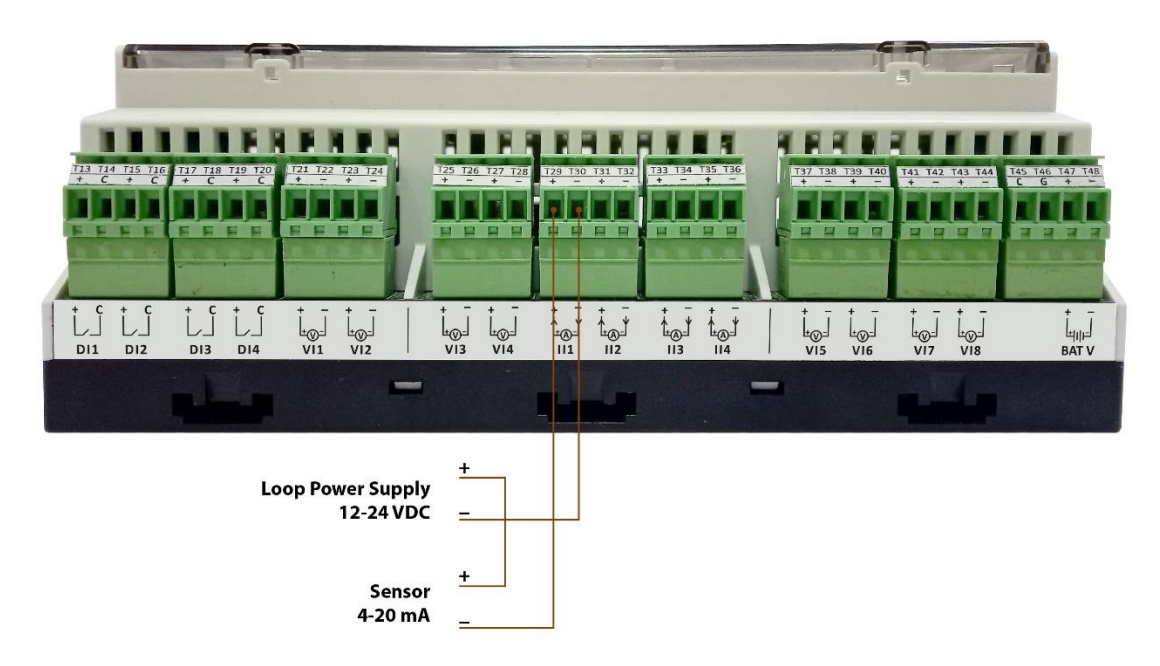

Figure-3.10: Measurement mA (4-20mA) input connections.

| Terminal | Function | Remarks                                                    |
|----------|----------|------------------------------------------------------------|
| T29      | II1+     | Isolated measurement mA (4-20mA) inputs.                   |
| T30      | II1-     | ADC resolution – 24 bits with sensor break                 |
| T31      | II2+     | detection.                                                 |
| T32      | II2-     | Can be used for following functions/                       |
| T33      | II3+     | i) Massura 4 20m A signals                                 |
| T34      | II3-     | i) Pyranometers                                            |
| T35      | II2+     | iii) Solar irradiation transducers                         |
| T36      | II5-     | <ul><li>iv) Wind speed</li><li>v) Wind direction</li></ul> |

Connection details for mA inputs are listed in table-3.10 below.

|  | <ul><li>vi) PV Module temperature</li><li>vii) Ambient parameters</li><li>viii)Etc.</li></ul> |
|--|-----------------------------------------------------------------------------------------------|
|  | Configuration details for these voltage inputs are provided <u>here</u> .                     |

Table-3.10: MBLogger mA (4-20mA) input connections

#### 3.11 Measurement Voltage (0-1VDC) Input Terminals

Up to four differential measurement voltage inputs (0-1VDC) are provided.

Connections for these voltage input terminals are provided in figure -3.11 below.

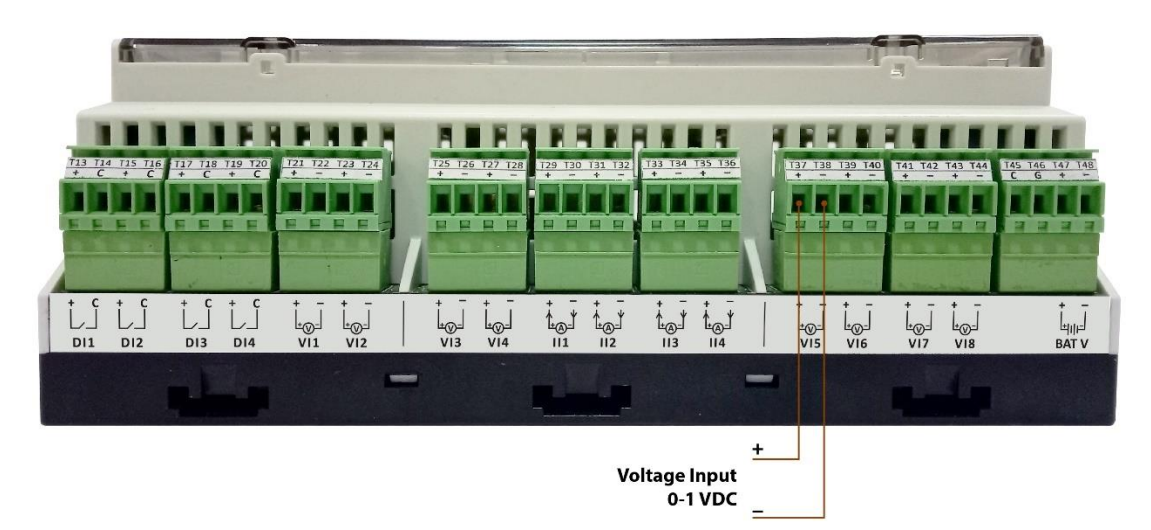

Figure-3.11: Measurement voltage (0-1VDC) input connections.

| Terminal | Function | Remarks                                              |
|----------|----------|------------------------------------------------------|
| T37      | VI5+     | Isolated measurement differential voltage            |
| T38      | VI5-     | inputs.                                              |
| T39      | VI6+     | ADC resolution – 24 bits                             |
| T40      | VI6-     | Can be used for following functions/ sensors:        |
| T41      | VI7+     | i) Duronometers                                      |
| T42      | VI7-     | iii) Solar irradiation transducers                   |
| T43      | VI8+     | iv) Wind speed                                       |
|          |          | <ul><li>v) Wind direction</li><li>vi) Etc.</li></ul> |
| T44      | VI8-     | Configuration details for these voltage inputs       |
|          |          | are provided <u>here</u> .                           |

Connection details for voltage inputs are listed in table-3.11 below.

Table-3.11: MBLogger differential voltage (0-1VDC) input connections

# 3.12 Battery Voltage Measurement Terminals

System battery voltage can be measured via this input. This can be used if the system uses battery for backup power supply.

Connections for these voltage input terminals are provided in figure -3.12 below.

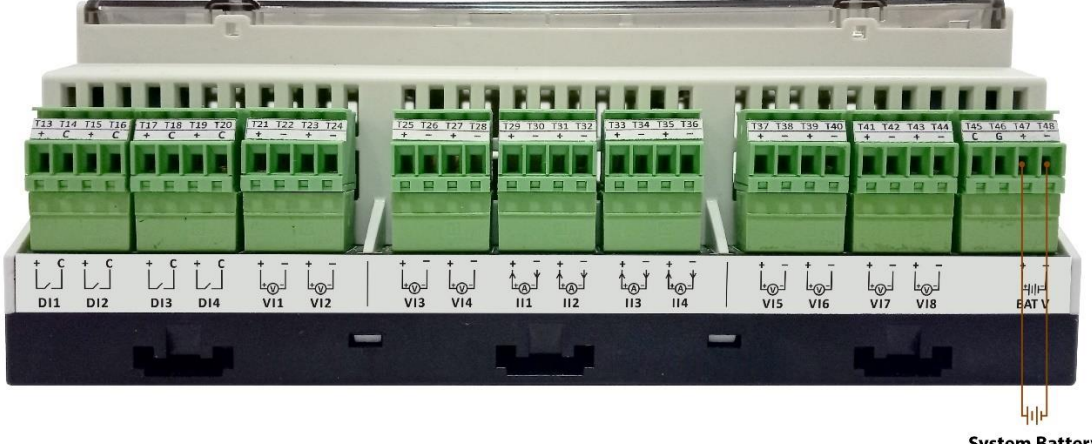

System Battery 12-32 VDC

Figure-3.12: Battery voltage input connections.

| Terminal | Function | Remarks                                                                                                    |
|----------|----------|----------------------------------------------------------------------------------------------------|
| T45      | BatV+    | Isolated measurement battery voltage                                                                                                    |
| T46      | BatV-    | <ul> <li>inputs.</li> <li>Reverse polarity protection.</li> <li>ADC resolution – 24 bits</li> <li>Can be used for measuring system battery voltage.</li> <li>Configuration details for these voltage inputs are provided <u>here</u>.</li> </ul> |

Connection details for battery voltage inputs are listed in table-3.12 below.

Table-3.12: Battery voltage input connections

# 4. MBLogger Display

MBLogger provides intelligent display and touch keys (capacitive) on front panel. Protective hinged cover is provided over the display. This must be opened to get access to keys and display. If required, this protective cover can be sealed.

Two display options are provided based model selected.

- i) LED displays for digital inputs status and datalogger health.
- OLED display and keyboard for display of parameters and datalogger status. In this model LED display for digital inputs status and datalogger health is also provided.

These displays turn OFF after configured time to save power. The displays are turned ON again if any of the keys is touched. See here on configuration of power save mode.

#### Note: Some of the OLED images have been edited for better visualization.

#### 4.1 Status LED Display

Status LED display are provided as shown in figure 4.1 below.

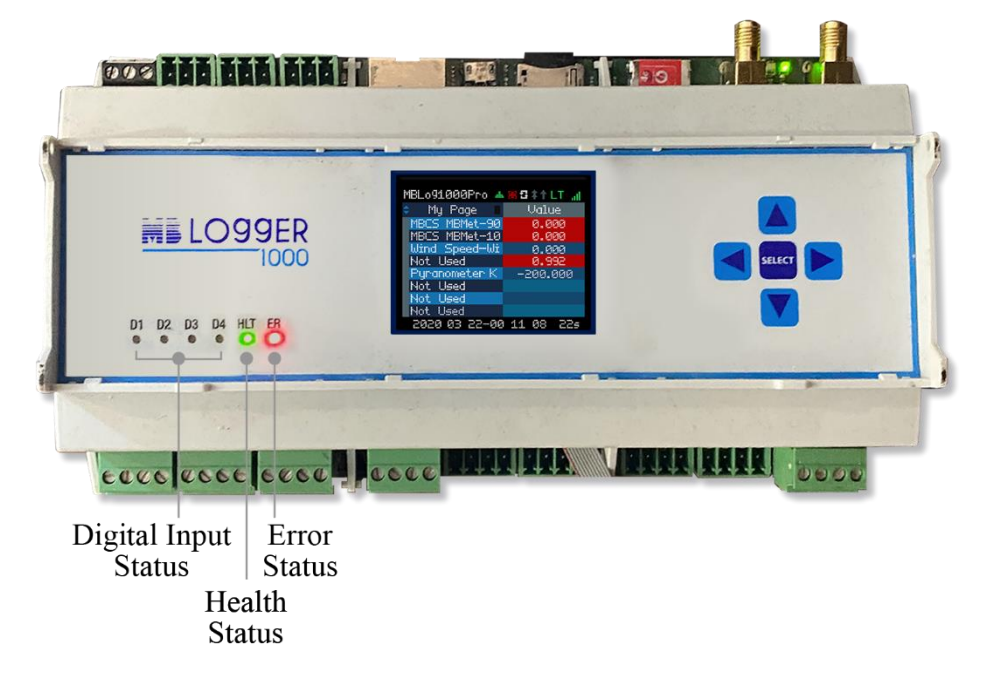

Figure-4.1: Status LED display

Details of these LED are listed in table-4.1 below.

| LED | Function               | Remarks                                     |
|-----|------------------------|---------------------------------------------|
| D1  | Digital Input-1 Status | Status of digital inputs.                   |
| D2  | Digital Input-2 Status | For status inputs: LED will be ON if inputs |
| D3  | Digital Input-3 Status | are connected and OFF if the input is open. |
| D4  | Digital Input-4 Status |                                             |

|     |                          | For pulse input: LED will flash if pulses<br>exist at the input. LED will be OFF if pulses<br>do not exist at the input.<br>For model with keys- the LED's will go off |
|-----|--------------------------|----------------------------------------------------------------------------------------------------|
|     |                          | after set power save time. The LED's will<br>ON again if any key is touched.                                                                                           |
| HLT | Datalogger health<br>LED | Health LED will flash if datalogger operation<br>is OK. This LED is not affected by power<br>save mode.                                                                |
| ERR | Datalogger Error LED     | This LED will be ON if any hardware fault is<br>detected in the datalogger.<br>Details of faults can be viewed via OLED (if<br>available) or embedded webserver.       |

Table-4.1: Status LED

### 4.2 Datalogger Operation Keys

Touch keys are provided on selected models of MBLogger. These keys are used for navigation and selection of parameters to be displayed on OLED.

If the OLED goes OFF after set time (power save mode), the same will be turned ON if any of the keys is touched.

Key details are shown in figure 4.2 below.

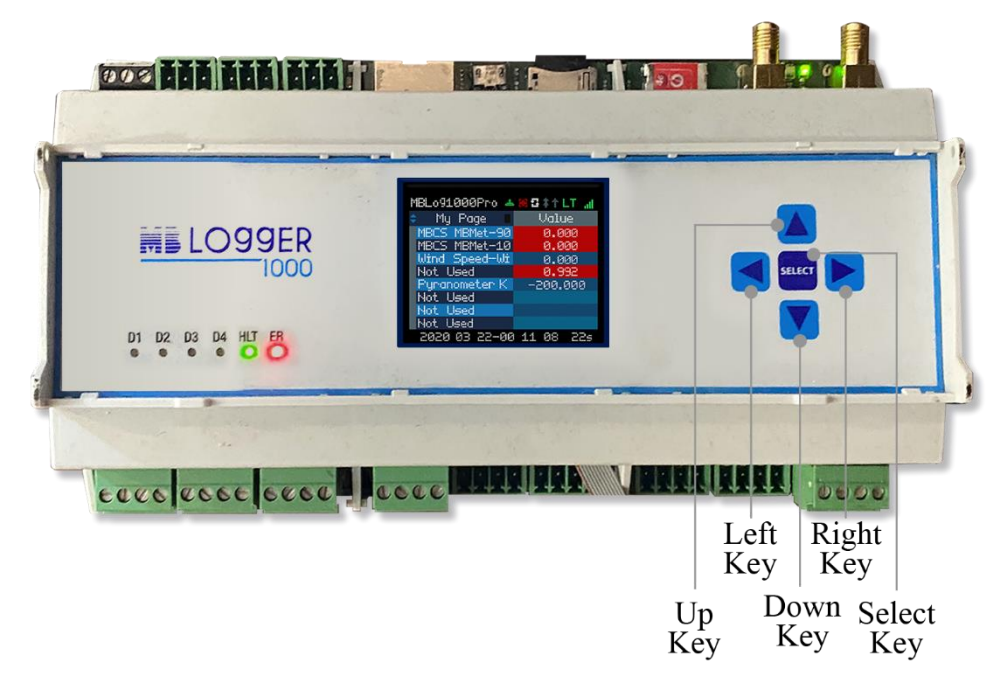

Figure-4.2: Datalogger keys

Operation of these keys are listed in table-4.2 below.

| Кеу    |                             | Function                                                                                                    | Remarks                                                                                             |
|--------|-----------------------------|----------------------------------------------------------------------------------------------------|----------------------------------------------------------------------------------------------------|
| SELECT | Select                      | Turn on the display                                                                                                  | No key operation will be performed.                                                                 |
|        | Right<br>Key<br>Left<br>Key | Select between the<br>following widgets:<br>i) Parameter Source<br>ii) Parameter Attribute<br>iii) Select Parameters | Selected widget will scroll between<br>the three options. The active widget<br>will be highlighted. |
|        | Up<br>Key<br>Down<br>Key    | Select options available for the selected widget                                                                     | Options available will scroll as the Up or Down key is pressed.                                     |

#### Table-4.2: Datalogger keys

Above operations will be clearer on reading the section below on OLED operation.

#### 4.3 Datalogger OLED

Highly efficient OLED is provided on selected model of MBLogger. OLED with touch keys enable operator to do the following:

- i) View operating status of network, modem, ftp and SNTP clients.
- ii) View measurement parameters from all inputs of the datalogger.
- iii) View parameters read from all devices and sensors connected to datalogger.
- iv) View MyPage parameters.
- v) View datalogger operation and fault messages.
- vi) Read datalogger time.

If power save mode is enabled, OLED will go off after set time (if no key is touched). OLED will turn on again on touching any key. Details of OLED are shown in figure 4.3 below.

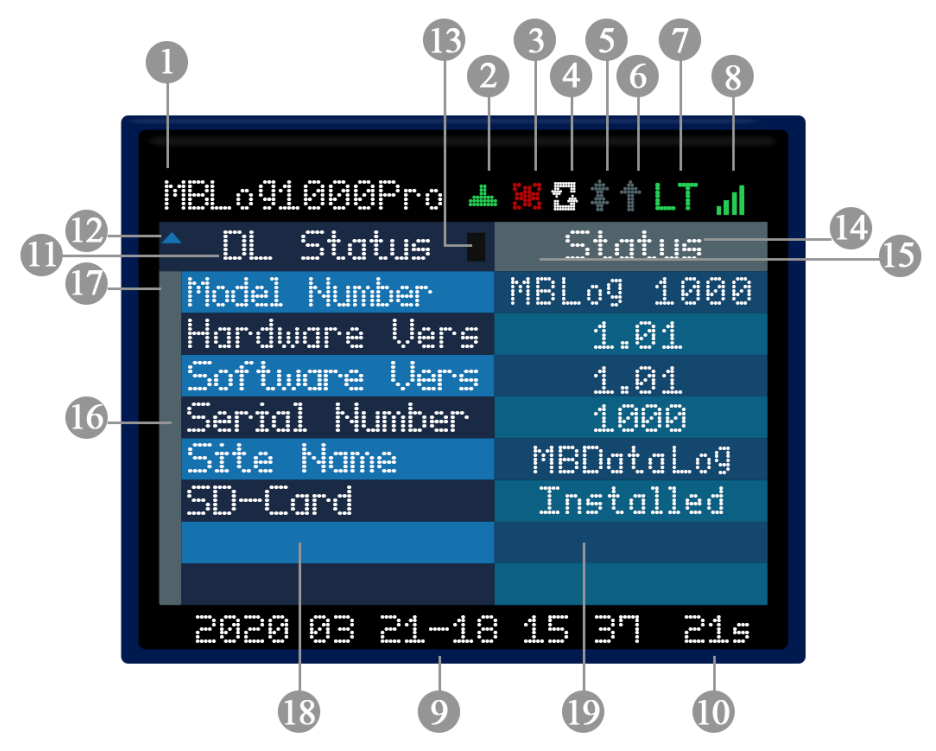

Figure-4.3: Datalogger OLED

| Details of OLED widgets are provided in table | -4.3 below. |
|-----------------------------------------------|-------------|
|-----------------------------------------------|-------------|

| Widget | Function                   | Remarks                                                                                                    |
|--------|----------------------------|----------------------------------------------------------------------------------------------------|
| W1     | Datalogger<br>model        | Model of the datalogger                                                                                                    |
| W2     | Not<br>Used                | Not used                                                                                                    |
| W3     | Networ<br>Gatewa<br>status | <ul> <li>Dark grey – network gateway is not configured.</li> <li>White if the network gateway has been configured.</li> <li>Red if the network gateway is not reachable.</li> <li>Green if network gateway operation is OK.</li> </ul> |
| W4     | SNTP<br>client<br>status   | <ul> <li>Dark grey – SNTP client is not configured.</li> <li>White if SNTP client has been configured.</li> <li>Red – if SNTP client fails to synchronise datalogger time.</li> <li>Green – if SNTP client operation is OK.</li> </ul> |
| W5     | FTP<br>client-2<br>status  | Dark grey – if FTP client-2 is not configured.<br>Red if FTP client-2 operation fails.<br>Green if FTP client-2 operation is OK.                                                                                                    |
| W6     | FTP<br>client-1<br>status  | Dark grey – if FTP client-1 is not configured.<br>Red if FTP client-1 operation fails.<br>Green if FTP client-1 operation is OK.                                                                                                    |

| W7  | Modem<br>connecti<br>on status                                                                          | No- No connection<br>GS – GSM<br>GP – GPRS<br>ED – Edge<br>LT – LTE                                                                                                    |
|-----|----------------------------------------------------------------------------------------------------|----------------------------------------------------------------------------------------------------|
| W8  | Cellular<br>II signal<br>strength                                                                       | Dark grey – if signal not found<br>Green bars to display signal strength                                                                                                    |
| W9  | Datalogger<br>Time                                                                                      | Time will be updated from the datalogger RTC.                                                                                                    |
| W10 | Power<br>saving<br>display on<br>remaining<br>time (sec)                                                | Time in seconds will count down.<br>The time will be reset to configured value if any<br>key is touched.<br>Status LED's and OLED will be put Off when the<br>time reaches 0.                                                                                                    |
| W11 | Selected<br>Parameter<br>Source                                                                         | <ul> <li>Use 'Right' or 'Left' key to select this widget.<br/>This widget will be highlighted if selected.</li> <li>Use Up or Down keys to select from the following parameter sources:</li> <li>i) Datalogger 'Status'- status of datalogger resource.</li> <li>ii) 'MyPage' Parameters</li> <li>iii) 'DL Message' – data logger messages</li> <li>iv) 'AI mA'- measured mA inputs*</li> <li>v) 'AI V' – measured voltage inputs (0-10V)*</li> <li>vi) 'AI W' – measured voltage inputs (0-1V)*</li> <li>vii) 'AI Wbat'- battery voltage*</li> <li>viii) 'DI' – Digital inputs*</li> <li>ix) 'S1_485_IED1'- All IED connected and configured on serial port -1 RS485 will be listed*</li> <li>x) 'S2_485_IED1'- All IED connected and configured on serial port -2 RS485 will be listed*</li> <li>xi) 'S2_232_IED1'- IED connected and configured on serial port -2 RS485 will be listed*</li> <li>xii) 'ETH_IED1'- All IED connected and configured on serial port -2 RS485 will be listed*</li> </ul> |
| W12 | Up-Down<br>arrows will<br>display<br>available<br>options for<br>Up or down<br>keys for<br>selection of | Use up or down key to select the parameter source                                                                                                    |

|     | parameter<br>source                                                                                                    |                                                                                                    |
|-----|----------------------------------------------------------------------------------------------------|----------------------------------------------------------------------------------------------------|
| W13 | Communica<br>tion Status<br>of selected<br>parameter<br>source                                                                    | <ul> <li>Display communication status of the selected parameters source if it is connected to any serial or ETH port.</li> <li>Not applicable</li> <li>: Communication with sensor / IED is OK</li> <li>: Communication with sensor / IED has failed</li> </ul> |
| W14 | Select<br>parameter<br>attribute for<br>display                                                                                   | Use 'Right' or 'Left' key to select this widget.<br>This widget will be highlighted if selected.<br>Use up and down keys to select parameter attribute<br>to be displayed.                                                                                      |
| W15 | Up-Down<br>arrows will<br>display<br>available<br>options for<br>Up or down<br>keys for<br>selection of<br>parameter<br>attribute | Use up or down key to select the parameter attribute for display                                                                                                    |
| W16 | Parameter<br>list scroll                                                                                                    | Use 'Right' or 'Left' key to select this widget.<br>This widget will be highlighted if selected.                                                                                                    |
| W17 | Up-Down<br>arrows will<br>display<br>available<br>options for<br>Up or down<br>keys for<br>parameter<br>scroll                    | Use up or down key to scroll from the list of parameters from the selected source                                                                                                    |
| W18 | Selected<br>Parameters<br>Names                                                                                                   | Eight parameters are displayed at one time on the OLED.<br>Parameter names from selected source (W10) and scrolled (W15) will be displayed.                                                                                                    |
| W19 | Selected<br>parameter<br>attribute<br>values                                                                                      | Selected parameter attribute (W14) value will be displayed.                                                                                                    |

Table-4.3: OLED Widgets

Notes:

i) \*: This option will be provided only if any of the input is configured. Inputs and IED which are not enabled and configured will not be listed in parameter source options.

## 4.4 OLED Power On

OLED will display welcome message at datalogger power 'On' time as shown in figure-4.4 below.

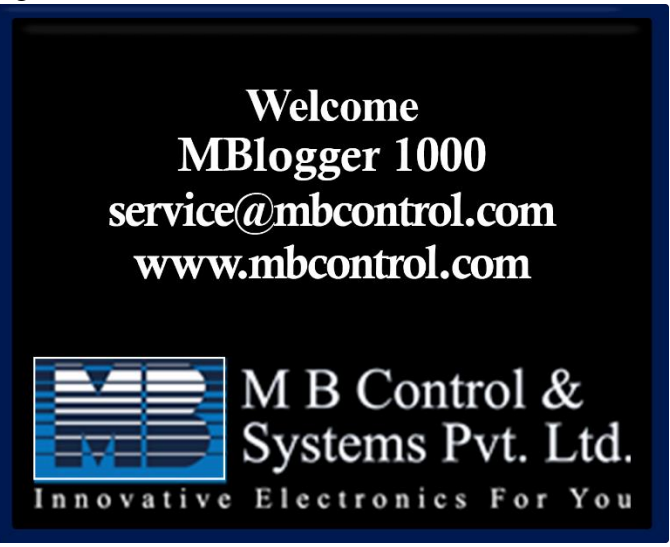

Figure-4.4: OLED welcome message

Normal display will resume normal operation when the datalogger testing is over.

# 4.5 Datalogger Status Display

Use W10 to select 'Status' to view datalogger status. Datalogger status will be displayed as shown in figure- 4.5 below.

| MBLo91000Pro 🔺                | .₩5\$†LT.,∥ |
|-------------------------------|-------------|
| <ul> <li>DL Status</li> </ul> | Status      |
| Model Number                  | MBLog 1000  |
| Hardware Vers                 | 1.01        |
| Software Vers                 | 1.01        |
| Serial Humber                 | 1000        |
| File Name                     | MBDataLo9   |
| SD-Card                       | Installed   |
| MBLogger IP                   | 192.168.    |
| MBLogger IP                   | 100.221     |
| 2020 04 03-18                 | 06 39 19s   |

Figure-4.5: Datalogger status

Details of attributes available are listed in table-4.5 below.

| Attribute | Description           | Remarks                                  |
|-----------|-----------------------|------------------------------------------|
| Status    | Status of data logger | Status of data logger resources shall be |
|           | resource              | displayed                                |

Table-4.5: Datalogger status parameter attribute

# 4.6 MyPage Parameters Display

Use W10 to select 'MyPage' to view values of parameters configured for "MyPage'. These parameters will be displayed as shown in figure- 4.6 below.

| MBL091000Pro 🔺 | ₩2\$‡†LT "II |
|----------------|--------------|
| 🔷 My Page 🔳    | Value        |
| MBCS MBMet-90  | 0.000        |
| MBCS MBMet-10  | 0.000        |
| Wind Speed-Wi  | 0.000        |
| Not Used       | 0.992        |
| Pyranometer K  | -200.000     |
| Not Used       |              |
| Not Used       |              |
| Not Used       |              |
| 2020 03 21-23  | 57 19 26s    |

Figure-4.6: MyPage Parameters

Use W15 to scroll the parameter list.

Use W13 to select parameter attribute for display.

Details of attributes available are listed in table-4.6 below.

| Attribute | Description                                                                                      | Remarks                                                            |
|-----------|--------------------------------------------------------------------------------------------------|--------------------------------------------------------------------|
| Value     | Parameter Value                                                                                  | Status of data logger resources shall be displayed                 |
| Val Min   | Parameter minimum value                                                                          |                                                                    |
| Val Avg   | Parameter average value                                                                          |                                                                    |
| Val Max   | Parameter maximum value                                                                          | These values are calculated based on block time configured for the |
| Val SD    | Parameter standard<br>deviation – This value<br>will be displayed if its<br>calculation enabled. | parameter.                                                         |

|          | Parameter integrated    |  |
|----------|-------------------------|--|
| Val Int  | value – This value will |  |
| v ar mit | be displayed if its     |  |
|          | calculation enabled.    |  |

Table-4.6: MyPage parameter attributes

#### 4.7 MBLogger Message Display

Use W10 to select 'DL Message' to view logged datalogger messages. Datalogger messages will be displayed as shown in figure- 4.7 below.

| MBL091000Pro 🔺 | . 💥 🗄 🌲 🕇 LT 📶 |
|----------------|----------------|
| 🔷 DL Message 🔳 | Code           |
| KeyIn Fail     | 2005           |
| Power On       | 1000           |
| KeyIn Fail     | 2005           |
| Adm Login      | 1002           |
| Adm Lo9out     | 1003           |
| Adm Login      | 1002           |
| Adm Lo9out     | 1003           |
| Power On       | 1000           |
| 2020 03 21-18  | 24 08 11s      |

Figure-4.7: Datalogger messages

Use W15 to scroll the datalogger message list.

Use W13 to select datalogger message attribute for display.

Details of attributes available are listed in table-4.7 below.

| Attribute | Description             | Remarks                                   |
|-----------|-------------------------|-------------------------------------------|
| Message   | Datalogger message      | Hardware faults will be displayed in red. |
| Code      | Code for the datalogger | Display message code.                     |
|           | message                 |                                           |
| Date      | Message logged date     |                                           |
| Time      | Message logged time     |                                           |

Table-4.7: Datalogger messages attributes

# 4.8 Analogue Input – mA Value Display

Use W10 to select 'AI mA' to view values of measured mA channels. This page will display enabled and configured mA input channels as shown in figure- 4.8 below.

| MBL0910 | 100Pro 🔺        | .∭    |
|---------|-----------------|-------|
|         |                 |       |
| MBCS N  | 1BMet-90        | 0.000 |
| AI MA   | ho-2            |       |
| AI MA   | No-3            |       |
| AI MA   | h-0             |       |
|         |                 |       |
|         |                 |       |
|         |                 |       |
|         | .,,, <u>.</u> , |       |
| cece :  |                 |       |

Figure-4.8: Measured mA channel values

Use W13 to select parameter attribute for display.

Details of attributes available are listed in table-4.8 below.

| Attribute | Description                                                                                      | Remarks                                                                             |
|-----------|--------------------------------------------------------------------------------------------------|-------------------------------------------------------------------------------------|
| Value     | Parameter Value                                                                                  | Status of data logger resources shall be displayed                                  |
| Val Min   | Parameter minimum value                                                                          |                                                                                     |
| Val Avg   | Parameter average value                                                                          |                                                                                     |
| Val Max   | Parameter maximum value                                                                          |                                                                                     |
| Val SD    | Parameter standard<br>deviation – This value<br>will be displayed if its<br>calculation enabled. | These values are calculated based on<br>block time configured for the<br>parameter. |
| Val Int   | Parameter integrated<br>value – This value will<br>be displayed if its<br>calculation enabled.   |                                                                                     |

Table-4.8: Measured mA attributes

# 4.9 Analogue Input – Voltage Value Display

Use W10 to select 'AI V' to view values of measured voltage (0-10V) channels. This page will display enabled and configured voltage input (010V) channels as shown in figure- 4.9 below.

| MBL.o91 | .000Pro 🚽 | • 🛲 🖾 ‡ 🛉 LT 📶 |
|---------|-----------|----------------|
| ÷       |           | Value          |
|         | MBMet-10  | 0.000          |
| AI V    | Ho-2      |                |
| AT V    | No-3      |                |
| AI V    | ho        |                |
|         |           |                |
|         |           |                |
|         |           |                |
|         |           |                |
| 2020    | 03 21-23  | 3 53 55 25a    |

Figure-4.9: Measured voltage channel values

Use W13 to select parameter attribute for display.

Details of attributes available are listed in table-4.9 below.

| Attribute | Description                                                                                      | Remarks                                                                       |
|-----------|--------------------------------------------------------------------------------------------------|-------------------------------------------------------------------------------|
| Value     | Parameter Value                                                                                  | Status of data logger resources shall be displayed                            |
| Val Min   | Parameter minimum value                                                                          |                                                                               |
| Val Avg   | Parameter average value                                                                          |                                                                               |
| Val Max   | Parameter maximum value                                                                          |                                                                               |
| Val SD    | Parameter standard<br>deviation – This value<br>will be displayed if its<br>calculation enabled. | These values are calculated based on block time configured for the parameter. |
| Val Int   | Parameter integrated<br>value – This value will<br>be displayed if its<br>calculation enabled.   |                                                                               |

Table-4.9: Measured voltage attributes

# 4.10 Analogue Input – Milli Voltage Value Display

Use W10 to select 'AI mV' to view values of measured voltage (0-1V) channels. This page will display enabled and configured voltage input (0-1V) channels as shown in figure- 4.10 below.

| MBL091(  | 300Pro | #   |    |      | _T ,ii |
|----------|--------|-----|----|------|--------|
| <b>-</b> | mU     |     | i  |      |        |
| AI mu    | No-1   |     |    |      |        |
| Pyranc   | meter  | K   | -2 | 00.0 | 399    |
| AI mV    | No-3   |     |    |      |        |
| PI mV    | ho-H   |     |    |      |        |
|          |        |     |    |      |        |
|          |        | _   |    |      |        |
|          |        |     |    |      |        |
|          |        |     |    |      |        |
| 2020     | 03 21- | -23 |    | 07   |        |

Figure-4.10: Measured voltage channel values

Use W13 to select parameter attribute for display.

Details of attributes available are listed in table-4.10 below.

| Attribute | Description                                                                                      | Remarks                                                                             |
|-----------|--------------------------------------------------------------------------------------------------|-------------------------------------------------------------------------------------|
| Value     | Parameter Value                                                                                  | Status of data logger resources shall be displayed                                  |
| Val Min   | Parameter minimum value                                                                          |                                                                                     |
| Val Avg   | Parameter average value                                                                          |                                                                                     |
| Val Max   | Parameter maximum value                                                                          |                                                                                     |
| Val SD    | Parameter standard<br>deviation – This value<br>will be displayed if its<br>calculation enabled. | These values are calculated based on<br>block time configured for the<br>parameter. |
| Val Int   | Parameter integrated<br>value – This value will<br>be displayed if its<br>calculation enabled.   |                                                                                     |

Table-4.10: Measured voltage attributes

# 4.11 Analogue Input – Battery Voltage Display

Use W10 to select 'AI BatV' to view values of measured system battery voltage. This page will display battery voltage if the same is enabled as shown in figure- 4.11 below.

| MBLo91 | M8Lo91000Pro 🔺 😹 🗔 ‡ 🕇 LT 📶 |           |  |  |  |
|--------|-----------------------------|-----------|--|--|--|
| ÷ Fill | Bat V                       | Value     |  |  |  |
| MBCS   | MBMet-10                    | 24.000    |  |  |  |
| AI V   | ho-2                        |           |  |  |  |
| AI V   | No-3                        |           |  |  |  |
| AI V   | ho-H                        |           |  |  |  |
|        |                             |           |  |  |  |
|        |                             |           |  |  |  |
|        |                             |           |  |  |  |
|        |                             |           |  |  |  |
| 2020   | 03 21-23                    | 53 55 25¢ |  |  |  |

Figure-4.11: Measured battery voltage channel values

Use W13 to select parameter attribute for display.

Details of attributes available are listed in table-4.11 below.

| Attribute | Description     | Remarks                 |
|-----------|-----------------|-------------------------|
| Bat Volts | Battery voltage | Display battery voltage |

Table-4.11: Measured battery voltage attribute

# 4.12 Digital Inputs Status

Use W10 to select 'DI' to view status of digital input channels. This page will display status of enabled and configured digital inputs as shown in figure- 4.12 below.

| MBL091000Pro 🔺 🕱 🕏 🕇 LT " |         |    |  |      |           |
|---------------------------|---------|----|--|------|-----------|
| \$                        | ·····   |    |  | Jolu | : <u></u> |
| Rain                      | Gauge-B | 3A |  | NA   |           |
| Wind                      | Speed-4 | li |  | NA   |           |
| Statu                     | s Input | •  |  | OFF  | ,         |
| DI No                     | ;l      |    |  |      |           |
|                           |         |    |  |      |           |
|                           |         | _  |  |      |           |
|                           |         | _  |  |      |           |
|                           |         |    |  |      |           |
| 2020                      |         |    |  |      | <u> </u>  |

Figure-4.12: Digital inputs status and values

Use W13 to select attribute for display.

Details of attributes available are listed in table-4.12 below.

| Attribute | Description                                                                                      | Remarks                                                                                      |
|-----------|--------------------------------------------------------------------------------------------------|----------------------------------------------------------------------------------------------|
| Status    | Status of digital input                                                                          | 'ON' or 'OFF'                                                                                |
| Calc Val  | Accumulated and calculated value                                                                 | Calculated as per configured constants.<br>eg. for rain gauge or wind speed sensor<br>inputs |
| Val Min   | Parameter minimum value                                                                          |                                                                                              |
| Val Avg   | Parameter average value                                                                          |                                                                                              |
| Val Max   | Parameter maximum value                                                                          | These values are calculated based on block time configured for the                           |
| Val SD    | Parameter standard<br>deviation – This value<br>will be displayed if its<br>calculation enabled. | parameter.                                                                                   |

Table-4.12: Digital inputs attributes

# 4.13 Sensors and IED Parameters Display

Use W10 to select desired sensor or IED based on the port it is interfaced to. The sensor or IED will be listed only if it is enabled and configured. Communication status of the selected IED shall be displayed via W12.

| MBL091000Pro 🔺 | ₩5\$†LT " |
|----------------|-----------|
| - ETHLIEDi 📕   | Value     |
| Volta9e V1     | 6529.000  |
| Volta9e V2     | 6525.000  |
| Volta9e V3     | 6536.000  |
| Current I1     | 65.000    |
| Current I2     | 65.000    |
| Current I3     | 64.000    |
| Total kW       | 592.000   |
| Total kvar     | 74.000    |
| 2020 03 21-18  | 2H 26 21s |

Selected sensor/ IED parameters will be displayed as shown in figure- 4.13 below.

Figure-4.13: Parameters from selected sensor/ IED

Use W15 to scroll the parameter list.

Use W13 to select parameter attribute for display.

Details of attributes available are listed in table-4.13 below.

| Attribute  | Description              | Remarks                                |
|------------|--------------------------|----------------------------------------|
| Value      | Demonster Webee          | Parameter value. Invalid parameter     |
| value      | Parameter value          | values will be shown in red colour.    |
| Vol Min    | Parameter minimum        |                                        |
| v ar iviin | value                    |                                        |
| Val Avg    | Parameter average value  |                                        |
| Vol Mov    | Parameter maximum        |                                        |
| v al iviax | value                    | These values are calculated based on   |
|            | Parameter standard       | block time configured for the          |
| Vol SD     | deviation – This value   | parameter.                             |
| val SD     | will be displayed if its | Invalid parameter values will be shown |
|            | calculation enabled.     | in red colour.                         |
| Val Int    | Parameter integrated     |                                        |
|            | value – This value will  |                                        |
|            | be displayed if its      |                                        |
|            | calculation enabled.     |                                        |

Table-4.13: Sensor/ IED parameter attributes
## 4.14 Plant Parameter Display

This display will be available only if license for the function is added to the datalogger.

Use W10 to select the page on the OLED display.

Plant parameters will be displayed as shown in figure- 4.14 below.

| MBL091000Pro 🔺 | . 🗰 🗄 🛊 🕇 LT 🔐 |
|----------------|----------------|
| 🗕 PlantParam 🔳 | Value          |
| SunShine Dura  | 00:00          |
| Sunrise Time(  | 06 <b>:</b> 00 |
| Sunset Time(H  | 16:52          |
| Day Duration(  | 10:48          |
|                |                |
|                |                |
|                |                |
|                |                |
| 2020 12 07-19  | 56 18 24s      |

Figure-4.14: Plant Parameters display

# 5. Setting Default IP Address

Procedure for setting default IP address in the datalogger is provided below. This procedure should be followed only if IP address of the datalogger is not known. If datalogger IP address is known, use webserver in the datalogger to set the required IP address.

This feature is available only in dataloggers having hardware version 3.1 and above.

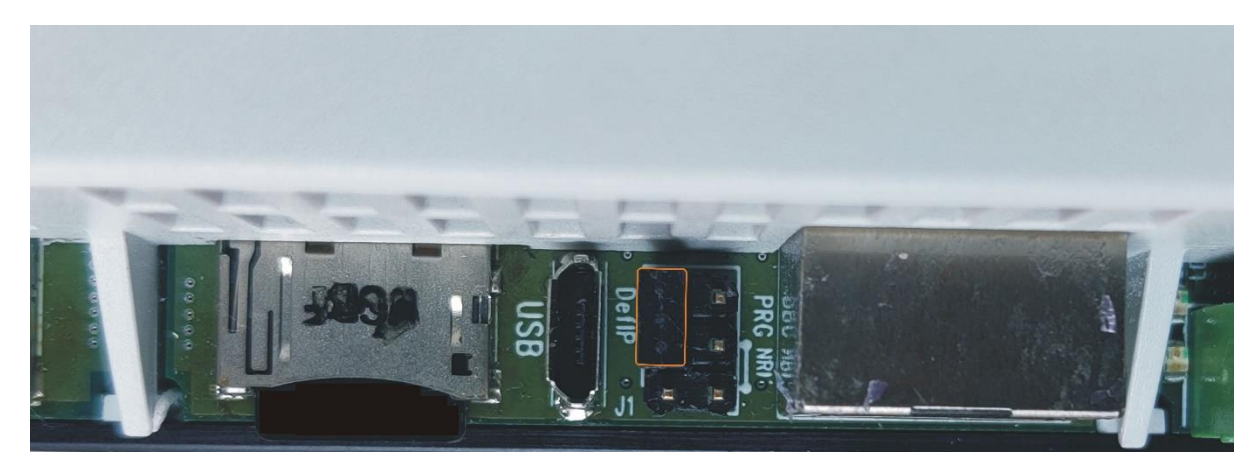

Figure -5: Jumpers for setting default IP address in the datalogger.

- 1. For normal operation jumper DefIP shall be in open condition.
- 2. For setting default IP address short jumper DefIP for about two seconds.
- 3. Remove the DefIP.
- 4. Wait for about five seconds.
- 5. Datalogger will restart with <u>default IP</u> address. Only default IP address and Subnet shall be set to default values.
- 6. Verify default IP address by using ping and / or logging in the datalogger webserver.

# 6. Embedded Webserver

MBLogger provides embedded webserver for configuration and diagnostics.

Following functionality is provided via the embedded webserver.

- i) Datalogger configuration.
- ii) Monitor measured parameters.
- iii) Download and delete logged files
- iv) User configuration.
- v) Datalogger diagnostic messages
- vi) Dropdown list for section of pre-selected options.
- vii) Limit validation for configured parameter values.
- viii) Hoover (take cursor) over the parameter to get further details on the same.
- ix) Details of not all parameters have been provided in this manual (to reduce the size). Further details can be obtained by using hoover over the parameter.
- x) Auto configured parameters will not have editable configuration field.
- xi) Configuration of parameters not applicable will be disabled.
- xii) Limits are displayed for parameters with limits (allowed minimum and maximum values). Default values are provided for most of the parameters.
- After editing any parameter click the cursor on any part of the screen. The parameter valued checked for errors and will be saved if there no error. If any error is found, same will be indicated on right hand top corner of the screen. Wrong values will not be saved and menu option for the parameter will turn red till the wrong value is corrected.
- xiv) All edited parameters will be marked till the same has not been committed.
- xv) Page menu option for the parameter will be marked with 'E'. This mark will be provided at all hierarchy levels (up wards) till "MBLogger Configuration".
- All configuration of parameters will be saved on 'Commit' operation. Edit marks will also be removed from all edited parameters on 'Commit' operation being successful.

#### 6.1 User Login

Use 'Chrome' to login to datalogger embedded web server.

Use datalogger IP (for first login – use datalogger default IP) to login. Following login screen shall be displayed as shown in figure-6.1 below.

| MBLog1000Pro | Configuration | and   | Diagnostics | - | Му | DataLogger |
|--------------|---------------|-------|-------------|---|----|------------|
|              | =             |       |             |   |    |            |
|              |               |       |             |   |    |            |
|              |               |       |             |   |    |            |
|              | Username      |       |             |   |    |            |
|              | Password      |       |             |   |    |            |
|              |               |       |             |   |    |            |
|              |               | ogin  |             |   |    |            |
|              | L.            | LOGIN |             |   |    |            |
|              |               |       |             |   |    |            |
| L            |               |       |             |   |    |            |

Figure-6.1: Datalogger login screen.

The login page shows datalogger model and device name, Device name can be configured as required.

User login details are provided in table 6.1 below.

| User Type | Default Password | User Rights                      |  |
|-----------|------------------|----------------------------------|--|
| Viewer    | 'Viewer'         | Rights to view configuration and |  |
|           |                  | All rights for configuration     |  |
| Operator  | 'Operator'       | All rights for configuration,    |  |
| 1         | 1                | operation, and diagnostics.      |  |
|           |                  | All rights for configuration,    |  |
| Admin     | 'Admin'          | operation, diagnostics, and user |  |
|           |                  | configuration.                   |  |
| Moint     | Not allowed      | Maintenance user is used during  |  |
| Iviallit  | not allowed      | manufacturing only.              |  |

Table-6.1: User login details

It advisable that first login should be done by 'Admin' and then other users and their passwords should be configured.

## 6.2 Welcome Page

Upon successful user login, welcome page as shown in figure-6.2 is displayed.

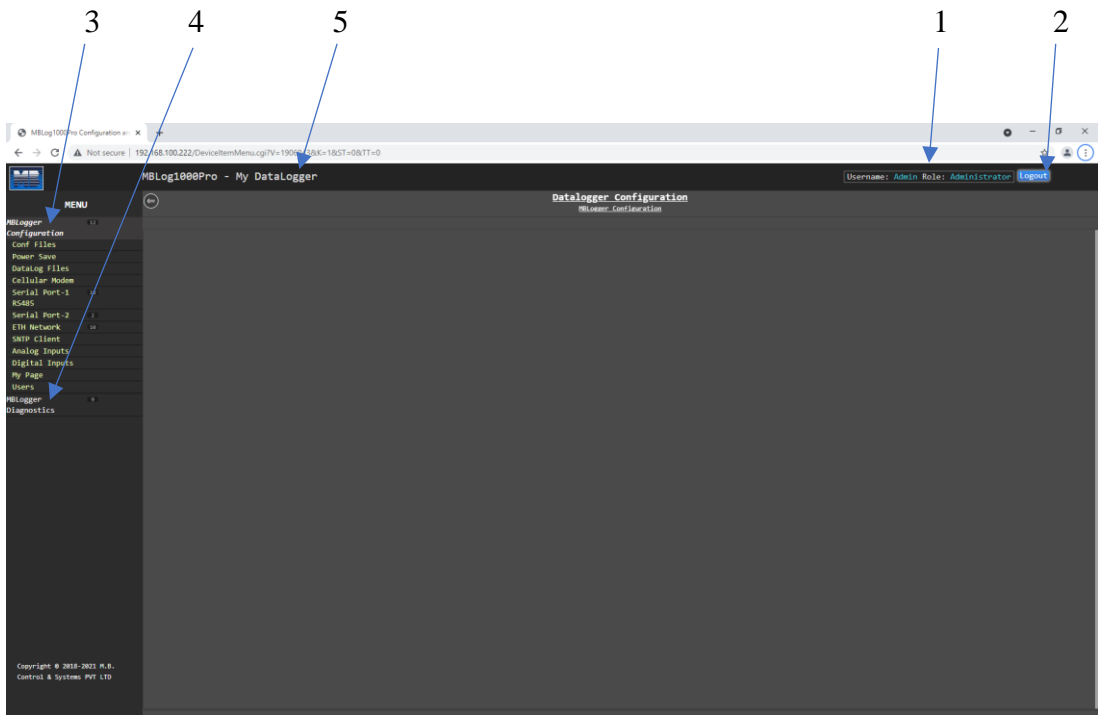

Figure-6.2: User login welcome page.

The welcome page is self-explanatory, all the information required for configuration of the datalogger is provided on the page.

| <b>Object No</b> | Description                   | Remarks                                                                                                    |
|------------------|-------------------------------|----------------------------------------------------------------------------------------------------|
| 1                | Username and role             | Displays logged username and role.                                                                                                    |
| 2                | 'Logout'                      | Button for user logout.<br>User will be automatically logged out if<br>there is no keyboard or mouse activity for<br>three minutes.<br>User will be warned about this by<br>warning sign on right hand top corner of<br>the page.<br>User can do any keyboard or mouse<br>activity to reset the logout timer. |
| 3                | MBDataLogger<br>Configuration | Left klick on this menu option to<br>configure the datalogger.<br>Menu options below will enable<br>configuration all features of the<br>datalogger.<br>Left click on any menu option to<br>configure the same.                                                                                               |
| 4                | Datalogger                    | Left klick on this menu option to view                                                                                                    |
|                  | Diagnostics                   | ualalogget ulagilostics menu.                                                                                                    |

Details of welcome page are provided in table 6.2 below.

| 5 | Datalogger device name | This name can be configured as required. |
|---|------------------------|------------------------------------------|
|---|------------------------|------------------------------------------|

 Table-6.2: Datalogger welcome page

#### Note:

If the user closes the webpage without logging out, user will have to wait for about three minutes prior to next login.

#### 6.3 Datalogger Configuration Files

Datalogger configuration files can be saved in the datalogger SD card. Left click on menu option 'Configuration Files' to view the datalogger configuration files saved in the SD card shown in figure-6.3 below.

| MBLog1000Pro Co                            | nfiguration an 🔹   | < +                      |                                |                             |                    |                     |             |                      |                 |                  | <b>9</b> - 0  | ~ |
|--------------------------------------------|--------------------|--------------------------|--------------------------------|-----------------------------|--------------------|---------------------|-------------|----------------------|-----------------|------------------|---------------|---|
| ← → C ▲                                    | Not secure   1     | 192.168.100.222/DataLogC | onfFileDeleteActionLTClk.cgi?V | =104245978/K=1018/T=08/P=   | 28:Q=18:ST=08:TT=0 |                     |             |                      |                 |                  | \$            | : |
|                                            |                    | MBLog1000Pro -           | My DataLogger                  |                             |                    |                     |             | Use                  | rname: Admin Ro | le: Administrato | r Logout      |   |
| MENU                                       |                    | ⊜                        |                                |                             |                    | Conf Files          |             |                      |                 |                  |               |   |
| MBLogger                                   |                    | Configuration Files      |                                |                             |                    |                     |             |                      |                 |                  |               |   |
| Configuration                              |                    | No                       |                                | ile Name                    |                    | Time                | Size(Bytes) | Deveload Status      | Use File        | File Delete      | File DownLoa  |   |
| Conf Files                                 |                    |                          | NET an INNER OF IT 1200 AND    | Station 1011 11 14 18 11 49 | 1010               | 2021 10 24-06 31 45 | 110702      | File and frank under | Coof File       | Delete File      | Download File |   |
| Power Save                                 |                    |                          |                                |                             |                    |                     |             |                      |                 |                  |               |   |
| DataLog Files                              |                    |                          |                                |                             |                    |                     |             |                      |                 |                  |               |   |
| Cellular Modem                             |                    |                          |                                |                             |                    |                     |             |                      |                 |                  |               |   |
| Serial Port-1                              |                    |                          |                                |                             |                    |                     |             |                      |                 |                  |               |   |
| RS485                                      |                    |                          |                                |                             |                    |                     |             |                      |                 |                  |               |   |
| Serial Port-2                              |                    |                          |                                |                             |                    |                     |             |                      |                 |                  |               |   |
| ETH Network                                |                    |                          |                                |                             |                    |                     |             |                      |                 |                  |               |   |
| SNTP Client                                |                    |                          |                                |                             |                    |                     |             |                      |                 |                  |               |   |
| Analog Inputs                              |                    |                          |                                |                             |                    |                     |             |                      |                 |                  |               |   |
| Digital Inputs                             |                    |                          |                                |                             |                    |                     |             |                      |                 |                  |               |   |
| Hy Page                                    |                    |                          |                                |                             |                    |                     |             |                      |                 |                  |               |   |
| Usens                                      |                    |                          |                                |                             |                    |                     |             |                      |                 |                  |               |   |
| MBLogger<br>Diagnostics                    |                    |                          |                                |                             |                    |                     |             |                      |                 |                  |               |   |
|                                            |                    |                          |                                |                             |                    |                     |             |                      |                 |                  |               |   |
| Copyright 0 2018-20<br>Control & Systems P | 121 M.B.<br>NT LTD |                          |                                |                             |                    |                     |             |                      |                 |                  |               |   |

Figure-6.3: Datalogger configuration files.

Selected menu option shall be highlighted.

Operations available for datalogger configuration files are shown in table 6.3.1 below.

| Sr. No | Operation                                           | Action                                                                                                    | Remarks                                                                                                    |
|--------|-----------------------------------------------------|----------------------------------------------------------------------------------------------------|----------------------------------------------------------------------------------------------------|
| 1      | Save present<br>datalogger<br>configuration<br>file | Right Click menu<br>"Configuration<br>Files" and select<br>option "Save Present<br>Configuration File"<br>by left clicking on<br>the option. | Datalogger configuration file<br>will be saved in the SD Card<br>and will be displayed in the list<br>of configuration files saved.<br>File name will have model<br>details, serial number and site<br>name with date and time<br>details. |
| 2      | Restore configuration                               | Right Click menu<br>"Configuration<br>Files" and select<br>option "Restore<br>Configuration" by                                              | Datalogger configuration shall<br>be restored in webserver.<br>All edited 'E' parameters will<br>be reverted to values and status                                                                                                    |

|   |                                 | left clicking on the                                                                                                    | as per current configuration of datalogger                                                                                                    |
|---|---------------------------------|----------------------------------------------------------------------------------------------------|----------------------------------------------------------------------------------------------------|
|   |                                 | option.                                                                                                    | This will be confirmed by<br>removal of 'E' mark from all<br>edited parameters.                                                                                                    |
| 3 | Upload<br>Configuration<br>File | Right Click menu<br>"Configuration<br>Files" and select<br>option "Upload<br>Configuration File"<br>by left clicking on<br>the option. | Datalogger configuration file<br>shall be uploaded from the<br>selected directory in PC.<br>Selected file shall be verified<br>and will be uploaded only if the<br>file all verification procedures.<br>Files with same name will not<br>be Uploaded. |

Table-6.3.1: Datalogger configuration file operations

Options available for saved datalogger configuration files are shown in table 6.3.2 below.

| Sr. No | Operation                  | Action                                                                     | Remarks                                                                                                    |
|--------|----------------------------|----------------------------------------------------------------------------|----------------------------------------------------------------------------------------------------|
| 1      | Download File              | Click on button<br>"Download File" for<br>the file to be<br>downloaded.    | Selected file will be<br>downloaded on connect PC/<br>Laptop.<br>File "Download Status" will<br>show "File Downloaded".                                                                                                    |
| 2      | Delete File                | Click on button<br>"Delete File" for the<br>file to be deleted.            | The file will be deleted and<br>removed from the list.<br>Deleted files cannot be restored.                                                                                                    |
| 3      | Use file for configuration | Click on button<br>"Conf File" for using<br>the file for<br>configuration. | The file will be validated.<br>If validation is OK, datalogger<br>configuration parameters will<br>be displayed as edited<br>parameters.<br>Parameters which do not match<br>with present configuration shall<br>be marked with 'E'.<br>Use 'Device Commit' operation<br>to configure the datalogger with<br>the selected file. |

Table-6.3.2: Operations for saved configuration files

### 6.4 Configure – Power Save

Left click on menu option 'Power Save' to configure power save parameters as shown in figure-6.4 below.

| MBLog1000Pro Configuration and 3                        | < +                                                       |                         |                   |                                         | • - • ×         |
|---------------------------------------------------------|-----------------------------------------------------------|-------------------------|-------------------|-----------------------------------------|-----------------|
| ← → C ▲ Not secure   1                                  | 192.168.100.222/DeviceItemMenu.cgi?V=1937874&K=201&TT=785 |                         |                   |                                         | ☆ <b>≜</b> i    |
|                                                         | MBLog1000Pro - My DataLogger                              |                         |                   | Username: Admin Role: Admin             | Istrator Logout |
| MENU                                                    | e                                                         | MBLogger Con<br>Power 5 | figuration<br>are |                                         |                 |
| MBLogger 🚥                                              | Power Save Configuration                                  |                         |                   |                                         |                 |
| Conf Siles                                              |                                                           | Device Confi            | guration          |                                         | /               |
| Power Save                                              | Parameter<br>Device Name                                  | Configured Parameter    | Edited Parameter  | Low Limit                               | High Limit      |
| DataLog Files                                           | Site Name                                                 | MySite                  | MySite            |                                         |                 |
| Cellular Modem                                          |                                                           | Data Logger Disp        | lay Operation     |                                         |                 |
| Serial Port-1 🚥                                         | Parameter                                                 |                         | Edited Parameter  |                                         |                 |
| R5485                                                   | OLED Power Save Mode                                      | Enabled                 | Enabled           | ~                                       |                 |
| Serial Port-2                                           | OLED On Time (Sec)                                        | 30                      | 30                | 5 C C C C C C C C C C C C C C C C C C C | 600             |
| ETH Network se                                          |                                                           | Set Data Lo             | ger Time          |                                         |                 |
| SNTP Client                                             | Set Device Time                                           | 2021 11 23-19 00 38     |                   | Set De                                  | vice Time       |
| Analog Inputs                                           |                                                           |                         |                   |                                         |                 |
| Digital Inputs                                          |                                                           |                         |                   |                                         |                 |
| Hy Page                                                 |                                                           |                         |                   |                                         |                 |
| USETS DECEMBER                                          |                                                           |                         |                   |                                         |                 |
| Diagnostics                                             |                                                           |                         |                   |                                         |                 |
|                                                         |                                                           |                         |                   |                                         |                 |
| Copyright © 2018-2021 M.B.<br>Control & Systems PVT LTD |                                                           |                         |                   |                                         |                 |

Figure-6.4: Configuration of datalogger power saving parameters.

Selected menu option shall be highlighted.

Select the required tab to configure the tab parameters. Selected tab shall be highlighted.

Details of the page are provided in table 6.4 below.

| Sr. No | Parameter                  | Description                         | Remarks                                                                                                    |
|--------|----------------------------|-------------------------------------|----------------------------------------------------------------------------------------------------|
| 1      | Device Name                | Device name.                        | Can be used to identify the<br>device. This name will be<br>displayed while logging in the<br>device and on each web page.                                     |
| 2      | Site Name                  | Site Name                           | Site name is used to identify<br>the site.<br>Site name shall be used while<br>saving configuration files and<br>preparing device status and<br>value reports. |
| 3      | OLED Power<br>Save Mode(i) | Enable/ Disable<br>power save mode. | In enabled OLED and LED<br>will be Off after the set time if<br>there no key activity on the<br>front panel.                                                   |
| 4      | OLED On Time<br>(sec)(i)   | Select OLED on time in seconds      | Limits for this parameter are<br>displayed as 'Low Limit' and<br>'High Limit'.<br>Error will be displayed if out of<br>bound parameter value is<br>entered.    |

| 5 | Set Device Time | Left click on the<br>button 'Set Device<br>Time' to<br>synchronize the<br>datalogger time with | On successful operation, current time will be displayed. |
|---|-----------------|------------------------------------------------------------------------------------------------|----------------------------------------------------------|
|   |                 | datalogger time with                                                                           | unie win de displayed.                                   |
|   |                 | PC time                                                                                        |                                                          |

Table-6.4: Configuration – power save parameters.

Note:

i) Applicable only for models with OLED.

### 6.5 Configure – Datalog Files

All logged files are saved in SD memory card. The card should be formatted with 'FAT32' format before being inserted in SD card holder.

SD card should not be removed or inserted while the datalogger is powered On and in operation. Disconnect power to data logger prior to inserting or removing the SD card. Files are saved with .csv extension with date and time.

Details of data log directories are provided in table 6.5.1 below:

| Sr. No | <b>Directory Name</b> | Description             | Remarks                              |
|--------|-----------------------|-------------------------|--------------------------------------|
| 1      | 'DirDataLogDay'       | Stores day log files    | Configure operation of day log files |
|        |                       | Stores files for remote | Configure operation of files for     |
| 2      | 'DırDataLogRFTT'      | file server 1           | remote file server 1.                |
| 3      | 'DirDataLogPFT2'      | Stores files for remote | Configure operation of files for     |
| 3      | DIIDataLogKF12        | file server 2           | remote file server 2.                |

Table-6.5: Data log file directories

Datalogger will automatically create missing directories on the SD card.

Parameter values and its attributes will be saved in the data log files if the parameter is configured for datalogging (refer to configuration of individual parameter for more details).

Left click on menu option 'Datalog Files' to configure file operation as shown in figure-6.5 below.

| MBLog1000Pro C            | Configuration an 🔾 | +                                                               |                                |                  |                            | • - • ×     |
|---------------------------|--------------------|-----------------------------------------------------------------|--------------------------------|------------------|----------------------------|-------------|
| ← → C ▲                   | Not secure   1     | 92.168.100.222/DeviceItemMenu.cgi?V=19628358iK=3018iTT=0        |                                |                  |                            | ☆ 🏝 i       |
|                           |                    | MBLog1000Pro - My DataLogger                                    |                                |                  | ame: Admin Role: Administr | ator Logout |
| MEN                       | U                  |                                                                 | DataLog_Files<br>DataLog_Files |                  |                            |             |
| MBLogger<br>Configuration |                    | DayLog File Configuration RFT1 Configuration RFT2 Configuration |                                |                  |                            |             |
| Conf Files                |                    |                                                                 | DataLog Files Parameters       | Edited Describer |                            |             |
| Power Save                |                    | Status                                                          | Disabled                       | Eachled          |                            | nige clait  |
| DataLog Files             |                    | Datalog Time Period (Sec)                                       | 69                             | 60               | 5                          |             |
| Cellular Modem            |                    |                                                                 | Day Log Files                  |                  |                            |             |
| Serial Port-1             |                    | Parameter                                                       | Configured Parameter           | Edited Parameter |                            | High Limit  |
| RS485                     |                    | Day Log File Name                                               | MBDataLog                      | HEDataLog        |                            |             |
| Serial Port-2             |                    | Delete Oldest File On Dir Full                                  | Enabled                        | Enabled          | *                          |             |
| ETH Network               |                    |                                                                 |                                |                  |                            |             |
| SNTP Client               |                    |                                                                 |                                |                  |                            |             |
| Analog Inputs             |                    |                                                                 |                                |                  |                            |             |
| Digital Inputs            |                    |                                                                 |                                |                  |                            |             |
| Hy Page                   |                    |                                                                 |                                |                  |                            |             |
| Usens                     |                    |                                                                 |                                |                  |                            |             |
| MBLogger<br>Diagnostics   |                    |                                                                 |                                |                  |                            |             |
| Concilou & 2014           | 1071 <b># 8</b>    |                                                                 |                                |                  |                            |             |
| Control & Systems         | PVT LTD            |                                                                 |                                |                  |                            |             |

Figure-6.5: Configuration of data log file operations.

For parameters having pre-selected options, available options are provided as dropdown list.

Following log files can be configured:

- i) 'Day Log File Configuration': Day data log file.
- ii) 'RFT1 Configuration': Remote file transfer-1 configuration
- iii) 'RFT2 Configuration': Remote file transfer-2 configuration

## 6.5.1 Day Log File Configuration:

Configuration of day log file is shown in figure 6.5.1 below.

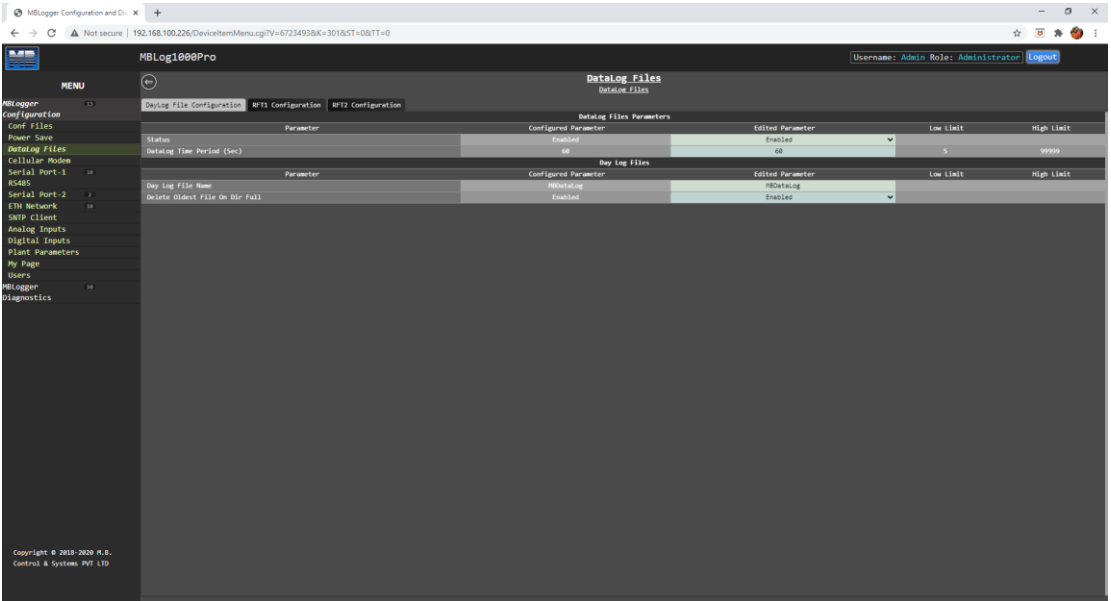

Figure-6.5.1: Day log file Configuration

Details of the parameters on the page are provided in table 6.5.1 below. For details on other parameters use hoover feature of the webpage. Take cursor on the parameter object on the page and further information will be provided for the parameter.

| Sr. No | Parameter                                  | Description                                                                               | Remarks                                                                                                    |
|--------|--------------------------------------------|-------------------------------------------------------------------------------------------|----------------------------------------------------------------------------------------------------|
| 1      | Status                                     | Enable / Disable data log operation                                                       | If disabled, data log operation will be disabled                                                                                                    |
| 2      | Data Log Time<br>Period (sec)              | Time period for<br>logging data in<br>seconds                                             |                                                                                                    |
| 3      | Day Log File<br>Name                       | Provide required<br>data log file name                                                    | Day data log files will be saved<br>with this name suffixed by<br>'_Day'. Time in<br>'YYY_MM_DD' format will<br>be added to the file name.<br>e.g.<br>'MBDataLog_Day_2020_12_0<br>6' |
| 4      | Delete Oldest<br>File on<br>Directory Full | If the directory is<br>full – oldest file is<br>deleted so that new<br>file can be added. | <b>Disabled:</b> Data logging will<br>stop if the directory is full.<br><b>Enabled:</b> Data logging will<br>continue after deleting the<br>oldest file in the directory.            |

Table-6.5.1: Configuration – day data log file operation

## 6.5.2 Remote File Transfer Configuration:

Remote file transfer can be configured via tabs – 'RFT1 Configuration' and 'RFT2 Configuration'. Configuration page is shown in figure 6.5.2 below.

| MBLogger Configuration and Dia >                        | < +                                                             |                                |                          |                                 | -        | σ        | ×   |
|---------------------------------------------------------|-----------------------------------------------------------------|--------------------------------|--------------------------|---------------------------------|----------|----------|-----|
| ← → C ▲ Not secure   1                                  | 192.168.100.226/DeviceItemMenu.cgi?V=67234938iK=3018iST=08iTT=0 |                                |                          |                                 | ☆ ⋓      | * 6      | ) E |
|                                                         | MBLog1000Pro                                                    |                                |                          | sername: Admin Role: Administra | tor Logo | ut       |     |
| MENU                                                    | e                                                               | DataLog_Files<br>DataLog_Files |                          |                                 |          |          |     |
| MBLogger 🖘                                              | DayLog File Configuration RFT1 Configuration RFT2 Configuration |                                |                          |                                 |          |          |     |
| Configuration                                           |                                                                 | Remote File Server - 1         |                          |                                 |          |          |     |
| Conf Files                                              | Parameter                                                       | Configured Parameter           | Edited Parameter         | Low Limit                       | Hi       | gh Limit |     |
| Power Save                                              | Status                                                          | Enabled                        | Enabled                  | ~                               |          |          |     |
| DataLog Files                                           | File Transfer Medium                                            | Port ETH-1                     | Port ETH-1               | ×                               |          |          |     |
| Cellular Modem                                          | Delete Oldest File On Dir Full                                  | Enabled                        | Enabled                  | ×                               |          |          |     |
| Serial Port-1 IP                                        | New File Create Option                                          | Each Transmission Period       | Each Transmission Period | ~                               |          |          |     |
| R5485                                                   | Add Param Description Header                                    | Enabled                        | Enabled                  | ×                               |          |          |     |
| Serial Port-2                                           | Add Param Statistical Values                                    | Disabled                       | Disabled                 | × .                             |          |          |     |
| ETH Network III                                         | Delete File After Transmission                                  | Disabled                       | Disabled                 | ×                               |          |          |     |
| SNIP Client                                             | File Name                                                       | MEDataLog_1                    | HEDataLog_1              |                                 |          |          |     |
| Analog inputs                                           | File Server URL                                                 |                                |                          |                                 |          |          |     |
| Digital Inputs                                          | File Server IP                                                  | 103.50.162.127                 | 103.50.162.127           |                                 |          |          |     |
| Plant Parameters                                        | File Server User name                                           | ftpss@devmbcontrol.com         | ftpss@devmbcontrol.com   |                                 |          |          |     |
| ny Page                                                 | File Server Password                                            | ftpss@132                      | ftpss@132                |                                 |          |          |     |
| Users                                                   | File Transmit Time Period (Sec)                                 | 900                            | 900                      | 60                              |          | nm       |     |
|                                                         |                                                                 |                                |                          |                                 |          |          |     |
| Copyright © 2018-2020 M.B.<br>Control & Systems PVT LTD |                                                                 |                                |                          |                                 |          |          |     |

Table-6.5.2: Configuration – remote file transfer operation

| Details on file | parameters on | the are pr | ovided in t | table 6.5.2.1 | below  |
|-----------------|---------------|------------|-------------|---------------|--------|
| Detunis on me   | Julumeters on | ine are pr | ovided in   | 10010 0.5.2.1 | 0010 . |

| Sr. No | Parameter                                  | Description                                                                               | Remarks                                                                                                    |
|--------|--------------------------------------------|-------------------------------------------------------------------------------------------|----------------------------------------------------------------------------------------------------|
| 1      | C to too o                                 | Enabled / Disabled                                                                        | If disabled, data log operation                                                                                                    |
| 1      | Status                                     | data log operation                                                                        | will be disabled                                                                                                    |
| 2      | File Transfer<br>Medium                    | Select Port ETH or<br>Cellular Modem                                                      | Logged files will be transmitted<br>via the selected medium.<br>Note: If cellular modem is<br>selected as medium and the<br>modem operation fails – file<br>transfer will be attempted via<br>ETH port (if the port is<br>connected and the gateway<br>connection is OK). |
| 3      | Delete Oldest<br>File on<br>Directory Full | If the directory is<br>full – oldest file is<br>deleted so that new<br>file can be added. | <b>Disabled:</b> Data logging will<br>stop if the directory is full.<br><b>Enabled:</b> Data logging will<br>continue after deleting the<br>oldest file in the directory.                                                                                                 |
| 4      | New File Create<br>Option                  | Select from 'Each<br>Day' or 'Each<br>Transmission<br>Period'                             | <ul> <li>Each Day: New data log file<br/>will be created as start of each<br/>day.</li> <li>Each Transmission Period:<br/>New data log file will be<br/>created at start of each file<br/>transmission time period.</li> </ul>                                            |
| 5      | Add Param<br>Description<br>Header         | Enabled or disabled                                                                       | If enabled, parameter<br>description header will be<br>added to the file                                                                                                    |
| 6      | Add Param<br>Statistical<br>Values         | Enabled or disabled                                                                       | <ul> <li>Enabled: Calculated statistical values – minimum, maximum, average, standard deviation, and integrated value shall be added to the log (as per parameter configuration).</li> <li>Disabled: Only parameter value shall be added to the log.</li> </ul>           |
| 7      | Delete File after<br>Transmission          | Enabled or disabled                                                                       | <ul><li>Enabled: Data log file shall be deleted after successful transmission.</li><li>Disabled: Data log file will not be deleted after transmission.</li></ul>                                                                                                    |
| 8      | File Name                                  | Provide required<br>data log file name                                                    | Data log files will be saved with<br>this name. Time in<br>'YYYY_MM_DD_HH_MM'<br>format will be added to the file<br>name.                                                                                                    |

|    |                                       |                                | e.g.<br>'MBDataLog_2020_03_15_15_<br>45'                                                         |
|----|---------------------------------------|--------------------------------|--------------------------------------------------------------------------------------------------|
| 9  | File Server URL                       | URL for the file server        | Data logger shall resolve the URL to get the file server IP address.                             |
| 10 | File server IP                        | IP address for the file server |                                                                                                  |
| 11 | File server<br>Username               | Username for the client        |                                                                                                  |
| 12 | File server<br>Password               | Password for the client        | FTP client will use the<br>configured username and<br>password to connect to the file<br>server. |
| 13 | File Transmit<br>Time Period<br>(sec) | File transmit time in seconds  | Logged file will be transmitted after this time.                                                 |

Table-6.5.2.1: Configuration – remote file transfer operation

#### Notes:

i) If 'Modem; is selected media for file transfer, and it fails, file transfer shall be tried via ETH port (if the link to configured gateway is OK).

Details for parameter descriptor header with statistical values are provided in table 6.5.2.2 below.

| Sr. No | Column          | Description         | Remarks                   |
|--------|-----------------|---------------------|---------------------------|
| 1      | Date            | Date of logging     | YYYY.MM.DD                |
| 2      | Time            | Time of logging     | HH.MM.SS                  |
| 3      | Parameter       | Parameter           | ='0' for bad quality      |
| 3      | Quality         | Description_Qua     | ='1' for good quality     |
|        |                 | Parameter           |                           |
|        |                 | Description_Val.    |                           |
|        | Parameter Value | For sensors and IED |                           |
| 4      |                 | connected to        | Value in float            |
|        |                 | datalogger ports    |                           |
|        |                 | refer to table –    |                           |
|        |                 | 6.5.2.3.            |                           |
| 5      | Parameter       | Parameter           | Minimum value in fleat    |
| 5      | minimum Value   | Description_Min     | Winning warde in moat     |
| (      | Parameter       | Parameter           | Maximum value in float    |
| 0      | maximum Value   | Description_Max     | Waximum value in noat     |
| 7      | Parameter       | Parameter           | A ware as walked in floot |
|        | average Value   | Description_Avg     | Average value in float    |

| 8  | Parameter<br>standard<br>deviation Value | Parameter<br>Description_SD  | Standard Deviation value in<br>float. This value shall be<br>provided if its calculation is<br>enabled. |
|----|------------------------------------------|------------------------------|----------------------------------------------------------------------------------------------------|
| 9  | Parameter<br>Integrated Value            | Parameter<br>Description_Int | Integrated value in float. This<br>value shall be provided if its<br>calculation is enabled.            |
| 10 | Next parameter quality                   |                              |                                                                                                    |

Table-6.5.2.2: Parameter descriptor header with statistical values

Details for parameter descriptor header without statistical values are provided in table 6.5.2.3 below.

| Sr. No | Column               | Description                                                                                                    | Remarks        |
|--------|----------------------|----------------------------------------------------------------------------------------------------|----------------|
| 1      | Date                 | Date of logging                                                                                                    | YYYY.MM.DD     |
| 2      | Time                 | Time of logging                                                                                                    | HH.MM.SS       |
| 3      | Parameter Value      | Parameter<br>Description_Val.<br>For sensors and IED<br>connected to<br>datalogger ports<br>refer to table –<br>6.5.2.3. | Value in float |
| 4      | Next parameter value |                                                                                                    |                |

 Table-6.5.2.3: Parameter descriptor header without statistical values

Parameter description for sensors and IED connected to datalogger communication ports is provided in table 6.5.2.4 below.

| Sr. No | Parameter           | Header                                            |
|--------|---------------------|---------------------------------------------------|
| 1      | Sensor / IED        | First tan characters of Sansor or IED description |
| 1      | description         | First ten characters of Sensor of IED description |
| 2      | Parameter           | First tan abaractors of parameters description    |
| Z      | description         | First ten characters of parameters description    |
| 3      | Parameter Attribute | _Qua, _Val, _Min, _Max, _Avg, _SD or _Int         |

Table-6.5.2.4: Parameter descriptor for sensor and IED connected to datalogger communication ports.

#### **Example:**

| IED Description:       | Satec PM130EH |
|------------------------|---------------|
| Parameter Description: | Voltage V1    |
| Parameter Attribute:   | Value         |

Header for the parameter: Satec PM13\_ Voltage V1\_Val

#### 6.6 Configure – Cellular Modem

Use micro-SIM with 4G service (preferable, 2G can also be used).

Left click on menu option 'Cellular Modem' to configure internal modem operation as shown in figure-6.6 below.

| mentor-orders.subscribenet.com                                             | × 🐼 M8Logger Configuration and Dis × +                |                    |                       |                              |                    |                          | -        | σ×       |
|----------------------------------------------------------------------------|-------------------------------------------------------|--------------------|-----------------------|------------------------------|--------------------|--------------------------|----------|----------|
| ← → C () Not secure                                                        | 192.168.100.226/DeviceIternMenu.cgi?V=1578&K=401&TT=0 |                    |                       |                              |                    | \$                       |          | - 🤭 E    |
|                                                                            | MBLog1000Pro                                          |                    |                       |                              | Username: A        | dmin Role: Administrator | Logout   |          |
| MENU                                                                       | 6                                                     |                    | Cellular Moo          | dem<br>1                     |                    |                          |          |          |
| HBLogger 12 1                                                              | Cellular Modem Configuration                          |                    |                       |                              |                    |                          |          |          |
| Conf Files                                                                 | Parameter                                             | Configurad Par     | Cellular Modem Config | guration<br>Edited Decemeter |                    | Low Limit                | Nich Lie |          |
| Power Save                                                                 | Cellular Nodem Status                                 | Disabled           |                       | Enabled                      |                    | LOW LINEL                | nuge en  |          |
| DataLog Files                                                              | Cellular Service Provider                             | None               |                       | None                         | ~                  |                          |          |          |
| Cellular Modem 🕴                                                           | Cellular Service APN                                  |                    | None                  |                              |                    |                          |          |          |
| Serial Port-1                                                              |                                                       |                    |                       |                              |                    |                          |          |          |
| RS485                                                                      |                                                       |                    | Airt                  |                              |                    |                          |          |          |
| FTH Network                                                                |                                                       |                    | Airc                  |                              |                    |                          |          |          |
| SNTP Client                                                                |                                                       |                    |                       |                              |                    |                          |          |          |
| Analog Inputs                                                              |                                                       |                    |                       |                              |                    |                          |          |          |
| Digital Inputs                                                             |                                                       |                    | BSNL                  |                              |                    |                          |          |          |
| Hy Page                                                                    |                                                       |                    | RSNI                  |                              |                    |                          |          |          |
| User                                                                       |                                                       |                    |                       |                              |                    |                          |          |          |
| Configuration MPLoggon                                                     |                                                       |                    | 05NL                  |                              |                    |                          |          |          |
| Diagnostics                                                                |                                                       |                    | Hutcl                 |                              |                    |                          |          |          |
|                                                                            |                                                       |                    | Hutcl                 |                              |                    |                          |          |          |
|                                                                            |                                                       |                    | Idea                  |                              |                    |                          |          |          |
|                                                                            |                                                       |                    | MTNL                  |                              |                    |                          |          |          |
|                                                                            |                                                       |                    | MTNL                  | Mumbai                       |                    |                          |          |          |
|                                                                            |                                                       |                    | MTS                   |                              |                    |                          |          |          |
|                                                                            |                                                       |                    | Oran                  | ge                           |                    |                          |          |          |
|                                                                            |                                                       |                    | Vode                  |                              |                    |                          |          |          |
|                                                                            |                                                       |                    | Reli                  |                              |                    |                          |          |          |
|                                                                            |                                                       |                    | Tata                  |                              |                    |                          |          |          |
|                                                                            |                                                       |                    | Unim                  |                              |                    |                          |          |          |
|                                                                            |                                                       |                    | Other                 |                              |                    |                          |          |          |
|                                                                            |                                                       |                    |                       |                              |                    |                          |          |          |
| Context menu                                                               |                                                       |                    |                       |                              |                    |                          |          |          |
| Stop inspection<br>Copyright 0 2016-2020 M.B.<br>Control & Systems PVT LTD |                                                       |                    |                       |                              |                    |                          |          |          |
| MBDataLog_Day_2csv                                                         | M8Datalog_Day_2csv                                    | M8DataLog_Day_2csv | MBDataLog_Day_2csv    | MBDataLog_Day_2csv           | MBDataLog_Day_2csv | ~                        | She      | x lls wo |

Figure-6.6: Configuration of internal cellular modem.

Configuration details of modem parameters on the page are provided in table 6.6 below.

| Sr. No | Parameter                    | Description                         | Remarks                                                                                                    |
|--------|------------------------------|-------------------------------------|----------------------------------------------------------------------------------------------------|
| 1      | Cellular Service<br>Provider | Select cellular<br>service provider | Select the service provider from<br>the dropdown list.<br>If 'None' is selected, modem<br>operation will be disabled. |
| 2      | Cellular service<br>APN      | APN for the service provider        | APN will be auto configured based on the selected service provider.                                                   |

Table-6.6: Configuration – datalogger modem

#### 6.7 Configure – Serial Port-1 (RS485)

Serial port -1 (RS485) can be used as MODBUS RTU Master or MODBUS RTU Slave.

MODBUS slave devices can be connected to this port. See here configuration details for MODBUS slave devices.

Use low capacitance, twisted pair and shielded cable for connection of sensors and IED's to this port.

Left click on menu option 'Serial Port-1 RS485' to configure this port as shown in figure-6.7 below.

| MBLogger Configuration and Die                          | × +                                                        |                               |                                 |                               | -            | ø ×   |
|---------------------------------------------------------|------------------------------------------------------------|-------------------------------|---------------------------------|-------------------------------|--------------|-------|
| ← → C ▲ Not secure                                      | 192.168.100.226/DeviceItemMenu.cgi?V=6723493&K=501&ST=0&TT | r=0                           |                                 |                               | ф <b>В</b>   | * 🍅 🗄 |
|                                                         | MBLog1000Pro                                               |                               |                                 | Username: Admin Role: Adminis | trator Logou | 3     |
| MENU                                                    | ⊜                                                          | <u>Serial Po</u><br>Serial Po | <u>rt-1 RS485</u><br>et-1 85485 |                               |              |       |
| MBLogger 13                                             | Port Configuration MODBUS RTU Master                       |                               |                                 |                               |              | _     |
| Conf Files                                              | Parameter                                                  | Configured Parameter          | Edited Parameter                | Low Limit                     | High Lie     | it    |
| Power Save                                              | Baud Rate                                                  | 9600                          | 9600                            | ¥                             |              |       |
| DataLog Files                                           | Number Of Data Bits                                        |                               | 8                               |                               |              |       |
| Cellular Modem                                          | Parity                                                     |                               | None                            | ~                             |              |       |
| Serial Port-1 🚥                                         | Number Of Stop Bits                                        |                               | 1                               | ~                             |              |       |
| R5485                                                   | Port Service                                               |                               | MODBUS RTU Mester               | <b>v</b>                      |              |       |
| IED01 Satec                                             |                                                            |                               |                                 |                               |              |       |
| PM130EH+                                                |                                                            |                               |                                 |                               |              |       |
| PM130EH+                                                |                                                            |                               |                                 |                               |              |       |
| IED03 IED - 3                                           |                                                            |                               |                                 |                               |              |       |
| IED04 IED - 4                                           |                                                            |                               |                                 |                               |              |       |
| IED05 IED - 5                                           |                                                            |                               |                                 |                               |              |       |
| IED06 IED - 6                                           |                                                            |                               |                                 |                               |              |       |
| IED07 IED - 7                                           |                                                            |                               |                                 |                               |              |       |
| IED08 IED - 8                                           |                                                            |                               |                                 |                               |              |       |
| IED09 IED - 9                                           |                                                            |                               |                                 |                               |              |       |
| IED10 IED - 10                                          |                                                            |                               |                                 |                               |              |       |
| Serial Port-2                                           |                                                            |                               |                                 |                               |              |       |
| ETH Network 19                                          |                                                            |                               |                                 |                               |              |       |
| Analog Toputz                                           |                                                            |                               |                                 |                               |              |       |
| Digital Inputs                                          |                                                            |                               |                                 |                               |              |       |
| Plant Parameters                                        |                                                            |                               |                                 |                               |              |       |
| Hy Page                                                 |                                                            |                               |                                 |                               |              |       |
| Users                                                   |                                                            |                               |                                 |                               |              |       |
| MBLogger 30<br>Diagnostics                              |                                                            |                               |                                 |                               |              |       |
| Copyright © 3015-2010 M.S.<br>Control & Systems PV7 LTD |                                                            |                               |                                 |                               |              |       |

Figure-6.7: Configuration of serial port-1 RS485.

Configuration details of communication parameters for serial port-1 RS485 are provided in table 6.7 below.

| Sr. No | Parameter    | Description                                                         | Remarks                                                                                                    |
|--------|--------------|---------------------------------------------------------------------|----------------------------------------------------------------------------------------------------|
| 1      | Port Service | Select service for the<br>port: MODBUS<br>master or MODBUS<br>slave | Tab will be displayed as per the<br>service selected on the port.<br>MODBUS RTU Master or<br>MODBUS RTU Slave.<br>Configure the service<br>parameters by selecting the<br>service tab |

Table-6.7: Configuration – serial port-1 RS485

Up-to ten IED/ sensors can be configured for communication on this port.

#### 6.8 Configure – Serial Port-2

Serial port-2 can be configured for use as RS485 or RS232. Separate hardware ports have been provided for this. Any one hardware port shall be operational based on the port configuration.

Left click on menu option 'Serial Port-2' to configure this port as shown in figure-6.8 below.

| MBLogger Config                                      | uration and Dia 🗙 | +                                                           |                             |                  |                                |          | - 0   | ×   |
|------------------------------------------------------|-------------------|-------------------------------------------------------------|-----------------------------|------------------|--------------------------------|----------|-------|-----|
| $\leftrightarrow$ $\Rightarrow$ $C$ $\blacktriangle$ | Not secure   1    | 92.168.100.226/DeviceItemMenu.cgi?V=6723493&K=601&ST=0&TT=0 |                             |                  |                                | \$       | (     | 🍅 E |
|                                                      |                   | MBLog1000Pro                                                |                             |                  | Username: Admin Role: Administ | rator Lo | gout  |     |
| MENU                                                 | J                 | e                                                           | Serial_Port<br>Serial Port- | t-2              |                                |          |       |     |
| MBLogger<br>Configuration                            |                   | Port Configuration                                          |                             |                  |                                |          |       |     |
| Conf Files                                           |                   | Parameter                                                   | Configured Parameter        | Edited Parameter | Low Limit                      | Hisb     | Limit |     |
| Power Save                                           |                   | Port Type                                                   | 85-485                      | R5-485           | /                              |          |       |     |
| DataLog Files                                        |                   | Baud Rate                                                   |                             | 9680             | ,                              |          |       |     |
| Cellular Modem                                       |                   | Number Of Data Bits                                         |                             |                  |                                |          |       |     |
| Serial Port-1                                        |                   | Parity                                                      |                             | None             | -                              |          |       |     |
| R5485                                                |                   | Number Of Stop Bits                                         |                             | 1                | ·                              |          |       |     |
| Serial Port-2                                        | (2)               |                                                             |                             |                  |                                |          |       |     |
| Serial Port-2<br>R5485                               |                   |                                                             |                             |                  |                                |          |       |     |
| Serial Port-2<br>R5232                               |                   |                                                             |                             |                  |                                |          |       |     |
| ETH Network                                          |                   |                                                             |                             |                  |                                |          |       |     |
| SNTP Client                                          |                   |                                                             |                             |                  |                                |          |       |     |
| Analog Inputs                                        |                   |                                                             |                             |                  |                                |          |       |     |
| Digital Inputs                                       |                   |                                                             |                             |                  |                                |          |       |     |
| Plant Parameters                                     |                   |                                                             |                             |                  |                                |          |       |     |
| Hy Page                                              |                   |                                                             |                             |                  |                                |          |       |     |
| Users                                                |                   |                                                             |                             |                  |                                |          |       |     |
| Diagnostics                                          |                   |                                                             |                             |                  |                                |          |       |     |
|                                                      |                   |                                                             |                             |                  |                                |          |       |     |
|                                                      |                   |                                                             |                             |                  |                                |          |       |     |
|                                                      |                   |                                                             |                             |                  |                                |          |       |     |
|                                                      |                   |                                                             |                             |                  |                                |          |       |     |
|                                                      |                   |                                                             |                             |                  |                                |          |       |     |
|                                                      |                   |                                                             |                             |                  |                                |          |       |     |
|                                                      |                   |                                                             |                             |                  |                                |          |       |     |
|                                                      |                   |                                                             |                             |                  |                                |          |       |     |
|                                                      |                   |                                                             |                             |                  |                                |          |       |     |
|                                                      |                   |                                                             |                             |                  |                                |          |       |     |
|                                                      |                   |                                                             |                             |                  |                                |          |       |     |
|                                                      |                   |                                                             |                             |                  |                                |          |       |     |
|                                                      |                   |                                                             |                             |                  |                                |          |       |     |
|                                                      |                   |                                                             |                             |                  |                                |          |       |     |
|                                                      |                   |                                                             |                             |                  |                                |          |       |     |
| Convright 0 2018-2                                   | 929 H R           |                                                             |                             |                  |                                |          |       |     |
| Control & Systems                                    | PVT LTD           |                                                             |                             |                  |                                |          |       |     |
|                                                      |                   |                                                             |                             |                  |                                |          |       |     |
|                                                      |                   |                                                             |                             |                  |                                |          |       |     |

Figure-6.8: Configuration of serial port-2.

Configuration details of communication parameters for serial port-2 are provided in table 6.8 below.

| Sr. No | Parameter | Description                        | Remarks                                                                                                    |
|--------|-----------|------------------------------------|----------------------------------------------------------------------------------------------------|
| 1      | Port Type | Select port type<br>RS485 or RS232 | Any one of the options can be<br>used.<br>Configure the port RS485 or<br>RS232 parameters based on this<br>selection |

Table-6.8: Configuration – serial port-2

### 6.8.1 Configure – Serial Port-2 (RS485)

Configure serial port -2 RS485 parameter if the port has been configured for RS485 operation.

This port can be used as MODBUS RTU Master or MODBUS RTU Slave.

MODBUS slave devices can be connected to this port. See here configuration details for MODBUS slave devices.

Left click on menu option 'Serial Port-2 RS485' to configure this port as shown in figure-6.8.1 below.

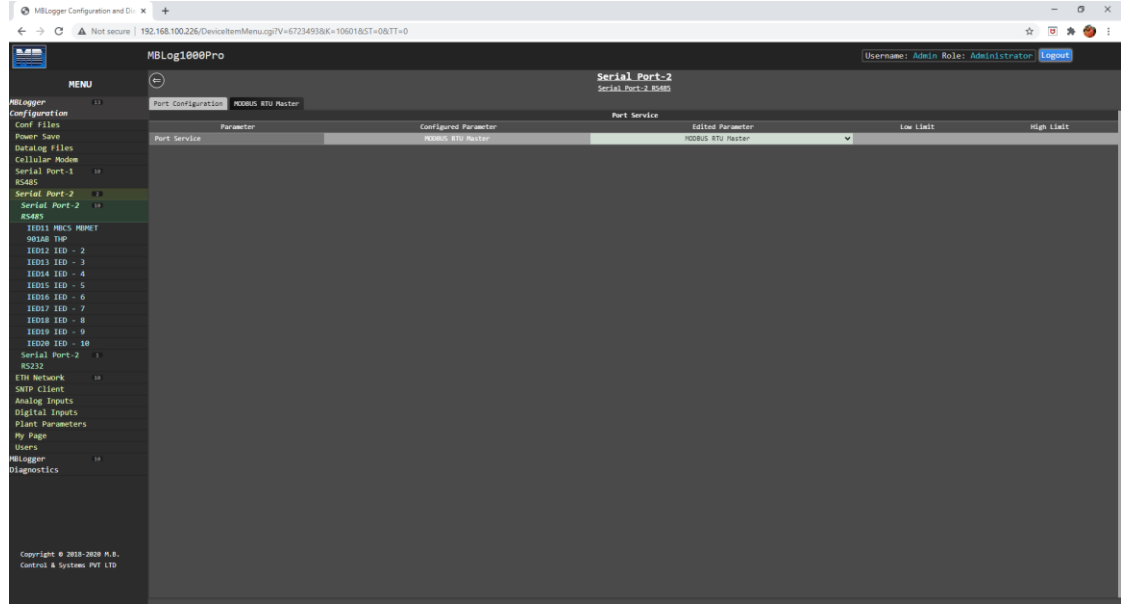

Figure-6.8.1: Configuration of serial port-2 RS485.

Configuration details for serial port-2 RS485 are provided in table 6.7.1 below.

| Sr. No | Parameter    | Description                                                         | Remarks                                                                                                    |
|--------|--------------|---------------------------------------------------------------------|----------------------------------------------------------------------------------------------------|
| 1      | Port Service | Select service for the<br>port: MODBUS<br>master or MODBUS<br>slave | Tab will be displayed as per the<br>service selected on the port.<br>MODBUS RTU Master or<br>MODBUS RTU Slave.<br>Configure the service<br>parameters by selecting the<br>service tab |

Table-6.8.1: Configuration - serial port-2 RS485

Up-to ten IED/ sensors can be configured for communication on this port.

#### 6.8.2 Configure – Serial Port-2 (RS232)

Configure serial port -2 RS232 parameters if the port has been configured for RS232 operation.

This port can be used to read parameters from devices having ASCII protocol. Only one device can be connected to this port. See here configuration details for ASCII devices.

Left click on menu option 'Serial Port-2 RS232' to configure this port as shown in figure-6.8.2 below.

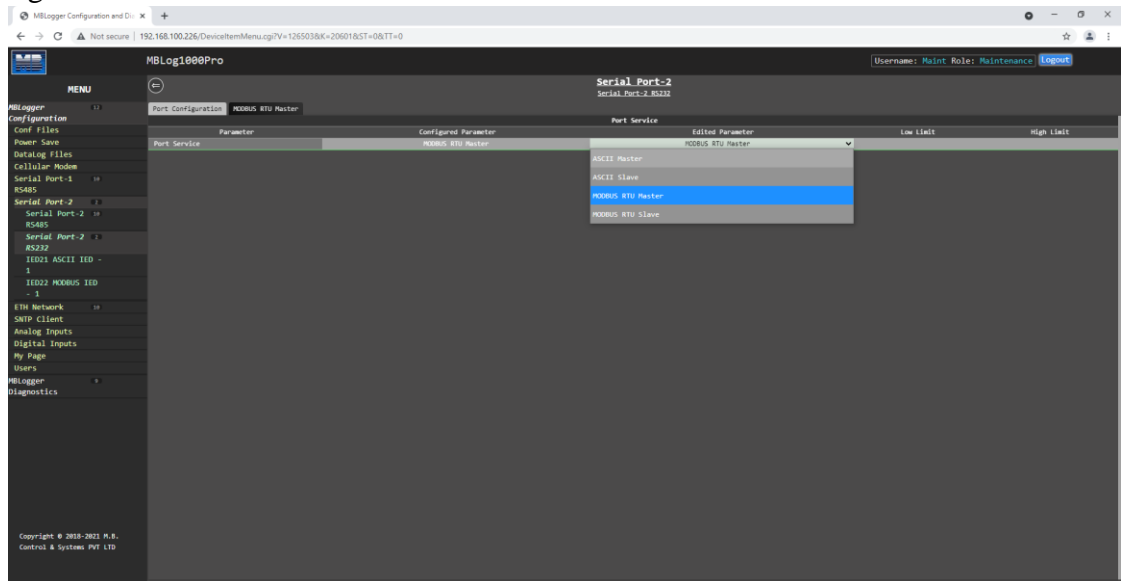

Figure-6.8.2: Configuration of serial port-2 RS232.

Configuration details for serial port-2 RS232 are provided in table 6.8.2 below.

| Sr. No | Parameter    | Description                                           | Remarks                                                                    |
|--------|--------------|-------------------------------------------------------|----------------------------------------------------------------------------|
| 1      | Port Sorvico | Select service for the<br>port: MODBUS<br>RTU Master, | This port is used to<br>communicate with devices<br>having ASCII or MODBUS |
| 1      | Port Service | MODBUS RTU                                            | RTU communication protocols.                                               |
|        |              | Slave, ASCII master                                   | Select as per the device                                                   |
|        |              | or ASCII slave                                        | connected to the port.                                                     |

Table-6.8.2: Configuration - serial port-2 RS232

Only one IED/ sensors can be configured for communication with this port.

#### 6.8.3 Configure – Serial Port-2 (RS232) – MODBUS RTU Master

Select 'MODBUS RTU Master' to interface serial MODBUS RTU device to the port. Select tab 'MODBUS RTU Master' to configure the protocol parameters as shown in figure-6.8.3 below.

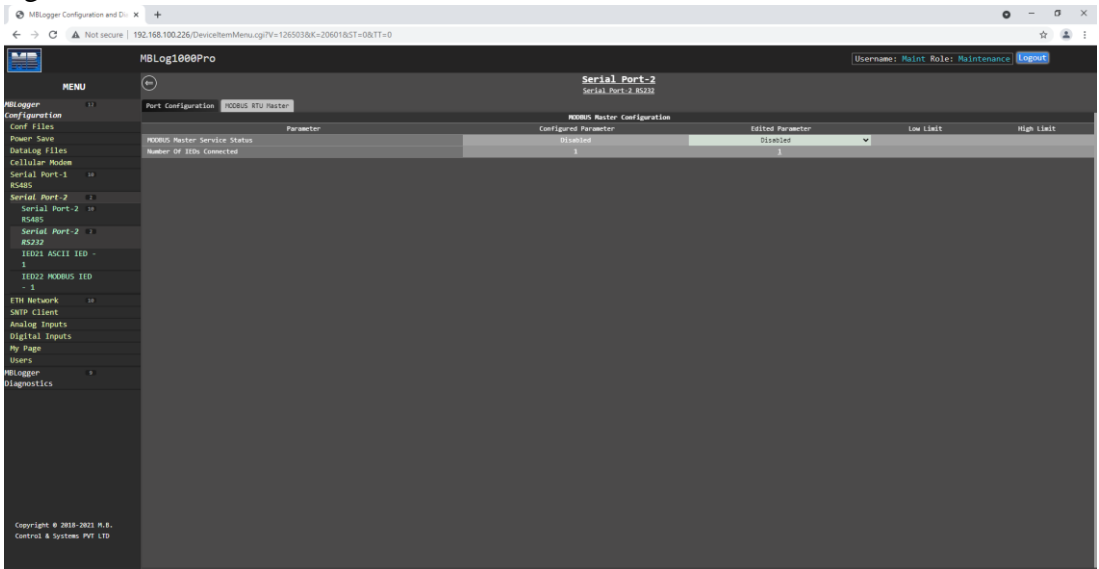

Table-6.8.3: Configuration - serial port-2 RS232 - MODBUS Master parameters

Only one MODBUS IED with RS232 port can be interfaced with this port.

#### 6.8.4 Configure – Serial Port-2 (RS232) – MODBUS RTU Slave

Select 'MODBUS RTU Salve' to operate the port as MODBUS RTU Slave. Select tab 'MODBUS RTU Slave' to configure the protocol parameters as shown in figure-6.8.4 below.

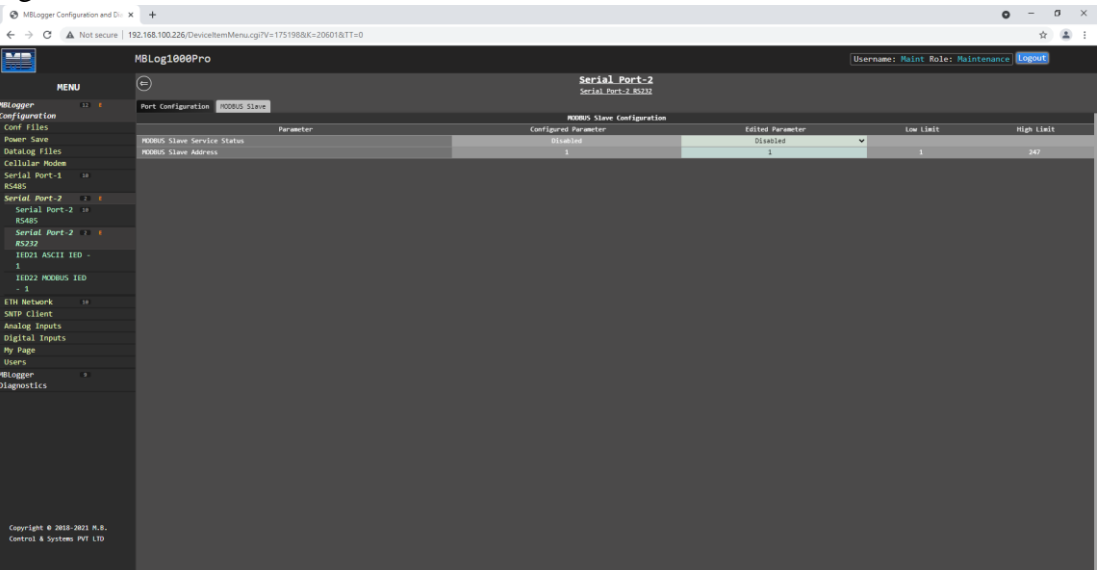

Table-6.8.4: Configuration – serial port-2 RS232 – MODBUS Slave parameters

#### 6.8.5 Configure – Serial Port-2 (RS232) – ASCII Master/ Slave

Select 'ASCII Master' or 'ASCII Slave' to operate the port as ASCII Master or Slave. Select tab 'MODBUS RTU Slave' to configure the protocol parameters as shown in figure-6.8.5 below.

| G microsoft paint move shape - Go 🗙                     | M8Logger Configuration and Die × +                     |                      |                                      |                  |                                | • - • ×    |
|---------------------------------------------------------|--------------------------------------------------------|----------------------|--------------------------------------|------------------|--------------------------------|------------|
| ← → C ▲ Not secure   19                                 | 2.168.100.226/DeviceItemMenu.cgi?V=917064&K=20601&TT=0 |                      |                                      |                  |                                | * 🛎 i      |
|                                                         | MBLog1000Pro                                           |                      |                                      |                  | Username: Maint Role: Maintena | nce Logout |
| MENU                                                    | Ð                                                      |                      | Serial Port-2<br>Serial Port-2 R5232 |                  |                                |            |
| MBLogger I I<br>Configuration                           | Port Configuration ASCII Master/Slave                  |                      | Port Service                         |                  |                                |            |
| Conf Files                                              | Parameter                                              | Configured Parameter |                                      | Edited Parameter | Low Limit                      | High Limit |
| Power save                                              | Port Service                                           | MODBUS RTU Slave     |                                      | ASCII Slave      | Y                              |            |
| DataLog Files                                           |                                                        |                      |                                      |                  |                                |            |
| Serial Port-1 ===                                       |                                                        |                      |                                      |                  |                                |            |
| Serial Port-2                                           |                                                        |                      |                                      |                  |                                |            |
| Serial Port-2 ::<br>RS485                               |                                                        |                      |                                      |                  |                                |            |
| Serial Port-2 == 1<br>RS232                             |                                                        |                      |                                      |                  |                                |            |
| IED21 ASCII IED -<br>1                                  |                                                        |                      |                                      |                  |                                |            |
| IED32 MODBUS IED<br>- 1                                 |                                                        |                      |                                      |                  |                                |            |
| ETH Network so                                          |                                                        |                      |                                      |                  |                                |            |
| SNTP Client                                             |                                                        |                      |                                      |                  |                                |            |
| Analog Inputs                                           |                                                        |                      |                                      |                  |                                |            |
| Digital Inputs                                          |                                                        |                      |                                      |                  |                                |            |
| Hy Page                                                 |                                                        |                      |                                      |                  |                                |            |
| MRI oggon                                               |                                                        |                      |                                      |                  |                                |            |
| Diagnostics                                             |                                                        |                      |                                      |                  |                                |            |
|                                                         |                                                        |                      |                                      |                  |                                |            |
|                                                         |                                                        |                      |                                      |                  |                                |            |
|                                                         |                                                        |                      |                                      |                  |                                |            |
|                                                         |                                                        |                      |                                      |                  |                                |            |
|                                                         |                                                        |                      |                                      |                  |                                |            |
| Copyright © 2018-2021 M.B.<br>Control & Systems PVT LTD |                                                        |                      |                                      |                  |                                |            |
|                                                         |                                                        |                      |                                      |                  |                                |            |

Table-6.8.5: Configuration - serial port-2 RS232 - ASCII Master/ Slave parameters

#### 6.9 Configure – ETH Network

Left click on menu option 'ETH Network' to configure datalogger ETH network and its services as shown in figure-6.9 below.

| MBLogger Configuration and Dia ×                        | +                                                        |                      |                   |                                   | -       | σ   | ×   |
|---------------------------------------------------------|----------------------------------------------------------|----------------------|-------------------|-----------------------------------|---------|-----|-----|
| ← → C ▲ Not secure   19                                 | 92.168.100.226/DeviceItemMenu.cgi?V=6723493&K=701&ST=0&T | TT=0                 |                   |                                   | ☆ 8     | * 6 | ) : |
|                                                         | MBLog1000Pro                                             |                      |                   | Username: Admin Role: Administrat | or Logo | t   |     |
| MENU                                                    | e                                                        | ET                   | I Network         |                                   |         |     |     |
| MBLogger 11                                             | Port Configuration MODBUS TCP Slave MODBUS TCP Master    |                      |                   |                                   |         |     |     |
| Configuration                                           |                                                          | ETH Nets             | ork Configuration |                                   |         |     |     |
| Conf Files                                              | Parameter                                                | Configured Parameter | Edited Parameter  | Low Limit                         | High Li | mit |     |
| Power Save                                              | Data logger IP                                           | 192.168.100.226      | 192.168.100.226   |                                   |         |     |     |
| Collulan Moder                                          | Sub-Net Nask                                             | 255-255-255-8        | 255.255.255.0     |                                   |         |     |     |
| Serial Port-1 12                                        | Network Gateway IP                                       | 192.168.100.10       | 192.168.100.10    |                                   |         |     |     |
| R5485                                                   | Primery DRS IP                                           | 8.8.8.8              | 8.8.8.8           |                                   |         |     |     |
| Serial Port-2                                           | Secondary ond IP                                         | 0.0.4.4              | 0.014.4           |                                   |         |     | -   |
| ETH Network                                             |                                                          |                      |                   |                                   |         |     |     |
| IED22 IED - 1                                           |                                                          |                      |                   |                                   |         |     |     |
|                                                         |                                                          |                      |                   |                                   |         |     |     |
| IED24 IED - 3                                           |                                                          |                      |                   |                                   |         |     |     |
| IED25 IED - 4                                           |                                                          |                      |                   |                                   |         |     |     |
| IED26 IED - 5                                           |                                                          |                      |                   |                                   |         |     |     |
| IED27 IED - 6                                           |                                                          |                      |                   |                                   |         |     |     |
| 1ED28 1ED - 7                                           |                                                          |                      |                   |                                   |         |     |     |
| 1029 100 - 8                                            |                                                          |                      |                   |                                   |         |     |     |
| TED31 TED - 10                                          |                                                          |                      |                   |                                   |         |     |     |
| SNTP Client                                             |                                                          |                      |                   |                                   |         |     |     |
| Analog Inputs                                           |                                                          |                      |                   |                                   |         |     |     |
| Digital Inputs                                          |                                                          |                      |                   |                                   |         |     |     |
| Plant Parameters                                        |                                                          |                      |                   |                                   |         |     |     |
| Hy Page                                                 |                                                          |                      |                   |                                   |         |     |     |
| Users                                                   |                                                          |                      |                   |                                   |         |     |     |
| MBLogger 10<br>Diagnostics                              |                                                          |                      |                   |                                   |         |     |     |
|                                                         |                                                          |                      |                   |                                   |         |     |     |
| Copyright 0 2018-2020 H.B.<br>Control & Systems PVT LTD |                                                          |                      |                   |                                   |         |     |     |

Figure-6.9: Configuration of datalogger ETH network.

Configuration details for ETH port are provided in table 6.9.1 below.

| Sr. No | Parameter                  | Description             | Remarks                                                      |
|--------|----------------------------|-------------------------|--------------------------------------------------------------|
| 1      | Data Logger IP             | Data logger IP          |                                                              |
| 2      | Data Logger Subnet<br>mask | Data Logger Subnet mask |                                                              |
| 3      | Network Gateway IP         | Network Gateway IP      | This IP shall be used<br>for internet access via<br>ETH port |
| 4      | Primary DNS IP             |                         | Set primary DNS                                              |
| 5      | Secondary DNS IP           |                         | Set secondary DNS                                            |

Table-6.9.1: Configuration – ETH Port parameters

Details for tabs for configuration of services on ETH port are provided in table 6.9 below.

| Sr. No | Tab                  | Description                               | Remarks |
|--------|----------------------|-------------------------------------------|---------|
| 1      | MODBUS TCP<br>Slave  | Configure<br>MODBUS TCP<br>slave service  |         |
| 2      | MODBUS TCP<br>Master | Configure<br>MODBUS TCP<br>Master service |         |

Table-6.9.2: Configuration – ETH port services

Up-to ten IED/ sensors can be configured for communication on this port.

#### 6.10 Configure – Sensors and IED on MODBUS Master Ports

Various sensors and IED can be interfaced to ports having MODBUS RTU Master (serial – RS485 and RS232) or MODBUS TCP Master (ETH) services. Extensive library (for sensors, inverters and MFM) has been provided in the MBLogger to make their selection and configuration quite easy. This configuration can be completed in few steps.

Left click on menu option for the port to which the sensor or IED is to be added. Menu option will display five IED's already added to the port. Select the IED to configure by left click on the menu option. Configure the selected IED by selecting the configuration tabs.

#### 6.10.1 Tab – IED Communication

IED communication parameters can be configured by selecting the tab – 'IED Communication'.

IED communication parameters are shown in figure-6.10.1 below.

| MBLogger Configuration and Dia                         | < +                                                       |                      |                                |                                 | - o ×       |
|--------------------------------------------------------|-----------------------------------------------------------|----------------------|--------------------------------|---------------------------------|-------------|
| ← → C ▲ Not secure   1                                 | 192.168.100.226/DeviceItemMenu.cgi?V=6805934&K=10701&ST=0 | 8/TT=0               |                                |                                 | 😒 🗉 🗯 🍪 🗄   |
|                                                        | MBLog1000Pro                                              |                      |                                | Username: Admin Role: Administr | ator Logout |
| MENU                                                   | ⊜                                                         | IED (                | Configuration<br>atec PPL30CH+ |                                 |             |
| MBLogger ===                                           | IED Communication IED MODBUS Parameters Parameter Config  | puration             |                                |                                 |             |
| Conf Files                                             |                                                           | IED Commu            | mication Configuration         |                                 | Ni-to Links |
| Power Save                                             | TED Members                                               | contagarea Parameter | LUITEN PARAMETER               | CON LINIC                       | nige court  |
| DataLog Files                                          | IFO Tune                                                  |                      | NAM NAM                        | v                               |             |
| Cellular Modem                                         | TFO Hotel                                                 |                      | DH138 FHa                      | ×                               |             |
| Serial Port-1 ==                                       | Description                                               | Satec PM130EH+       | Satec PM130EH+                 |                                 |             |
| R5485                                                  | Polling Time (Sec)                                        |                      | 5                              | 1                               |             |
| Serial Port-2 =                                        | No of Retries                                             |                      | 1                              |                                 |             |
| ETH Network 🚥                                          | Retry Delay(msec)                                         |                      | 500                            | 180                             |             |
| IED22 Satec                                            | Response Time(msec)                                       |                      | 300                            | 10                              |             |
| PM130EH+                                               | Averaging Time (Sec)                                      |                      | 60                             |                                 |             |
| IED23 IED - 2                                          | Number Of Parameters                                      | 14                   | 14                             | •                               | 25          |
| IED24 IED - 3                                          |                                                           |                      |                                |                                 |             |
| 16025 160 - 4<br>16026 160 - 5                         |                                                           |                      |                                |                                 |             |
| IED27 IED - 6                                          |                                                           |                      |                                |                                 |             |
| IED28 IED - 7                                          |                                                           |                      |                                |                                 |             |
| IED29 IED - 8                                          |                                                           |                      |                                |                                 |             |
| IED30 IED - 9                                          |                                                           |                      |                                |                                 |             |
| IED31 IED - 10                                         |                                                           |                      |                                |                                 |             |
| SNTP Client                                            |                                                           |                      |                                |                                 |             |
| Analog Inputs                                          |                                                           |                      |                                |                                 |             |
| Digital Inputs                                         |                                                           |                      |                                |                                 |             |
| Plant Parameters                                       |                                                           |                      |                                |                                 |             |
| Hy Page                                                |                                                           |                      |                                |                                 |             |
| Users                                                  |                                                           |                      |                                |                                 |             |
| HBLogger 30<br>Diagnostics                             |                                                           |                      |                                |                                 |             |
| Capyright & 2013-2010 M.B.<br>Cantrol & Systems PM LID |                                                           |                      |                                |                                 |             |

Figure-6.10.1: Configuration of IED communication parameters.

Configuration details IED communication parameters are provided in table 6.10.1 below.

| Sr. No | Parameter               | Description                                                                         | Remarks                                                                                                    |
|--------|-------------------------|-------------------------------------------------------------------------------------|----------------------------------------------------------------------------------------------------|
| 1      | IED Type                | Select IED type from<br>the drop-down list of<br>libraries of sensors               | The IED shall be disabled if<br>'Input Not Used' is selected.<br>Select 'Other IED' none of the                                                                                   |
| 2      | IED Model               | and IED's provided.<br>Select IED model<br>number from drop-<br>down list provided. | List of IED model numbers<br>shall be provided based on the<br>'IED Type' selected above.<br>For configuring custom IED,<br>use option 'Other IED'.                               |
| 3      | Averaging Time<br>(sec) | Parameter value<br>averaging time                                                   | Statistical calculations will be<br>based on this time for the IED<br>parameters.<br>- 'Minimum value',<br>- 'Maximum value',<br>- 'Average value' and<br>- 'Standard Deviation'. |
| 4      | Number of<br>Parameters | Number of<br>parameters for the<br>IED/ Sensor                                      | Maximum twenty-five<br>parameters can be configured<br>for each IED.                                                                                                    |

Table-6.10.1: Configuration – IED communication parameters

Note: IED communication status is provided in MODBUS Slave registers – 10455 to 10459 (refer section 10.9).

#### 6.10.2 Tab – IED MODBUS Parameters

IED MODBUS communication parameters can be configured by selecting the tab – 'IED MODBUS Parameters'.

IED MODBUS parameters are shown in figure-6.10.2 below.

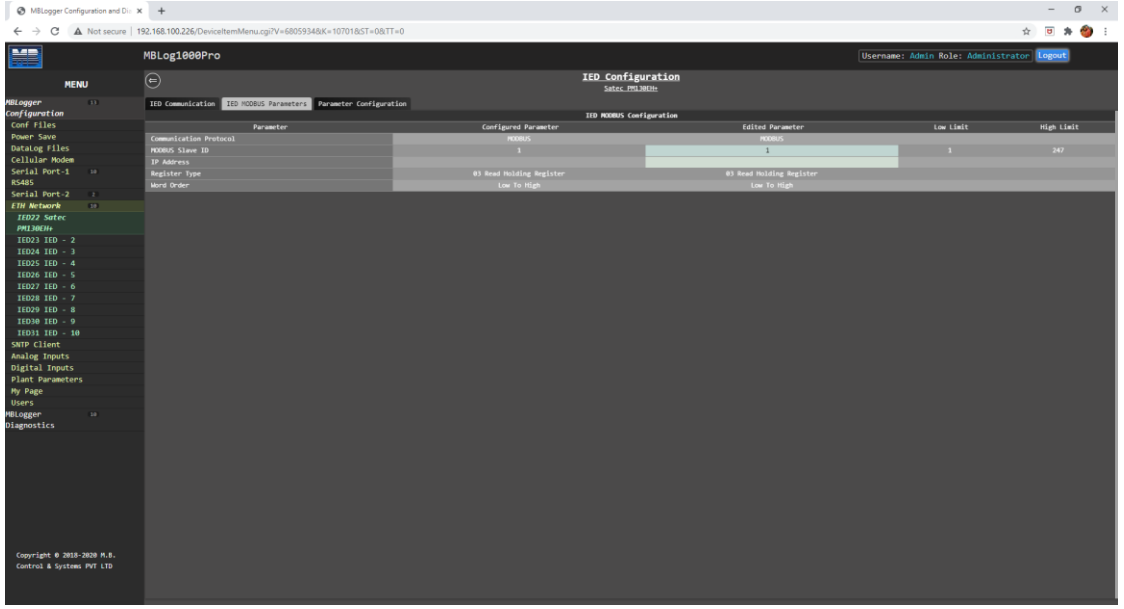

Figure-6.10.2: Configuration of IED MODBUS communication parameters.

Configuration details IED MODBUS parameters are provided in table 6.10.2 below.

| Sr. No | Parameter  | Description               | Remarks                                                                                         |
|--------|------------|---------------------------|-------------------------------------------------------------------------------------------------|
| 1      | IP Address | Provide IED IP<br>address | IP address needs to be<br>configured only if the IED is<br>interface to datalogger ETH<br>port. |

Table-6.10.2: Configuration – IED MODBUS parameters

MODBUS slave address for each IED/ sensor connected to the port should be unique.

## 6.10.3 Tab – IED Parameter Configuration

Parameters to be read from IED can be configured by selecting the tab – 'Parameter Configuration'.

List of parameters to be read from the IED will be displayed.

For IED's selected from the library, pre-configured parameters will be listed on this page.

Configuration details for IED parameters are shown in figure-6.10.3 below.

| MBLogger Configuration and Dis                                                                                                    | × +                     |                                  |               |          |                  |                                    |               |   |            |     |            |             |           |            | - 0      | ×     |
|----------------------------------------------------------------------------------------------------|-------------------------|----------------------------------|---------------|----------|------------------|------------------------------------|---------------|---|------------|-----|------------|-------------|-----------|------------|----------|-------|
| ← → C ▲ Not secure                                                                                                    | 192.168.100.226/Device! | ltemMenu.cgi?V=68059348/K=107018 | :ST=08:TT=0   |          |                  |                                    |               |   |            |     |            |             |           | \$         | *        | 🍅 E   |
|                                                                                                    | MBLog1000Pro            |                                  |               |          |                  |                                    |               |   |            |     | Username:  | Admin Role: | Administr | ator Lo    | gout     |       |
| MENU                                                                                                    |                         |                                  |               |          | ,<br>L           | ED Configuration<br>Satec PM130EH+ |               |   |            |     |            |             |           |            |          |       |
| MBLogger (3)                                                                                                    | IED Communication       | IED MODBUS Parameters Parameter  | Configuration |          |                  |                                    |               |   |            |     |            |             |           |            |          | i i i |
| Configuration                                                                                                    |                         | Description                      |               |          |                  | Configurat                         | tion          |   |            |     |            |             |           | M008US S1a | e Regist | ter   |
| Conf Files                                                                                                    | Parameter No.           | Description                      | Type          | Reg Addr | Reg Length       | Roll Over Value                    | Std Dev Calc. |   | Integratio | •   | Resolution | Datalog     |           | RODBUS     | legister |       |
| Power Save                                                                                                    | 1                       | Voltage VI                       | Analog        |          |                  |                                    | Disabled      | ~ | Disabled   | ~   |            | Disabled    | ~         |            |          |       |
| Callular Moder                                                                                                    | 2                       | Voltage V2                       | Analog        | 13314    | Unsigned 32 bits |                                    | Disabled      | ~ | Disabled   | ~   |            | Disabled    | ~         |            |          |       |
| Certal Dont 1                                                                                                    | 3                       | Voltage V3                       | Analog        |          |                  |                                    | Disabled      | ~ | Disabled   | ~   |            | Disabled    | ~         | 68         | 24       |       |
| BS485                                                                                                    |                         | Current II                       | Analog        | 13318    | Unsigned 32 bits |                                    | Disabled      | ~ | Disabled   | ×   |            | Disabled    | ~         |            | *        |       |
| Secial Port-2                                                                                                    |                         | Current 12                       | Analog        | 13320    | Unsigned 32 bits |                                    | Disebled      | ~ | Disabled   | ×.  |            | Disabled    | •         |            | 46<br>70 |       |
| ETH Network                                                                                                    |                         | Tatal M                          | goters        | 13372    | Claund 32 bits   |                                    | Disebled      | Ť | Disebled   | Ť   |            | Ulsaoled    | *         |            | »<br>1   |       |
| IED22 Satec                                                                                                    |                         | Total kupp                       | Analog        | 12698    | Signed 22 bits   |                                    | Dirabled      | Ť | Dirabled   |     |            | Enabled     |           |            |          |       |
| PM130EH+                                                                                                    |                         | Total kVA                        | Analog        | 11700    | Signed 32 bits   |                                    | Disabled      | ÷ | Disabled   | -   |            | Enabled     | -         |            |          |       |
| IED23 IED - 2                                                                                                    | 18                      | Total PF                         | Power Factor  |          | Signed 32 hits   |                                    | Disabled      | v | Disabled   | · · | 8.081      | Enabled     | ~         |            |          |       |
| IED24 IED - 3                                                                                                    | 11                      | Neutral Current In               | Acalog        |          |                  |                                    | Disabled      | ~ | Disabled   | ¥   |            | Disabled    | *         |            |          |       |
| IED25 IED - 4                                                                                                    | 12                      | Apparant Energy Kvah             | Totalised     |          | Unsigned 32 bits |                                    | Disabled      | ~ | Disabled   | ~   |            | Disabled    | ~         |            |          |       |
| IED26 IED - 5                                                                                                    | 13                      | KiH(I)                           | Totalised     |          |                  |                                    | Disabled      | ~ | Disabled   | ~   |            | Disabled    | *         |            |          |       |
| IED27 IED - 6                                                                                                    | 14                      | KiH(E)                           | Totalised     |          |                  |                                    | Disabled      | ~ | Disabled   | ~   |            | Enabled     | ~         |            |          |       |
| 11029 110 - 8<br>11029 110 - 10<br>SAUR Client<br>SAUR Client<br>Analog Inputs<br>Digital Jopurs<br>Py Page<br>Wars<br>Milogger<br>Diagnostics |                         |                                  |               |          |                  |                                    |               |   |            |     |            |             |           |            |          |       |
| Copyright 0 2018-2020 M.B.<br>Control & Systems PVT LTD                                                                                        |                         |                                  |               |          |                  |                                    |               |   |            |     |            |             |           |            |          |       |

Figure-6.10.3: Configuration of IED read parameters.

Up-to twenty-five parameters can be configured for each IED for MODBUS communication.

Configuration details IED parameters are provided in table 6.10.3.1 below.

| Sr. No | Parameter       | Description                   | Remarks                                                                                                    |
|--------|-----------------|-------------------------------|----------------------------------------------------------------------------------------------------|
| 1      | Туре            | Parameter Type                | <ul> <li>Following options are provided:</li> <li>i) Totalised</li> <li>ii) Analog</li> <li>iii) Solar Irradiation</li> <li>iv) Power Factor</li> <li>v) Wind Direction</li> <li>vi) Wind Speed</li> </ul> |
| 2      | Register Length | Parameters register<br>length | <ul> <li>Following options are provided:</li> <li>i) Unsigned 16 bits</li> <li>ii) Signed 16 bits.</li> <li>iii) Unsigned 32 bits</li> <li>iv) Signed 32 bits.</li> <li>v) Float 32 bits</li> </ul>        |
| 3      | Roll Over Value | Roll value for the parameter  | For accumulating parameters                                                                                                    |

| 4 | Standard<br>Deviation<br>Calculation | Enable or Disable<br>calculation of<br>standard deviation<br>for the parameter.              | If enabled, this parameter<br>attribute will be available for<br>display and on datalogger<br>MODBUS slave                                                                                                    |
|---|--------------------------------------|----------------------------------------------------------------------------------------------|----------------------------------------------------------------------------------------------------|
| 5 | Integration                          | Enable or Disable integration of the parameter.                                              | Integration can be used to<br>calculated totalised parameter<br>from instantaneous parameter<br>value.<br>e.g. calculate solar radiation<br>energy from solar irradiance                                                   |
| 6 | Data log                             | Enable or Disable<br>logging of the<br>parameter.                                            | If enabled parameter will be<br>logged the log files.<br>Parameter will be logged with<br>all its attributes – 'Min Value',<br>'Average Vale', 'Max Value',<br>'Instantaneous Value', 'SD<br>Value' and 'Integrated Value' |
| 7 | MODBUS Slave<br>Register             | MODBUS register<br>address for the<br>parameter for<br>datalogger<br>MODBUS slave<br>service | External devices or SCADA<br>can read value of the parameter<br>and its attributed from this<br>MODBUS slave register<br>address.                                                                                          |

Table-6.10.3.1: Configuration – IED read parameters.

All the parameters are pre-configured for IED/ sensor selected from library.

MODBUS Slave register (signed 32 bits) details for IED parameters are provided in table 6.10.3.2 below.

| Sr. No                  | Datalogger MODBUS<br>Slave Register | Parameter                             |  |
|-------------------------|-------------------------------------|---------------------------------------|--|
| 1 MODBUS Slave Starting |                                     | Parameter Value                       |  |
|                         | Register Address                    |                                       |  |
| 2                       | +2                                  | Parameter minimum Value               |  |
| 3                       | +4                                  | Parameter maximum Value               |  |
| 4                       | +6                                  | Parameter average value               |  |
|                         |                                     | Parameter standard deviation.         |  |
| 5                       | +8                                  | This value will be available if it is |  |
| 5                       |                                     | enabled in configuration.             |  |
|                         |                                     | Else this will be '0'.                |  |
|                         |                                     | Parameter integrated value.           |  |
| 6                       | + 10                                | This value will be available if it is |  |
| 0                       | $\pm 10$                            | enabled in configuration.             |  |
|                         |                                     | Else this will be '0'.                |  |

Table-6.10.3.2: IED parameters – MODBUS Slave registers

Communication status of all IED's are provided via MODBUS Slave registers. Refer to sec. for details.

6.11 Configure – Sensors and ASCII IED on Serial RS232 Port

Various sensors and IED can be interfaced to serial RS232 port having ASCII Master or ASCII slave protocol.

Extensive library (for devices having ASCII protocol) has been provided in the MBLogger to make their selection and configuration quite easy.

Left click on menu option for the serial RS232 port.

Menu option will display one IED already added to the port. Only one IED/ sensor can be added to the RS232 port.

Select this IED to configure by left click on the menu option.

Configure the selected IED by selecting the configuration tabs provided.

## 6.11.1 Tab – IED Communication

ASCII IED communication parameters can be configured by selecting the tab – 'IED Communication'.

IED communication parameters are shown in figure-6.11.1 below.

| MBLogger Configuration and Die X                     | +                                                      |                      |                                |                                    | - o ×      |
|------------------------------------------------------|--------------------------------------------------------|----------------------|--------------------------------|------------------------------------|------------|
| ← → C ▲ Not secure   1                               | 92.168.100.226/DeviceItemMenu.cgi?V=22430&K=1020601&ST | 0=TT360=             |                                | 1                                  | x 🗉 🛪 🍘 E  |
|                                                      | MBLog1000Pro                                           |                      |                                | Username: Admin Role: Administrato | r Logout   |
| MENU                                                 | e                                                      | د<br>ا               | ED_Configuration ASCIL_IDD - 1 |                                    |            |
| MBLogger 11                                          | IED Communication IED ASCII Parameters Parameter Confi | guration             |                                |                                    |            |
| Configuration                                        |                                                        | IED                  | Communication Configuration    |                                    |            |
| Power Save                                           | TED Number                                             | Configured Paraseter | tuttes Paraleter               | LOW LINIT                          | nign timit |
| DataLog Files                                        | IED Model                                              | Input Not Used       | Input Not Used                 | ~                                  |            |
| Cellular Modem                                       | Description                                            |                      | ASCII IED - 1                  |                                    |            |
| Serial Port-1 10                                     | Polling Time (Sec)                                     |                      | 5                              |                                    |            |
| R5485                                                | No of Retries                                          |                      | 0                              | •                                  |            |
| Serial Port-2                                        | Retry Delay(msec)                                      |                      | 1000                           | 100                                |            |
| Serial Port-2 10                                     | Response Time(msec)                                    |                      | 1800                           | 10                                 |            |
| Serial Port-2                                        | Averaging Time (Sec)                                   |                      | 60                             | 15                                 | 940        |
| R\$232                                               | Number Of Parameters                                   | •                    | 0                              |                                    | 12         |
| IED21 ASCII IED -<br>1                               |                                                        |                      |                                |                                    |            |
| ETH Network 10                                       |                                                        |                      |                                |                                    |            |
| SNTP Client                                          |                                                        |                      |                                |                                    |            |
| Analog Inputs                                        |                                                        |                      |                                |                                    |            |
| Digital Inputs                                       |                                                        |                      |                                |                                    |            |
| Plant Parameters                                     |                                                        |                      |                                |                                    |            |
| liconc                                               |                                                        |                      |                                |                                    |            |
| MBLogger so<br>Diagnostics                           |                                                        |                      |                                |                                    |            |
| Gogriget 6 2012-2029 A.S.<br>Control & System Pf 113 |                                                        |                      |                                |                                    |            |
|                                                      |                                                        |                      |                                |                                    |            |

Figure-6.11.1: Configuration of ASCII IED communication parameters.

Configuration details ASCII IED communication parameters are provided in table 6.11.1 below.

| Sr. No | Parameter | Description                                                  | Remarks                                                                                                    |
|--------|-----------|--------------------------------------------------------------|----------------------------------------------------------------------------------------------------|
| 1      | IED Model | Select IED model<br>number from drop-<br>down list provided. | List of IED models shall be<br>provided based on the 'IED<br>Type' selected above.<br>For configuring custom IED,<br>use option 'Other Make<br>Sensor'. |

| 2 | Averaging Time<br>(sec) | Parameter value<br>averaging time | Statistical calculations will be<br>based on this time for the IED<br>parameters.<br>- 'Minimum value',<br>'Maximum value',<br>'Average value' and<br>'Standard Deviation'. |
|---|-------------------------|-----------------------------------|----------------------------------------------------------------------------------------------------|
|---|-------------------------|-----------------------------------|----------------------------------------------------------------------------------------------------|

Table-6.11.1: Configuration – IEDASCII communication parameters

## 6.11.2 Tab – IED ASCII Parameters

IED ASCII communication parameters can be configured by selecting the tab – 'IED ASCII Parameters'.

IED ASCII communication parameters are shown in figure-6.11.2 below.

| G microsoft paint move shape - Go | X O MBLogger Configuration and Die X +                             |                                                                                                    |                  |                           | • - • ×    |
|-----------------------------------|--------------------------------------------------------------------|----------------------------------------------------------------------------------------------------|------------------|---------------------------|------------|
| ← → C ▲ Not secure                | 192.168.100.226/DeviceItemMenu.cgi?V=9170648;K=10206018;ST=08;TT=0 |                                                                                                    |                  |                           | ☆ 🚢 E      |
|                                   | MBLog1000Pro                                                       |                                                                                                    | Usern            | ame: Maint Role: Maintena | nce Logout |
| MENU                              | ▣                                                                  | <u>IED Configuration</u><br>ASCII IED - 1                                                                        |                  |                           |            |
| MBLogger 💴 🕴<br>Configuration     | IED Communication IED ASCII Parameters Parameter Configuration     | TIR METT Configuration                                                                                           |                  |                           |            |
| Conf Files                        | Parameter                                                          | Configured Parameter                                                                                             | Edited Parameter | Low Limit                 | High Limit |
| Power Save                        | Read All Parameters Via One Command                                | Disabled                                                                                                    | Disabled         | ×                         |            |
| DataLog Files                     | ASCII Command Start Character                                      |                                                                                                    | м                |                           |            |
| Cellular Modem                    | ASCII Address Character                                            | A                                                                                                    | A                |                           |            |
| Serial Port-1 10                  | Parameter Read Command Character                                   |                                                                                                    |                  |                           |            |
| R5485                             | ASCII Command End Character                                        | and the second second second second second second second second second second second second second second second |                  |                           |            |
| Serial Port-2                     | Communication Interval Time (Sec)                                  | 64                                                                                                    | 60               | 1                         | 999        |
| Serial Port-2 10                  |                                                                    | ASCII IED Reply Configuration                                                                                    |                  |                           |            |
| R5485                             | Parameter                                                          | Configured Parameter                                                                                             | Edited Parameter | Low Limit                 | High Limit |
| Serial Port-2                     | ItD Reply Start Character                                          |                                                                                                    |                  |                           |            |
| RS232                             | ItO Reply Value Delimiter                                          |                                                                                                    |                  | _                         |            |
| 1                                 |                                                                    |                                                                                                    |                  |                           |            |
| TED12 MODILIS TED                 |                                                                    |                                                                                                    |                  |                           |            |
| - 1                               |                                                                    |                                                                                                    |                  |                           |            |
| ETH Network :0                    |                                                                    |                                                                                                    |                  |                           |            |
| SNTP Client                       |                                                                    |                                                                                                    |                  |                           |            |
| Analog Inputs                     |                                                                    |                                                                                                    |                  |                           |            |
| Digital Inputs                    |                                                                    |                                                                                                    |                  |                           |            |
| Hy Page                           |                                                                    |                                                                                                    |                  |                           |            |
| Users                             |                                                                    |                                                                                                    |                  |                           |            |
| MBLogger 🔹                        |                                                                    |                                                                                                    |                  |                           |            |
| Diagnostics                       |                                                                    |                                                                                                    |                  |                           |            |
|                                   |                                                                    |                                                                                                    |                  |                           |            |
|                                   |                                                                    |                                                                                                    |                  |                           |            |
|                                   |                                                                    |                                                                                                    |                  |                           |            |
|                                   |                                                                    |                                                                                                    |                  |                           |            |
|                                   |                                                                    |                                                                                                    |                  |                           |            |
|                                   |                                                                    |                                                                                                    |                  |                           |            |
|                                   |                                                                    |                                                                                                    |                  |                           |            |
|                                   |                                                                    |                                                                                                    |                  |                           |            |
|                                   |                                                                    |                                                                                                    |                  |                           |            |
|                                   |                                                                    |                                                                                                    |                  |                           |            |
| Conversion & Data 2021 H B        |                                                                    |                                                                                                    |                  |                           |            |
| Control & Systems PVT LTD         |                                                                    |                                                                                                    |                  |                           |            |
|                                   |                                                                    |                                                                                                    |                  |                           |            |
|                                   |                                                                    |                                                                                                    |                  |                           |            |
|                                   |                                                                    |                                                                                                    |                  |                           |            |

Figure-6.11.2: Configuration of IED ASCII communication parameters.

Configuration details IED ASCII communication parameters are provided in table 6.11.2 below.

| Sr. No | Parameter                                | Description                                                                  | Remarks                                                             |  |  |  |  |
|--------|------------------------------------------|------------------------------------------------------------------------------|---------------------------------------------------------------------|--|--|--|--|
|        | ASCII Command String Parameters          |                                                                              |                                                                     |  |  |  |  |
| 1      | Read All<br>Parameters in<br>one command | Enable / Disable<br>reading of all IED<br>parameters in one<br>ASCII command | Enable if all ASCII IED<br>parameters can be read in one<br>command |  |  |  |  |
| 2      | ASCII<br>Command Start<br>Character      | Command start<br>ASCII character                                             | Will indicate start of the ASCII command string.                    |  |  |  |  |
| 3      | ASCII Address<br>Character               | ASCII character<br>address                                                   | Address of the ASCII IED                                            |  |  |  |  |
| 4      | Parameter read<br>command<br>Character   | ASCII command to<br>enable reading of all<br>parameters in one<br>command.   | May be configured as "null" also.                                   |  |  |  |  |

|   |                                         |                                                                           | Will be used only if reading of                                                                                                    |  |  |  |  |  |
|---|-----------------------------------------|---------------------------------------------------------------------------|----------------------------------------------------------------------------------------------------|--|--|--|--|--|
|   |                                         |                                                                           | all parameters by one                                                                                                    |  |  |  |  |  |
|   |                                         |                                                                           | command is enabled.                                                                                                    |  |  |  |  |  |
| 5 | ASCII<br>Command End<br>Character       | Command end<br>ASCII character                                            | Will indicate end of the ASCII<br>command string.<br>All ASCII command strings<br>will be terminated by "CR"<br>and "LF".                                                                                                |  |  |  |  |  |
| 6 | Communication<br>Interval Time<br>(Sec) | This parameter is set<br>if the port is using<br>ASCII slave<br>protocol. | This is the time interval in<br>seconds at which ASCII IED<br>send parameters to the<br>datalogger. If no message is<br>received from the IED during<br>this time – communication fail<br>with the IED will be notified. |  |  |  |  |  |
|   | AS                                      | CII Reply String Conf                                                     | iguration                                                                                                    |  |  |  |  |  |
| 7 | Reply Start<br>ASCII Character          | ASCII character to<br>indicate start of reply<br>character string         | May be configured as "Null".                                                                                                    |  |  |  |  |  |
| 8 | Reply Value<br>Delimiter                | ASCII character to delimit parameter values.                              | May be configured as "Null".<br>If it is configured as 'Null',<br>parameters will be assumed to<br>have fixed length as explained<br>in parameter configuration<br>below.                                                |  |  |  |  |  |

Table-6.11.2: Configuration – IED ASCII communication parameters

## 6.11.3 Tab – ASCII IED Parameter Configuration

Parameters to be read from ASCII IED can be configured by selecting the tab – 'Parameter Configuration'.

List of parameters to be read from the IED will be displayed.

For IED's selected from the library, pre-configured parameters will be listed on this page.

Configuration details for ASCII IED parameters are shown in figure-6.11.3 below.

| MBLogger Configuration and Dis | 4                          |                                     |            |               |                  |               |   |             |            |              |   | - o ×                  |
|--------------------------------|----------------------------|-------------------------------------|------------|---------------|------------------|---------------|---|-------------|------------|--------------|---|------------------------|
| ← → C ▲ Not secure   1         | 192.168.100.226/DeviceIter | nMenu.cgi?V=22430&K=1020501&TT=0    |            |               |                  |               |   |             |            |              |   | 🖈 😇 🗯 🍪 E              |
|                                | MBLog1000Pro               |                                     |            |               |                  |               |   |             | Usernar    | e: Admin Rol |   | inistrator Logout      |
| MENU                           |                            | E IED Configuration                 |            |               |                  |               |   |             |            |              |   |                        |
| MBLogger \cdots 🖬              | IED Communication IE       | D ASCII Parameters Parameter Config | uration    |               |                  | Configuration |   |             |            |              |   | WWWIG Stress Registers |
| Conf Files                     | Parameter No.              | Description                         | Type       | ASCTT Address | Parameter Length | Std Dev Calc. |   | Integration | Resolution | Datal or     |   | NODELS Register        |
| Power Save                     | 1                          | Wind Speed U                        | Wind Speed |               |                  | Disabled      | ¥ | Disabled    | 0.01       | Disabled     | Y | 6509                   |
| DataLog Files                  | 2                          | Wind Speed V                        | Wind Speed |               |                  | Disabled      | ~ | Disabled    |            | Disabled     | ~ | 6512                   |
| Cellular Modem                 |                            | Wind Speed W                        | Wind Speed |               |                  | Disabled      | ~ |             |            | Disabled     | ~ | 6524                   |
| Serial Port-1 10               | 4                          | Wind Speed 2D                       | Wind Speed |               |                  | Disabled      | ~ | Disabled    |            | Disabled     | ~ | 6536                   |
| R5485                          | 5                          | Wind Speed 30                       | Wind Speed |               |                  | Disabled      | ~ |             |            | Disabled     | ~ | 6548                   |
| Serial Port-2                  | 6                          | Azimuth                             | Analog     |               |                  | Disabled      | ~ |             |            | Disabled     | ~ | 6568                   |
| Serial Port-2 10               | 7                          | Elevation                           | Analog     |               |                  | Disabled      | ~ |             |            | Disabled     | ~ | 6572                   |
| RS485                          |                            | Speed of Sound                      | Analog     |               |                  | Disabled      | ~ |             |            | Disabled     | ~ | 6584                   |
| Serial Port-2                  | ,                          | Sonic Temp                          | Analog     |               | 5                | Disabled      | ~ | Disabled    | 0.01       | Disabled     | ~ | 6596                   |
| IED21 ASCII IED - 1            |                            |                                     |            |               |                  |               |   |             |            |              |   |                        |
| 1                              |                            |                                     |            |               |                  |               |   |             |            |              |   |                        |
| ETH Network 10                 |                            |                                     |            |               |                  |               |   |             |            |              |   |                        |
| SNTP Client                    |                            |                                     |            |               |                  |               |   |             |            |              |   |                        |
| Analog Inputs                  |                            |                                     |            |               |                  |               |   |             |            |              |   |                        |
| Digital Inputs                 |                            |                                     |            |               |                  |               |   |             |            |              |   |                        |
| Plant Parameters               |                            |                                     |            |               |                  |               |   |             |            |              |   |                        |
| Hy Page                        |                            |                                     |            |               |                  |               |   |             |            |              |   |                        |
| Usens                          |                            |                                     |            |               |                  |               |   |             |            |              |   |                        |
| MBLogger :=<br>Diagnostics     |                            |                                     |            |               |                  |               |   |             |            |              |   |                        |
| Counciler & 2014 2020 K.A.     |                            |                                     |            |               |                  |               |   |             |            |              |   |                        |
| Control & Systems PVT LTD      |                            |                                     |            |               |                  |               |   |             |            |              |   |                        |

Figure-6.11.3: Configuration of IED read parameters.

| Sr. No | Parameter                | Description                                                                                  | Remarks                                                                                                    |
|--------|--------------------------|----------------------------------------------------------------------------------------------|----------------------------------------------------------------------------------------------------|
| 1      | ASCII Address            | ASCII character for Parameter address.                                                       | Can be configured as "Null".<br>This address is not required if<br>all the IED parameters are<br>configured to be read by one<br>command.<br>Refer to sec. 6.11.2 above. |
| 2      | Parameter<br>Length      | Number of<br>characters used for<br>value of the<br>parameter in the<br>ASCII reply frame.   | Will be used if parameter<br>delimiter is not defined in sec.<br>6.11.2 above.                                                                                           |
| 3      | MODBUS Slave<br>Register | MODBUS register<br>address for the<br>parameter for<br>datalogger<br>MODBUS slave<br>service | External devices or SCADA<br>can read value of the parameter<br>and its attributed from this<br>MODBUS slave register<br>address.                                        |

Table-6.11.3.1: Configuration – ASCII IED read parameters.

MODBUS Slave register (signed 32 bits) details for IED parameters are provided in table 6.11.3.2 below.

| Sr. No | Datalogger MODBUS<br>Slave Register | Parameter                             |
|--------|-------------------------------------|---------------------------------------|
| 1      | MODBUS Slave Starting               | Parameter Value                       |
| 1      | Register Address                    | Tarameter Value                       |
| 2      | +2                                  | Parameter minimum Value               |
| 3      | +4                                  | Parameter maximum Value               |
| 4      | +6                                  | Parameter average value               |
|        |                                     | Parameter standard deviation.         |
| 5      | 1 8                                 | This value will be available if it is |
| 5      | $+\delta$                           | enabled in configuration.             |
|        |                                     | Else this will be '0'.                |
|        |                                     | Parameter integrated value.           |
| 6      | + 10                                | This value will be available if it is |
| 0      | $\pm 10$                            | enabled in configuration.             |
|        |                                     | Else this will be '0'.                |

Table-6.11.3.2: IED parameters – MODBUS Slave registers

## 6.12 Configure – SNTP Client

SNTP client can be used to synchronize internal clock of the datalogger. The client can be used to operate via datalogger network or internal modem.

Up-to NTP time servers can be configured. SNTP client will switch over to next time server if any server fails to respond.

Left click on menu option 'SNTP Client' for configuration as shown in figure-6.12 below.

| MBLogger Config           | guration and Dia | 🗴 🛛 🌆   Renesas Electronics Corporation 🗴 | e <sup>z</sup> studio 2021-04 Release Note 🛛 🗙 🛛 G USBHS - Google Search | × S MBLogger Configuration and Dia | × +               |              |                   | • - • ×                                                                                                    |
|---------------------------|------------------|-------------------------------------------|--------------------------------------------------------------------------|------------------------------------|-------------------|--------------|-------------------|----------------------------------------------------------------------------------------------------|
| ← → C ▲                   | Not secure       | 192.168.100.226/DeviceItemMenu.cgi?V      | =11853&K=801&ST=0&TT=0                                                   |                                    |                   |              |                   | ☆ 🛓 :                                                                                                    |
|                           |                  | MBLog1000Pro                              |                                                                          |                                    |                   | Username: Ma | int Role: Mainten | ance Logout                                                                                                    |
| MENI                      | U                | ⊜                                         |                                                                          | SNTP_Client                        |                   |              |                   |                                                                                                    |
| MBLogger<br>Configuration |                  | SNTP Client                               |                                                                          |                                    |                   |              |                   |                                                                                                    |
| Conf Files                |                  |                                           |                                                                          | Configured December                |                   |              |                   | High Light                                                                                                    |
| Power Save                |                  | Service Configuration                     | F ST SMALLEST                                                            | Disabled                           | Disabled          | м            | LOW LINEL         | nage court                                                                                                    |
| Datalog Files             |                  | Liek Port                                 |                                                                          | Rest ETIL:1                        | Post STM-1        | •            |                   |                                                                                                    |
| Callular Moden            |                  | SMID Client Operation Mode                |                                                                          | SITE Client                        | SHTP Client       |              |                   |                                                                                                    |
| Certal Port 1             |                  | Time European Institut Benjad/Eac)        |                                                                          | Jan Jan                            | SHIP CLIERC       |              |                   |                                                                                                    |
| Serial Porc-1             |                  | December Delay Time(fee)                  |                                                                          | 100                                | 100               | _            |                   |                                                                                                    |
| Fordal Book 3             |                  | Nesponse berøy (Ime(sec)                  |                                                                          | Time Tenn Continuention            |                   | _            |                   |                                                                                                    |
| Serial Port-2             |                  |                                           |                                                                          | Configuration                      |                   |              |                   | 111-11-12                                                                                                    |
| ETH Network               |                  | Mar Area                                  | Parameter                                                                | configured parameter               | Edited Parameter  |              | LOW LIMIT         | High Limit                                                                                                    |
| SWIP Client               |                  | Time Zone                                 |                                                                          | India<br>Textia                    | 10018             | *            |                   |                                                                                                    |
| Analog Inputs             |                  | Time zone Name                            |                                                                          |                                    | 1/5114            |              |                   |                                                                                                    |
| Digital Inputs            |                  | Time zone Type                            |                                                                          | Time Leading                       | Time Leading      |              |                   |                                                                                                    |
| Hy Page                   |                  | Time Zone Hours                           |                                                                          |                                    |                   |              |                   |                                                                                                    |
| Usens                     |                  | Time Zone Minutes                         |                                                                          | 30                                 | ĸ                 |              |                   | 39                                                                                                    |
| MBLogger                  |                  |                                           |                                                                          | SMIP Server-1 Configuration        |                   |              |                   | 11/                                                                                                    |
| Diagnostics               |                  | 100 5                                     | Parameter                                                                | Configured Parameter               | toiteo Parameter  | _            | LOW LIMIT         | High Limit                                                                                                    |
|                           |                  | NIP Server-1 UKL                          |                                                                          | e.in.pool.ntp.org                  | e.in.pool.ntp.org |              |                   |                                                                                                    |
|                           |                  | NIP Server-1 1P                           |                                                                          | 95.210.192.15                      | 95.210.192.15     | _            |                   |                                                                                                    |
|                           |                  |                                           |                                                                          | SHIP Server-2 Comriguration        |                   |              |                   |                                                                                                    |
|                           |                  |                                           | Parameter                                                                | Configured Parameter               | Luites Parameter  | _            | LOW LINIT         | high timit                                                                                                    |
|                           |                  | NIP Server-2 UKL                          |                                                                          | 1.1n.pool.ntp.org                  | 1.1n.pool.ntp.org |              |                   |                                                                                                    |
|                           |                  | NIP Server-Z IP                           |                                                                          | 162.139.209.123                    | 162.159.200.123   | _            |                   |                                                                                                    |
|                           |                  |                                           |                                                                          | SNIP Server-3 Configuration        |                   |              |                   |                                                                                                    |
|                           |                  | 100 6                                     | Parameter                                                                | Configured Parameter               | Laited Parameter  | _            | LOW LIMIT         | High Limit                                                                                                    |
|                           |                  | NIP Server-3 OKL                          |                                                                          | 2.1n.pool.ntp.org                  | 2.10.0001.0tp.org |              |                   |                                                                                                    |
|                           |                  | NIP Server-3 IP                           |                                                                          | 102.139.209.1                      | 162.159.200.1     | _            |                   |                                                                                                    |
|                           |                  |                                           |                                                                          | SHIP Server-4 Configuration        |                   |              |                   | 111-2-12                                                                                                    |
|                           |                  | 100 0                                     | Parameter                                                                | Contigured Parameter               | Edited Parameter  | _            | LOW LIMIT         | High Limit                                                                                                    |
|                           |                  | NTO Former 4 TO                           |                                                                          | 3.18.001.80p.0rg                   | 103 334 353 11    | _            |                   |                                                                                                    |
|                           |                  | NIP Server-4 IP                           |                                                                          | 103.134.652.11                     | 103.134.252.11    | _            |                   |                                                                                                    |
|                           |                  |                                           |                                                                          |                                    |                   |              |                   | d in the second second s |
|                           |                  |                                           |                                                                          |                                    |                   |              |                   | d in the second second s |
|                           |                  |                                           |                                                                          |                                    |                   |              |                   | d in the second second s |
|                           |                  |                                           |                                                                          |                                    |                   |              |                   |                                                                                                    |
|                           |                  |                                           |                                                                          |                                    |                   |              |                   |                                                                                                    |
| Convright 0 2018-2        | 2821 H.B.        |                                           |                                                                          |                                    |                   |              |                   |                                                                                                    |
| Control & Systems         | PVT LTD          |                                           |                                                                          |                                    |                   |              |                   |                                                                                                    |
|                           |                  |                                           |                                                                          |                                    |                   |              |                   |                                                                                                    |
|                           |                  |                                           |                                                                          |                                    |                   |              |                   |                                                                                                    |
|                           |                  |                                           |                                                                          |                                    |                   |              |                   |                                                                                                    |

Figure-6.12: Configuration of SNTP client.

SNTP client will operate in 'Client Mode' only.

Configuration details of SNTP clients are provided in table 6.12 below.

| Sr. No | Parameter                | Description                                                                                | Remarks                                                                                                    |
|--------|--------------------------|--------------------------------------------------------------------------------------------|----------------------------------------------------------------------------------------------------|
| 1      | NTP Server IP<br>and URL | Configure NTP<br>server IP or URL.<br>Either of the two can<br>be configured.              | SNTP client will get time from<br>any of the configured and<br>working NTP servers.<br>URL will be resolved if DNS<br>are configured.                                                                                                    |
| 2      | Time Zone                | Select time zone for the location.                                                         | Time will be synchronised based on selected time zone.                                                                                                    |
| 3      | Time Zone Type           | Select leading if<br>local time leads<br>UTC.<br>Select lagging if<br>local time lags UTC. | For leading time zones –<br>configured hours and minutes<br>will be added to get correct<br>time.<br>For lagging time zones –<br>configured hours and minutes<br>will be subtracted to get correct<br>time.<br>For locations have same time as<br>UTC – either leading or lagging |

|  | can be selected with adjustment |
|--|---------------------------------|
|  | of 0 hours and 0 minutes'       |

Table-6.12: Configuration – SNTP Client

## Notes:

i) If SNTP client fails to get time via the configured media. It will try to change the media (if alternate media is available) and get time.

#### 6.13 Configure – Analog Input Channels

MBLogger provides various types of analog input channels. Details of these input channels is provided in table 6.12 below.

| Sr. No | Input Type              | Number of Channels | Resolution |
|--------|-------------------------|--------------------|------------|
| 1      | Input mA (4-20mA)       | 4                  | 24 bits    |
| 2      | Input mV (0-1,000mV)    | 4                  | 24 bits    |
| 3      | Input V 0-10V)          | 4                  | 24 bits    |
| 4      | Battery Voltage (0-32V) | 1                  | 24 bits    |

Table-6.13: Analog input channels

Extensive library of sensors has been provided in the datalogger for selection and configuration.

Left click on menu option 'Analog Inputs' to configure analog input channels as shown in figure-6.13 below.

| MBLogger Confi                         | iguration and Dia 🛪     | +                |                  |                  |                   |          |                            |           |            |                         |                   |   |            |             |                | -           | 0             | × |
|----------------------------------------|-------------------------|------------------|------------------|------------------|-------------------|----------|----------------------------|-----------|------------|-------------------------|-------------------|---|------------|-------------|----------------|-------------|---------------|---|
| ← → C ▲                                | Not secure   1          | 92.168.100.226/0 | DeviceItemMenu.c | cgi?V=22430&K=   | 018/ST=08/TT=0    |          |                            |           |            |                         |                   |   |            |             |                | ☆ 8         | * 🍅           | : |
|                                        |                         | MBLog1000        | Pro              |                  |                   |          |                            |           |            |                         |                   |   | Usernar    | e: Admin Ro | le: Administra | ator Logo   | ut            |   |
| MEN                                    | iU                      | 0                |                  |                  |                   |          |                            |           | Analog I   | nputs<br>exts           |                   |   |            |             |                |             |               |   |
| NRI ogger                              |                         | Apples Toout     | tealor Toout     | t all factor Ter | ut M Battany Mai  | 1200     |                            |           |            |                         |                   |   |            |             |                |             |               |   |
| Configuration                          |                         | Sugard Tubor     | ne Sunrog rubu   | Term             | t Description     | - age    |                            |           |            |                         | ond Configuration |   |            |             |                | MODELIS STA | un Besister   |   |
| Conf Files                             |                         | AT No. Tes       | net Terminals    | 1190             | lect Series       |          | Decoloties                 | Lou Brees | Wish Bress | hospita Tim (foc)       | Ctandard Decist   |   | Tetescate  | Ciltan.     | Datal or       | 800815      | Ne Register   |   |
| Power Save                             |                         | 1 1              | 19(+) T29(-)     | MDCC MONET O     | 02 Ed Hodula Tama | MRCS.    | URMat-R02 Difficitule Temo | cod kange | 110.0      | Kiter ug sig Take (sec) | Displat           |   | Disabled M | Disabled M  | Forblad M      | -           | Megaster<br>m |   |
| DataLog Files                          |                         | 2 13             | (+) $(-)$        | PVD1///WFTFD     | VIDD TONEN SHDIDA | - Purcar | voneter WTOP 7/8/FN SHD10  |           | 1600.0     | 60                      | Disabled          | - | Frahlad Y  | Disabled V  | Foabled ¥      |             | 12            |   |
| Cellular Modem                         |                         |                  | 2(1) T24(-)      | NRCC NR          | ET ODIRA Temp     |          | ICC HOUSE . 00193 Tame     | -49.0     | 115.0      | 60                      | Disabled          | - | Disabled M | Disabled M  | Enabled M      |             | 24            |   |
| Serial Port-1                          |                         |                  | 5(+) T36(-)      | Test             | * Not lised       |          | AT mi No.4                 |           | 125.0      | 60                      | Disabled          |   | Disabled V | Disabled V  | Disabled W     |             | 2.4<br>36     | - |
| R5485                                  |                         |                  | 5(-) 156(-)      | 1194             | C HOL OPEO        |          | PG INF HO-14               | 010       | 10010      | 40                      | 01300200          |   | 01300100   | 01300100    | OIDDOILD .     |             | ~             |   |
| Serial Port-2                          |                         |                  |                  |                  |                   |          |                            |           |            |                         |                   |   |            |             |                |             |               |   |
| ETH Network                            |                         |                  |                  |                  |                   |          |                            |           |            |                         |                   |   |            |             |                |             |               |   |
| SNTP Client                            |                         |                  |                  |                  |                   |          |                            |           |            |                         |                   |   |            |             |                |             |               |   |
| Analog Inputs                          |                         |                  |                  |                  |                   |          |                            |           |            |                         |                   |   |            |             |                |             |               |   |
| Digital Inputs                         |                         |                  |                  |                  |                   |          |                            |           |            |                         |                   |   |            |             |                |             |               |   |
| Plant Parameter                        |                         |                  |                  |                  |                   |          |                            |           |            |                         |                   |   |            |             |                |             |               |   |
| Hy Page                                |                         |                  |                  |                  |                   |          |                            |           |            |                         |                   |   |            |             |                |             |               |   |
| Usens                                  |                         |                  |                  |                  |                   |          |                            |           |            |                         |                   |   |            |             |                |             |               |   |
| MBLogger<br>Diagnostics                |                         |                  |                  |                  |                   |          |                            |           |            |                         |                   |   |            |             |                |             |               |   |
|                                        |                         |                  |                  |                  |                   |          |                            |           |            |                         |                   |   |            |             |                |             |               |   |
| Copyright 0 2018-<br>Control & Systems | -2928 M.B.<br>9 PVT LTD |                  |                  |                  |                   |          |                            |           |            |                         |                   |   |            |             |                |             |               |   |

Figure-6.13: Configuration of analog input channels.

Each type of analog input channel can be configured by using its tab.

# 6.13.1 Configure – Analog Input mA

Select tab 'Analog Input mA' to configure mA input (4-20mA) channels as shown in figure-6.13.1 below.

| MBLogger Config                        | guration and Dia 🗙 | +                           |                                        |                                                                                          |           |                       |                      |                     |   |            |              |               | -         | σ          | ×   |
|----------------------------------------|--------------------|-----------------------------|----------------------------------------|------------------------------------------------------------------------------------------|-----------|-----------------------|----------------------|---------------------|---|------------|--------------|---------------|-----------|------------|-----|
| ← → C ▲                                | Not secure   19    | 92.168.100.226/DeviceItemMe | enu.cgi?V=22430&K=901&ST=0&TT=0        |                                                                                          |           |                       |                      |                     |   |            |              |               | ☆ 8       | * 🏐        | ) : |
|                                        |                    | MBLog1000Pro                |                                        |                                                                                          |           |                       |                      |                     |   | Usernam    | e: Admin Rol | le: Administr | ator Logo | ut         |     |
| MEN                                    | N                  | ⊜                           |                                        |                                                                                          |           | Analog I<br>Analog In | nputs<br>nits        |                     |   |            |              |               |           |            |     |
| MBLogger                               |                    | Analog Input mA Analog      | Input mV Analog Input V Battery Voltag | e                                                                                        |           |                       |                      |                     |   |            |              |               |           |            |     |
| Configuration                          |                    |                             | Input Description                      |                                                                                          |           |                       |                      | Input Configuration |   |            |              |               | MODEUS S1 | ave Regist | ter |
| Cont Files                             |                    | AI No. Input Terminals      | s Select Sensor                        | Description                                                                              | Low Range | tigh Range            | Averaging Time (Sec) | Standard Deviatio   | n | Integrate  | Filter       | DataLog       | ROOBUS    | Register   |     |
| Datalog Files                          |                    | 1 129(+) 130(-)             | MBLS MBMET 802 PV Module Temp.         | <ul> <li>MBCS MBMet-882 PVModule Temp</li> <li>Ducatementes VT00 TomEx Capita</li> </ul> | -40.0     | 110.0                 | 60                   | Disabled            | v | Disabled V | Disabled V   | Enabled V     |           | 100        |     |
| Cellular Modem                         |                    | 3 133(4) 134(-)             | HRCS NEVET GOIRS Tame.                 | <ul> <li>HRCS HRMs+.001R1 Tamp.</li> </ul>                                               | -40.0     | 125.0                 | 60                   | Disabled            | ÷ | Disabled ¥ | Disabled ¥   | Enabled ¥     |           | 224        |     |
| Serial Port-1                          |                    | 4 135(+) 136(-)             | Input Not Used                         | × AI nà No-4                                                                             | 0.0       | 100.0                 | 60                   | Disabled            | ~ | Disabled ¥ | Disabled Y   | Disabled Y    |           | 2.16       |     |
| R5485                                  |                    | (-)(-)                      |                                        |                                                                                          |           |                       |                      |                     |   |            |              |               | _         |            |     |
| Serial Port-2                          |                    |                             |                                        |                                                                                          |           |                       |                      |                     |   |            |              |               |           |            |     |
| ETH Network                            |                    |                             |                                        |                                                                                          |           |                       |                      |                     |   |            |              |               |           |            |     |
| SNTP Client                            |                    |                             |                                        |                                                                                          |           |                       |                      |                     |   |            |              |               |           |            |     |
| Analog Inputs                          |                    |                             |                                        |                                                                                          |           |                       |                      |                     |   |            |              |               |           |            |     |
| Digital Imputs                         |                    |                             |                                        |                                                                                          |           |                       |                      |                     |   |            |              |               |           |            |     |
| Hy Page                                |                    |                             |                                        |                                                                                          |           |                       |                      |                     |   |            |              |               |           |            |     |
| Users                                  |                    |                             |                                        |                                                                                          |           |                       |                      |                     |   |            |              |               |           |            |     |
| MBLogger                               |                    |                             |                                        |                                                                                          |           |                       |                      |                     |   |            |              |               |           |            |     |
| Diagnostics                            |                    |                             |                                        |                                                                                          |           |                       |                      |                     |   |            |              |               |           |            |     |
|                                        |                    |                             |                                        |                                                                                          |           |                       |                      |                     |   |            |              |               |           |            |     |
| Copyright 0 2018-<br>Control & Systems | 2020 M.B.          |                             |                                        |                                                                                          |           |                       |                      |                     |   |            |              |               |           |            |     |

Figure-6.13.1: Configuration of mA input channels.

Configuration details for mA input channels are provided in table 6.13.1.1 below.

| Sr. No | Parameter               | Description                                                                                                    | Remarks                                                                                                    |  |  |  |  |
|--------|-------------------------|----------------------------------------------------------------------------------------------------|----------------------------------------------------------------------------------------------------|--|--|--|--|
| 1      | Input Terminals         | Data logger terminal<br>numbers for the<br>input channel.                                                                                                    |                                                                                                    |  |  |  |  |
| 2      | Select Sensor           | Select required<br>sensor to be<br>connected input.<br>Select 'None' if the<br>channel is not used.<br>Select 'Other' to<br>configure your own<br>input signal. | All parameters for the channel<br>will be configured as per the<br>selected sensor and will not be<br>editable.                                                          |  |  |  |  |
| 3      | Averaging Time<br>(sec) | Averaging time for the input signal                                                                                                    | All statistical for the signal computations will be based on this time.                                                                                                  |  |  |  |  |
| 4      | Integration             | Enable or Disable integration of the parameter.                                                                                                    | Integration can be used to<br>calculated totalised parameter<br>from instantaneous parameter<br>value.<br>e.g. calculate solar radiation<br>energy from solar irradiance |  |  |  |  |
| 5      | Filter                  | Enable or Disable<br>Filter                                                                                                    | If enabled five sample average is calculated                                                                                                    |  |  |  |  |

|  |   |              |                   | If enabled parameter will be      |
|--|---|--------------|-------------------|-----------------------------------|
|  |   |              |                   | logged the log files.             |
|  |   |              | Enable or Disable | Parameter will be logged with     |
|  | 6 | Data log     | logging of the    | all its attributes – 'Min Value', |
|  |   |              | parameter.        | 'Average Vale', 'Max Value',      |
|  |   |              | -                 | 'Instantaneous Value', 'SD        |
|  |   |              |                   | Value' and 'Integrated Value'     |
|  |   |              | MODBUS register   | External devices or SCADA         |
|  | 7 |              | address for the   | can read value of the parameter   |
|  |   | MODBUS Slave | parameter for     | and its attributed from this      |
|  |   | Register     | datalogger        | MODBUS slave register             |
|  |   | -            | MODBUS slave      | address.                          |
|  |   |              | service           |                                   |

Table-6.13.1.1: Configuration – mA input channels

MODBUS Slave register (32 bits float) details for mA input channels is provided in table 6.13.1.2 below.

| Sr. No | Datalogger MODBUS<br>Slave Register       | Parameter                                                                                                    |  |
|--------|-------------------------------------------|----------------------------------------------------------------------------------------------------|--|
| 1      | MODBUS Slave Starting<br>Register Address | Parameter Value                                                                                                    |  |
| 2      | +2                                        | Parameter minimum Value                                                                                                    |  |
| 3      | +4                                        | Parameter maximum Value                                                                                                    |  |
| 4      | +6                                        | Parameter average value                                                                                                    |  |
| 5      | +8                                        | Parameter standard deviation.<br>This value will be available if it is<br>enabled in configuration.<br>Else this will be '0'. |  |
| 6      | +10                                       | Parameter integrated value.<br>This value will be available if it is<br>enabled in configuration.<br>Else this will be '0'.   |  |

Table-6.13.1.2: Analog input mA – MODBUS slave register details

Note: Quality of mA measurements is provided in MODBUS Slave register – 10450 (refer section 10.9).
# 6.13.2 Configure – Analog Input mV

Select tab 'Analog Input mV' to configure mV input (0-1,000mV) channels as shown in figure-6.13.2 below.

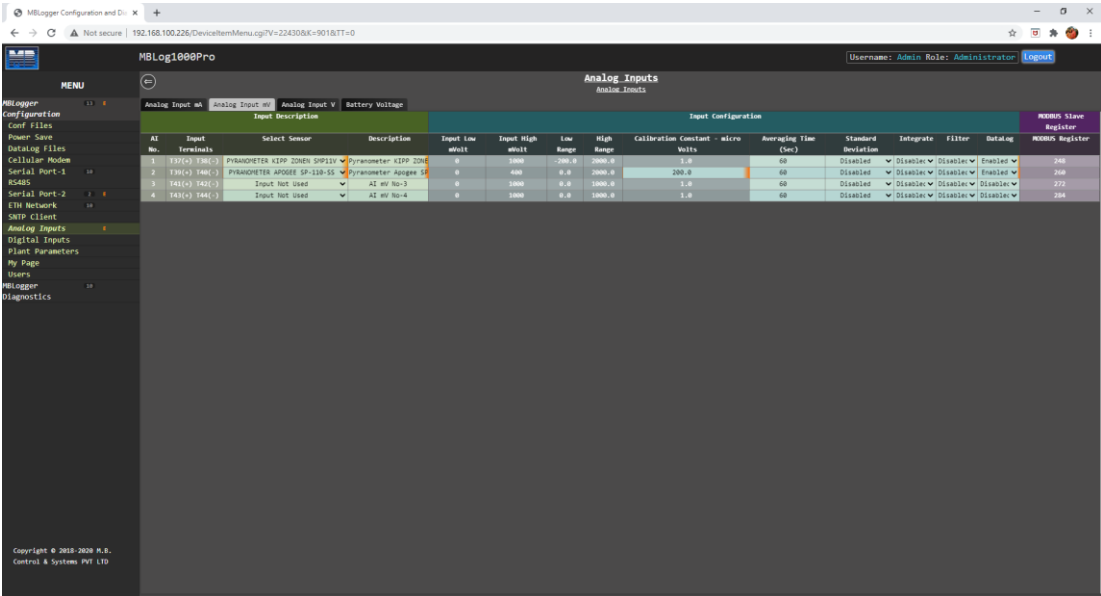

Figure-6.13.2: Configuration of mV input channels.

Configuration details for mV input channels are provided in table 6.11.2.1 below.

| Sr. No | Parameter               | Description                                                                                                    | Remarks                                                                                                    |
|--------|-------------------------|----------------------------------------------------------------------------------------------------|----------------------------------------------------------------------------------------------------|
| 1      | Select Sensor           | Select required<br>sensor to be<br>connected input.<br>List of sensors that<br>can be interfaced on<br>the channel shall be<br>provided | All parameters for the channel<br>will be configured as per the<br>selected sensor and will not be<br>editable.                                                            |
| 2      | Calibration<br>Constant | Enter calibration<br>constant for the<br>pyranometer.                                                                                   | This field will be enabled if<br>calibration constant is required<br>for the selected pyranometer<br>sensor.<br>Calculated value = mv input<br>*1000/ calibration constant |
| 3      | Filter                  | Enable or Disable<br>Filter                                                                                                    | If enabled five sample average is calculated                                                                                                    |

Table-6.13.2.1: Configuration – mV input channels

MODBUS Slave register (32 bits float) details for mV input channels is provided in table 6.13.2.2 below.

| Sr. No | Datalogger MODBUS<br>Slave Register | Parameter                                                                                           |  |
|--------|-------------------------------------|----------------------------------------------------------------------------------------------------|--|
| 1      | MODBUS Slave Starting               | Parameter Value                                                                                     |  |
|        | Register Address                    |                                                                                                    |  |
| 2      | +2                                  | Parameter minimum Value                                                                             |  |
| 3      | +4                                  | Parameter maximum Value                                                                             |  |
| 4      | +6                                  | Parameter average value                                                                             |  |
| 5      | +8                                  | Parameter standard deviation.<br>This value will be available if it is<br>enabled in configuration. |  |
|        |                                     | Else this will be '0'.                                                                              |  |
|        |                                     | Parameter integrated value.                                                                         |  |
| 6      | + 10                                | This value will be available if it is                                                               |  |
| 0      | 110                                 | enabled in configuration.                                                                           |  |
|        |                                     | Else this will be '0'.                                                                              |  |

Table-6.13.2.2: Analog input mV – MODBUS slave register details

Note: Quality of mV measurements is provided in MODBUS Slave register – 10451 (refer section 10.9).

# 6.13.3 Configure – Analog Input V

Select tab 'Analog Input V' to configure Voltage input (0-10V) channels as shown in figure-6.13.3 below.

| mentor-orders.subscribenet.com X                                                           | Cellular LPWA and N      | Mobile IoT   N 🗴 📀 MBLogger Configurat | on and Dir × +          |                   |                 |                        |            |                      |                       |                   |                     | -        | σ       | $\times$       |
|--------------------------------------------------------------------------------------------|--------------------------|----------------------------------------|-------------------------|-------------------|-----------------|------------------------|------------|----------------------|-----------------------|-------------------|---------------------|----------|---------|----------------|
| ← → C (① Not secure   1                                                                    | 92.168.100.226/DeviceIte | mMenu.cgi?V=510770&K=901&TT=0          |                         |                   |                 |                        |            |                      |                       |                   | 1                   | 0        | * 🍅     | 1              |
|                                                                                            | MBLog1000Pro             |                                        |                         |                   |                 |                        |            |                      |                       | Username: Admin R |                     | Logou    | 3       |                |
| MENU                                                                                       | Θ                        |                                        |                         |                   |                 | Analog In<br>Analog In | nputs      |                      |                       |                   |                     |          |         |                |
| MBLogger • •                                                                               | Analog Input #A Ana      | alog Input #V Analog Input V Batter    | y Voltage               |                   |                 |                        |            | Tour Configure       | -                     |                   |                     |          |         |                |
| Conf Files                                                                                 | AT No. Toout Terminal    | Salact Searce                          | Berceletion             | Terret Los allolt | Toout Blab allo | It Las Bana            | High Range | Averaging Time (Sec) | Calculate Standard De | dation Tategrate  | Eilten Datalog      | MODELS S | Banicte | and the second |
| Power Save                                                                                 | 1 T21(+) T22(-)          | HRCS MEMET 100CR WIND SPEED            | VECS NEWet-100CR Wind S |                   | sage and        | 0.0                    | 60.0       | 60 60                | Disabled              | Y Disabled Y Di   | sabled y Foshled y  | -        | 296     |                |
| DataLog Files                                                                              | 2 T23(+) T24(-)          | MBCS MEMET 11008 WIND DIRC             | MBCS MBMet-11008 Wind D |                   | 10000           |                        | 360.0      | 60                   | Disabled              | Y Disabled Y Di   | sabled ¥ Enabled ¥  |          |         |                |
| Cellular Modem                                                                             | 3 T25(+) T26(-)          | Input Not Used                         | AIV No-3                |                   | 10000           | 0.0                    | 100.0      | 60                   | Disabled              | ✓ Disabled ✓ Di   | sabled 🗸 Disabled 🗸 |          | 320     |                |
| Serial Port-1 s<br>RS485                                                                   | 4 T27(+) T28(-)          | Input Not Used                         | AI V No-4               | •                 | 10000           | 0.0                    | 100.0      | 60                   | Disabled              | ✓ Disabled ✓ Di   | sabled 💙 Disabled 🗸 |          | 332     |                |
| Serial Port-2                                                                              |                          | Other Make Sensor                      |                         |                   |                 |                        |            |                      |                       |                   |                     |          |         |                |
| SNTP Client                                                                                |                          | MBCS MBMET 100CA WIND SPEED            |                         |                   |                 |                        |            |                      |                       |                   |                     |          |         |                |
| Analog Inputs I                                                                            |                          | MISCS MEMET 100CB WIND SPEED           |                         |                   |                 |                        |            |                      |                       |                   |                     |          |         |                |
| Digital Inputs                                                                             |                          | MET MENT 10004 LINE SEED               |                         |                   |                 |                        |            |                      |                       |                   |                     |          |         |                |
| Users                                                                                      |                          | THE PROPERT TORON WITH SPEED           |                         |                   |                 |                        |            |                      |                       |                   |                     |          |         |                |
| MBLoggen                                                                                   |                          | MDCS MBMET 10000 WIND SPEED            |                         |                   |                 |                        |            |                      |                       |                   |                     |          |         |                |
| Diagnostics                                                                                |                          | MeteoWind Compact WIND DIRC            |                         |                   |                 |                        |            |                      |                       |                   |                     |          |         |                |
|                                                                                            |                          | MBCS MBMET 110CA WIND DIRC             |                         |                   |                 |                        |            |                      |                       |                   |                     |          |         |                |
|                                                                                            |                          | MBCS MBMET 110CB WIND DIRC             |                         |                   |                 |                        |            |                      |                       |                   |                     |          |         |                |
|                                                                                            |                          | MBCS MBMET 110DA WIND DIRC             |                         |                   |                 |                        |            |                      |                       |                   |                     |          |         |                |
|                                                                                            |                          | MBCS MBMET 11008 WIND DIRC             |                         |                   |                 |                        |            |                      |                       |                   |                     |          |         |                |
|                                                                                            |                          | Other Wind Direction Sensor            |                         |                   |                 |                        |            |                      |                       |                   |                     |          |         |                |
|                                                                                            |                          | PYRANOMETER INGENIERBURO SI VIOT       |                         |                   |                 |                        |            |                      |                       |                   |                     |          |         |                |
|                                                                                            |                          | Test Input 0-10V                       |                         |                   |                 |                        |            |                      |                       |                   |                     |          |         |                |
|                                                                                            |                          |                                        |                         |                   |                 |                        |            |                      |                       |                   |                     |          |         |                |
| Context menu<br>Stop inspection<br>Copyright © 2016-2020 M.B.<br>Control & Systems PVT LTD |                          |                                        |                         |                   |                 |                        |            |                      |                       |                   |                     |          |         |                |

Figure-6.13.3: Configuration of Voltage input channels.

Configuration details for Voltage input channels are provided in table 6.12.3.1 below.

| Sr. No | Parameter     | Description                                         | Remarks                                                      |
|--------|---------------|-----------------------------------------------------|--------------------------------------------------------------|
| 1      | Select Sensor | Select required<br>sensor to be<br>connected input. | All parameters for the channel will be configured as per the |

|   |                         | List of sensors that<br>can be interfaced on<br>the channel shall be<br>provided | selected sensor and will not be editable.                                                                                                    |
|---|-------------------------|----------------------------------------------------------------------------------|----------------------------------------------------------------------------------------------------|
| 2 | Input Low<br>Voltage    | Input low voltage for<br>the sensor                                              | This field will be non-editable<br>if any sensor is selected from<br>library.                                                                                                    |
| 3 | Input High<br>Voltage   | Input high voltage for the sensor                                                | This field will be non-editable<br>if any sensor is selected from<br>library.<br>This field will be editable for<br>Barani Design wind direction<br>sensor. Enter actual high<br>voltage for the sensor. |
| 4 | Calibration<br>Constant | Enter calibration<br>constant for the<br>pyranometer.                            | This field will be enabled if<br>calibration constant is required<br>for the selected pyranometer<br>sensor.<br>Calculated value = mv input<br>*1000/ calibration constant                               |
| 5 | Filter                  | Enable or Disable<br>Filter                                                      | If enabled five sample average is calculated                                                                                                    |

Table-6.13.3.1: Configuration – Voltage input channels

MODBUS Slave register (signed 32 bits) details for voltage input channels is provided in table 6.13.3.2 below.

| Sr. No | Datalogger MODBUS<br>Slave Register | Parameter                             |
|--------|-------------------------------------|---------------------------------------|
| 1      | MODBUS Slave Starting               | Parameter Value                       |
| 1      | Register Address                    | i urumeter vulue                      |
| 2      | +2                                  | Parameter minimum Value               |
| 3      | +4                                  | Parameter maximum Value               |
| 4      | +6                                  | Parameter average value               |
|        |                                     | Parameter standard deviation.         |
| 5      | 1 9                                 | This value will be available if it is |
| 5      | + 0                                 | enabled in configuration.             |
|        |                                     | Else this will be '0'.                |
|        |                                     | Parameter integrated value.           |
| 6      | + 10                                | This value will be available if it is |
| 0      | $\pm 10$                            | enabled in configuration.             |
|        |                                     | Else this will be '0'.                |

Table-6.13.3.2: Analog input Voltage – MODBUS slave register details

Note: Quality of voltage measurements is provided in MODBUS Slave register – 10452 (refer section 10.9).

# 6.13.4 Configure – Analog Input Battery Voltage

Select tab 'Analog Input Battery Voltage' to enable monitoring of system battery voltage as shown in figure-6.13.4 below.

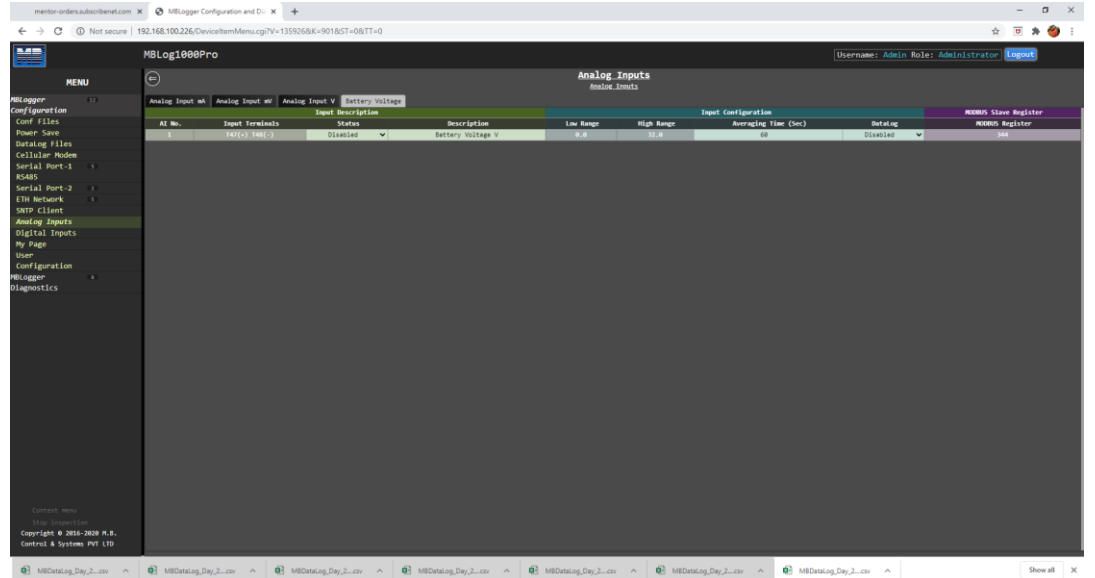

Figure-6.13.4: Monitoring system battery voltage.

Configuration details for battery voltage input channel is provided in table 6.12.4.1 below.

| Sr. No | Parameter | Description                                                                  | Remarks                                                       |
|--------|-----------|------------------------------------------------------------------------------|---------------------------------------------------------------|
| 1      | Status    | Enable to monitor<br>battery voltage.<br>Disable if this is not<br>required. | Averaging and datalogging can be enabled for battery voltage. |

Table-6.13.4.1: Configuration – Battery Voltage monitoring

MODBUS Slave register (32 bits float) details for battery voltage input is provided in table 6.13.4.2 below.

| Sr. No | Datalogger<br>MODBUS Slave<br>Register       | Parameter       | Length        |
|--------|----------------------------------------------|-----------------|---------------|
| 1      | MODBUS Slave<br>Starting Register<br>Address | Battery Voltage | 32 bits float |

| 2                                                                            | +2                                               | Battery Voltage minimum Value    | 32 bits float |  |  |  |  |
|------------------------------------------------------------------------------|--------------------------------------------------|----------------------------------|---------------|--|--|--|--|
| 3                                                                            | +4                                               | Battery Voltage maximum<br>Value | 32 bits float |  |  |  |  |
| 4                                                                            | 4 +6 Battery Voltage average value 32 bits float |                                  |               |  |  |  |  |
| Table-6.13.4.2: Analog input Battery Voltage – MODBUS slave register details |                                                  |                                  |               |  |  |  |  |

Note: Quality of battery voltage measurements is provided in MODBUS Slave register -10453 (refer section 10.9).

# 6.14 Configure – Digital Inputs

Digital inputs can be configured for following operations:

- i) Status input
- ii) Rain gauge
- iii) Wind speed measurement

Left click on menu option 'Digital Input' to configure digital input channels as shown in figure-6.14 below.

| MBLogger Configure                      | uration and Dia 3   | < +           |                   |                         |              |                            |                    |        |              |                    |                      |                 | – o               | ×    |
|-----------------------------------------|---------------------|---------------|-------------------|-------------------------|--------------|----------------------------|--------------------|--------|--------------|--------------------|----------------------|-----------------|-------------------|------|
| € → C ▲                                 | Not secure   1      | 192.168.100.2 | 226/DeviceItemMen | J.cgi?V=22430&K=1001&ST | 0=TT/80=1    |                            |                    |        |              |                    |                      |                 | x 🗉 🛪 🍯           | ) E  |
|                                         |                     | MBLog1        | 000Pro            |                         |              |                            |                    |        |              |                    | Username: Admin      | Role: Administr | rator Logout      |      |
| MENU                                    |                     |               |                   |                         |              |                            | Digital<br>Disital | Inputs |              |                    |                      |                 |                   |      |
| MBLogger                                |                     | DI Config     | puration          |                         |              |                            |                    |        |              |                    |                      |                 |                   |      |
| configuration                           |                     |               |                   | DI Descrip              | tion         |                            | Rain Gauge         |        |              | Wind Speed         |                      | Operation       | MODBUS Slave Regi | iter |
| Cont Files                              |                     | DI No.        | Input Terminals   | Select In               | iput         | Description                | Accumulation Value | Offset | Slope Factor | Standard Deviation | Averaging Time (Sec) | Data Log        | DI Value          |      |
| Power Save                              |                     | 1             |                   | Rain Gauge - BAR        | ANI (mm) V P | ain Gauge-BARANI (Rain mm) |                    |        |              |                    |                      | Enabled V       |                   |      |
| Callular Moder                          |                     | 2             | T15(+) T16(C)     | Wind Speed-Wind         | Isensor V    | Wind Speed-WindSensor      |                    |        |              | Disabled V         | 660                  | Enabled V       |                   |      |
| Secial Port-1                           |                     |               | 11/(+) 118(C)     | Input Not U             | sed V        | DI NO+3                    |                    |        |              |                    |                      |                 |                   |      |
| R5485                                   |                     |               | T19(+) T20(C)     | Input Not U             | sed 🗸        | DI No-4                    |                    |        |              |                    |                      |                 | 436               |      |
| Serial Port-2                           |                     |               |                   |                         |              |                            |                    |        |              |                    |                      |                 |                   |      |
| ETH Network                             |                     |               |                   |                         |              |                            |                    |        |              |                    |                      |                 |                   |      |
| SNTP Client                             |                     |               |                   |                         |              |                            |                    |        |              |                    |                      |                 |                   |      |
| Analog Inputs                           |                     |               |                   |                         |              |                            |                    |        |              |                    |                      |                 |                   |      |
| Digital Inputs                          |                     |               |                   |                         |              |                            |                    |        |              |                    |                      |                 |                   |      |
| Plant Parameters                        |                     |               |                   |                         |              |                            |                    |        |              |                    |                      |                 |                   |      |
| Hy Page                                 |                     |               |                   |                         |              |                            |                    |        |              |                    |                      |                 |                   |      |
| Usens                                   |                     |               |                   |                         |              |                            |                    |        |              |                    |                      |                 |                   |      |
| MBLogger                                |                     |               |                   |                         |              |                            |                    |        |              |                    |                      |                 |                   |      |
|                                         |                     |               |                   |                         |              |                            |                    |        |              |                    |                      |                 |                   |      |
| Copyright 0 2018-2<br>Control & Systems | 828 M.S.<br>PVT LTD |               |                   |                         |              |                            |                    |        |              |                    |                      |                 |                   |      |

Figure-6.14: Configuration of digital input channels.

Configuration details for digital inputs provided in table 6.14.1 below.

| Sr. No | Parameter                            | Description                                                                                                    | Remarks                                                                                                    |
|--------|--------------------------------------|----------------------------------------------------------------------------------------------------|----------------------------------------------------------------------------------------------------|
| 1      | Input Terminals                      | Data logger terminal<br>numbers for the                                                                        |                                                                                                    |
| 2      | Select Input                         | Select sensor<br>connected to the<br>digital input.<br>Select 'Input not<br>used' if the input is<br>not used. | Edit of other configuration<br>parameters will be enabled/<br>disabled based on the selected<br>input type. |
| 3      | Rain gauge-<br>Accumulation<br>value |                                                                                                    | This constant will be multiplied<br>to accumulated rain gauge<br>pulses.                                    |
| 4      | Wind Speed parameters                |                                                                                                    | These parameters will be enabled for wind speed sensors.                                                    |
| 5      | Data Log                             | Enable or disable<br>data log operation<br>for the input<br>parameter.                                         |                                                                                                    |

Table-6.14.1: Configuration – Digital inputs

MODBUS Slave register (32 bits float) details for digital input channels is provided in table 6.14.2 below.

| Sr. No | Datalogger MODBUS<br>Slave Register       | Parameter                                                                                                    | Length        |
|--------|-------------------------------------------|----------------------------------------------------------------------------------------------------|---------------|
| 1      | MODBUS Slave Starting<br>Register Address | Digital Input Status for channels<br>configured as status input.<br>Input parameter value (e.g. wind<br>speed or Rain Gauge) as per<br>input configuration. | 32 bits float |
| 2      | +2                                        | Status change time (epoch second)                                                                                                    | 32 bits float |
| 3      | +4                                        | Input value minimum value                                                                                                    | 32 bits float |
| 4      | +6                                        | Input value maximum value                                                                                                    | 32 bits float |
| 5      | +8                                        | Input value average value                                                                                                    | 32 bits float |
| 6      | +10                                       | Input value standard deviation                                                                                                    | 32 bits float |

Table-6.14.2: Digital input channels – MODBUS slave register details

Note: Quality of digital measurements is provided in MODBUS Slave register – 10454 (refer section 10.9).

#### 6.15 MyPage Parameters

This unique feature allows user to configure required parameters of interest on one page for viewing on webserver and OLED. Maximum of 24 parameters can be configured. These parameters can also be accessed on MODBUS Slave port in sequential register addresses.

Left click on menu option 'MyPage' to configure analog input channels as shown in figure-6.15 below.

| 🖸 11/11/1 Databatert and Product 1 x   🖸 11/11/12 Databatert and Product 1 x   🚱 Milliog/3000Pro Configuration at: x   + |                                                                                       |                  |                               |                                 |                    |                                       |     |
|----------------------------------------------------------------------------------------------------|---------------------------------------------------------------------------------------|------------------|-------------------------------|---------------------------------|--------------------|---------------------------------------|-----|
| ← → C ▲ Not secure   19                                                                                                  | 🔄 🕆 C 🛦 Not secure   192.168.100.222/Device/lternMenu.cgiTV-429527.8K-110165T-08/TT=0 |                  |                               |                                 |                    |                                       | £ : |
|                                                                                                    | MBLog1000Pro - My Da                                                                  | ataLogger        |                               |                                 | Usernam            | me: Admin Role: Administrator Logout  |     |
| MENU                                                                                                    | Ξ                                                                                     |                  | 5                             | <u>y Page</u><br>Tr <u>Page</u> |                    |                                       |     |
| MBLogger D L                                                                                                    | Hy Page Parameters                                                                    |                  |                               |                                 |                    |                                       |     |
| Conf Files                                                                                                    | Propeter No.                                                                          | Parameter Source | ny ranaters                   |                                 | Propeter Attribute | WYDELS Bacister                       |     |
| Power Save                                                                                                    | Parameter No.                                                                         | Tarater Source   | Test Test 4-200               |                                 | Malue              | PLOBUS Register                       |     |
| Datalog Files                                                                                                    |                                                                                       | Teget all        | Purancester Deltaños I 2010/0 | 111/                            | Minimum Value      | · · · · · · · · · · · · · · · · · · · |     |
| Cellular Nodem                                                                                                    | 3                                                                                     | Not Used         | Not Used                      |                                 | Not Used           | × 24                                  |     |
| Serial Port-1 se                                                                                                    | 4                                                                                     | Not Used         | Not Used                      | · ·                             | Not Used           | ¥ 26                                  |     |
| R5485                                                                                                    | 5                                                                                     | Not Used         | Not Used                      | ~                               | Not Used           | ▼ 28                                  |     |
| Serial Port-2                                                                                                    | 6                                                                                     | Not Used         | Not Used                      | ~                               | Not Used           | ▼ 30                                  |     |
| ETH Network se                                                                                                    | 7                                                                                     | Not Used         | Not Used                      | ~                               | Not Used           | ¥ 32                                  |     |
| SNTP Client                                                                                                    | 8                                                                                     | Not Used         | Not Used                      | ~                               | Not Used           | ▼ 34                                  |     |
| Analog Inputs                                                                                                    | 9                                                                                     | Not Used         | Not Used                      | ~                               | Not Used           | ▼ 36                                  |     |
| Digital Inputs                                                                                                    | 10                                                                                    | Not Used         | Not Used                      | v                               | Not Used           | ♥ 38                                  |     |
| Nu Page                                                                                                    | 11                                                                                    | Not Used         | Not Used                      | ~                               | Not Used           | ▼ 40                                  |     |
| lisers                                                                                                    | 12                                                                                    | Not Used         | Not Used                      | ~                               | Not Used           | ♥ 42                                  |     |
| HDI oggos                                                                                                    | 13                                                                                    | Not Used         | Not Used                      | ~                               | Not Used           | ▼ 44                                  |     |
| Disgonatics                                                                                                    | 14                                                                                    | Not Used         | Not Used                      | ~                               | Not Used           | ▼ 46                                  |     |
| Diagnostics                                                                                                    | 15                                                                                    | Not Used         | Not Used                      | ~                               | Not Used           | ▼ 48                                  |     |
|                                                                                                    | 16                                                                                    | Not Used         | Not Used                      | ~                               | Not Used           | ▼ 50                                  |     |
|                                                                                                    | 17                                                                                    | Not Used         | Not Used                      | *                               | Not Used           | ♥ 52                                  |     |
|                                                                                                    | 18                                                                                    | Not Used         | Not Used                      | ~                               | Not Used           | ▼ 54                                  |     |
|                                                                                                    | 19                                                                                    | Not Used         | Not Used                      | ~                               | Not Used           | ▼ 56                                  |     |
|                                                                                                    | 20                                                                                    | Not Used         | Not Used                      | ~                               | Not Used           | ✓ 58                                  |     |
|                                                                                                    | 21                                                                                    | Not Used         | Not Used                      | ~                               | Not Used           | ♥ 60                                  |     |
|                                                                                                    | 22                                                                                    | Not Used         | Not Used                      | *<br>*                          | Not Used           | ♥ 62                                  |     |
|                                                                                                    | 23                                                                                    | Not Used         | • Not Used                    | ~                               | Not Used           | ✓ 64                                  |     |
|                                                                                                    | 24                                                                                    | Not Used         | • Not Used                    | ~                               | Not Used           | ✓ 6                                   |     |
| Copyright © 2018-2021 M.B.<br>Control & Systems PVT LTD                                                                  |                                                                                       |                  |                               |                                 |                    |                                       |     |
|                                                                                                    |                                                                                       |                  |                               |                                 |                    |                                       |     |

Figure-6.15: Configuration of MyPage.

Select the required tab to configure MyPage parameters.

# 6.15.1 My Page – Parameter Configuration

Parameter can be selected from configured sensors/ IED and parameter in the same. Select tab 'My Parameters' to configure MyPage parameters.

|               | MBLOGIOOOPPO       | - My DataLogger   |      |                                  |   | User                | name: Admin Rol | : Administrator Logout |
|---------------|--------------------|-------------------|------|----------------------------------|---|---------------------|-----------------|------------------------|
| MENU          |                    |                   |      | <u>My_Page</u><br><u>Hy_Page</u> |   |                     |                 |                        |
| ogger n       | Ny Page Parameters | l                 |      | W Parameters                     |   |                     |                 | WOULS Slave Register   |
| onf Files     | Parameter          | No. Parameter Son | irce | Parameter                        |   | Parameter Attribute |                 | PODEUS Register        |
| ower Save     | 1                  | Input mA          | ×    | Test Input 4-20mA                | ~ | Value               | ~               | 20                     |
| atalog Files  | 2                  | Input #V          | ~    | Pyranometer DeltaDhm LPPYRAB3AV  | ~ | Rinimum Value       | ~               |                        |
| llular Modem  | 3                  | Not Used          | ~    | Not Used                         | ~ | Not Used            | ~               |                        |
| rial Port-1 🔹 | • 4                | Not Used          | ~    | Not Used                         | ~ | Not Used            | ~               |                        |
| 485           | 5                  | Not Used          | ~    | Not Used                         | ~ | Not Used            | ~               |                        |
| rial Port-2   |                    | Not Used          | ~    | Not Used                         | ~ | Not Used            | ~               |                        |
| H Network 🔹   | • 7                | Not Used          | ~    | Not Used                         | ~ | Not Used            | ~               |                        |
| TP Client     |                    | Not Used          | ~    | Not Used                         | ~ | Not Used            | ~               |                        |
| alog Inputs   |                    | Not Used          | ~    | Not Used                         | ~ | Not Used            | ~               |                        |
| gital Inputs  | 10                 | Not Used          | ~    | Not Used                         | ~ | Not Used            | ~               |                        |
| Page          | e 11               | Not Used          | ~    | Not Used                         | ~ | Not Used            | ~               |                        |
| ens           | 12                 | Not Used          | ~    | Not Used                         | ~ | Not Used            | ~               |                        |
| orgen S       | 10                 | Not Used          | ~    | Not Used                         | ~ | Not Used            | ~               |                        |
| mostics       | 14                 | Not Used          | ~    | Not Used                         | ~ | Not Used            | ~               |                        |
|               | 15                 | Not Used          | ¥    | Not Used                         | ~ | Not Used            | ~               |                        |
|               | 16                 | Not Used          | ~    | Not Used                         | ~ | Not Used            | ~               |                        |
|               | 17                 | Not Used          | ~    | Not Used                         | ~ | Not Used            | ~               |                        |
|               | 18                 | Not Used          | ~    | Not Used                         | ~ | Not Used            | ~               |                        |
|               | 19                 | Not Used          | ~    | Not Used                         | ~ | Not Used            | ~               |                        |
|               | 20                 | Not Used          | ~    | Not Used                         | ~ | Not Used            | ~               |                        |
|               | a a                | Not Used          | ~    | Not Used                         | × | Not Used            | ~               |                        |
|               | 22                 | Not Used          | ~    | Not Used                         | ~ | Not Used            | ~               |                        |
|               | 23                 | Not Used          | ~    | Not Used                         | × | Not Used            | ~               |                        |
|               | 24                 | Not Used          | ~    | Not Used                         | ~ | Not Used            | ~               | 66                     |

Selection of parameter source is show in figure-6.15.1.1 below.

Figure-6.15.1.1: Select Source for MyPage parameters.

Special function parameters can also be added to MyPage parameters if these are available and configured in the datalogger.

| ← → C ▲ Not secure 192.11<br>MENU ← MENU ← ME | 58.100.222/DeviceItemMenu.c<br>Log1000Pro - My D<br>) | :gi?V=429527&K=1101&ST=0&TT<br>DataLogger | =0    |                                  |   |                                                                       |     | 🖻 🕁 😩                 |  |  |  |
|----------------------------------------------------------------------------------------------------|-------------------------------------------------------|-------------------------------------------|-------|----------------------------------|---|-----------------------------------------------------------------------|-----|-----------------------|--|--|--|
| MB<br>MENU Configuration<br>Configuration<br>Confiles<br>Power Save<br>Datalog files                                                                                                    | Log1000Pro - My D<br>)                                | DataLogger                                |       |                                  |   |                                                                       |     |                       |  |  |  |
| MENU Configuration<br>Configuration<br>Configuration<br>Datalog files                                                                                                    |                                                       |                                           |       |                                  |   | MBLog1969Pro - My DataLogger Ubernae: Admin Rola: Administrator Legan |     |                       |  |  |  |
| MBLogger Configuration<br>Conf Files<br>Power Save<br>Datalog Files                                                                                                    |                                                       |                                           |       | By Page<br>By Page               |   |                                                                       |     |                       |  |  |  |
| Conf Files Power Save DataLog Files                                                                                                    | Page Parameters                                       |                                           |       |                                  |   |                                                                       |     |                       |  |  |  |
| Power Save<br>DataLog Files                                                                                                    | Barrandan Ba                                          | Bernsten Frenze                           |       | Ny Parameters                    |   | Record on Attachete                                                   |     | MODBUS Slave Register |  |  |  |
| DataLog Files                                                                                                    | Parameter No.                                         | Paraletter Source                         |       | Farancier                        |   | Paraseter Attribute                                                   |     | PLOBUS REgister       |  |  |  |
| e e e e e e e e e e e e e e e e e e e                                                                                                    |                                                       | anpor an                                  |       | Durannestan DaltaObe i 20VD2034V | - | Malme Value                                                           |     |                       |  |  |  |
| Cellular Modem                                                                                                    |                                                       | Not Used                                  |       | Not Used                         | ~ | Not Used                                                              | ~   |                       |  |  |  |
| Serial Port-1                                                                                                    |                                                       | Input mA                                  |       | Not Used                         | * | Not Used                                                              | ~   |                       |  |  |  |
| R\$485                                                                                                    |                                                       |                                           |       | Not Used                         | ~ | Not Used                                                              | ~   |                       |  |  |  |
| Serial Port-2 =                                                                                                    |                                                       | input mV                                  |       | Not Used                         | ~ | Not Used                                                              | ~   |                       |  |  |  |
| ETH Network                                                                                                    |                                                       | Not Used                                  | ~     | Not Used                         | ~ | Not Used                                                              | ~   |                       |  |  |  |
| SNTP Client                                                                                                    |                                                       | Not Used                                  | ~     | Not Used                         | ~ | Not Used                                                              | ~   |                       |  |  |  |
| Analog Inputs                                                                                                    |                                                       | Not Used                                  | ~     | Not Used                         | ~ | Not Used                                                              | ~   |                       |  |  |  |
| Digital Inputs                                                                                                    |                                                       | Not Used                                  | ~     | Not Used                         | ~ | Not Used                                                              | ~   |                       |  |  |  |
| Ny Page L                                                                                                    |                                                       | Not Used                                  | ~     | Not Used                         | ~ | Not Used                                                              | ~   |                       |  |  |  |
| Users                                                                                                    |                                                       | Not Used                                  | ~     | Not Used                         | ~ | Not Used                                                              | ~   |                       |  |  |  |
| HBLogger 🔊                                                                                                    |                                                       | Not Used                                  | ~     | Not Used                         | ~ | Not Used                                                              | ~   |                       |  |  |  |
| Diagnostics                                                                                                    |                                                       | Not Used                                  | ~     | Not Used                         | ~ | Not Used                                                              | ~   |                       |  |  |  |
|                                                                                                    |                                                       | Not Used                                  | ~     | Not Used                         | ~ | Not Used                                                              | ~   |                       |  |  |  |
|                                                                                                    |                                                       | Not Used                                  | ¥     | Not Used                         | • | Not Used                                                              | U U |                       |  |  |  |
|                                                                                                    |                                                       | Not Used                                  |       | Not Used                         |   | Not Used                                                              |     |                       |  |  |  |
|                                                                                                    |                                                       | Not Used                                  | *<br> | Not Used                         |   | Not Used                                                              | *   |                       |  |  |  |
|                                                                                                    |                                                       | Not Used                                  | -     | Not Used                         | ~ | Not Used                                                              | ~   |                       |  |  |  |
|                                                                                                    |                                                       | Not Used                                  | ~     | Not Used                         | ~ | Not Used                                                              | · · |                       |  |  |  |
|                                                                                                    |                                                       | Not Used                                  | ~     | Not Used                         | ~ | Not Used                                                              | ~   |                       |  |  |  |
|                                                                                                    |                                                       | Not Used                                  | ~     | Not Used                         | ~ | Not Used                                                              | ~   |                       |  |  |  |
|                                                                                                    |                                                       | Not Used                                  | ~     | Not Used                         | ~ | Not Used                                                              | ~   |                       |  |  |  |
| Gayright & 2010-2021 M.L.<br>Gadraù & System Pdf 11D                                                                                                    |                                                       |                                           |       |                                  |   |                                                                       |     |                       |  |  |  |

Selection of My parameter source is show in figure-6.15.1.2 below.

Figure-6.15.1.2: Select MyPage parameter.

| Sr. No | Parameter              | Description                                                                                                    | Remarks                                                                                                    |
|--------|------------------------|----------------------------------------------------------------------------------------------------|----------------------------------------------------------------------------------------------------|
| 1      | Parameter<br>Source    | Select source for the<br>parameter.<br>Dropdown list of<br>configured and enabled<br>sensors and IED's shall<br>be provided.                         | Select 'Not Used' if<br>parameter configuration is<br>not required.<br>Sensor not enabled will not<br>be listed. |
| 2      | Parameter              | Select the parameter of<br>interest.<br>Dropdown list of<br>parameters configured in<br>the selected source shall<br>be provided.                    | Select 'Not Used' if<br>parameter configuration is<br>not required.                                              |
| 3      | Parameter<br>Attribute | Select parameter attribute<br>required.<br>Dropdown list of<br>parameter attributes shall<br>be provided based on<br>type the selected<br>parameter. | Select required parameter<br>attribute eg. Value,<br>Value_Maximum,<br>Value_Minimum etc.                        |
| 4      | MODBUS<br>Register     | MODBUS register<br>address is provided for<br>external device or<br>SCADA to read value of<br>the parameter.                                         | All parameter values are<br>provided as 32 bits float<br>registers.<br>This field in not editable.               |

Configuration details for MyPage parameters are provided in table 6.15.1.1 below.

Table-6.15.1.1: MyPage parameters configuration

MODBUS Slave register for MyPage parameters is provided in table 6.15.1.2 below. These parameters can be read via MODBUS Float.

| Sr. No | Datalogger MODBUS<br>Slave Register       | Parameter       |
|--------|-------------------------------------------|-----------------|
| 1      | MODBUS Slave Starting<br>Register Address | Parameter Value |

Table-6.15.1.2: MyPage parameters – MODBUS slave register details

Note: Parameter values which are not configured will be read as '0'.

#### 6.16 User Configuration

Following types of users can be configured for datalogger operation:

- i) Administrator
- ii) Operator
- iii) Viewer

Left click on menu option 'User Configuration' to configure users shown in figure-6.16 below. Only 'Administrator' can configure usernames and their passwords.

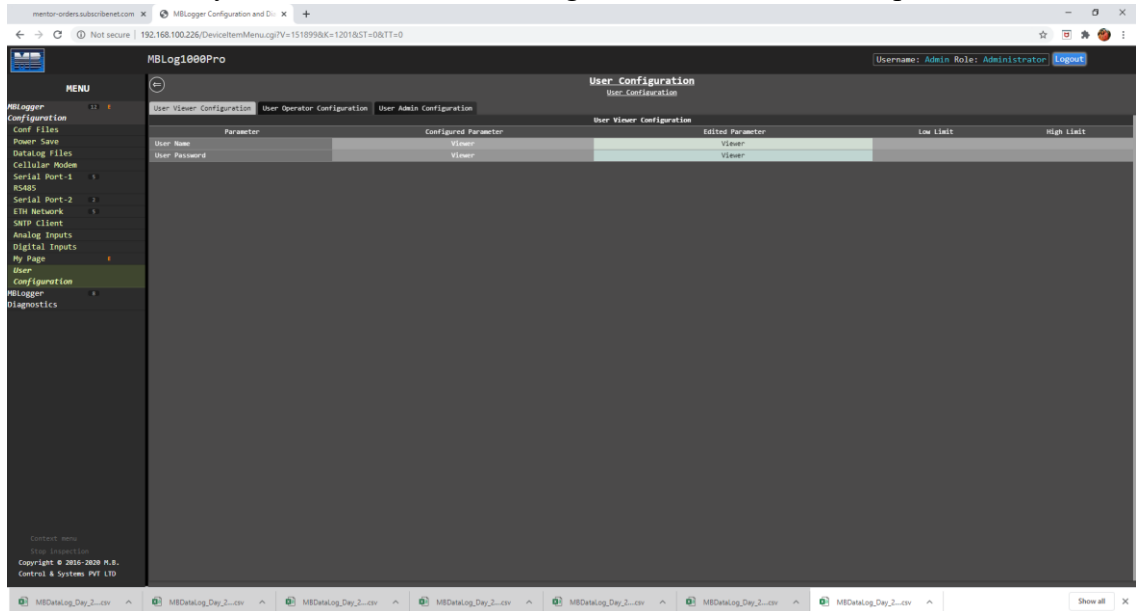

Figure-6.16: User configuration.

Use tabs provided to configure the required user.

Configuration details of user configuration are provided in table 6.16 below.

| Sr. No | Parameter     | Description       | Remarks                        |
|--------|---------------|-------------------|--------------------------------|
| 1      | Username      | Set username      | Users with configured          |
|        |               |                   | username and passwords will be |
| 2      | User Password | Set user password | allowed to operate the         |
|        |               |                   | datalogger                     |

Table-6.16: User configuration

#### 6.17 Commit Configuration

All edited parameter values must be saved in the datalogger – this is called 'Commit Operation'. This will be allowed only if configuration of any parameter has been edited (marked by 'E').

Following actions will happen (in the listed sequence) once 'Commit' is initiated.

- i) All logged in users will be logged out.
- ii) All operations of the datalogger will be stopped. This may take some time.
- iii) New configured valued will be saved in internal non-volatile memory of the datalogger.
- iv) All operations of datalogger will resume with new configuration. This may take some time.

v) User can login again (if required) with assigned credentials.

Left click on menu option 'MBLogger Configuration' to select the same. Right click on MBLogger Configuration' to see the submenu option to commit the configuration as shown in figure-6.16 below.

| MBLogger C                             | Configuration and Dia 🔹         | • x +                                                       |                                   |       | - 0  | 3 × |
|----------------------------------------|---------------------------------|-------------------------------------------------------------|-----------------------------------|-------|------|-----|
| $\ \ \leftarrow \ \ \rightarrow \ \ G$ | A Not secure   1                | 192.168.100.226/DeviceItemMenu.cgi7V=8358968K=18:ST=08:TT=0 |                                   | \$    | *    | 🍅 E |
|                                        |                                 | MBLog1000Pro                                                | Username: Admin Role: Administrat | or Lo | ;out |     |
| ,                                      | MENU                            | (c) Datalogger Configuration<br>Notes Configuration         |                                   |       |      |     |
| MBLogger                               | E3 E                            |                                                             |                                   |       |      |     |
| Confi Conmit Pr                        | resent Configuratio             | *tion                                                       |                                   |       |      |     |
| Power Save                             |                                 |                                                             |                                   |       |      |     |
| DataLog Files                          |                                 |                                                             |                                   |       |      |     |
| Cellular Mode                          | en                              |                                                             |                                   |       |      |     |
| Serial Port-1                          | 1 10                            |                                                             |                                   |       |      |     |
| Serial Port-2                          |                                 |                                                             |                                   |       |      |     |
| ETH Network                            |                                 |                                                             |                                   |       |      |     |
| SNTP Client                            |                                 |                                                             |                                   |       |      |     |
| Analog Inputs                          |                                 |                                                             |                                   |       |      |     |
| Digital Input                          | ts                              |                                                             |                                   |       |      |     |
| Plant Paramet                          | ters                            |                                                             |                                   |       |      |     |
| Users                                  |                                 |                                                             |                                   |       |      |     |
| MBLogger                               |                                 |                                                             |                                   |       |      |     |
| Diagnostics                            |                                 |                                                             |                                   |       |      |     |
|                                        |                                 |                                                             |                                   |       |      |     |
| Copyright © 2<br>Control & Syst        | 1918-2820 M.B.<br>utems PVT LTD |                                                             |                                   |       |      |     |

Figure-6.17: Configuration Commit operation.

Note:

- i) Once committed, the configuration cannot be reverted. It is irreversible operation. The datalogger must be re-configured if any change is required.
- ii) User will be logged out on commit operation. User can login again once the datalogger re-starts.
- iii) Datalogger will take few seconds to re-tart its operation.

#### 6.18 Plant Parameters – Special Function

Special functions are added to datalogger to enhance its operational capability. These special functions should be added while the datalogger is purchased.

This special function adds following calculated parameters to the datalogger:

- i) Sunshine duration (requires installation of at least one pyranometer).
- ii) Sunrise and sun set time (requires access to internet via datalogger modem or ETH port).
- iii) Day solar Energy
- iv) Day rain measurement

Left click on menu option 'Plant Parameters' to configure these parameter as shown in figure-6.18 below. This option will be available only if this special function has been added to the datalogger.

|                                                |              |                                      | 00                                        |                                                                                                    |                                                             |           |                 |
|------------------------------------------------|--------------|--------------------------------------|-------------------------------------------|----------------------------------------------------------------------------------------------------|-------------------------------------------------------------|-----------|-----------------|
| 🔊 NAN issue, understand                        | ing NAN, 🛛 🗙 | Signature verification and key for X | 📫 🐢 Floating Point to Hex Converter 🛛 🗙 🚳 | Open Port Check Tool :: Network: 🗙 🛛 🤡 ctime(3) - Linux manual page 🛛 🗙                                                                                                    | MBLogger Configuration and Die X ③ 192.168.100.205          | × +       |                 |
| ← → C ☆ ▲                                      | Not secure   | 192.168.100.206/DeviceItemMenu.c     | :gi?V=2284918;K=11018;ST=08;TT=0          |                                                                                                    |                                                             | Å         | <b>8 * 0</b> :  |
| Apps 🚱 MBMD 751                                | Configu 🐼    | Microchip Sing in 😑 LAR Systems 💰    | Atmel Corporation 🥜 CMSIS-DAP protoc      | CMSES-DAP Debug    netstorage.iar.com/   Why does the laboration of the second second secon | AR c 🎉 Compiler Bug 🔶 IAR Systems forum 💄 Online C Compiler | 30        | Other bookmarks |
|                                                |              |                                      |                                           |                                                                                                    |                                                             |           | _               |
|                                                | M            | MBLog1000Pro                         |                                           |                                                                                                    | Username: Admin Role                                        |           | Logout          |
| MENU                                           |              | ⊜                                    |                                           | Plant Parameters<br>Plant Parameters                                                                                                    |                                                             |           |                 |
| MBLogger \cdots                                |              | Solar Plant Parameters Sun Rise S    | Set Time                                  |                                                                                                    |                                                             |           |                 |
| Configuration                                  |              |                                      |                                           | Sunshine Duration Configuration                                                                                                    |                                                             |           |                 |
| Conf Files                                     |              |                                      | Parameter                                 | Configured Parameter                                                                                                    | Edited Parameter                                            |           | High Limit      |
| Power Save                                     |              |                                      |                                           |                                                                                                    | Enabled                                                     | *         |                 |
| DataLog Files                                  |              |                                      |                                           |                                                                                                    | 125                                                         |           |                 |
| Cellular Modem                                 |              |                                      |                                           |                                                                                                    | R5485_1- 1-MBCS MBME-Solar Radiatio                         | *         |                 |
| Serial Port-1 10                               |              |                                      |                                           |                                                                                                    | Enabled                                                     | *         |                 |
| R5485                                          |              |                                      |                                           |                                                                                                    |                                                             |           |                 |
| Serial Port-2                                  |              |                                      |                                           | Today Solar Energy Configuration                                                                                                    |                                                             |           |                 |
| ETH Network 10                                 |              |                                      | Parameter                                 | Configured Parameter                                                                                                    | Edited Parameter                                            |           | High Limit      |
| SNTP Client                                    |              |                                      |                                           |                                                                                                    | Enabled                                                     | ~         |                 |
| Analog Inputs                                  |              |                                      |                                           |                                                                                                    | mV-1-Pyranometer Apogee S                                   | ~         |                 |
| Digital Inputs                                 |              |                                      |                                           |                                                                                                    | Enabled                                                     | *         |                 |
| Plant Parameters                               | _            | MODBUS Register                      |                                           | 10508                                                                                                    | 10588                                                       |           |                 |
| Hy Page                                        |              |                                      |                                           | Today Rainfall Measurement Configurati                                                                                                    | ion                                                         |           |                 |
| Users III                                      |              |                                      | Parameter                                 | Configured Parameter                                                                                                    | Edited Parameter                                            | Low Limit | High Limit      |
| Diagnostics                                    |              | Calculate Todays Rainfall Measurem   | ent                                       | Enabled                                                                                                    | Enabled                                                     | ~         |                 |
| oragio seres                                   |              | Today Raifall Measurement Source Ra  | laingauge                                 | DI-1-Rain Gauge-5484WI (R                                                                                                    | DI-1-Rain Gauge-BARANI (R                                   | ~         |                 |
|                                                |              | Today Rainfall Measurement DataLog   |                                           | Enabled                                                                                                    | tnabled                                                     | •         |                 |
|                                                |              | MUUUUS Register                      |                                           | 10510                                                                                                    | 100.0                                                       |           |                 |
|                                                |              |                                      |                                           |                                                                                                    |                                                             |           |                 |
| Copyright © 2018-2021<br>Control & Systems PVT | N.B.<br>LTD  |                                      |                                           |                                                                                                    |                                                             |           |                 |

Figure-6.18: Configuration of Plant Parameters (special function).

# 6.18.1 Sunshine Duration

Select tab 'Solar Plant Parameters' to configure its parameters as shown in figure-6.18.1 below.

| NAN issue, understanding NAN,                           | x 🛛 🔊 Signature verification and key for x 🗍 🏟 Floating Point to Hex Converter 🛛 x 🗍 🚳           | Open Port Check Tool :: Network 🗙 🛛 🕲 ctime(3) - Linux manual page 🛛 🗙 | M8Logger Configuration and Dis × ③ 192.168.100.205                                                                                                    | × +         |                    |
|---------------------------------------------------------|--------------------------------------------------------------------------------------------------|------------------------------------------------------------------------|----------------------------------------------------------------------------------------------------|-------------|--------------------|
| ← → C ☆ ▲ Not sect                                      | ure 192.168.100.206/DeviceItemMenu.cgi?V=228491&K=1101&ST=0&TT=0                                 |                                                                        |                                                                                                    | \$          | <b>8 * 0</b> :     |
| MAND 251 Conference                                     | Alizzable Size in 🔿 148 Surtees 🔿 About Computing 💦 🕴 CMSS DAD surtee                            | S CASSE DAB Datum                                                      | un 🥙 Compiler Burg 🔺 188 Statement forum 👌 Contra C Compiler .                                                                                                    |             |                    |
| Apps O mono / 22 comgan                                 | <ul> <li>microship ang in Grad atom a series contraction.</li> <li>Curate one product</li> </ul> |                                                                        | Complexibility and a participation of the second second se |             | - Conci postempita |
|                                                         | MBLog1000Pro                                                                                     |                                                                        | Username: Admin Role                                                                                                    |             | Logout             |
| MENU                                                    | e                                                                                                | Plant Parameters<br>Plant Parameters                                   |                                                                                                    |             |                    |
| MBLogger \cdots                                         | Solar Plant Parameters Sun Rise Set Time                                                         |                                                                        |                                                                                                    |             |                    |
| Configuration                                           |                                                                                                  | Sunshine Duration Configuration                                        |                                                                                                    |             |                    |
| Cont Files                                              | Parameter                                                                                        | Configured Parameter                                                   | Edited Parameter                                                                                                    | Low Limit   | High Limit         |
| Power Save                                              | Calculate Shunshine Duration                                                                     | Enabled                                                                | Enabled                                                                                                    | ~           |                    |
| Callulan Moder                                          | Sunshine Start Irradiation                                                                       | 125                                                                    | 125                                                                                                    | 75          |                    |
| Secial Port 1                                           | Irradiaton source Pyranometer                                                                    | R5485_1- 1-MBCS MBPE-Solar Radiatio                                    | R5485_1- 1-PISCS PIBPIE-Solar Radiatio                                                                                                    | •           |                    |
| RSARG                                                   | Sunshine Duration DataLog                                                                        | Enabled                                                                | Enabled                                                                                                    | •           |                    |
| Serial Port-2                                           | POUDUS Register                                                                                  | Today Colon Ference Configuration                                      | 16:30                                                                                                    |             |                    |
| ETH Network 10                                          | Basenter                                                                                         | Configurat Reconstan                                                   | Edited Reconstan                                                                                                    | Los Linit   | Nich I felt        |
| SNTP Client                                             | Calculate Todays Solar Feeray                                                                    | Finabled                                                               | Enabled                                                                                                    | Y CONTENENT | magn camet         |
| Analog Inputs                                           | Today Solar Energy Source Pyranometer                                                            | nV-1-Pyrangeter Appene S                                               | mV-1-Pyranometer Appene S                                                                                                    | · ·         |                    |
| Digital Inputs                                          | Today Solar Energy DataLog                                                                       | Enabled                                                                | Enabled                                                                                                    | ~           |                    |
| Plant Parameters                                        | MODBUS Register                                                                                  |                                                                        | 10506                                                                                                    |             |                    |
| Hy Page                                                 |                                                                                                  | Today Rainfall Measurement Configuratio                                | n                                                                                                    |             |                    |
| Users                                                   | Parameter                                                                                        | Configured Parameter                                                   | Edited Parameter                                                                                                    | Low Limit   | High Limit         |
| MBLogger 10                                             | Calculate Todays Rainfall Measurement                                                            | Enabled                                                                | Enabled                                                                                                    | *           |                    |
| Diagnostics                                             | Today Raifall Measurement Source Raingauge                                                       |                                                                        | DI-1-Rain Gauge-BARANI (R                                                                                                    | *           |                    |
|                                                         | Today Rainfall Measurement DataLog                                                               |                                                                        | Enabled                                                                                                    | *           |                    |
|                                                         | MODBUS Register                                                                                  |                                                                        |                                                                                                    |             |                    |
|                                                         |                                                                                                  |                                                                        |                                                                                                    |             |                    |
| Copyright © 2018-2021 M.S.<br>Control & Systems PVT LTD |                                                                                                  |                                                                        |                                                                                                    |             |                    |

Figure-6.18.1: Configure Sunshine duration parameters.

Configuration details for sunshine duration parameters are provided in table 6.18.1 below.

| Sr. No | Parameter                            | Description                                                                                                    | Remarks                                                                                           |
|--------|--------------------------------------|----------------------------------------------------------------------------------------------------|---------------------------------------------------------------------------------------------------|
| 1      | Calculate<br>Sunshine<br>Duration    | Enable or disable                                                                                                    | Select enable to calculate sunshine duration.                                                     |
| 2      | Sunshine start<br>irradiation        | Limit of solar irradiation.<br>If the irradiation is more<br>than this limit, it will be<br>assumed that sunshine is<br>present. |                                                                                                   |
| 3      | Irradiation<br>source<br>Pyranometer | Select from list of<br>pyranometers installed<br>and interfaced with the<br>datalogger.                                          | Sunshine duration will not<br>be calculated if no<br>pyranometer is installed or<br>not selected. |
| 4      | Sunshine<br>Duration data<br>log     | Enable or disable to log this parameter                                                                                          |                                                                                                   |
| 3      | MODBUS<br>Register                   | MODBUS register<br>address is provided for<br>external device or<br>SCADA to read value of<br>the parameter.                     | All parameter values are<br>provided as 32 bits float<br>register.                                |

Table-6.18.1: Sunshine duration parameters configuration

# 6.18.2 Day Solar Energy

Select tab 'Solar Plant Parameters' to configure its parameters as shown in figure-6.18.2 below.

| NAN issue, understanding NAN, | 🗙 🛛 😥 Signature verification and key fo: 🗙 🗍 🏟 Floating Point to Hex Converter 🛛 🗙 | 🕲 Open Port Check Tool :: Network 🗙 🗍 🐼 ctime(3) - Linux manual page 🛛 🗙 🗍 | M8Logger Configuration and Die ×   192.168.100.205           | × +               |                    |
|-------------------------------|------------------------------------------------------------------------------------|----------------------------------------------------------------------------|--------------------------------------------------------------|-------------------|--------------------|
| ← → C ☆ ▲ Not set             | cure   192.168.100.206/DeviceItemMenu.cgi?V=2284918/K=11018/ST=08/TT=0             |                                                                            |                                                              | \$                | <b>8 * 0</b> :     |
| Anne MRMD 751 Configu         | Microship Sing in 👩 IAB Surfaces 🚳 Atroal Composition 🚽 CMSIS-DAB and              | or NO CMSIS-DAR Debug netrorene in com/ netro the 102                      | c 20 Compiler Run 🔺 108 Surteme forum 🗼 Online C. Compiler - |                   | Other bookmarks    |
| opps 🔮 monto / st comigat     |                                                                                    | uni 🖉 cinaz un pauga. 🧕 nauciganianya. 🥑 miyoba incent                     | en 👷 compret dag 🔶 ber dysteris toten 📲 omme e compret i     | - "               | - Conci postemandi |
|                               | MBLog1000Pro                                                                       |                                                                            | Username: Admin Ro                                           | le: Administrator | Logout             |
| MENU                          | e                                                                                  | Plant_Parameters<br>Plant_Parameters                                       |                                                              |                   |                    |
| MBLogger n                    | Solar Plant Parameters Sun Rise Set Time                                           |                                                                            |                                                              |                   |                    |
| Configuration                 |                                                                                    | Sunshine Duration Configuration                                            |                                                              |                   |                    |
| Cont Files                    | Parameter                                                                          | Configured Parameter                                                       | Edited Parameter                                             | Low Limit         | High Limit         |
| Power save                    | Calculate Shunshine Duration                                                       | Enabled                                                                    | Enabled                                                      | ~                 |                    |
| Datalog Files                 | Sunshine Start Irradiation                                                         | 125                                                                        | 125                                                          | 75                |                    |
| Certain Moden                 | Irradiaton Source Pyranometer                                                      | R5485_1- 1-MBCS MBME-Solar Radiatio                                        | R5485_1- 1-MBCS MBME-Solar Radiatio                          | ~                 |                    |
| Serial POPC-1 10              | Sunshine Duration DataLog                                                          | Enabled                                                                    | Enabled                                                      | ~                 |                    |
| Contal Dont 2                 | MDDBUS Register                                                                    | 10500                                                                      | 10500                                                        |                   |                    |
| ETH Network                   |                                                                                    | Today Solar Energy Configuration                                           |                                                              |                   |                    |
| CHITD Client                  | Parameter                                                                          | Configured Parameter                                                       | Edited Parameter                                             | Low Limit         | High Limit         |
| Analog Toputs                 | Calculate Todays Solar Energy                                                      | Enabled                                                                    | Enabled                                                      | ~                 |                    |
| Digital Toeste                | Today Solar Energy Source Pyranometer                                              | mV-1-Pyranometer Apogee 5                                                  | mV-1-Pyranometer Apogee 5                                    | ~                 |                    |
| Plant Parameters              | Today Solar Energy DataLog                                                         | Enabled                                                                    | Enabled                                                      | ~                 |                    |
| the Dama                      | MDOBUS Register                                                                    | 10565                                                                      | 3698                                                         |                   |                    |
| lisens                        |                                                                                    | Ioday Raintall Reasurement Contiguration                                   | 1<br>Eddard Brownster                                        |                   | 101-10-10          |
| MRLogger 10                   | Paralleter                                                                         | Configured Parameter                                                       | taited Parameter                                             | LOW LINIT         | Righ Limit         |
| Diagnostics                   | Calculate loosy's kaintall newsprement                                             | Chables                                                                    | DT-1 Date Gauge BIDINT (D                                    |                   |                    |
|                               | Today Kaitali Peasurement Source Raingauge                                         | DI-1-Rain Gauge-DARANI (R                                                  | DI-1-Kain Gauge-DAXANI (K                                    | •                 |                    |
|                               | Today kaintali neasurement batalog                                                 | Enabled<br>10110                                                           | Enebled                                                      | •                 |                    |
|                               | MUDDUS Wegister                                                                    | 10510                                                                      | 1016                                                         |                   |                    |
|                               |                                                                                    |                                                                            |                                                              |                   |                    |
|                               |                                                                                    |                                                                            |                                                              |                   |                    |
|                               |                                                                                    |                                                                            |                                                              |                   |                    |
|                               |                                                                                    |                                                                            |                                                              |                   |                    |
|                               |                                                                                    |                                                                            |                                                              |                   |                    |
|                               |                                                                                    |                                                                            |                                                              |                   |                    |
|                               |                                                                                    |                                                                            |                                                              |                   |                    |
|                               |                                                                                    |                                                                            |                                                              |                   |                    |
|                               |                                                                                    |                                                                            |                                                              |                   |                    |
|                               |                                                                                    |                                                                            |                                                              |                   |                    |
|                               |                                                                                    |                                                                            |                                                              |                   |                    |
|                               |                                                                                    |                                                                            |                                                              |                   |                    |
|                               |                                                                                    |                                                                            |                                                              |                   |                    |
|                               |                                                                                    |                                                                            |                                                              |                   |                    |
| Convertent @ 2018-2021 N.S.   |                                                                                    |                                                                            |                                                              |                   |                    |
| Control & Systems PVT LTD     |                                                                                    |                                                                            |                                                              |                   |                    |
|                               |                                                                                    |                                                                            |                                                              |                   |                    |
|                               |                                                                                    |                                                                            |                                                              |                   |                    |
|                               |                                                                                    |                                                                            |                                                              |                   |                    |

Figure-6.18.2: Configure Day Solar Energy parameters.

Configuration details for day solar energy parameters are provided in table 6.18.2 below.

| Sr. No | Parameter                                   | Description                                                                                                  | Remarks                                                                                       |
|--------|---------------------------------------------|----------------------------------------------------------------------------------------------------|-----------------------------------------------------------------------------------------------|
| 1      | Calculate Day<br>Solar Energy               | Enable or disable                                                                                            | Select enable to calculate day solar energy (W/m2).                                           |
| 2      | Today Solar<br>Energy Source<br>Pyranometer | Select from list of<br>pyranometers installed<br>and interfaced with the<br>datalogger.                      | Day solar energy will not be<br>calculated if no pyranometer<br>is installed or not selected. |
| 4      | Today Solar<br>Energy Data<br>Log           | Enable or disable to log this parameter                                                                      |                                                                                               |
| 3      | MODBUS<br>Register                          | MODBUS register<br>address is provided for<br>external device or<br>SCADA to read value of<br>the parameter. | All parameter values are<br>provided as 32 bits float<br>register.                            |

Table-6.18.2: Day Solar Energy parameters configuration

# 6.18.3 Day Rain Measurement

Select tab 'Solar Plant Parameters' to configure its parameters as shown in figure-6.18.3 below.

| 🔊 🔊 NAN issue, understanding NAN, - अ                                                                          | K 🗍 💽 Signature verification and key for 🗴 🗍 🥵 Floating Point to Hex Converter 🛛 🗙 🗍 🔘 | Open Port Check Tool :: Network 🗙 🗍 🚱 ctime(3) - Linux manual page 🛛 🛪 | MBLogger Configuration and Dis      X     O 192:168:100.205 | × +             |                 |
|----------------------------------------------------------------------------------------------------|----------------------------------------------------------------------------------------|------------------------------------------------------------------------|-------------------------------------------------------------|-----------------|-----------------|
| ← → C ① ▲ Not secur                                                                                            | e 192.168.100.206/DeviceItemMenu.cgi?V=228491&K=1101&ST=0&TT=0                         |                                                                        |                                                             | \$              | 🗷 🛪 \varTheta 🗄 |
| 🔛 Apps 📀 MBMD 751 Configu                                                                                      | 🕸 Microchip Sing in 🛛 🗧 IAR Systems 🛛 & Atmel Corporation 🍡 CMSIS-DAP protoc           | CMSIS-DAP Debug lonetstorage iar.com/                                  | c 🎉 Compiler Bug 🔶 JAR Systems forum 🚡 Online C Compiler    | 39              | Cther bookmarks |
|                                                                                                    | MBLog1000Pro                                                                           |                                                                        | Username: Admin Role                                        | : Administrator | Logout          |
| MENU                                                                                                    | e                                                                                      | Plant Parameters<br>Plant Parameters                                   |                                                             |                 |                 |
| MBLogger \cdots                                                                                                | Solar Plant Parameters Sun Rise Set Time                                               |                                                                        |                                                             |                 |                 |
| Configuration                                                                                                  |                                                                                        | Sunshine Duration Configuration                                        |                                                             |                 |                 |
| Conf Files                                                                                                    |                                                                                        | Configured Parameter                                                   | Edited Parameter                                            |                 | High Limit      |
| Power Save                                                                                                    | Calculate Shunshine Duration                                                           | Enabled                                                                | Enabled                                                     | *               |                 |
| DataLog Files                                                                                                  | Sunshine Start Irradiation                                                             | 125                                                                    | 125                                                         | 75              |                 |
| Cellular Modem                                                                                                 | Irradiaton Source Pyranometer                                                          | RS485_1- 1-MBCS MBME-Solar Radiatio                                    | RS485_1- 1-HBCS HBHE-Solar Radiatio                         | ×               |                 |
| Serial Port-1 10                                                                                               | Sunshine Duration DataLog                                                              | Enabled                                                                | Enabled                                                     | ~               |                 |
| R\$485                                                                                                    | MODBUS Register                                                                        | 10500                                                                  | 10500                                                       |                 |                 |
| Serial Port-2                                                                                                  |                                                                                        | Today Solar Energy Configuration                                       |                                                             |                 |                 |
| ETH Network                                                                                                    | Parameter                                                                              | Configured Parameter                                                   | Edited Parameter                                            | Low Limit       | High Limit      |
| SNIP Client                                                                                                    | Calculate Todays Solar Energy                                                          | Enabled                                                                | Enabled                                                     | *               |                 |
| Analog inputs                                                                                                  | Today Solar Energy Source Pyranometer                                                  | #V-1-Pyranometer Apogee 5                                              | mV-1-Pyranometer Apogee S                                   | ×               |                 |
| Plant Departanc                                                                                                | Today Solar Energy DataLog                                                             | Enabled                                                                | Enabled                                                     | ~               |                 |
| My Dana                                                                                                    | MODBUS Register                                                                        | 10506                                                                  | 1638                                                        |                 |                 |
| lisees                                                                                                    |                                                                                        | Today Raintall Reasurement Configuration                               | n                                                           |                 |                 |
| HRI organ                                                                                                    | Parameter                                                                              | Configured Parameter                                                   | Edited Parameter                                            | Low Limit       | High Limit      |
| Diagnostics                                                                                                    | Calculate Iodays Kaintali Peasurement                                                  | Enables                                                                | Energied                                                    | •               |                 |
| and more than the second second second second second second second second second second second second second s | Today Raifall Reasurement Source Raingauge                                             | DI-1-Raim Gauge-SARANE (R                                              | DI-1-Rain Gauge-SARANI (R                                   | •               |                 |
|                                                                                                    | Today Kaintali Reasurement DataLog                                                     | Enabled                                                                | Enebled                                                     | •               |                 |
|                                                                                                    | NURIO Register                                                                         | 10510                                                                  | ALC: NOT                                                    |                 |                 |
|                                                                                                    |                                                                                        |                                                                        |                                                             |                 |                 |
| Copyright © 2018-2021 M.S.<br>Control & Systems PVT LTD                                                        |                                                                                        |                                                                        |                                                             |                 |                 |

Figure-6.18.3: Configure Day Rain Measurement.

Configuration details for day rain measurement parameters are provided in table 6.18.3 below.

| Sr. No | Parameter                                         | Description                                                                                                  | Remarks                                                                              |
|--------|---------------------------------------------------|----------------------------------------------------------------------------------------------------|--------------------------------------------------------------------------------------|
| 1      | Calculate Day<br>Rain<br>Measurement              | Enable or disable                                                                                            | Select enable to calculate day rain (mm).                                            |
| 2      | Today Rain<br>Measurement<br>Source Rain<br>Gauge | Select from list of rain<br>gauges installed and<br>interfaced with the<br>datalogger.                       | Day rain will not be<br>calculated if no rain gauge is<br>installed or not selected. |
| 4      | Today Rain<br>Measurement<br>Data Log             | Enable or disable to log this parameter                                                                      |                                                                                      |
| 3      | MODBUS<br>Register                                | MODBUS register<br>address is provided for<br>external device or<br>SCADA to read value of<br>the parameter. | All parameter values are<br>provided as 32 bits float<br>register.                   |

Table-6.18.3: Day Rain Measurement parameters configuration

# 6.18.4 Sun Rise Set Time

Sunrise and set times are calculated based on plant location geographical coordinates (Latitude and longitude) and date.

Select tab 'Sun Rise Set Time' to configure its parameters as shown in figure-6.18.4 below.

| MBLogger Configu                                   | uration and Dia | × +                                |                             |                                 |                   |                  |               |                    | -        | - 0      | ×   |
|----------------------------------------------------|-----------------|------------------------------------|-----------------------------|---------------------------------|-------------------|------------------|---------------|--------------------|----------|----------|-----|
| $\leftrightarrow$ $\Rightarrow$ C $\blacktriangle$ | Not secure      | 192.168.100.226/DeviceItemMenu.cgi | ?V=1128337&K=1101&ST=0&TT=0 |                                 |                   |                  |               |                    | \$       | i 🛪 🍕    | ) : |
|                                                    |                 | MBLog1000Pro                       |                             |                                 |                   |                  | Username: Adm | in Role: Administr | ator Log | out      |     |
| MENU                                               | J               |                                    |                             | <u>Plant Para</u><br>Plant_Para | ameters<br>meters |                  |               |                    |          |          |     |
| MBLogger<br>Comfiguration                          |                 | Sunshine Duration Sun Rise Set     | t Time                      |                                 |                   |                  |               |                    |          |          |     |
| Conf Files                                         |                 |                                    |                             | Sun Rise Set Time               | Configuration     |                  |               |                    |          |          |     |
| Power Save                                         |                 | Sun Disa Set Time Calculation      | For sime cor                | East ad                         | _                 | Enabled          | ×             | LOW LINEL          | 114      | Di cunt  | _   |
| DataLog Files                                      |                 | Plant Country                      |                             | India                           |                   | India            |               |                    |          |          |     |
| Cellular Modem                                     |                 | Plant State                        |                             |                                 |                   | West Bengal      | ~             |                    |          |          |     |
| Serial Port-1                                      |                 | Plant Location                     |                             | Kolkata                         |                   | Kolkata          | ~             |                    |          |          |     |
| R5485                                              |                 | Plant Site                         |                             | Kolkata                         | Others Areas      |                  |               |                    |          |          |     |
| Serial Port-2                                      |                 | Plant Site Latitude                |                             |                                 |                   |                  |               |                    |          |          |     |
| ETH Network                                        |                 | Plant Site Longitute               |                             |                                 |                   |                  |               |                    |          |          |     |
| SNTP Client                                        |                 |                                    |                             | Sun Rise Time Co                | onfig weathers    |                  |               |                    |          |          |     |
| Analog Inputs                                      |                 |                                    | Parameter                   | Configured Parameter            | Kolkata           |                  |               |                    |          | gh Limit |     |
| Digital Inputs                                     |                 | Sun Rise Time Data Log             |                             |                                 |                   |                  |               |                    |          |          |     |
| Plant Parameters                                   |                 | MODBUS Register                    |                             | 8582                            |                   |                  |               |                    |          |          |     |
| My Page                                            |                 |                                    |                             | Sun Set Time Co                 | nfiguration       |                  |               |                    |          |          |     |
| Users                                              |                 |                                    | Parameter                   | Configured Parameter            |                   | Edited Parameter |               | Low Limit          | H        | gh Limit |     |
| Nelogger                                           |                 | Sun Set Time Data Log              |                             | Enabled                         |                   | Enabled          | ~             |                    |          |          |     |
| Diagnostics                                        |                 | MODBUS Register                    |                             | 8504                            |                   | 8504             |               |                    |          |          |     |
|                                                    |                 |                                    |                             | Day Duration Time               | Contiguration     |                  |               |                    |          |          |     |
|                                                    |                 | One frankling They finds to a      | Parameter                   | Contigured Parameter            | _                 | Edited Parameter |               | LOW LINGT          | Ha       | gn Limit |     |
|                                                    |                 | WORKS Desister                     |                             | ecac                            |                   | 0000             |               |                    |          |          |     |
|                                                    |                 | TRANSP REELECT                     |                             | 0.000                           |                   |                  |               |                    |          |          |     |
|                                                    |                 |                                    |                             |                                 |                   |                  |               |                    |          |          |     |
|                                                    |                 |                                    |                             |                                 |                   |                  |               |                    |          |          |     |
|                                                    |                 |                                    |                             |                                 |                   |                  |               |                    |          |          |     |
|                                                    |                 |                                    |                             |                                 |                   |                  |               |                    |          |          |     |
|                                                    |                 |                                    |                             |                                 |                   |                  |               |                    |          |          |     |
|                                                    |                 |                                    |                             |                                 |                   |                  |               |                    |          |          |     |
|                                                    |                 |                                    |                             |                                 |                   |                  |               |                    |          |          |     |
|                                                    |                 |                                    |                             |                                 |                   |                  |               |                    |          |          |     |
|                                                    |                 |                                    |                             |                                 |                   |                  |               |                    |          |          |     |
|                                                    |                 |                                    |                             |                                 |                   |                  |               |                    |          |          |     |
|                                                    |                 |                                    |                             |                                 |                   |                  |               |                    |          |          |     |
|                                                    |                 |                                    |                             |                                 |                   |                  |               |                    |          |          |     |
|                                                    |                 |                                    |                             |                                 |                   |                  |               |                    |          |          |     |
|                                                    |                 |                                    |                             |                                 |                   |                  |               |                    |          |          |     |
|                                                    |                 |                                    |                             |                                 |                   |                  |               |                    |          |          |     |
|                                                    |                 |                                    |                             |                                 |                   |                  |               |                    |          |          |     |
| Copyright 0 2018-2                                 | 828 N.B.        |                                    |                             |                                 |                   |                  |               |                    |          |          |     |
| control a systems                                  | 101-110         |                                    |                             |                                 |                   |                  |               |                    |          |          |     |
|                                                    |                 |                                    |                             |                                 |                   |                  |               |                    |          |          |     |
|                                                    |                 |                                    |                             |                                 |                   |                  |               |                    |          |          |     |

Figure-6.18.4: Configure Sun rise and set time parameters.

Configuration details for sun rise and set parameters are provided in table 6.18.4 below.

| Sr. No | Parameter                           | Description                                                                             | Remarks                                                                                                    |
|--------|-------------------------------------|-----------------------------------------------------------------------------------------|----------------------------------------------------------------------------------------------------|
| 1      | Sun Rise Set<br>Time<br>Calculation | Enable or disable                                                                       | Select enable to calculate sun rise and set times.                                                                                          |
| 2      | Plant Country                       | Plant country is pre-set to 'India'.                                                    | This field is not editable.                                                                                                    |
| 3      | Plant State                         | Select from list of<br>pyranometers installed<br>and interfaced with the<br>datalogger. | Sunshine duration will not<br>be calculated if no<br>pyranometer is installed or<br>not selected.                                           |
| 4      | Plant Location                      | Select from list of cities<br>from the dropdown list<br>for the state.                  | Select nearby city for auto<br>filling of geographical<br>coordinates.<br>Select 'Other Area' if no<br>nearby city is found in the<br>list. |
| 5      | Plant Site                          | Enter plant site name                                                                   |                                                                                                    |
| 6      | Plant Site<br>Latitude              | Plant Site Latitude will<br>be auto filled if any area<br>from library is selected.     | If 'Other Area' is selected<br>enter manually plant site<br>latitude with four decimal<br>precision.                                        |

| 7  | Plant Site<br>Longitude                 | Plant Site Longitude will<br>be auto filled if any area<br>from library is selected.                         | If 'Other Area' is selected<br>enter manually plant site<br>longitude with four decimal<br>precisions. |
|----|-----------------------------------------|----------------------------------------------------------------------------------------------------|----------------------------------------------------------------------------------------------------|
| 8  | Sunrise time<br>data log                | Enable or disable                                                                                            |                                                                                                    |
| 9  | Sunrise time<br>MODBUS<br>Register      | MODBUS register<br>address is provided for<br>external device or<br>SCADA to read value of<br>the parameter. | Parameter value is provided<br>as 32 bits float register.                                              |
| 10 | Sunset time data log                    | Enable or disable                                                                                            |                                                                                                    |
| 11 | Sunrise set<br>MODBUS<br>Register       | MODBUS register<br>address is provided for<br>external device or<br>SCADA to read value of<br>the parameter. | Parameter value is provided<br>as 32 bits float register.                                              |
| 11 | Day duration<br>time data log           | Enable or disable                                                                                            | Day duration is calculated<br>from sunset and sunrise<br>times.                                        |
| 12 | Day duration<br>time MODBUS<br>Register | MODBUS register<br>address is provided for<br>external device or<br>SCADA to read value of<br>the parameter. | Parameter value is provided<br>as 32 bits float register.                                              |

| Table-6.18.4: Sunrise and set time parameters configuration |
|-------------------------------------------------------------|
|-------------------------------------------------------------|

# 7. Embedded Webserver – Diagnostics

MBLogger provides extensive diagnostics and monitoring functionality via webserver.

Following diagnostic features are provided:

- i) Monitor real time values from all inputs.
- ii) Monitor real time values and communication status of sensors and IED.
- iii) Monitor MyPage parameters
- iv) Status of datalogger resources
- v) Messages from datalogger for user login history, operations, and hardware faults.
- vi) All parameter values, their calculated statistical values and status will be updated in real time (at preset time interval). Animation is provided when the values are updated.
- vii) Parameter values will be updated with their quality. Bad quality values will be shown in red.

Left click on menu option 'MBLogger Diagnostic' to open the diagnostic menu as shown in figure 7 below.

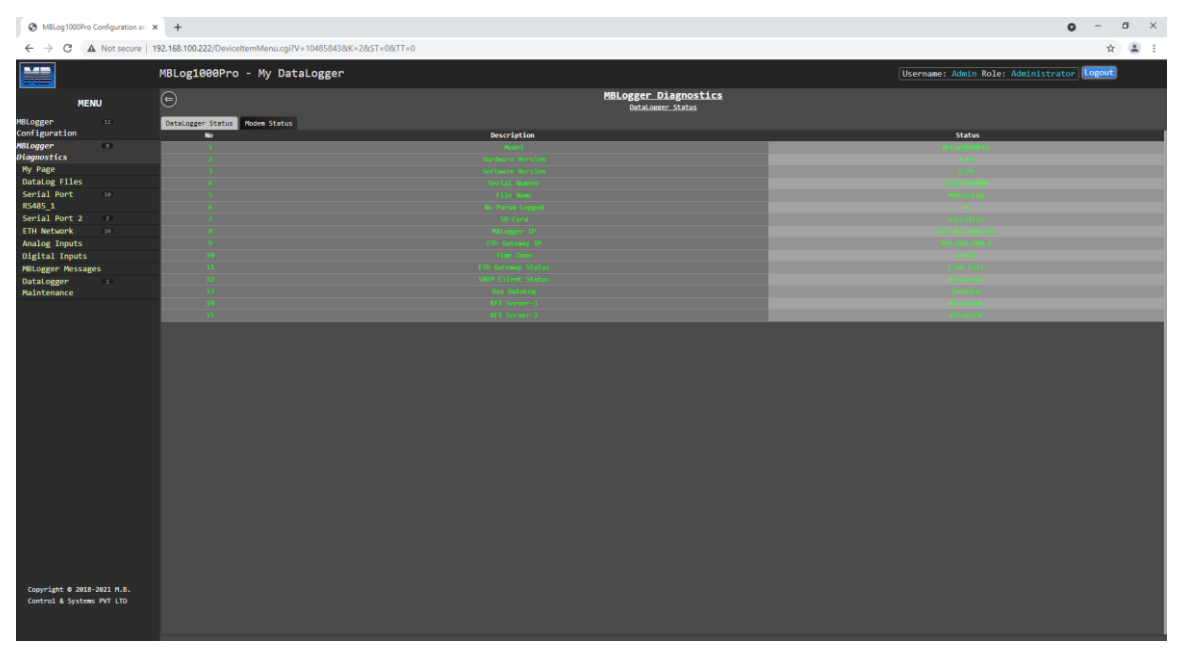

Figure-7: MBLogger diagnostic page.

# 7.1 MBLogger Status

This status page displays status of datalogger services and modem status:

# 7.1.1 MBLogger Status

Select tab 'MBLogger Status' to view details of the datalogger and status of services as shown in figure-7.1.1 below.

| MBLogger Configuration and Dia                          | 🗴   🌆   Renesas Electronics Corporation 🗴   📓 e <sup>z</sup> studio 2021-04 Release Note 🛛 🗴   G USBHS - Google Search 🛛 🗙 | MBLogger Configuration and Die X G UTC - Google Search | × + • • • • • • • • • • • • • • • • • •  |   |
|---------------------------------------------------------|----------------------------------------------------------------------------------------------------|--------------------------------------------------------|------------------------------------------|---|
| ← → C ▲ Not secure   1                                  | 192.168.100.226/DeviceItemMenu.cgi7V=1031138/K=28/ST=08/TT=0                                                               |                                                        | ☆ 🏝 i                                    |   |
|                                                         | MBLog1000Pro                                                                                                    |                                                        | Username: Maint Role: Maintenance Logout |   |
|                                                         |                                                                                                    | MBLogger Diagnostics                                   |                                          |   |
| MENU                                                    |                                                                                                    | DataLogger Status                                      |                                          |   |
| MBLogger 32                                             | DataLogger Status Nodem Status                                                                                             |                                                        |                                          | 1 |
| Kel oager                                               | No Description                                                                                                    |                                                        | Status                                   | 4 |
| Diagnostics                                             | A ROUT                                                                                                    |                                                        |                                          |   |
| Hy Page                                                 | 3 Software Version                                                                                                    |                                                        |                                          |   |
| DataLog Files                                           |                                                                                                    |                                                        |                                          |   |
| Serial Port ==                                          | 5 File ton                                                                                                    |                                                        |                                          |   |
| R5485_1                                                 | 4 Second Lagreet                                                                                                    |                                                        |                                          |   |
| Serial Port 2                                           | 7 Shifted Shifted                                                                                                    |                                                        |                                          |   |
| ETH Network 🚥                                           | 4 Mager P                                                                                                    |                                                        |                                          |   |
| Analog Inputs                                           | 9 CTC Getenny 19                                                                                                    |                                                        |                                          |   |
| Digital Inputs                                          | B Her Zore                                                                                                    |                                                        |                                          |   |
| MBLogger Messages                                       | E CTI Gateway Status                                                                                                    |                                                        |                                          |   |
| DataLoggen                                              | 11 Million Status                                                                                                    |                                                        |                                          |   |
| Maintenance                                             |                                                                                                    |                                                        |                                          |   |
|                                                         |                                                                                                    |                                                        |                                          |   |
| Copyright 0 2018-2021 M.B.<br>Control & Systems PVT LTD |                                                                                                    |                                                        |                                          |   |

Figure-7.1.1: Datalogger status.

Details for datalogger status are provided in table 7.1.1 below.

| Sr. No | Parameter     | Description                                                   | Remarks                                                                                   |
|--------|---------------|---------------------------------------------------------------|-------------------------------------------------------------------------------------------|
| 1      | Model         | Model details of the                                          |                                                                                           |
|        |               | data logger                                                   |                                                                                           |
| 2      | Hardware      | Hardware version                                              |                                                                                           |
| 2      | Version       | for the model                                                 |                                                                                           |
| 2      | Software      | Software version for                                          |                                                                                           |
| 5      | Version       | the model                                                     |                                                                                           |
| 4      | Serial Number | Unique<br>alphanumeric serial<br>number for the<br>datalogger |                                                                                           |
| 5      | File Name     | Names of data log<br>files                                    | Data log files will be created<br>with this name and will be<br>suffixed by date and time |
| 6      | No Param      |                                                               | Number of parameters                                                                      |
| 0      | Logged        |                                                               | configured for logging                                                                    |
| 7      | SD Cond       | Status of SD aard                                             | Display –'Installed' or 'Not                                                              |
| /      | SD Card       | Status of SD card                                             | Installed'                                                                                |
| 0      | MDI oggar ID  | IP address for the                                            |                                                                                           |
| 0      | MDLogger IP   | datalogger                                                    |                                                                                           |

| 0  | ETH Gateway            | IP address for the                        |                                                                                                    |
|----|------------------------|-------------------------------------------|----------------------------------------------------------------------------------------------------|
| 7  | IP                     | gateway                                   |                                                                                                    |
| 10 | ETH Gateway<br>Status  | Status of network<br>gateway              | Display 'Link Fail' if link to<br>gateway fails.<br>Display 'Link OK' if link to<br>gateway is OK. |
| 11 | SNTP Client<br>Status  | Status of SNTP client                     | Display status of SNTP client.                                                                     |
| 12 | RFT Server-1<br>and -2 | Status of remote file<br>transfer servers |                                                                                                    |

Table-7.1.1: Datalogger status

# 7.1.2 MBLogger Modem Status

Select tab 'Modem Status' to view status of datalogger internal modem as shown in figure-7.1.2 below.

| MBLogger Configuration and Dia X                        | +                                                                                                    |                                         | - 0 ×                                      |
|---------------------------------------------------------|----------------------------------------------------------------------------------------------------|-----------------------------------------|--------------------------------------------|
| ← → C ▲ Not secure   1                                  | 92.168.100.226/DeviceItemMenu.cgi?V=11847718K=28ST=08TT=0                                                                                                    |                                         | x 🖲 🛪 🤣 E                                  |
|                                                         | MBLog1000Pro                                                                                                    |                                         | Username: Admin Role: Administrator Logout |
| MENU                                                    | e                                                                                                    | MBLogger Diagnosti<br>Datalogger Status | CS                                         |
| MBLogger 1) F                                           | DataLogger Status Hoden Status                                                                                                    |                                         |                                            |
| Configuration                                           | No                                                                                                    | Description                             | Status                                     |
| MBLogger \cdots                                         | 1                                                                                                    |                                         | 2020 12 56-17 10 40                        |
| Diagnostics                                             | e de la companya de la companya de la |                                         |                                            |
| Hy Page                                                 | and the second second se                                      |                                         |                                            |
| Plant Parameters                                        | A                                                                                                    |                                         |                                            |
| DataLog Files                                           | 5                                                                                                    |                                         |                                            |
| Serial Port 🚥                                           |                                                                                                    |                                         |                                            |
| R5485_1                                                 |                                                                                                    |                                         |                                            |
| Serial Port 2                                           |                                                                                                    |                                         |                                            |
| ETH Network 10                                          |                                                                                                    |                                         |                                            |
| Analog Inputs                                           |                                                                                                    |                                         |                                            |
| Digital Inputs                                          |                                                                                                    |                                         |                                            |
| MeLogger Messages                                       |                                                                                                    |                                         |                                            |
| DataLogger -                                            |                                                                                                    |                                         |                                            |
|                                                         |                                                                                                    |                                         |                                            |
| Copyright 0 2018-2020 M.B.<br>Control & Systems PVT LTD |                                                                                                    |                                         |                                            |

Figure-7.1.2: Datalogger modem status.

Details for datalogger modem are provided in table 7.1.2 below.

| Sr. No | Parameter            | Description              | Remarks                                                                     |
|--------|----------------------|--------------------------|-----------------------------------------------------------------------------|
| 1      | Initialisation       | Modem initialisation     |                                                                             |
| 1      | Status               | status                   |                                                                             |
| 2      | Registration         | Modem registration       |                                                                             |
| 2      | status               | status                   |                                                                             |
| 3      | Operating mode       | Modem operation mode     | Modem network operation<br>mode – 'None', 'GSM',<br>'GPRS', 'EDGE, or 'LTE' |
| 4      | Signal Strength      | Cellular signal strength | Signal strength in dBm                                                      |
| 5      | Bit error rate (BER) | Bit error rate           |                                                                             |

Table-7.1.2: Datalogger modem status

#### 7.2 MyPage Parameters

Left click on diagnostic menu option 'MyPage Parameters' to view MyPage parameters as shown in figure 7.2 below.

| LTC3337 Datasheet and Product                           | ×   🖪 LTC3337 Datasheet and Product   🗙 📀 N | (BLog1000Pro Configuration an 🗙 🕂 |                     |                     | ~ - a ×               |
|---------------------------------------------------------|---------------------------------------------|-----------------------------------|---------------------|---------------------|-----------------------|
| ← → C ▲ Not secure                                      | 192.168.100.222/DeviceItemMenu.cgi?V=468205 | &K=102&ST=0&TT=0                  |                     |                     | B 🛧 🛔 i               |
|                                                         | MBLog1000Pro - My DataLogg                  | er                                |                     | Username: Admin     | n Role: Administrator |
| MENU                                                    |                                             |                                   | Ny Page<br>the Page |                     |                       |
| MBLogger === #<br>Configuration                         | Ny Parameters<br>Parameter No.              | Parameter Source                  | Parameter           | Parameter Attribute | Parameter Value       |
| MBLogger •                                              |                                             | Irout mit                         | Test Local 4-2004   | Value               | -4444.400             |
| Diagnostics                                             | 2                                           |                                   |                     |                     |                       |
| My Page                                                 | 1 B                                         |                                   |                     |                     |                       |
| DataLog Files                                           | 4                                           |                                   |                     |                     |                       |
| Serial Port ::                                          | 5                                           |                                   |                     |                     |                       |
| R5485_1                                                 | 6                                           |                                   |                     |                     |                       |
| Serial Port 2                                           | 1                                           |                                   |                     |                     |                       |
| ETH Network 10                                          | *                                           |                                   |                     |                     |                       |
| Analog Inputs                                           | 2                                           |                                   |                     |                     |                       |
| Digital Inputs                                          | 10 M                                        |                                   |                     |                     |                       |
| HELogger Hessages                                       |                                             |                                   |                     |                     |                       |
| DataLogger :                                            | 1                                           |                                   |                     |                     |                       |
| Maincenance                                             | 11                                          |                                   |                     |                     |                       |
|                                                         | 10                                          |                                   |                     |                     |                       |
|                                                         | 20                                          |                                   |                     |                     |                       |
|                                                         | ν                                           |                                   |                     |                     |                       |
|                                                         |                                             |                                   |                     |                     |                       |
|                                                         | 89                                          |                                   |                     |                     |                       |
|                                                         | 28                                          |                                   |                     |                     |                       |
|                                                         | 21                                          |                                   |                     |                     |                       |
|                                                         | 10                                          |                                   |                     |                     |                       |
|                                                         | ¥1                                          |                                   |                     |                     |                       |
|                                                         | 28                                          |                                   |                     |                     |                       |
|                                                         |                                             |                                   |                     |                     |                       |
| Copyright 0 2018-2021 M.S.<br>Control & Systems MVI LTD |                                             |                                   |                     |                     |                       |
|                                                         |                                             |                                   |                     |                     |                       |

Figure-7.2: MyPage parameters.

Values of all parameters configured as MyPage Parameters will be displayed on the page.

#### 7.3 Data Log Files

Status of all data log files can be viewed via this page. Files can also be deleted or downloaded via click buttons provided.

Left click on diagnostic menu option 'Data log Files' to view details of logged files.

Three tabs are provided for data log files:

- i) 'Data log Files Day': Day data log files.
- ii) 'Data log Files RFT-1': Data log files for remote file server-1.
- iii) 'Data log Files RFT-2': Data log files for remote file server-2.

# 7.3.1 Data Log Files Day

Day log file status is shown in figure 7.3.1 below. Newer messages will be displayed first.

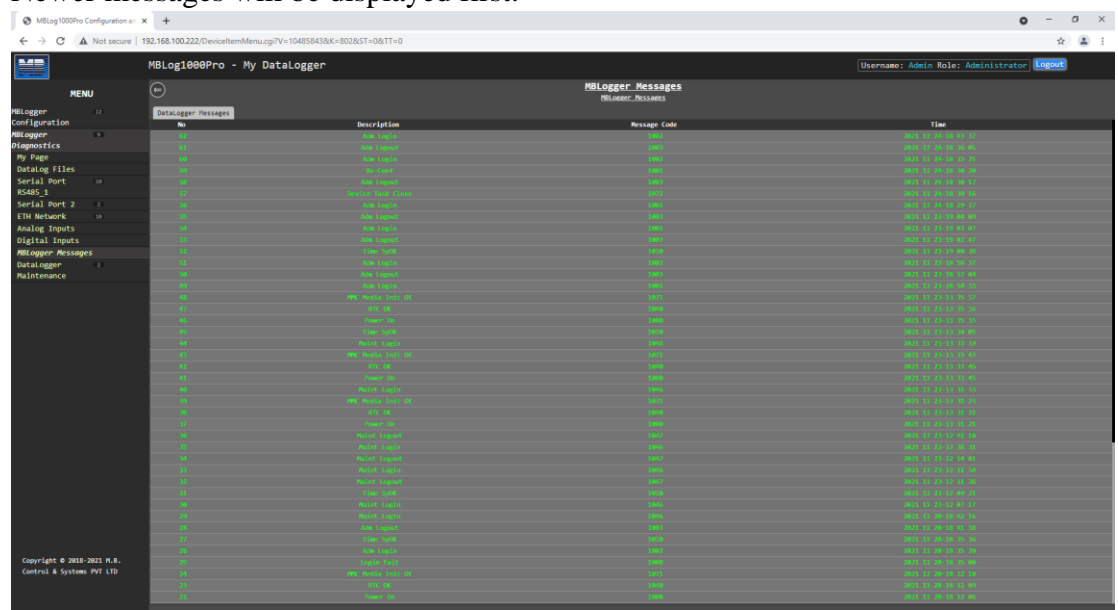

Figure-7.3.1: Day Data log files

|  | Details file status an | nd operation are | provided in table 7.3.1 below. |
|--|------------------------|------------------|--------------------------------|
|--|------------------------|------------------|--------------------------------|

| Sr. No | Parameter               | Description                                          | Remarks                                                                                                    |
|--------|-------------------------|------------------------------------------------------|----------------------------------------------------------------------------------------------------|
| 1      | File name               | Logged file name                                     |                                                                                                    |
| 2      | Time                    | File log time                                        |                                                                                                    |
| 3      | Size                    | File size in Bytes                                   |                                                                                                    |
| 4      | Download<br>Status      | Download status of the file                          | File not downloaded –<br>'File Not Downloaded'.<br>File downloaded –<br>'Downloaded'.                                                                                             |
| 4      | Delete File<br>button   | Left click on the<br>button to delete the<br>file.   | Files delete operation is<br>irreversible.<br>Active file – file that is being<br>logged cannot be deleted.<br>'Delete Button' shall be<br>disabled for this file.                |
| 5      | Download File<br>button | Left click on the<br>button to download<br>the file. | The file will be downloaded to<br>PC or Laptop.<br>Status of the file will be<br>changed to 'Downloaded'.<br>This button will not be<br>available if the file is being<br>logged. |

Table-7.3.1: Day data log files

# 7.3.2 DataLog Files RFT-1 and RFT-2

Select the required tab for viewing status of remote file transfer operation. Remote Transfer log file status is shown in figure 7.3.2 below.

| MBLogger Configuration and I | Di X +                                                                                                    |                          |              |                 |                     |                                                                                                    |                                                                                                    | - 0           | ×    |
|------------------------------|----------------------------------------------------------------------------------------------------|--------------------------|--------------|-----------------|---------------------|----------------------------------------------------------------------------------------------------|----------------------------------------------------------------------------------------------------|---------------|------|
| ← → C A Not secur            | e   192.168.100.226/DeviceItemMenu.cgi?V=11847718iK=3028iST=08iTT=0                                                                                                    |                          |              |                 |                     |                                                                                                    | \$                                                                                                    | . * (         | 2 8  |
| 1.4m                         | NRI art 000Pro                                                                                                    |                          |              |                 |                     |                                                                                                    |                                                                                                    |               |      |
|                              | HELOBIODOLIO                                                                                                    |                          |              |                 | Username. Ht        | anti noie. Aunitisti                                                                                                    | acor is                                                                                                    | Bound 1       |      |
| MENU                         | e                                                                                                    |                          | DataLog File | 2               |                     |                                                                                                    |                                                                                                    |               |      |
| HBLogger 3 1                 | Datalog Files Day (Diblog Files Files) Datalog Files FT-2                                                                                                    |                          |              |                 |                     |                                                                                                    |                                                                                                    |               |      |
| Configuration                | No File Name                                                                                                    | Time                     | Size(Bytes)  | Transmit Status | DownLoad Status     | File Delete                                                                                                    | 10                                                                                                    | ite DownLow   | 41 L |
| MBLogger 📖                   | Manager a Million of Million                                                                                                    | CONTRACTOR OF THE OWNER. |              | AND CONTRACTOR  | NAME AND ADDRESS OF |                                                                                                    | De                                                                                                    | ownLoad File  |      |
| Diagnostics                  | Section & Section & Sectio    |                          |              |                 |                     | Delete File                                                                                                    | De                                                                                                    | wilload File  |      |
| Plant Banapatan              | And a state of the state of the    |                          |              |                 |                     | Delete File                                                                                                    | De                                                                                                    | metoad File   |      |
| Datalog Files                | 5 (MARCH 1 1990) 1.00 (1.00 (1.00)                                                                                                    |                          |              |                 |                     | Delete File                                                                                                    | Du                                                                                                    | metoad File   |      |
| Secial Port                  | The second second                                                                                                    |                          |              |                 |                     | Delete File                                                                                                    | De                                                                                                    | metoad File   |      |
| R5485_1                      | C MARKAGE, MARKED, M. P. P. M.                                                                                                    |                          |              |                 |                     | Delete File                                                                                                    | De                                                                                                    | milload File  |      |
| Serial Port 2                | The second state is seen as an an and                                                                                                    |                          |              |                 |                     | Delete File                                                                                                    | De                                                                                                    | senLoad Fille |      |
| ETH Network                  | 1 Manual (1997) 10 (1997) 10 (1997)                                                                                                    |                          |              |                 |                     | Delete File                                                                                                    | De                                                                                                    | metoed File   |      |
| Analog Inputs                | The second data and the second data and the se    |                          |              |                 |                     | Delete File                                                                                                    | De                                                                                                    | wnLoad File   |      |
| Digital Inputs               | And Address of Control of Control    |                          |              |                 |                     | Delete File                                                                                                    | De                                                                                                    | micont File   |      |
| MELogger Messages            | The second particular and the second particular second particular     |                          |              |                 |                     | Delete File                                                                                                    | Do                                                                                                    | weiload File  |      |
| DataLogger                   | 12 Million & Million Action (March 1997)                                                                                                    |                          |              |                 |                     | Delete File                                                                                                    | Dr                                                                                                    | ownLoad File  |      |
| Pathtenance                  | 27 WHERE & 1998, 12, 46, 19, 91, 111                                                                                                    |                          |              |                 |                     | Delete File                                                                                                    | 00                                                                                                    | weilload Film |      |
|                              | 14 Ministry, Lands, 14, 88, 15, 25, 25                                                                                                    |                          |              |                 |                     | Delete File                                                                                                    | Do                                                                                                    | mentoad File  |      |
|                              | AL INCOME A DESCRIPTION                                                                                                    |                          |              |                 |                     | Delete File                                                                                                    | De                                                                                                    | mencoad File  |      |
|                              | And Annual and Annual and Annual Annual An                                                                                                    |                          |              |                 |                     | Delete File                                                                                                    | Do                                                                                                    | writoad File  |      |
|                              | AND ADDRESS AND ADDRESS ADDRESS ADDRES<br>ADDRESS ADDRESS |                          |              |                 |                     | Delete File                                                                                                    | De De                                                                                                    | met.oad File  |      |
|                              | The second state of the second state of the se    |                          |              |                 |                     | Delete File                                                                                                    | De                                                                                                    | writing File  |      |
|                              | The second second second second second                                                                                                    |                          |              |                 |                     | Delete File                                                                                                    | De                                                                                                    | metoed File   |      |
|                              | 27 Manual 2 100, 12 M (1, 12 M)                                                                                                    |                          |              |                 |                     | Delete File                                                                                                    | De                                                                                                    | wetowd File   |      |
|                              | A REAL PROPERTY AND A REAL PROPERTY AND A REAL    |                          |              |                 |                     | Delete File                                                                                                    | De                                                                                                    | metoed File   |      |
|                              | The second second second second                                                                                                    |                          |              |                 |                     | Delete file                                                                                                    | De                                                                                                    | meilond Fille |      |
|                              | The second state of the second state of the se    |                          |              |                 |                     | Delete File                                                                                                    | De                                                                                                    | meiload File  |      |
|                              | 25 WEREAU AND A DECISION OF                                                                                                    |                          |              |                 |                     | Delete File                                                                                                    | De                                                                                                    | ment.ced File |      |
|                              | All Managers and All Managers                                                                                                    |                          |              |                 |                     | Delete File                                                                                                    | De                                                                                                    | meLond File   |      |
|                              | A Strang & Strang & A stranger & A stranger & A strang       |                          |              |                 |                     | Delete File                                                                                                    | De                                                                                                    | ownicad File  |      |
|                              | All Contracts ( 1998, G. M. & State                                                                                                    |                          |              |                 |                     | Delete File                                                                                                    | De                                                                                                    | metoad File   |      |
|                              | 40 WENNELL, 200, 12, 00, 13, 51, 69                                                                                                    |                          |              |                 |                     | Delete File                                                                                                    | De                                                                                                    | ownLoad File  |      |
|                              | 27 (BAALLAS & 288, 41 (B., 10, 10, 10)                                                                                                    |                          |              |                 |                     | Delete File                                                                                                    | De                                                                                                    | mentoad File  |      |
|                              | 47 Mining Latter D. A. K. Mann                                                                                                    |                          |              |                 |                     | Delete File                                                                                                    | De                                                                                                    | owntoad File  |      |
|                              | The second second                                                                                                    |                          |              |                 |                     | Delete File                                                                                                    | De                                                                                                    | mencoad File  |      |
|                              | All (1997) 1 (1997) 1 (1997) 1 (1997)                                                                                                    |                          |              |                 |                     | Delete File                                                                                                    | De                                                                                                    | wetcoad File  |      |
|                              | A CONTRACTOR OF A CONTRACTOR OF A CONTRACTOR O    |                          |              |                 |                     | Delete File                                                                                                    | De                                                                                                    | metond File   |      |
|                              | The second state of the second state of the se    |                          |              |                 |                     | Delete File                                                                                                    | De                                                                                                    | metoid File   |      |
| Control & Systems PVT LTD    | A DESCRIPTION OF A DESCRIPTION OF A DESC    |                          |              |                 |                     | Delete file                                                                                                    | De                                                                                                    | metoed File   |      |
|                              | 44 Weitersch 200, 31 (R. Store                                                                                                    |                          |              |                 |                     | Delete file                                                                                                    | Do                                                                                                    | weiced File   |      |
|                              | And and a second second s                                                                                                    |                          |              |                 |                     | Delete File                                                                                                    | De                                                                                                    | mentoed File  |      |
|                              | and the second second se                                                                                                    |                          |              |                 |                     | and the second second se | Contraction of the local division of the local division of the loc |               |      |

Figure-7.3.2: Remote transfer data log file status

| Sr. No | Parameter                 | Description                                          | Remarks                                                                                                    |
|--------|---------------------------|------------------------------------------------------|----------------------------------------------------------------------------------------------------|
| 1      | File name                 | Logged file name                                     |                                                                                                    |
| 2      | Time                      | File log time                                        |                                                                                                    |
| 3      | Size                      | File size in Bytes                                   |                                                                                                    |
| 4      | Transmit status           | Transmit status of the file                          | File not transmitted – 'Not<br>Transmitted'.<br>File not transmitted –<br>'Transmitted'.                                                                          |
| 5      | Download<br>Status        | Download status of the file                          | File not downloaded – 'File<br>Not Downloaded'.<br>File downloaded –<br>'Downloaded'.                                                                             |
| 6      | Delete File<br>button     | Left click on the<br>button to delete the<br>file.   | File delete operation is<br>irreversible.<br>Active file – file that is being<br>logged cannot be deleted.<br>'Delete Button' shall be<br>disabled for this file. |
| 7      | Download File –<br>button | Left click on the<br>button to download<br>the file. | The file will be downloaded to<br>PC or Laptop.<br>Status of the file will be<br>changed to 'Downloaded'.                                                         |

Details file status and operation are provided in table 7.3.2 below.

| This button will not be        |
|--------------------------------|
| available if the file is being |
| transmitted or being logged.   |

Table-7.3.2: Remote transfer data log files

#### 7.4 Sensor / IED Parameters

Real time communication status and parameter values can be viewed from all the configured sensors and IED.

Follow the steps below to view the IED parameters.

- i) Left click on the port (diagnostic menu) to which the Sensor/ IED is connected. A list of IED will be provided below the port.
- ii) Left click on the sensor/ IED to view communication status and parameters.

Use tabs provided to view communication status or parameters.

#### 7.4.1 Sensor/ IED Communication Status

Select tab 'IED Communication Status' to view IED communication status as shown in figure-7.4.1 below.

| MBLogger Configuration and Dia 3                        | × +                              |                                 |         |                              |                  |                     |                  | -      | σ   | × |
|---------------------------------------------------------|----------------------------------|---------------------------------|---------|------------------------------|------------------|---------------------|------------------|--------|-----|---|
| ← → C ▲ Not secure   1                                  | 192.168.100.226/DeviceItemMenu.c | cgi?V=1184771&K=10602&ST=0&TT=0 |         |                              |                  |                     | ń                |        | • 🌒 | : |
|                                                         | MBLog1000Pro                     |                                 |         |                              |                  | Username: Admin Rol | e: Administrator | Logout | )   |   |
| MENU                                                    |                                  |                                 |         | IED Status<br>Satec PM130EH+ |                  |                     |                  |        |     |   |
| MBLogger 💴 🖬                                            | IED Communication Status         | D Parameters                    |         |                              |                  |                     |                  |        |     |   |
| Configuration                                           | No.                              | Description                     | Address | Commu                        | unication Status |                     | Time             |        |     |   |
| MBLogger so                                             | 1                                | Satec PM130EH+                  |         |                              | Comm Fail        |                     |                  |        |     |   |
| Diagnostics                                             |                                  |                                 |         |                              |                  |                     |                  |        |     |   |
| Hy Page                                                 |                                  |                                 |         |                              |                  |                     |                  |        |     |   |
| Plant Parameters                                        |                                  |                                 |         |                              |                  |                     |                  |        |     |   |
| DataLog Files                                           |                                  |                                 |         |                              |                  |                     |                  |        |     |   |
| R5485_1                                                 |                                  |                                 |         |                              |                  |                     |                  |        |     |   |
| Serial Port 2                                           |                                  |                                 |         |                              |                  |                     |                  |        |     |   |
| ETH Network                                             |                                  |                                 |         |                              |                  |                     |                  |        |     |   |
| Satec PM130EH+                                          |                                  |                                 |         |                              |                  |                     |                  |        |     |   |
| 1ED - 2                                                 |                                  |                                 |         |                              |                  |                     |                  |        |     |   |
| IED - 3                                                 |                                  |                                 |         |                              |                  |                     |                  |        |     |   |
| TED - E                                                 |                                  |                                 |         |                              |                  |                     |                  |        |     |   |
| TED - 6                                                 |                                  |                                 |         |                              |                  |                     |                  |        |     |   |
| TFD - 7                                                 |                                  |                                 |         |                              |                  |                     |                  |        |     |   |
| IED - 8                                                 |                                  |                                 |         |                              |                  |                     |                  |        |     |   |
| IED - 9                                                 |                                  |                                 |         |                              |                  |                     |                  |        |     |   |
| IED - 10                                                |                                  |                                 |         |                              |                  |                     |                  |        |     |   |
| Analog Inputs                                           |                                  |                                 |         |                              |                  |                     |                  |        |     |   |
| Digital Inputs                                          |                                  |                                 |         |                              |                  |                     |                  |        |     |   |
| MBLogger Messages                                       |                                  |                                 |         |                              |                  |                     |                  |        |     |   |
| DataLogger 💷                                            |                                  |                                 |         |                              |                  |                     |                  |        |     |   |
| Maintenance                                             |                                  |                                 |         |                              |                  |                     |                  |        |     |   |
|                                                         |                                  |                                 |         |                              |                  |                     |                  |        |     |   |
|                                                         |                                  |                                 |         |                              |                  |                     |                  |        |     |   |
| Copyright © 2018-2020 M.B.<br>Control & Systems PVT LTD |                                  |                                 |         |                              |                  |                     |                  |        |     |   |
|                                                         |                                  |                                 |         |                              |                  |                     |                  |        |     |   |

Figure-7.4.1: Sensor/ IED communication status

Communication status of sensor/ IED will be displayed in real time.

Communication details are provided in table 7.4.1 below.

| Sr. No | Parameter | Description           | Remarks |
|--------|-----------|-----------------------|---------|
| 1      | Address   | MODBUS address        |         |
| 1      | Address   | of the sensor/ IED    |         |
|        |           | IP address of sensor  |         |
|        |           | / IED shall be        |         |
| 2      | IP        | provided if these are |         |
|        |           | connected to ETH      |         |
|        |           | port.                 |         |

Table-7.4.1: Communication status

# 7.4.2 Sensor/ IED Parameter Values

Select tab 'IED Parameters' to view sensor/ IED parameter values as shown in figure-7.4.2 below.

| MBLogger Configuration and Dis                          | × +                             |                                |                 |                       |                           |               |                          | - 0 ×            |
|---------------------------------------------------------|---------------------------------|--------------------------------|-----------------|-----------------------|---------------------------|---------------|--------------------------|------------------|
| ← → C ▲ Not secure                                      | 192.168.100.226/DeviceItemMenu. | .cgi?V=1184771&K=10602&ST=0&TT | =0              |                       |                           |               |                          | x 🗉 🛪 🎒 E        |
|                                                         | NDI                             | -                              |                 |                       |                           |               |                          |                  |
|                                                         | MPLOBIOOPLO                     |                                |                 |                       |                           |               | Username: Admin Kole: Ad | Logout           |
| MENU                                                    | Ð                               |                                |                 | <u>IED :</u><br>Satec | <u>Status</u><br>PM130EH+ |               |                          |                  |
| MBLogger 13 E                                           | IED Communication Status IE     | ED Parameters                  |                 |                       |                           |               |                          |                  |
| Contiguration<br>MBL concer                             | No Descri                       | ption Address                  | Parameter Value | Minimum Value         | Average Value             | Maximum Value | Standard Deviation       | Integrated Value |
| Diagnostics                                             |                                 |                                |                 | 0.000                 |                           | 0.000         |                          |                  |
| Hy Page                                                 |                                 |                                |                 | 0.000                 |                           |               |                          |                  |
| Plant Parameters                                        | 4                               |                                | 0.000           | 0.000                 | 0.000                     | 0.000         |                          |                  |
| DataLog Files                                           | S Corre                         |                                | 0.000           | 0.000                 |                           |               |                          |                  |
| Serial Port 10                                          | 6 Cerre                         |                                |                 |                       |                           |               |                          |                  |
| R5485_1                                                 | 2 Tota                          |                                |                 |                       |                           |               |                          |                  |
| Serial Port 2                                           | 6 1660                          |                                |                 |                       |                           |               |                          |                  |
| ETH Network                                             | 9 Total                         |                                |                 |                       |                           |               |                          |                  |
| Satec Philoten                                          | LO Tota                         |                                | 0.000           | 0.000                 | 0.000                     | 0.000         |                          |                  |
| 160 - 2<br>160 - 3                                      | 11 Neutral C                    |                                | 0.000           | 0.000                 | 0.000                     | 0.000         |                          |                  |
| IED - 4                                                 |                                 |                                | 0.000           | 0.000                 | 0.000                     | 0.000         |                          |                  |
| IED - S                                                 |                                 |                                |                 |                       |                           | 0.000         |                          |                  |
| IED - 6                                                 |                                 |                                |                 |                       |                           |               |                          |                  |
| IED - 7                                                 |                                 |                                |                 |                       |                           |               |                          |                  |
| IED - 8                                                 |                                 |                                |                 |                       |                           |               |                          |                  |
| IED - 9                                                 |                                 |                                |                 |                       |                           |               |                          |                  |
| IED - 10                                                |                                 |                                |                 |                       |                           |               |                          |                  |
| Analog Inputs                                           |                                 |                                |                 |                       |                           |               |                          |                  |
| Digital Inputs                                          |                                 |                                |                 |                       |                           |               |                          |                  |
| MBLogger Messages                                       |                                 |                                |                 |                       |                           |               |                          |                  |
| Baintenance                                             |                                 |                                |                 |                       |                           |               |                          |                  |
|                                                         |                                 |                                |                 |                       |                           |               |                          |                  |
|                                                         |                                 |                                |                 |                       |                           |               |                          |                  |
|                                                         |                                 |                                |                 |                       |                           |               |                          |                  |
|                                                         |                                 |                                |                 |                       |                           |               |                          |                  |
|                                                         |                                 |                                |                 |                       |                           |               |                          |                  |
| Copyright © 2018-2020 M.B.<br>Control & Systems PVT LTD |                                 |                                |                 |                       |                           |               |                          |                  |
|                                                         |                                 |                                |                 |                       |                           |               |                          |                  |

Figure-7.4.2: Sensor/ IED parameter values

Parameter values read from sensor/ IED will be displayed in real time.

Parameter details are provided in table 7.4.2 below.

| Sr. No | Parameter | Description                                     | Remarks                                                                                                    |
|--------|-----------|-------------------------------------------------|----------------------------------------------------------------------------------------------------|
| 1      | Address   | MODBUS register<br>address of the<br>parameters |                                                                                                    |
| 2      | Value     | Value read from the sensor/ IED                 | Parameter values and calculated<br>statistical parameters will be<br>updated in real time.<br>Bad quality parameter valued<br>will be in red. |

Table-7.4.2: Sensor/ IED parameter values

# 7.5 Analog Input Channels

Real time values from analog input channels can be monitored on this page. Left click on diagnostic menu option 'Analog Values' to view measured values from analog input channels.

Use tabs provided to view analog input values.

#### 7.5.1 Measured – Input mA Value

Select tab 'Input mA Value' to view measured values from mA input channels as shown in figure-7.5.1 below.

| MBLogger Config                         | juration and Dio 🔾   | < +                              |                               |             |                 |               |               |                 |                        | - 0        | 3 ×   |
|-----------------------------------------|----------------------|----------------------------------|-------------------------------|-------------|-----------------|---------------|---------------|-----------------|------------------------|------------|-------|
| ← → C ▲                                 | Not secure   1       | 92.168.100.226/DeviceItemMenu.cg | pr?V=1184771&K=702&ST=0&TT=0  |             |                 |               |               |                 |                        | àr 🙂 🗱     | 🏐 E   |
|                                         |                      | MBLog1000Pro                     |                               |             |                 |               |               | Username: Ad    | min Role: Administrato | r Logout   |       |
| MEN                                     | U                    |                                  |                               |             | Analog Inputs   |               |               |                 |                        |            |       |
| MBLogger                                |                      | Input mA Value Input mV Value    | Input V Value Battery Voltage |             |                 |               |               |                 |                        |            |       |
| Configuration                           |                      | No Input Terminals               | Sensor Type                   | Description | Parameter Value | Rinimum Value | Average Value | Maximum Value   | Standard Deviation     | Integrated | Value |
| MBLogger<br>Dimenostics                 |                      | 1 129(+) 138(+)                  |                               |             | -4444.488       |               |               |                 |                        |            |       |
| Hy Page                                 |                      | 2 18(-) 18(-)                    |                               |             | -4444.600       | 0.000         | 0.000         | 0.000           |                        |            |       |
| Plant Parameters                        |                      |                                  |                               |             |                 | 0.000         |               | CALCOLUMN STATE |                        |            |       |
| Datalog Files                           |                      | 4 139(+1 139(+1                  |                               |             |                 |               |               |                 |                        |            | _     |
| Secial Port                             |                      |                                  |                               |             |                 |               |               |                 |                        |            |       |
| RS4RS 1                                 |                      |                                  |                               |             |                 |               |               |                 |                        |            |       |
| Secial Port 2                           |                      |                                  |                               |             |                 |               |               |                 |                        |            |       |
| ETH Network                             |                      |                                  |                               |             |                 |               |               |                 |                        |            |       |
| Analoa Toputs                           |                      |                                  |                               |             |                 |               |               |                 |                        |            |       |
| Digital Toputs                          |                      |                                  |                               |             |                 |               |               |                 |                        |            |       |
| HELOPPER Message                        |                      |                                  |                               |             |                 |               |               |                 |                        |            |       |
| Datal orgen                             |                      |                                  |                               |             |                 |               |               |                 |                        |            |       |
| Maintenance                             |                      |                                  |                               |             |                 |               |               |                 |                        |            |       |
|                                         |                      |                                  |                               |             |                 |               |               |                 |                        |            |       |
| Copyright © 2018-2<br>Control & Systems | 2020 M.S.<br>PVT LTD |                                  |                               |             |                 |               |               |                 |                        |            |       |

Figure-7.5.1: Measure values from mA input channels

Parameter values will be updated in real time with animation.

If the current loop is broken or the sensor is not connected value -4444.4 shall be displayed.

#### 7.5.2 Measured – Input mV Value

Select tab 'Input mV Value' to view measured values from mV input channels as shown in figure-7.5.2 below.

| 🔊 SSP Labs: Introck: 🗙 🛛 🌆                                                                  | Keyword Search   🗙   G C stringcopy - G : 1 | K 📔 🏄 c - How can a file 🗙 🛛 👬 GoToMeeting | g Hill 🗙 📔 🚱 Product Catalog: 🗙 🛛 🐯 METB | D RAČA - 🤇 🗙 📔 😨 securei | identity.sci 🗙 🛛 🐼 MBL | ogger Confi 🗙 🛛 🐼 Ta | ij Final 🗙 🥝  | MBLogger Confi × +     | - 0 >            | ¢ |
|---------------------------------------------------------------------------------------------|---------------------------------------------|--------------------------------------------|------------------------------------------|--------------------------|------------------------|----------------------|---------------|------------------------|------------------|---|
| ← → C (① Not sec                                                                            | ure   192.168.100.221/DeviceItemMenu.cg     | i?V=8452178;K=6028;ST=08;TT=0              |                                          |                          |                        |                      |               |                        | 🖈 🗉 🎯            | Ē |
| 2020-04-06 09:5                                                                             | 6:06 MBLogger (900x and 1                   | 1000x)                                     |                                          |                          |                        |                      | Username: Ad  | min Role: Administrate | pr Logout        | ſ |
| MENU                                                                                        | $\odot$                                     |                                            |                                          | Analog Inputs            |                        |                      |               |                        |                  |   |
| MBLogger 12                                                                                 | Input mA Value Input mV Value               | Input V Value Battery Voltage              |                                          |                          |                        |                      |               |                        |                  |   |
| Configuration                                                                               | No Input Terminals                          | Sensor Type                                | Description                              | Parameter Value          | Minimum Value          | Average Value        | Maximum Value | Standard Deviation     | Integrated Value |   |
| MBLogger                                                                                    | 1 T37(+) T38(+)                             |                                            |                                          |                          |                        |                      |               |                        |                  |   |
| Diagnostics                                                                                 | 3 TR(+) THE(+)                              |                                            |                                          | 2549.849                 | 0.000                  | 0.000                | 0.000         | 0.000                  | 0.705            |   |
| ny Page<br>Datalog Files                                                                    | 3 141(+) 141(-)                             |                                            |                                          |                          |                        |                      |               |                        |                  |   |
| Secial Port                                                                                 | 4 143(+) 144(-)                             |                                            |                                          |                          |                        |                      |               |                        |                  |   |
| R5485_1                                                                                     |                                             |                                            |                                          |                          |                        |                      |               |                        |                  |   |
| Serial Port 2                                                                               |                                             |                                            |                                          |                          |                        |                      |               |                        |                  |   |
| Data Logger S                                                                               |                                             |                                            |                                          |                          |                        |                      |               |                        |                  |   |
| Analog Inputs                                                                               |                                             |                                            |                                          |                          |                        |                      |               |                        |                  |   |
| Digital Inputs                                                                              |                                             |                                            |                                          |                          |                        |                      |               |                        |                  |   |
| MBLogger Messages                                                                           |                                             |                                            |                                          |                          |                        |                      |               |                        |                  |   |
|                                                                                             |                                             |                                            |                                          |                          |                        |                      |               |                        |                  |   |
| Contract Menu<br>Stop Inspection<br>Copyright © 2016-2020 M.B.<br>Control & Systems PVT LTD |                                             |                                            |                                          |                          |                        |                      |               |                        |                  |   |

Figure-7.5.2: Measure values from mV input channels

# 7.5.3 Measured – Input Voltage Value

Select tab 'Input V Value' to view measured values from Voltage input channels as shown in figure-7.5.3 below.

| 🔊 SSP Labs: Introdi 🗙 🛛 🌇 Keywa | ord Search   🗙   G C stringcop | ny - G : 🗙 📔 🧟 c - How can a 🗟 🗙 🛛 📫 GoToMee | ting Hu 🗙   🙆 Product Catalog: 🗙   👩 ME | TEO RACA - C 🗙 🛛 😨 secur       | reidentitys: X   😵 M | SLogger Config 🗙 🛛 🤡 | Tej Final X 😨 | MBLogger Confi × +     | - 0 ×            |
|---------------------------------|--------------------------------|----------------------------------------------|-----------------------------------------|--------------------------------|----------------------|----------------------|---------------|------------------------|------------------|
| ← → C ① Not secure              | 192.168.100.221/DeviceItemM    | fenu.cgi?V=845217&/K=602&/ST=0&/TT=0         |                                         |                                |                      |                      |               |                        | 🖈 🙂 🎒 E          |
| 2020-04-06 09:56:30             | MBLogger (900x a               | and 1000x)                                   |                                         |                                |                      |                      | Username: A   | dmin Role: Administrat | or Logout        |
| MENU                            | e                              |                                              |                                         | Analog Inputs<br>Analog Inputs |                      |                      |               |                        |                  |
| HBLogger 32                     | Input mA Value Input mi        | V Value Input V Value Battery Voltage        |                                         |                                |                      |                      |               |                        |                  |
| Configuration                   | No Input Terminals             | Sensor Type                                  | Description                             | Parameter Value                | Minimum Value        | Average Value        | Maximum Value | Standard Deviation     | Integrated Value |
| Diemortics                      | 1 121(+) 122(-)                |                                              |                                         |                                |                      |                      |               |                        |                  |
| Hy Page                         | 2 123(+) 129(-)                |                                              |                                         |                                |                      |                      |               |                        |                  |
| DataLog Files                   | 4 177(a) 178(a)                |                                              |                                         |                                |                      |                      |               |                        |                  |
| Serial Port                     |                                |                                              |                                         |                                |                      |                      |               |                        |                  |
| R5485_1                         |                                |                                              |                                         |                                |                      |                      |               |                        |                  |
| Serial Port 2 2                 |                                |                                              |                                         |                                |                      |                      |               |                        |                  |
| Data Logger s<br>Network        |                                |                                              |                                         |                                |                      |                      |               |                        |                  |
| Analog Inputs                   |                                |                                              |                                         |                                |                      |                      |               |                        |                  |
| Digital Inputs                  |                                |                                              |                                         |                                |                      |                      |               |                        |                  |
| MBLogger Messages               |                                |                                              |                                         |                                |                      |                      |               |                        |                  |
|                                 |                                |                                              |                                         |                                |                      |                      |               |                        |                  |
| Context menu                    |                                |                                              |                                         |                                |                      |                      |               |                        |                  |
| Convright 0 2016-2020 M.B.      |                                |                                              |                                         |                                |                      |                      |               |                        |                  |
| Control & Systems PVT LTD       |                                |                                              |                                         |                                |                      |                      |               |                        |                  |

Figure-7.5.3: Measure values from voltage input channels

# 7.5.4 Measured –Battery Voltage

Select tab 'Battery Voltage' to view measured system battery voltage as shown in figure-7.5.4 below.

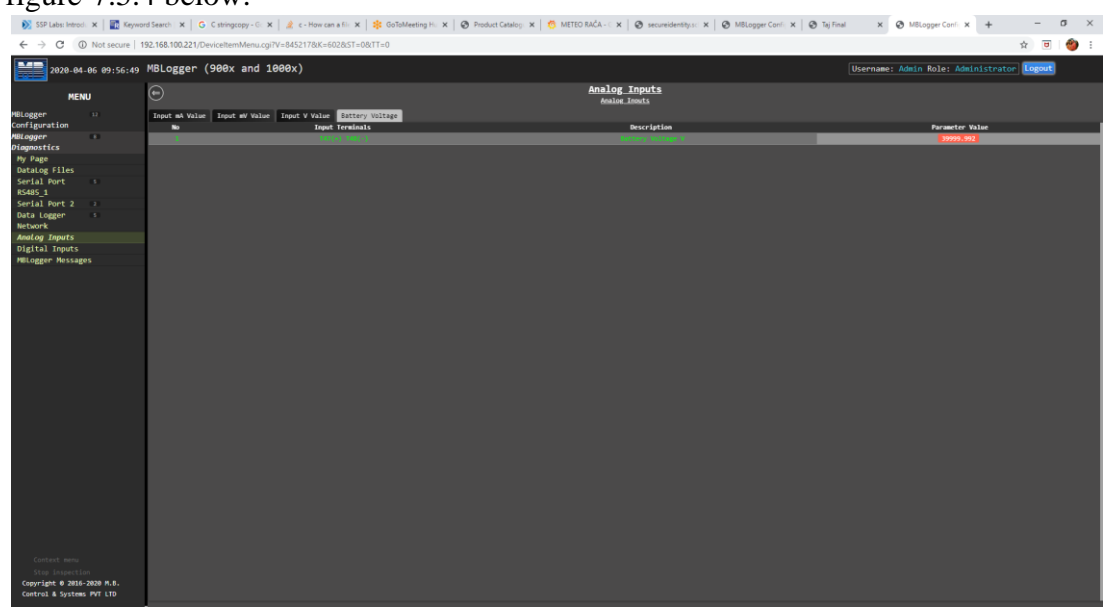

Figure-7.5.4: Measure system battery voltage

# 7.6 Monitor Digital Inputs

Left click on diagnostic menu option 'Digital Inputs' to monitor digital inputs in real time as shown in figure 7.6 below.

| 🖉 Millapper Configuration and Di x + - 0 X              |                               |                                 |                         |                                  |                 |              |                    |                          |       |
|---------------------------------------------------------|-------------------------------|---------------------------------|-------------------------|----------------------------------|-----------------|--------------|--------------------|--------------------------|-------|
| ← → C ▲ Not secure   1                                  | 192.168.100.226/DeviceItemMen | u.cgi?V=1184771&K=802&ST=0&TT=0 |                         |                                  |                 |              |                    | \$ <b>5</b>              | F 🍘 E |
|                                                         | MBLog1000Pro                  |                                 |                         |                                  |                 |              | Username: Admin Ro | le: Administrator Logout |       |
| MENU                                                    | 6                             |                                 |                         | Digital Inputs<br>Digital Inputs | s.              |              |                    |                          |       |
| MBLogger II F<br>Configuration                          | Digital Inputs Status         | Description                     | Status Calculated Value | Bisinus Value                    | Austrana Value  | Bayimm Value | Standard Deviation | Time                     | Peret |
| MBLogger CO                                             | 1 11(+) 114(O                 | Rais Gauge SARAG (Rais am)      | 0.000                   |                                  | service for the |              | Junior & OCTATION  | 2020 12 06-13 52 56      | Reset |
| Diagnostics                                             | 2 735(+) 736(C)               |                                 |                         |                                  |                 |              |                    |                          |       |
| Plant Deperators                                        | 3 \$17(+) \$18(C)             |                                 |                         |                                  |                 |              |                    |                          |       |
| Datalog Files                                           | 4 T39(+) T30(C)               |                                 |                         |                                  |                 |              |                    |                          | _     |
| Secial Port 10                                          |                               |                                 |                         |                                  |                 |              |                    |                          |       |
| R5485 1                                                 |                               |                                 |                         |                                  |                 |              |                    |                          |       |
| Serial Port 2 2                                         |                               |                                 |                         |                                  |                 |              |                    |                          |       |
| ETH Network                                             |                               |                                 |                         |                                  |                 |              |                    |                          |       |
| Analog Inputs                                           |                               |                                 |                         |                                  |                 |              |                    |                          |       |
| Digital Inputs                                          |                               |                                 |                         |                                  |                 |              |                    |                          |       |
| MBLogger Messages                                       |                               |                                 |                         |                                  |                 |              |                    |                          |       |
| DataLogger 2<br>Maintenance                             |                               |                                 |                         |                                  |                 |              |                    |                          |       |
|                                                         |                               |                                 |                         |                                  |                 |              |                    |                          |       |
| Copyright © 2018-2020 M.B.<br>Control & Systems PVT LTD |                               |                                 |                         |                                  |                 |              |                    |                          |       |

Figure-7.6: Digital input status/ values

| Sr. No | Parameter           | Description                                                                                              | Remarks                                                                               |
|--------|---------------------|----------------------------------------------------------------------------------------------------|---------------------------------------------------------------------------------------|
| 1      | Status              | Status of digital input 'On' or 'Off'                                                                    | Status is displayed only for<br>digital input channels<br>configured as digital input |
| 2      | Calculated<br>Value | Calculated values<br>will be displayed for<br>channels interfaced<br>to Rain Gauges,<br>Windspeed sensor | Calculated statistical values<br>will be displayed if<br>applicable.                  |

Details of digital input status and values are provided in table 7.6 below.

Table-7.6: Digital Input status/ values

# 7.7 MBLogger Messages

Left click on diagnostic menu option 'Datalogger Messages' to view messages from datalogger as shown in figure 7.7 below.

Logged messages shall be displayed on the page. MBLogger message details are provided in <u>this chapter</u>.

| MBLogger Configuration and Dia X  | +                                                          |                                       | - 0 ×                               |
|-----------------------------------|------------------------------------------------------------|---------------------------------------|-------------------------------------|
| ← → C ▲ Not secure   19/          | 2.168.100.226/DeviceItemMenu.cgi?V=1184771&K=902&ST=0&TT=0 |                                       | 🖈 😇 🗭 🤣 E                           |
| <b>14</b>                         | MBL og1000Pro                                              |                                       | Username: Admin Bole: Administrator |
|                                   | 8                                                          |                                       |                                     |
| MENU                              | e                                                          | MBLogger Messages<br>Heleeer Hessages |                                     |
| MBLogger 🗈 🖬                      | DataLogger Messages                                        |                                       |                                     |
| Configuration                     | No Description                                             | Message Code                          | Time                                |
| NBLogger                          |                                                            |                                       |                                     |
| Diagnostics                       | Z IPTL Connect ETD OK                                      |                                       |                                     |
| Hy Page                           | 3 MFTLFLLe Open OK                                         |                                       |                                     |
| Plant Parameters                  | 4 RTT File Write OK                                        |                                       |                                     |
| DataLog Files                     | 5 BTTEFLIE Transait OK                                     |                                       |                                     |
| Serial Port in                    | 6 BTTL File Close BK                                       |                                       |                                     |
| Secial Boot 2                     | 7 BFT2 Gumesk Moden OK                                     |                                       |                                     |
| ETH Network                       | li BET2 File Open Of                                       |                                       |                                     |
| Analog Toputs                     | 9 BY2 File Write DK                                        |                                       |                                     |
| Digital Inputs                    | 10 MOT2 PLLE fransailt dit                                 |                                       |                                     |
| Milliogger Messages               | 11 HPT2 File Close 08                                      |                                       |                                     |
| Datalogge Download MBLogger State | tus Report                                                 |                                       |                                     |
| Maintenar Download MBLogger Value | Je Report                                                  |                                       |                                     |
| Delete NELogger Bessag            |                                                            |                                       |                                     |
|                                   |                                                            |                                       |                                     |
|                                   | 17 Fine Soft                                               |                                       |                                     |
|                                   | 10 Bodee MM Link the                                       |                                       |                                     |
|                                   | IN BELL COMMAND FOR ON                                     |                                       |                                     |
|                                   | 20 BTT file does dt                                        |                                       |                                     |
|                                   | 21 BTTL File Write OK                                      |                                       |                                     |
|                                   | 22 BITE File Transmit OK                                   |                                       |                                     |
|                                   | 29 IFTE File Close OK                                      |                                       |                                     |
|                                   | 24 BFT2 Gameck Modes OK                                    |                                       |                                     |
|                                   | 25 RFT2 File dpen dt                                       |                                       |                                     |
|                                   | 26 dFT2 File write dt                                      |                                       |                                     |
|                                   | 27 BFT2 File Transait OK                                   |                                       |                                     |
|                                   | 28 BTD File Close BK                                       |                                       |                                     |
|                                   | 29 Ade Logio                                               |                                       |                                     |
|                                   | 10 Ade Coput                                               |                                       |                                     |
|                                   | 11 Ade Login                                               |                                       |                                     |
|                                   | 12 Ade topot                                               |                                       |                                     |
|                                   | 13 Ade login                                               |                                       |                                     |
|                                   | 34 Adv Eugenti                                             |                                       |                                     |
|                                   | 15 Adie Goglia                                             |                                       |                                     |
|                                   | Mi Ade Cognit                                              |                                       |                                     |
| Complete 8 2018 2028 H 8          | 17 Ade tagin                                               |                                       |                                     |
| Control & Systems DVT   TD        | Ade tagin                                                  |                                       |                                     |
|                                   |                                                            |                                       | 2012 12 96-17 10 26                 |
|                                   |                                                            |                                       |                                     |

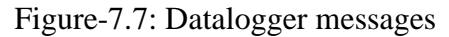

Details of datalogger messages are provided in table 7.7 below.

| Sr. No | Parameter    | Description         | Remarks                 |
|--------|--------------|---------------------|-------------------------|
| 1      | Description  | Message description | Hardware faults will be |
| 2      | Message Code | Message code        | displayed in red.       |

Table-7.7: Datalogger messages

Following operation are possible:

- i) Download MBLogger Status Report
- ii) Download MBLogger Value Report
- iii) Delete MBLogger Message

Click on the option required.

#### 7.7.1 Download MBLogger Status Report

Click on this option to download status of datalogger and connected IED in .txt file. It will also download logged messages.

Downloaded file will have following information:

- i) Date and time of report
- ii) Model and serial number details.
- iii) Details of special function licenses installed in the datalogger.
- iv) Status of services on the datalogger.
- v) Status of all IED and sensors connected on various communication ports of the datalogger.

- vi) Details of sensors and sensors connected to analog inputs (not available for Nano model).
- vii) List of all the messages logged.

# 7.7.2 Download MBLogger Value Report

Click on this option to download values of all parameters from all inputs and connected IED in .txt file.

Downloaded file will have following information:

- i) Model and serial number details.
- ii) Values from all analog inputs (not available for Nano model).
- iii) Values from all digital inputs (not available for Nano model).
- iv) Values from all sensors and IED connected to serial and ETH ports of the datalogger.

Following information is provided in this report:

- i) Date and time of report
- ii) Description of sensors and IED connected to analog, digital and communication ports.
- iii) 'Qual': quality of parameter value. Good quality values will be marked as 'GD'. Bad quality values will be marked as 'IV'.
- iv) **'Value'**: parameter value in float format.
- v) **'Value\_Min'**: minimum value of the parameter for the block time.
- vi) **'Value\_Man'**: maximum value of the parameter for the block time.
- vii) **'Value\_Avg'**: average value of the parameter for the block time.
- viii) **'Value\_SD'**: Standard deviation for the parameter. It will be displayed only if the same is enabled in parameter configuration.
- ix) **'Value\_Int'**: Integrated value for the parameter. It will be displayed only if integration is enabled in parameter configuration.
- x) For digital inputs configured as status input, its state and state change time will be displayed.
- xi) **'MODBUS ID' or 'IP Address'**: shall be provided for communicable sensors and IED.
- xii) **'Comm Status'**: communication status shall be provided for communicable sensors and IED.
- xiii) List of parameters along with register addresses shall be provided for communication sensors and IED.

#### 7.7.3 Delete MBLogger Messages

This option is not available to users at site.

#### 7.8 Plant Parameter Values – Special Functions

Left click on diagnostic menu option 'Plant Parameters' to monitor these in real time as shown in figure 7.8 below. This option will be provided if license for the function is installed in the datalogger.

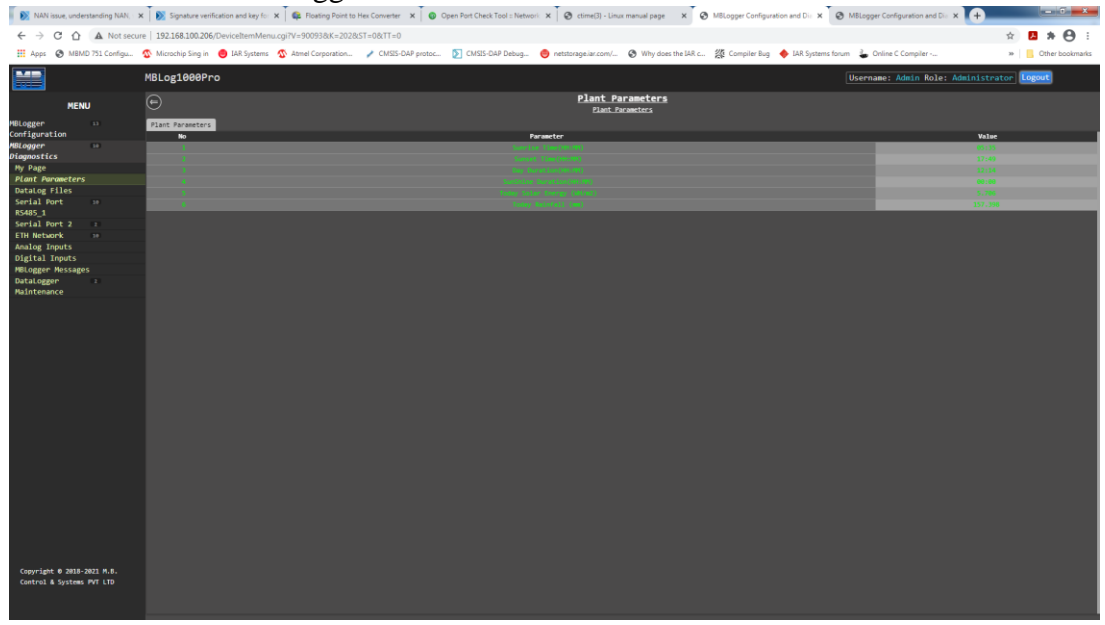

Figure-7.8: Plant parameter values

Values of the configured plant parameters will be displayed and updated on this page.

# 8. MBLogger Messages

MBLogger provides messages for the following events:

- i) User login and logout
- ii) Datalogger re-configuration
- iii) Hardware faults

# Details of message types are provided in table-8.1 below.

| Sr. No | Message Type | Remarks                                                                                                    | Action Required                  |
|--------|--------------|----------------------------------------------------------------------------------------------------|----------------------------------|
| 1      | Information  | Information message.<br>No effect on operation of the<br>datalogger.                                              | None                             |
| 2      | Fault        | Hardware fault. Operation<br>of the datalogger will be<br>affected.<br>Red Led 'ER' on front<br>panel will flash. | Contact<br>service@mbcontrol.com |

Table-8: Datalogger message types

# 8.1 MBLogger Information Messages

# MBLogger operation information messages are listed in table-8.1 below.

| Sr. No | Code | Message                 | Message Type | Remarks                                                          |
|--------|------|-------------------------|--------------|------------------------------------------------------------------|
| 1      | 1000 | Power On                | Information  |                                                                  |
| 2      | 1001 | Re-Conf                 | Information  | Datalogger has been re-<br>configured                            |
| 3      | 1002 | Adm Login               | Information  | Administrator login and                                          |
| 4      | 1003 | Adm Logout              | Information  | logout                                                           |
| 5      | 1004 | Opr Login               | Information  | Operator login and logout                                        |
| 6      | 1005 | Opr Logout              | Information  |                                                                  |
| 7      | 1006 | Viw Login               | Information  | Viewer login and logout                                          |
| 8      | 1007 | Viw Logout              | Information  |                                                                  |
| 9      | 1008 | Login Fail              | Information  | Invalid login attempt                                            |
| 10     | 1010 | Time SyOK               | Information  | Time synchronisation OK after fail                               |
| 11     | 1011 | Time SyFail             | Information  | Time synchronisations fail                                       |
| 12     | 1012 | DL Msg Deleted          | Information  | Data logger messages have been deleted.                          |
| 13     | 1013 | OLED Error              | Information  | OLED Error                                                       |
| 14     | 1014 | RFT1 Comm<br>Media Fail | Information  | Communication media for<br>remote file transfer -1 has<br>failed |

| 15 | 1015 | RFT1 Comm<br>Media OK      | Information | Communication media for<br>remote file transfer -1 is<br>OK        |
|----|------|----------------------------|-------------|--------------------------------------------------------------------|
| 16 | 1016 | RFT1 Connect<br>ETH Fail   | Information | Connection to remote file<br>server -1 has failed via<br>ETH port  |
| 17 | 1017 | RFT1 Connect<br>ETH OK     | Information | Connection to remote file<br>server -1 is OK via ETH<br>port       |
| 18 | 1018 | RFT1 File Write<br>Fail    | Information | File write operation for<br>remote file server -1 has<br>failed    |
| 19 | 1019 | RFT1 File Write<br>OK      | Information | File write operation for<br>remote file server -1 is OK            |
| 20 | 1020 | RFT1 File Open<br>Fail     | Information | File open operation for<br>remote file server -1 has<br>failed     |
| 21 | 1021 | RFT1 File Open<br>OK       | Information | File open operation for<br>remote file server -1 is OK             |
| 22 | 1022 | RFT1 File Close<br>Fail    | Information | File close operation for<br>remote file server -1 has<br>failed    |
| 23 | 1023 | RFT1 File Close<br>OK      | Information | File close operation for<br>remote file server -1 is OK            |
| 24 | 1024 | RFT1 File<br>Transmit Fail | Information | File transmit operation for<br>remote file server -1 has<br>failed |
| 25 | 1025 | RFT1 File<br>Transmit OK   | Information | File transmit operation for remote file server -1 is OK            |
| 26 | 1026 | RFT2 Comm<br>Media Fail    | Information | Communication media for<br>remote file transfer -2 has<br>failed   |
| 27 | 1027 | RFT2 Comm<br>Media OK      | Information | Communication media for<br>remote file transfer -2 is<br>OK        |
| 28 | 1028 | RFT2 Connect<br>ETH Fail   | Information | Connection to remote file<br>server -2 has failed via<br>ETH port  |
| 29 | 1029 | RFT2 Connect<br>ETH OK     | Information | Connection to remote file<br>server -2 is OK via ETH<br>port       |
| 30 | 1030 | RFT2 File Write<br>Fail    | Information | File write operation for<br>remote file server -2 has<br>failed    |
| 31 | 1031 | RFT2 File Write<br>OK      | Information | File write operation for<br>remote file server -2 is OK            |

| 32 | 1032 | RFT2 File Open<br>Fail       | Information | File open operation for<br>remote file server -2 has<br>failed                                                                                                 |
|----|------|------------------------------|-------------|----------------------------------------------------------------------------------------------------|
| 33 | 1033 | RFT2 File Open<br>OK         | Information | File open operation for<br>remote file server -2 is OK                                                                                                    |
| 34 | 1034 | RFT2 File Close<br>Fail      | Information | File close operation for<br>remote file server -2 has<br>failed                                                                                                |
| 35 | 1035 | RFT21 File Close<br>OK       | Information | File close operation for remote file server -2 is OK                                                                                                    |
| 36 | 1036 | RFT2 File<br>Transmit Fail   | Information | File transmit operation for<br>remote file server -2 has<br>failed                                                                                             |
| 37 | 1037 | RFT2 File<br>Transmit OK     | Information | File transmit operation for remote file server -2 is OK                                                                                                    |
| 38 | 1038 | Modem PPP Link<br>Up         | Information | Modem PP Link is OK                                                                                                    |
| 39 | 1039 | Modem PPP Link<br>Down       | Information | Modem PP Link has failed.<br>All communication via<br>modem will be stopped.                                                                                   |
| 40 | 1040 | RTC OK                       | Information | RTC is operating OK                                                                                                    |
| 41 | 1041 | Modem File<br>Transfer ETH   | Information | File is being transmitted via<br>ETH port instead of<br>Modem.<br>This can happen if the<br>modem has failed and file<br>transfer via ETH port is<br>possible. |
| 42 | 1042 | Modem File<br>Transfer Modem | Information | File transmission via<br>Modem has been restored.                                                                                                    |
| 43 | 1042 | Modem File<br>Transfer Modem | Information | File transmission via<br>Modem has been restored.                                                                                                    |
| 44 | 1043 | Modem Fail<br>Recovery       | Information | Modem failure has been recovered                                                                                                    |
| 45 | 1044 | ETH Port Not<br>Connected    | Information | ETH port is not connected to any network                                                                                                    |
| 46 | 1045 | ETH Port<br>Connected        | Information | ETH port is connected to network                                                                                                    |
| 47 | 1046 | Maint Login                  | Information | Maintenance user login and                                                                                                    |
| 48 | 1047 | Maint Logout                 | Information | logout                                                                                                    |
| 49 | 1048 | Calibration Mode<br>Start    | Information | Datalogger is in calibration mode                                                                                                    |
| 50 | 1049 | Calibration Mode<br>End      | Information | Datalogger is in normal mode of operation                                                                                                    |

| 51 | 1050 | Datalogger<br>Restart      | Information | Datalogger has re-started itself.                                                                                                    |
|----|------|----------------------------|-------------|----------------------------------------------------------------------------------------------------|
| 52 | 1051 | Task Termination<br>Fail   | Information | System message for tasks operation                                                                                                    |
| 53 | 1052 | Messages Deleted           | Information | Logged messages have been deleted.                                                                                                    |
| 54 | 1053 | RFT1 Connect<br>Modem Fail | Information | Connection to remote file<br>server -1 has failed via<br>Modem                                                                                                    |
| 55 | 1054 | RFT1 Connect<br>Modem OK   | Information | Connection to remote file<br>server -1 is OK via Modem                                                                                                    |
| 56 | 1055 | RFT2 Connect<br>Modem Fail | Information | Connection to remote file<br>server -2 has failed via<br>Modem                                                                                                    |
| 57 | 1056 | RFT2 Connect<br>Modem OK   | Information | Connection to remote file<br>server -2 is OK via Modem                                                                                                    |
| 58 | 1057 | SNTP Media<br>Change Modem | Information | SNTP client media has<br>been changed from ETH to<br>Modem.<br>This will happen if SNTP<br>client fails to connect to<br>time server via ETH<br>network and modem is<br>working OK. |
| 59 | 1058 | SNTP Media<br>Change ETH   | Information | SNTP client media has<br>been changed from Modem<br>to ETH.<br>This will happen if SNTP<br>client fails to connect to<br>time server via modem and<br>ETH network is working<br>OK. |
| 60 | 1059 | ADC-2 ReInit OK            | Information | ADC-2 has been re-<br>initialised                                                                                                    |
| 61 | 1060 | Serial Port1 Re<br>Conf    | Information | Serial port port-1 has been re-configured                                                                                                    |
| 62 | 1061 | Serial Port2 Re<br>Conf    | Information | Serial port port-2 has been re-configured                                                                                                    |
| 62 | 1062 | ADC-1 Fail                 | Information | ADC-1 operation failed                                                                                                    |
| 63 | 1063 | ADC-1 Error                | Information | ADC-1 error                                                                                                    |
| 64 | 1064 | ADC-1 Reg Error            | Information | ADC-1 register read error                                                                                                    |
| 65 | 1065 | ADC-1 ReInit OK            | Information | ADC-1 re-initialisation is<br>OK                                                                                                    |
| 66 | 1066 | DayLog File<br>Write fail  | Information | Error in writing to data log file                                                                                                    |
| 67 | 1967 | RFT1Log File<br>Write Fail      | Information | Error in writing to remote<br>file server-1 data log file                                      |
|----|------|---------------------------------|-------------|------------------------------------------------------------------------------------------------|
| 68 | 1068 | RFT2Log File<br>Write Fail      | Information | Error in writing to remote<br>file server-2 data log file                                      |
| 69 | 1069 | Config File Write<br>Fail       | Information | Error in writing to device<br>configuration file                                               |
| 70 | 1070 | File Write size mismatch        | Information | Mismatch in size of file<br>being written                                                      |
| 71 | 1071 | MMC Media Init<br>OK            | Information | MMC media (SD Card)<br>interface initialisation is<br>OK                                       |
| 72 | 1072 | Device Task<br>Close            | Information | All tasks in the device have been closed                                                       |
| 73 | 1073 | RFT1 Disconnect<br>Modem Fail   | Information | Disconnection with RFT<br>server-1 via modem has<br>failed.                                    |
| 74 | 1074 | RFT1 Disconnect<br>Modem OK     | Information | Disconnection with RFT<br>server-1 via modem is<br>successful.                                 |
| 75 | 1075 | RFT2 Disconnect<br>Modem Fail   | Information | Disconnection with RFT<br>server-2 via modem has<br>failed.                                    |
| 76 | 1076 | RFT2 Disconnect<br>Modem OK     | Information | Disconnection with RFT<br>server-2 via modem is<br>successful.                                 |
| 77 | 1077 | RFT1 Disconnect<br>ETH Fail     | Information | Disconnection with RFT<br>server-1 via ETH has<br>failed.                                      |
| 78 | 1078 | RFT1 Disconnect<br>ETH OK       | Information | Disconnection with RFT<br>server-1 via ETH is<br>successful.                                   |
| 79 | 1079 | RFT2 Disconnect<br>ETH Fail     | Information | Disconnection with RFT<br>server-2 via ETH has<br>failed.                                      |
| 80 | 1080 | RFT2 Disconnect<br>ETH OK       | Information | Disconnection with RFT<br>server-2 via ETH is<br>successful.                                   |
| 81 | 1081 | Modem<br>Registered             | Information | Modem Registration is OK                                                                       |
| 82 | 1082 | Modem<br>Registration<br>Failed | Information | Modem Registration Failed                                                                      |
| 83 | 1083 | Cellular Signal<br>Low          | Information | Cellular signal strength is<br>low. Relocate the antenna<br>to get required signal<br>strength |

| 84 | 1084 | Cellular Signal<br>Ok       | Information | Cellular signal strength is ok.                                                                                                    |
|----|------|-----------------------------|-------------|----------------------------------------------------------------------------------------------------|
| 85 | 1093 | MB Slave Socket<br>Not Free | Information | No more sockets are<br>available for MODBUS<br>Slave client.<br>Number of MODBUS<br>clients have exceeded the<br>allowed limit.<br>Disconnect one MODBUS<br>Slave client and try again. |

 Table-8.1: Datalogger operation information messages

### 8.2 MBLogger Fault Messages

| MRI ogger | operation | fault message | s are listed | in table-8.2 below      |
|-----------|-----------|---------------|--------------|-------------------------|
| MDLUgger  | operation | Taun message  | s are insteu | III table= $0.2$ below. |

| Sr. No | Code | Message                             | Message Type | Remarks                                                                                  |
|--------|------|-------------------------------------|--------------|------------------------------------------------------------------------------------------|
| 1      | 2000 | QSPI Fail                           | Fault        | Internal non-volatile memory<br>fail.<br>Datalogger will not function.                   |
| 2      | 2001 | SDRAM Fail                          | Fault        | Internal memory fail.<br>Datalogger will not function.                                   |
| 3      | 2002 | ADC-1 Fail                          | Fault        | Analog input channels –<br>Voltage inputs and mA input<br>will not operate.              |
| 4      | 2003 | ADC-2 Fail                          | Fault        | Analog input channels –mV input will not operate.                                        |
| 5      | 2004 | Modem Fail                          | Fault        | Internal modem will not<br>function. This will affect<br>functions working via<br>modem. |
| 6      | 2005 | Key<br>Operation<br>Fail            | Fault        | Will affect key operation                                                                |
| 7      | 2006 | RTC Fail                            | Fault        | RTC operation has failed. It<br>will affect all time-based<br>operations                 |
| 8      | 2007 | RTC backup<br>Fail                  | Fault        | RTC time was not backed<br>up.<br>Change the RTC backup<br>battery                       |
| 9      | 2008 | ADC-1 SPI<br>initialisation<br>Fail | Fault        | Fault in ADC-1                                                                           |
| 10     | 2009 | ADC-1 Reset<br>Fail                 | Fault        | Fault in ADC-1                                                                           |

| 11 | 2010 | ADC-1 ID<br>read Fail               | Fault       | Fault in ADC-1                                                                                           |
|----|------|-------------------------------------|-------------|----------------------------------------------------------------------------------------------------|
| 12 | 2011 | ADC-1 read<br>Reg Fail              | Fault       | Fault in ADC-1                                                                                           |
| 13 | 2012 | ADC-2 SPI<br>initialisation<br>Fail | Fault       | Fault in ADC-2                                                                                           |
| 14 | 2013 | ADC-2 Reset<br>Fail                 | Fault       | Fault in ADC-1                                                                                           |
| 15 | 2014 | ADC-2 ID<br>read Fail               | Fault       | Fault in ADC-1                                                                                           |
| 16 | 2015 | ADC-2 read<br>Reg Fail              | Fault       | Fault in ADC-1                                                                                           |
| 17 | 2016 | ADC-2<br>Calibration<br>Fail        | Fault       | Fault in ADC-1                                                                                           |
| 18 | 2017 | ADC-2<br>Channel Sel<br>Fail        | Information | Fault in ADC-2 channel selection                                                                         |
| 19 | 2018 | ADC-2<br>ReInit Fail                | Fault       | Fault in ADC-2 re-<br>initialisation                                                                     |
| 20 | 2019 | ADC-2 Ref<br>Volt Err               | Information | Fault in ADC-2.                                                                                          |
| 21 | 2020 | ADC-2 Error                         | Information | Error in ADC-2 reference voltage                                                                         |
| 22 | 2021 | ADC-2 Parity<br>Error               | Information | Fault in reading ADC-2                                                                                   |
| 23 | 2022 | Data Flash<br>Fail                  | Fault       | Fault in controller data flash memory                                                                    |
| 24 | 2023 | Serial Port 1<br>Fail               | Fault       | Fault in datalogger serial port- 1                                                                       |
| 25 | 2024 | Serial Port 2<br>Fail               | Fault       | Fault in datalogger serial port- 2                                                                       |
| 26 | 2025 | ADC-1<br>ReInit Fail                | Fault       | Re-initialisation of ADC-1 failed                                                                        |
| 27 | 2026 | MMC Media<br>Init Fail              | Fault       | MMC media (SD Card)<br>interface initialisation has<br>failed.<br>SD card will not function<br>properly. |

Table-8.2: Datalogger operation fault messages

## 9. Technical Specifications

### 9.1 General Specifications:

| Sr. No | Parameter       | Specification                   |
|--------|-----------------|---------------------------------|
| 1      | Micro-Processor | 32 bits ARM Processor           |
| 2      | RTC             | Temperature compensated.<br>RTC |

Table-9.1: Datalogger general specifications

### 9.2 Analog Inputs:

| Sr. No | Parameter                | Specification                       |
|--------|--------------------------|-------------------------------------|
| 1      | Input 4-20mA             | 4                                   |
| 2      | Input V (0-10V)          | 4                                   |
| 3      | Input mV $(0-1V)$        | 4                                   |
| 5      | mput mv (0-1v)           | Resolution 1 µV                     |
| 4      | Battery Voltage          | 1                                   |
| 5      | ADC Resolution           | 24 bits                             |
| 6      | Sampling Rate            | 10Hz                                |
| 7      | Accuracy                 | 0.1%                                |
| 8      | Noise filter             | Notch at 50Hz and 60Hz              |
| 0      | Statistical Calculations | Average, Minimum, Maximum,          |
| 9      | (configurable)           | Standard Deviation, and Integration |

Table-9.2: MBLogger Analog Inputs

### 9.3 Digital Inputs:

| Sr. No | Parameter                | Specification                     |
|--------|--------------------------|-----------------------------------|
| 1      | Digital Inputs           | 4                                 |
| 2      | Isolation                | Optical                           |
| 3      | External Power supply    | Not required. Internally powered. |
| 4      | Input Signal             | Potential free or Open collector  |
| 5      | Maximum Input Pulse Rate | <100 Hz                           |
| 6      | Calculations             | Totalisation, Windspeed, Rain     |
|        | Calculations             | calculation etc.                  |

Table-9.3: MBLogger Digital Inputs

### 9.4 Status LED:

| Sr. No | Parameter      | Marking           | Remarks                                                |
|--------|----------------|-------------------|--------------------------------------------------------|
| 1      | Digital Inputs | D1, D2, D3 and D4 | Green LED on front panel.<br>Operation based on 'Power |
|        |                |                   | Save Mode' configuration                               |
| 2      | Health         | НІ Т              | Green LED –Flashing on front                           |
| 2      | ITeann         |                   | panel.                                                 |

| 3 | Error | ER | Red LED –Flashing on front panel if any fault is detected or |
|---|-------|----|--------------------------------------------------------------|
|   |       |    | logged.                                                      |

Table-9.4: MBLogger status LED

### 9.5 Color OLED and Keypad:

| Sr. No | Parameter    | Specification                  |
|--------|--------------|--------------------------------|
| 1      | OLED Display | Graphic colour- 160x120 pixels |
| 2      | Keypad       | Five button capacity keys.     |

Table-9.5: OLED and keys

### 9.6 Communication Serial Port-1 (RS485):

| Sr. No | Parameter                                                 | Specification                         |
|--------|-----------------------------------------------------------|---------------------------------------|
| 1      | Baud rate                                                 | 4,800, 9,600 and 19,200 bps           |
| 2      | Isolation                                                 | 2.5KV                                 |
| 3      | Protocols                                                 | MODBUS RTU Master<br>MODBUS RTU Slave |
| 4      | Maximum number of<br>sensor/ IED that can be<br>connected | 10 (i)                                |

Table-9.6: Serial Port-1 (RS485)

### 9.7 Communication Serial Port-2 (RS232 or RS485):

### 9.7.1 Communication Serial Port-2 (RS485):

| Sr. No | Parameter               | Specification            |  |  |  |
|--------|-------------------------|--------------------------|--|--|--|
| 1      | Baud rate               | 4800, 9600 and 19200 bps |  |  |  |
| 2      | Isolation               | 2.5KV                    |  |  |  |
| 3      | Protocols               | MODBUS RTU Master        |  |  |  |
|        |                         | MODBUS RTU Slave         |  |  |  |
|        | Maximum number of       |                          |  |  |  |
| 4      | sensor/ IED that can be | 10 (i)                   |  |  |  |
|        | connected               |                          |  |  |  |

Table-9.7.1: Serial Port-2 (RS485)

### 9.7.2 Communication Serial Port-2 (RS232):

| Sr. No | Parameter | Specification                  |  |  |  |
|--------|-----------|--------------------------------|--|--|--|
| 1      | Baud rate | 1200, 4800, 9600 and 19200 bps |  |  |  |
| 2      | Isolation | 1.5KV                          |  |  |  |
|        | Protocols | MODBUS RTU Master              |  |  |  |
| 2      |           | MODBUS RTU Slave               |  |  |  |
| 5      |           | ASCII Master                   |  |  |  |
|        |           | ASCII Slave                    |  |  |  |

|   | Maximum number of       |         |
|---|-------------------------|---------|
| 4 | sensor/ IED that can be | 1 (iii) |
|   | connected               |         |

Table-9.7.2: Serial Port-2 (RS232)

### 9.8 Communication Port ETH

| Sr. No | Parameter               | Specification           |  |  |  |  |
|--------|-------------------------|-------------------------|--|--|--|--|
| 1      | Speed                   | 100MHz                  |  |  |  |  |
| 2      |                         | MODBUS TCP Master       |  |  |  |  |
|        | Protocols               | MODBUS TCP Slave        |  |  |  |  |
| 2      |                         | SNTP client, FTP, HTTP, |  |  |  |  |
|        |                         | Embedded web server     |  |  |  |  |
| 3      | Maximum number of       |                         |  |  |  |  |
|        | sensor/ IED that can be | 10 (i)                  |  |  |  |  |
|        | connected               |                         |  |  |  |  |

Table-9.8: Port ETH

Note:

- i) Maximum number of parameters for each sensor/ IED is limited to 25.
- ii) Total number of parameters for all sensors / IED's cannot exceed 600.
- iii) Maximum number of parameters for ASCII IED is 12. Only one IED/ sensor can be interfaced to RS232 port.
- iv) Maximum number of parameters that can be integrated is 200.

### 9.9 Internal Modem

| Sr. No        | Parameter      | Specification                   |  |  |  |
|---------------|----------------|---------------------------------|--|--|--|
| 1             | Modem Type     | Quad band 4G (CAT-1) modem with |  |  |  |
| 1             | Modelli Type   | antenna.                        |  |  |  |
| 2             | Enguara hand   | TDD LTE: B40/B41                |  |  |  |
| Z             | Frequency band | GSM: 900/1800Mhz                |  |  |  |
| <b>T</b> 11 0 |                |                                 |  |  |  |

Table-9.9: Internal Modem

### 9.10 Datalogging

| Sr. No | Parameter                             | Specification                     |  |  |
|--------|---------------------------------------|-----------------------------------|--|--|
| 1      | Datalogging time<br>(periodical time) | Site configurable                 |  |  |
| 2      | SD Card                               | Up-to 16GB (FAT32)                |  |  |
| 3      | Protocol                              | FTP via ETH port or inbuilt Modem |  |  |

Table-9.10: Datalogging operation

### 9.11 Electrical

| Sr. No Parameter |                            | Specification               |  |  |
|------------------|----------------------------|-----------------------------|--|--|
| 1                | Power supply voltage input | 9-32 VDC                    |  |  |
| 2                | Power Consumption          | With cellular modem: 6 W    |  |  |
|                  |                            | Without cellular modem: 4 W |  |  |

Table-9.11: Electrical specifications

### 9.12 Environmental

| Sr. No | Parameter                   | Specification               |  |  |
|--------|-----------------------------|-----------------------------|--|--|
| 1      | Operating Temperature range | -5°C to +60°C               |  |  |
| 2      | Storage Temperature         | -20°C to +80°C              |  |  |
| 3      | Operating Humidity          | Maximum 95% - noncondensing |  |  |

Table-9.12: Environmental specifications

### 9.13 Physical

| Sr. No | Parameter              | Specification     |
|--------|------------------------|-------------------|
| 1      | Protection             | IP20              |
| 2      | Dimensions (W x H x L) | 90 x 62 x 162 mm  |
| 3      | Weight                 | 0.5 Kg (115pprox) |
| 4      | Mounting               | DIN Rail          |
| 5      | Housing material       | Polycarbonate     |

Table-9.13: Physical specifications

### 9.14 Add ON- Module (High Speed Digital Inputs)

| Sr. No | Parameter                  | Specification                    |  |  |
|--------|----------------------------|----------------------------------|--|--|
| 1      | Model                      | MBLogger100-12P                  |  |  |
| 2      | Digital inputs             | 12                               |  |  |
| 3      | Isolation                  | Optical                          |  |  |
| 4      | Input Signal               | Potential free or Open collector |  |  |
| 5      | Maximum Input Pulse Rate   | <1 K Hz                          |  |  |
| 6      | Calculations               | Totalisation, Windspeed, Rain    |  |  |
| 0      |                            | calculation etc.                 |  |  |
| 7      | Sensor power supply output | 12VDC / 150mA                    |  |  |
| 8      | Module Power supply        | 9-32 VDC                         |  |  |
| 9      | Power Consumption          | 2.5W                             |  |  |

Table-9.14: Add-On Module MBLogger1000 – 12P

## 10. MBLogger MODBUS Slave Registers

All parameters measured and read from sensors and IED are available via MODBUS slave registers.

Details of these registers are provided in this section.

Note:

i) Standard deviation value and Integrated values shall be provided if these are configured for the parameter.

### 10.1 Data Logger Time

| Sr. No | Sr. No Parameter         |    | Туре                          | Read/ Write |
|--------|--------------------------|----|-------------------------------|-------------|
| 1      | Data logger epoch second | 10 | 32 bits un-<br>signed integer | Read/ Write |

Table-10.1: Datalogger RTC time

Note: For writing time to datalogger -32 bits should be written with write command.

#### 10.2 My Page Parameters

| Sr. No | Parameter       | Attribute | Register<br>Address | Туре          | Read/ Write |
|--------|-----------------|-----------|---------------------|---------------|-------------|
| 1      | My Parameter-1  | Value     | 20                  | 32 bits float | Read only   |
| 2      | My Parameter-2  | Value     | 22                  | 32 bits float | Read only   |
| 3      | My Parameter-3  | Value     | 24                  | 32 bits float | Read only   |
| 4      | My Parameter-4  | Value     | 26                  | 32 bits float | Read only   |
| 5      | My Parameter-5  | Value     | 28                  | 32 bits float | Read only   |
| 6      | My Parameter-6  | Value     | 30                  | 32 bits float | Read only   |
| 7      | My Parameter-7  | Value     | 32                  | 32 bits float | Read only   |
| 8      | My Parameter-8  | Value     | 34                  | 32 bits float | Read only   |
| 9      | My Parameter-9  | Value     | 36                  | 32 bits float | Read only   |
| 10     | My Parameter-10 | Value     | 38                  | 32 bits float | Read only   |
| 11     | My Parameter-11 | Value     | 40                  | 32 bits float | Read only   |
| 12     | My Parameter-12 | Value     | 42                  | 32 bits float | Read only   |
| 13     | My Parameter-13 | Value     | 44                  | 32 bits float | Read only   |
| 14     | My Parameter-14 | Value     | 46                  | 32 bits float | Read only   |
| 15     | My Parameter-15 | Value     | 48                  | 32 bits float | Read only   |
| 16     | My Parameter-16 | Value     | 50                  | 32 bits float | Read only   |
| 17     | My Parameter-17 | Value     | 52                  | 32 bits float | Read only   |
| 18     | My Parameter-18 | Value     | 54                  | 32 bits float | Read only   |
| 19     | My Parameter-19 | Value     | 56                  | 32 bits float | Read only   |
| 20     | My Parameter-20 | Value     | 58                  | 32 bits float | Read only   |
| 21     | My Parameter-21 | Value     | 60                  | 32 bits float | Read only   |
| 22     | My Parameter-22 | Value     | 62                  | 32 bits float | Read only   |
| 23     | My Parameter-23 | Value     | 64                  | 32 bits float | Read only   |
| 24     | My Parameter-24 | Value     | 66                  | 32 bits float | Read only   |

Table-10.2: My Page Parameters

Note: My Page parameters shall be updated each 500 msec.

| 10.0 |        | -        |      |
|------|--------|----------|------|
| 10.3 | Analog | Inputs ( | (mA) |
|      | 0      |          | (/   |

| Sr. No | Parameter               | Attribute                       | Register<br>Address | Туре          | Read/ Write |
|--------|-------------------------|---------------------------------|---------------------|---------------|-------------|
| 1      |                         | Value                           | 200                 | 32 bits float | Read only   |
| 2      |                         | Value-<br>minimum               | 202                 | 32 bits float | Read only   |
| 3      |                         | Value-<br>maximum               | 204                 | 32 bits float | Read only   |
| 4      | Analog input mA 1       | Value-<br>average               | 206                 | 32 bits float | Read only   |
| 5      |                         | Value-<br>Standard<br>Deviation | 208                 | 32 bits float | Read only   |
| 6      |                         | Value-<br>Integrated            | 210                 | 32 bits float | Read only   |
| 7      | Analog input mA 2 Value |                                 | 212                 | 32 bits float | Read only   |
| 8      | Analog input mA 3       | Value                           | 224                 | 32 bits float | Read only   |
| 9      | Analog input mA 4       | Value                           | 236                 | 32 bits float | Read only   |

Table-10.3: Analog Inputs (mA)

### 10.4 Analog Inputs (mV)

| Sr. No | Parameter               | Attribute                       | Register<br>Address | Туре          | Read/ Write |
|--------|-------------------------|---------------------------------|---------------------|---------------|-------------|
| 1      |                         | Value                           | 248                 | 32 bits float | Read only   |
| 2      |                         | Value-<br>minimum               | 250                 | 32 bits float | Read only   |
| 3      |                         | Value-<br>maximum               | 252                 | 32 bits float | Read only   |
| 4      | Analog input mV 1       | Value-<br>average               | 254                 | 32 bits float | Read only   |
| 5      |                         | Value-<br>Standard<br>Deviation | 256                 | 32 bits float | Read only   |
| 6      |                         | Value-<br>Integrated            | 258                 | 32 bits float | Read only   |
| 7      | Analog input mV 2 Value |                                 | 260                 | 32 bits float | Read only   |
| 8      | Analog input mV 3       | Value                           | 272                 | 32 bits float | Read only   |
| 9      | Analog input mV 4       | Value                           | 284                 | 32 bits float | Read only   |

Table-10.4: Analog Inputs (mV)

### 10.5 Analog Inputs (V)

| Sr. No | Parameter              | Attribute                       | Register<br>Address | Туре          | Read/ Write |
|--------|------------------------|---------------------------------|---------------------|---------------|-------------|
| 1      |                        | Value                           | 296                 | 32 bits float | Read only   |
| 2      |                        | Value-<br>minimum               | 298                 | 32 bits float | Read only   |
| 3      |                        | Value-<br>maximum               | 300                 | 32 bits float | Read only   |
| 4      | Analog input V -1      | Value-<br>average               | 302                 | 32 bits float | Read only   |
| 5      |                        | Value-<br>Standard<br>Deviation | 304                 | 32 bits float | Read only   |
| 6      |                        | Value-<br>Integrated            | 306                 | 32 bits float | Read only   |
| 7      | Analog input V-2 Value |                                 | 308                 | 32 bits float | Read only   |
| 8      | Analog input V-3       | Value                           | 320                 | 32 bits float | Read only   |
| 9      | Analog input V-4       | Value                           | 332                 | 32 bits float | Read only   |

Table-10.5: Analog Inputs (V)

### 10.6 Battery Voltage Input

| Sr. No | Parameter             | Attribute         | Register<br>Address | Туре          | Read/ Write |
|--------|-----------------------|-------------------|---------------------|---------------|-------------|
| 1      |                       | Value             | 344                 | 32 bits float | Read only   |
| 2      |                       | Value-<br>minimum | 346                 | 32 bits float | Read only   |
| 3      | Battery voltage input | Value-<br>maximum | 348                 | 32 bits float | Read only   |
| 4      |                       | Value-<br>average | 350                 | 32 bits float | Read only   |

Table-10.6: Battery Voltage Input

### 10.7 Digital Inputs

### 10.7.1 Digital Input – Status

Register details for digital input used for status input monitoring.

| Sr. No | Parameter       | Attribute                       | Register<br>Address | Туре          | Read/ Write |
|--------|-----------------|---------------------------------|---------------------|---------------|-------------|
| 1      |                 | Status                          | 400                 | 32 bits float | Read only   |
| 2      | Digital input 1 | State change<br>epoch<br>second | 402                 | 32 bits float | Read only   |
| 3      | Digital input 2 | Status                          | 412                 | 32 bits float | Read only   |

| 4 |                 | State change<br>epoch<br>second | 414 | 32 bits float | Read only |
|---|-----------------|---------------------------------|-----|---------------|-----------|
| 5 |                 | Status                          | 424 | 32 bits float | Read only |
| 6 | Digital input 3 | State change<br>epoch<br>second | 426 | 32 bits float | Read only |
| 7 |                 | Status                          | 436 | 32 bits float | Read only |
| 8 | Digital input 4 | State change<br>epoch<br>second | 438 | 32 bits float | Read only |

Table-10.7.1: Digital inputs – status

### 10.7.2 Digital Input- Rain Gauge

Register details for digital input used for rain gauge monitoring.

| Sr. No | Parameter       | Attribute            | Register<br>Address | Туре          | Read/ Write |
|--------|-----------------|----------------------|---------------------|---------------|-------------|
| 1      | Digital input 1 | Accumulated<br>Value | 400                 | 32 bits float | Read only   |
| 2      | Digital input 2 | Accumulated<br>Value | 412                 | 32 bits float | Read only   |
| 3      | Digital input 3 | Accumulated<br>Value | 424                 | 32 bits float | Read only   |
| 4      | Digital input 4 | Accumulated<br>Value | 436                 | 32 bits float | Read only   |

Table-10.7.2: Digital inputs – Rain Gauge

### 10.7.3 Digital Input – Wind speed

Register details for digital input used for wind speed monitoring.

| Sr. No | Parameter                   | Value                           | Register<br>Address | Туре          | Read/ Write |
|--------|-----------------------------|---------------------------------|---------------------|---------------|-------------|
| 1      |                             | Value                           | 400                 | 32 bits float | Read only   |
| 2      |                             | Value-<br>minimum               | 404                 | 32 bits float | Read only   |
| 3      | Digital input 1             | Value-<br>maximum               | 406                 | 32 bits float | Read only   |
| 4      | Digital input 1             | Value-<br>average               | 408                 | 32 bits float | Read only   |
| 5      |                             | Value-<br>Standard<br>Deviation | 410                 | 32 bits float | Read only   |
| 6      | Digital input 2: Wind speed | Value                           | 412                 | 32 bits float | Read only   |
| 7      | Digital input 3: Wind speed | Value                           | 424                 | 32 bits float | Read only   |

| 8 Digital input 4: W<br>speed | ind Value | 436 | 32 bits float | Read only |
|-------------------------------|-----------|-----|---------------|-----------|
|-------------------------------|-----------|-----|---------------|-----------|

Table-10.7.3: Digital inputs – wind speed monitoring

### 10.8 Sensors and IED Connected to Serial and ETH Ports

### 10.8.1 Serial Port RS485-1

Register details for sensors and IED connected to serial port RS485-1.

| Sr. No | Sensor/<br>IED | Parameter     | Attribute                       | Register<br>Address | Туре          | Read/ Write |
|--------|----------------|---------------|---------------------------------|---------------------|---------------|-------------|
| 1      | IED-1          |               | Value                           | 500                 | 32 bits float | Read only   |
| 2      |                |               | Value-<br>minimum               | 502                 | 32 bits float | Read only   |
| 3      |                |               | Value-<br>maximum               | 504                 | 32 bits float | Read only   |
| 4      |                | Parameter -1  | Value-<br>average               | 506                 | 32 bits float | Read only   |
| 5      |                |               | Value-<br>Standard<br>Deviation | 508                 | 32 bits float | Read only   |
| 6      |                |               | Value-<br>Integrated            | 510                 | 32 bits float | Read only   |
| 7      |                | Parameter -2  | Value                           | 512                 | 32 bits float | Read only   |
| 8      |                | Parameter -3  | Value                           | 524                 | 32 bits float | Read only   |
| 9      |                | Parameter -4  | Value                           | 536                 | 32 bits float | Read only   |
| 10     |                | Parameter -5  | Value                           | 548                 | 32 bits float | Read only   |
| 11     |                | Parameter -6  | Value                           | 560                 | 32 bits float | Read only   |
| 12     |                | Parameter -7  | Value                           | 572                 | 32 bits float | Read only   |
| 13     |                | Parameter -8  | Value                           | 584                 | 32 bits float | Read only   |
| 13     |                | Parameter -9  | Value                           | 596                 | 32 bits float | Read only   |
| 15     |                | Parameter -10 | Value                           | 608                 | 32 bits float | Read only   |
| 16     |                | Parameter -11 | Value                           | 620                 | 32 bits float | Read only   |
| 17     |                | Parameter -12 | Value                           | 632                 | 32 bits float | Read only   |
| 18     |                | Parameter -13 | Value                           | 644                 | 32 bits float | Read only   |
| 19     |                | Parameter -14 | Value                           | 656                 | 32 bits float | Read only   |
| 20     |                | Parameter -15 | Value                           | 668                 | 32 bits float | Read only   |
| 21     |                | Parameter -16 | Value                           | 680                 | 32 bits float | Read only   |
| 22     |                | Parameter -17 | Value                           | 692                 | 32 bits float | Read only   |
| 23     |                | Parameter -18 | Value                           | 704                 | 32 bits float | Read only   |
| 24     |                | Parameter -19 | Value                           | 716                 | 32 bits float | Read only   |
| 25     |                | Parameter -20 | Value                           | 728                 | 32 bits float | Read only   |
| 26     |                | Parameter -21 | Value                           | 740                 | 32 bits float | Read only   |
| 27     |                | Parameter -22 | Value                           | 752                 | 32 bits float | Read only   |
| 28     |                | Parameter -23 | Value                           | 764                 | 32 bits float | Read only   |

| 29 |        | Parameter -24 | Value | 776  | 32 bits float | Read only |
|----|--------|---------------|-------|------|---------------|-----------|
| 30 |        | Parameter -25 | Value | 788  | 32 bits float | Read only |
| 31 | IED-2  | Parameter -1  | Value | 800  | 32 bits float | Read only |
| 32 | IED-3  | Parameter -1  | Value | 1100 | 32 bits float | Read only |
| 33 | IED-4  | Parameter -1  | Value | 1400 | 32 bits float | Read only |
| 34 | IED-5  | Parameter -1  | Value | 1700 | 32 bits float | Read only |
| 35 | IED-6  | Parameter -1  | Value | 2000 | 32 bits float | Read only |
| 36 | IED-7  | Parameter -1  | Value | 2300 | 32 bits float | Read only |
| 37 | IED-8  | Parameter -1  | Value | 2600 | 32 bits float | Read only |
| 38 | IED-9  | Parameter -1  | Value | 2900 | 32 bits float | Read only |
| 39 | IED-10 | Parameter -1  | Value | 3200 | 32 bits float | Read only |

Table-10.8.1: Register details for sensors and IED connected to serial port RS485-1.

### 10.8.2 Serial Port RS485-2

Register details for sensors and IED connected to serial port RS485-2.

| Sr. No | Sensor/<br>IED | Parameter     | Attribute                       | Register<br>Address | Туре          | Read/ Write |
|--------|----------------|---------------|---------------------------------|---------------------|---------------|-------------|
| 1      | IED-1          |               | Value                           | 3500                | 32 bits float | Read only   |
| 2      |                |               | Value-<br>minimum               | 3502                | 32 bits float | Read only   |
| 3      |                |               | Value-<br>maximum               | 3504                | 32 bits float | Read only   |
| 4      |                | Parameter -1  | Value-<br>average               | 3506                | 32 bits float | Read only   |
| 5      |                |               | Value-<br>Standard<br>Deviation | 3508                | 32 bits float | Read only   |
| 6      |                |               | Value-<br>Integrated            | 3510                | 32 bits float | Read only   |
| 7      |                | Parameter -2  | Value                           | 3512                | 32 bits float | Read only   |
| 8      |                | Parameter -3  | Value                           | 3524                | 32 bits float | Read only   |
| 9      |                | Parameter -4  | Value                           | 3536                | 32 bits float | Read only   |
| 10     |                | Parameter -5  | Value                           | 3548                | 32 bits float | Read only   |
| 11     |                | Parameter -6  | Value                           | 3560                | 32 bits float | Read only   |
| 12     |                | Parameter -7  | Value                           | 3572                | 32 bits float | Read only   |
| 13     |                | Parameter -8  | Value                           | 3584                | 32 bits float | Read only   |
| 13     |                | Parameter -9  | Value                           | 3596                | 32 bits float | Read only   |
| 15     |                | Parameter -10 | Value                           | 3608                | 32 bits float | Read only   |
| 16     |                | Parameter -11 | Value                           | 3620                | 32 bits float | Read only   |
| 17     |                | Parameter -12 | Value                           | 3632                | 32 bits float | Read only   |
| 18     |                | Parameter -13 | Value                           | 3644                | 32 bits float | Read only   |
| 19     |                | Parameter -14 | Value                           | 3656                | 32 bits float | Read only   |

| 20 |        | Parameter -15 | Value | 3668 | 32 bits float | Read only |
|----|--------|---------------|-------|------|---------------|-----------|
| 21 |        | Parameter -16 | Value | 3680 | 32 bits float | Read only |
| 22 |        | Parameter -17 | Value | 3692 | 32 bits float | Read only |
| 23 |        | Parameter -18 | Value | 3704 | 32 bits float | Read only |
| 24 |        | Parameter -19 | Value | 3716 | 32 bits float | Read only |
| 25 |        | Parameter -20 | Value | 3728 | 32 bits float | Read only |
| 26 |        | Parameter -21 | Value | 3740 | 32 bits float | Read only |
| 27 |        | Parameter -22 | Value | 3752 | 32 bits float | Read only |
| 28 |        | Parameter -23 | Value | 3764 | 32 bits float | Read only |
| 29 |        | Parameter -24 | Value | 3776 | 32 bits float | Read only |
| 30 |        | Parameter -25 | Value | 3788 | 32 bits float | Read only |
| 31 | IED-2  | Parameter -1  | Value | 3800 | 32 bits float | Read only |
| 32 | IED-3  | Parameter -1  | Value | 4100 | 32 bits float | Read only |
| 33 | IED-4  | Parameter -1  | Value | 4400 | 32 bits float | Read only |
| 34 | IED-5  | Parameter -1  | Value | 4700 | 32 bits float | Read only |
| 35 | IED-6  | Parameter -1  | Value | 5000 | 32 bits float | Read only |
| 36 | IED-7  | Parameter -1  | Value | 5300 | 32 bits float | Read only |
| 37 | IED-8  | Parameter -1  | Value | 5600 | 32 bits float | Read only |
| 38 | IED-9  | Parameter -1  | Value | 5900 | 32 bits float | Read only |
| 39 | IED-10 | Parameter -1  | Value | 6200 | 32 bits float | Read only |

Table-10.8.2: Register details for sensors and IED connected to serial port RS485-2.

### 10.8.3 Serial Port RS-232-2 – ASCII IED

Register details for sensors and IED connected to serial port RS-232-2 with ASCII (Master or Slave) protocol.

| Sr. No | Sensor/<br>IED | Parameter    | Attribute                       | Register<br>Address | Туре          | Read/ Write |
|--------|----------------|--------------|---------------------------------|---------------------|---------------|-------------|
| 1      | IED-1          |              | Value                           | 6500                | 32 bits float | Read only   |
| 2      |                |              | Value-<br>minimum               | 6502                | 32 bits float | Read only   |
| 3      |                |              | Value-<br>maximum               | 6504                | 32 bits float | Read only   |
| 4      |                | Parameter -1 | Value-<br>average               | 6506                | 32 bits float | Read only   |
| 5      |                |              | Value-<br>Standard<br>Deviation | 6508                | 32 bits float | Read only   |
| 6      |                |              | Value-<br>Integrated            | 6510                | 32 bits float | Read only   |
| 7      |                | Parameter -2 | Value                           | 6512                | 32 bits float | Read only   |
| 8      |                | Parameter -3 | Value                           | 6524                | 32 bits float | Read only   |
| 9      |                | Parameter -4 | Value                           | 6536                | 32 bits float | Read only   |
| 10     |                | Parameter -5 | Value                           | 6548                | 32 bits float | Read only   |
| 11     |                | Parameter -6 | Value                           | 6560                | 32 bits float | Read only   |
| 12     |                | Parameter -7 | Value                           | 6572                | 32 bits float | Read only   |

| 13 | Parameter -8  | Value | 6584 | 32 bits float | Read only |
|----|---------------|-------|------|---------------|-----------|
| 13 | Parameter -9  | Value | 6596 | 32 bits float | Read only |
| 15 | Parameter -10 | Value | 6608 | 32 bits float | Read only |
| 16 | Parameter -11 | Value | 6620 | 32 bits float | Read only |
| 17 | Parameter -12 | Value | 6632 | 32 bits float | Read only |

Table-10.8.3: Register details for sensors and IED connected to serial port RS232-2 with ASCII protocol.

### 10.8.4 Serial Port RS-232-2 – MODBUS RTU IED

Register details for sensors and IED connected to serial port RS-232-2 with MODBUS RTU protocol.

| Sr. No | Sensor/<br>IED | Parameter     | Attribute                       | Register<br>Address | Туре          | Read/ Write |
|--------|----------------|---------------|---------------------------------|---------------------|---------------|-------------|
| 1      | IED-1          |               | Value                           | 9800                | 32 bits float | Read only   |
| 2      |                |               | Value-<br>minimum               | 9802                | 32 bits float | Read only   |
| 3      |                |               | Value-<br>maximum               | 9804                | 32 bits float | Read only   |
| 4      |                | Parameter -1  | Value-<br>average               | 9806                | 32 bits float | Read only   |
| 5      |                |               | Value-<br>Standard<br>Deviation | 9808                | 32 bits float | Read only   |
| 6      |                |               | Value-<br>Integrated            | 9810                | 32 bits float | Read only   |
| 7      |                | Parameter -2  | Value                           | 9812                | 32 bits float | Read only   |
| 8      |                | Parameter -3  | Value                           | 9824                | 32 bits float | Read only   |
| 9      |                | Parameter -4  | Value                           | 9836                | 32 bits float | Read only   |
| 10     |                | Parameter -5  | Value                           | 9848                | 32 bits float | Read only   |
| 11     |                | Parameter -6  | Value                           | 9860                | 32 bits float | Read only   |
| 12     |                | Parameter -7  | Value                           | 9872                | 32 bits float | Read only   |
| 13     |                | Parameter -8  | Value                           | 9884                | 32 bits float | Read only   |
| 13     |                | Parameter -9  | Value                           | 9896                | 32 bits float | Read only   |
| 15     |                | Parameter -10 | Value                           | 9908                | 32 bits float | Read only   |
| 16     |                | Parameter -11 | Value                           | 9920                | 32 bits float | Read only   |
| 17     |                | Parameter -12 | Value                           | 9932                | 32 bits float | Read only   |
| 18     |                | Parameter -13 | Value                           | 9944                | 32 bits float | Read only   |
| 19     |                | Parameter -14 | Value                           | 9956                | 32 bits float | Read only   |
| 20     |                | Parameter -15 | Value                           | 9968                | 32 bits float | Read only   |
| 21     |                | Parameter -16 | Value                           | 9980                | 32 bits float | Read only   |
| 22     |                | Parameter -17 | Value                           | 9992                | 32 bits float | Read only   |
| 23     |                | Parameter -18 | Value                           | 10004               | 32 bits float | Read only   |
| 24     |                | Parameter -19 | Value                           | 10016               | 32 bits float | Read only   |
| 25     |                | Parameter -20 | Value                           | 10028               | 32 bits float | Read only   |
| 26     |                | Parameter -21 | Value                           | 10040               | 32 bits float | Read only   |

| 27 | Parameter -22 | Value | 10052 | 32 bits float | Read only |
|----|---------------|-------|-------|---------------|-----------|
| 28 | Parameter -23 | Value | 10064 | 32 bits float | Read only |
| 29 | Parameter -24 | Value | 10076 | 32 bits float | Read only |
| 30 | Parameter -25 | Value | 10088 | 32 bits float | Read only |

Table-10.8.4: Register details for sensors and IED connected to serial port RS232-2 with MODBUS RTU protocol.

### 10.8.5 ETH Port

Register details for sensors and IED connected to serial port ETH.

| Sr. No | Sensor/<br>IED | Parameter     | Attribute                       | Register<br>Address | Туре          | Read/ Write |
|--------|----------------|---------------|---------------------------------|---------------------|---------------|-------------|
| 1      | IED-1          |               | Value                           | 6800                | 32 bits float | Read only   |
| 2      |                |               | Value-<br>minimum               | 6802                | 32 bits float | Read only   |
| 3      |                |               | Value-<br>maximum               | 6804                | 32 bits float | Read only   |
| 4      |                | Parameter -1  | Value-<br>average               | 6806                | 32 bits float | Read only   |
| 5      |                |               | Value-<br>Standard<br>Deviation | 6808                | 32 bits float | Read only   |
| 6      |                |               | Value-<br>Integrated            | 6810                | 32 bits float | Read only   |
| 7      |                | Parameter -2  | Value                           | 6812                | 32 bits float | Read only   |
| 8      |                | Parameter -3  | Value                           | 6824                | 32 bits float | Read only   |
| 9      |                | Parameter -4  | Value                           | 6836                | 32 bits float | Read only   |
| 10     |                | Parameter -5  | Value                           | 6848                | 32 bits float | Read only   |
| 11     |                | Parameter -6  | Value                           | 6860                | 32 bits float | Read only   |
| 12     |                | Parameter -7  | Value                           | 6872                | 32 bits float | Read only   |
| 13     |                | Parameter -8  | Value                           | 6884                | 32 bits float | Read only   |
| 13     |                | Parameter -9  | Value                           | 6896                | 32 bits float | Read only   |
| 15     |                | Parameter -10 | Value                           | 6908                | 32 bits float | Read only   |
| 16     |                | Parameter -11 | Value                           | 6920                | 32 bits float | Read only   |
| 17     |                | Parameter -12 | Value                           | 6932                | 32 bits float | Read only   |
| 18     |                | Parameter -13 | Value                           | 6944                | 32 bits float | Read only   |
| 19     |                | Parameter -14 | Value                           | 6956                | 32 bits float | Read only   |
| 20     |                | Parameter -15 | Value                           | 6968                | 32 bits float | Read only   |
| 21     |                | Parameter -16 | Value                           | 6980                | 32 bits float | Read only   |
| 22     |                | Parameter -17 | Value                           | 6992                | 32 bits float | Read only   |
| 23     |                | Parameter -18 | Value                           | 7004                | 32 bits float | Read only   |
| 24     |                | Parameter -19 | Value                           | 7016                | 32 bits float | Read only   |
| 25     |                | Parameter -20 | Value                           | 7028                | 32 bits float | Read only   |
| 26     |                | Parameter -21 | Value                           | 7040                | 32 bits float | Read only   |

| 27 |        | Parameter -22 | Value | 7052 | 32 bits float | Read only |
|----|--------|---------------|-------|------|---------------|-----------|
| 28 |        | Parameter -23 | Value | 7064 | 32 bits float | Read only |
| 29 |        | Parameter -24 | Value | 7076 | 32 bits float | Read only |
| 30 |        | Parameter -25 | Value | 7088 | 32 bits float | Read only |
| 31 | IED-2  | Parameter -1  | Value | 7100 | 32 bits float | Read only |
| 32 | IED-3  | Parameter -1  | Value | 7400 | 32 bits float | Read only |
| 33 | IED-4  | Parameter -1  | Value | 7700 | 32 bits float | Read only |
| 34 | IED-5  | Parameter -1  | Value | 8000 | 32 bits float | Read only |
| 35 | IED-6  | Parameter -1  | Value | 8300 | 32 bits float | Read only |
| 36 | IED-7  | Parameter -1  | Value | 8600 | 32 bits float | Read only |
| 37 | IED-8  | Parameter -1  | Value | 8900 | 32 bits float | Read only |
| 38 | IED-9  | Parameter -1  | Value | 9200 | 32 bits float | Read only |
| 39 | IED-10 | Parameter -1  | Value | 9500 | 32 bits float | Read only |

Table-10.8.5: Register details for sensors and IED connected to serial port ETH.

### 10.9 Measured Parameters and IED Communication Status

| Sr. No | Parameter                                                | Register<br>Address | Туре                     | Read/<br>Write |
|--------|----------------------------------------------------------|---------------------|--------------------------|----------------|
| 1      | Analog inputs Quality - mA                               | 10450               | 16 bits Unsigned Integer | Read only      |
| 2      | Analog inputs Quality - mV                               | 10451               | 16 bits Unsigned Integer | Read only      |
| 3      | Analog inputs Quality - V                                | 10452               | 16 bits Unsigned Integer | Read only      |
| 4      | Analog inputs Quality –<br>Battery Voltage               | 10453               | 16 bits Unsigned Integer | Read only      |
| 5      | Digital Inputs                                           | 10454               | 16 bits Unsigned Integer | Read only      |
| 6      | IED Communication Status –<br>Serial Port RS485-1        | 10455               | 16 bits Unsigned Integer | Read only      |
| 7      | IED Communication Status –<br>Serial Port RS485-2        | 10456               | 16 bits Unsigned Integer | Read only      |
| 8      | IED Communication Status –<br>Serial Port RS232 – ASCII  | 10457               | 16 bits Unsigned Integer | Read only      |
| 9      | IED Communication Status –<br>Serial Port RS232 – MODBUS | 10458               | 16 bits Unsigned Integer | Read only      |
| 10     | IED Communication Status –<br>Port ETH                   | 10459               | 16 bits Unsigned Integer | Read only      |

Table-10.9: Inputs and IED Communication status MODBUS registers

### 10.10 Solar Parameters

| Sr. No | Parameter                     | Attribute             | Register<br>Address | Туре          | Read/ Write |
|--------|-------------------------------|-----------------------|---------------------|---------------|-------------|
| 1      | Sunshine duration for the day | Total time in seconds | 10500               | 32 bits float | Read only   |
| 2      | Sun Rise time for<br>the day  | Hours for the day     | 10502               | 32 bits float | Read only   |

| 3 | Sun Set time for the day | Hours for the day | 10504 | 32 bits float | Read only |
|---|--------------------------|-------------------|-------|---------------|-----------|
| 4 | Day duration             | Hours             | 10506 | 32 bits float | Read only |
| 5 | Day solar Energy         | Wh/Mtr2           | 10508 | 32 bits float | Read only |

Table-10.10: Solar Parameters

## 11. MBLogger Diagnostics

Configuration and operation of MBLogger is quite simple. It can be easily configured using the default settings and sensor/ IED library.

Some of the probable problems and solutions are listed below.

### 11.1 Download Datalogger Status and Values Report:

Download status report and logged messages as shown in sec. 7.7.1. and sec. 7.7.2. This report will enable better understanding of the problem.

### 11.2 Embedded Webserver

| Sr. No. | Problem                                                                                    | Solutions                                                                                                    |
|---------|--------------------------------------------------------------------------------------------|----------------------------------------------------------------------------------------------------|
| 1       | Unable to login to<br>MBLogger                                                             | <ul> <li>i) Check that proper IP set in the datalogger is being used.</li> <li>ii) Try default datalogger IP.</li> <li>iii) Confirm that there is no IP clash in the network.</li> <li>iv) Check that IP set is as per network class.</li> <li>v) If user has closed the webpage without logout – wait for <b>about three minutes</b> before attempting next login.</li> </ul> |
| 2       | Unbale to login.<br>Message 'Datalogger is<br>being configured. Login<br>after some time'. | This message is generated if user tries to login<br>while the datalogger is being configured.<br>Try to login after 10 to 15 seconds.                                                                                                    |

Table-11.2: Embedded webserver problems

### 11.3 ETH Network

| Sr. No. | Problem                                        |                          | Solutions                                                                                                    |
|---------|------------------------------------------------|--------------------------|----------------------------------------------------------------------------------------------------|
| 1       | SNTP client not able to<br>update time.        | i)<br>ii)<br>iii)<br>vi) | Check that network gateway has been<br>configured properly and connected to<br>the LAN. Check gateway status on<br>OLED or webserver diagnostics.<br>Check availability of internet.<br>Verify NTP server IP set in the<br>MBLogger.<br>Verify operation of the NTP server via<br>ping. |
| 2       | MODBUS Slave does not respond                  | i)                       | Check that MODBUS slave has been enabled – ETH port configuration.                                                                                                    |
| 3       | MODBUS Slave becomes inactive after some time. | i)                       | Check polling time of MODBUS TCP<br>master. Polling time should be more<br>than 500 msec. Reply delay should be<br>more than 500 msec.                                                                                                    |

Table-11.3: ETH Network problems

### 11.4 Datalogger Modem

| Sr. No. | Problem              |      | Solutions                                |
|---------|----------------------|------|------------------------------------------|
|         | Modem is unable to   | i)   | Check cellular signal strength via       |
|         | register to network. |      | OLED or webserver diagnostic.            |
|         |                      | ii)  | Connect the antenna securely and place   |
|         |                      |      | the antenna to get best signal strength. |
| 1       |                      | iii) | Verify that SIM is inserted properly.    |
|         |                      | iv)  | Verify correct selection of cellular     |
|         |                      |      | service provider.                        |
|         |                      | v)   | Check that there is enough balance in    |
|         |                      |      | the SIM for data communication           |

Table-11.4: Datalogger Modem

### 11.5 Analog Input Channels

| Sr. No. | Problem                                                                      |      | Solutions                                                                                                  |
|---------|------------------------------------------------------------------------------|------|----------------------------------------------------------------------------------------------------|
|         | Analog input channel is showing wrong value                                  | i)   | Verify that the analog signal is<br>connected to proper terminal of the<br>datalogger.                     |
| 1       |                                                                              | ii)  | Verify polarity of the signal connected to the terminals.                                                  |
|         |                                                                              | iii) | Check for sensor/ IED type selection and its proper range selection                                        |
| 2       | Analog input 4-20mA<br>channel is showing values<br>with bad quality.        | i)   | Verify that proper signal is present on<br>the terminals. The mA signal input<br>should be within 4 to mA. |
| 3       | Analog input 4-20mA<br>channel is showing value<br>-4444.4 with bad quality. | i)   | Sensor is not connected, or the sensor<br>wire is broken. The mA signal input is<br>less than 4 mA.        |
| 4       | Analog input 4-20mA<br>channel is showing value<br>8888.8 with bad quality.  | i)   | The mA signal input is more than 20 mA.                                                                    |

Table-11.5: Analog input channels

## 11.6 Digital Input Channels

| Sr. No. | Problem                      |      | Solutions                                |
|---------|------------------------------|------|------------------------------------------|
|         | Digital input channel is not | i)   | Verify that the digital signal is        |
|         | being detected               |      | connected to proper terminal of the      |
|         |                              |      | datalogger.                              |
|         |                              | ii)  | Verify polarity of the signal connected  |
| 1       |                              |      | to the terminals.                        |
| 1       |                              | iii) | Check that input signal frequency is     |
|         |                              |      | within the specified range.              |
|         |                              | iv)  | Confirm that digital signal source is of |
|         |                              |      | open collector or potential free contact |
|         |                              |      | type.                                    |

| 2 | Digital input channel is<br>showing values with bad<br>quality.       | i)        | Check for sensor/ IED type selection and its proper range selection                                                     |
|---|-----------------------------------------------------------------------|-----------|----------------------------------------------------------------------------------------------------|
| 3 | Multiple pulses are<br>detected on each operation<br>of digital input | i)<br>ii) | This happens due to contact chattering<br>of the digital input signal source.<br>Check the digital signal source relay. |

Table-11.6: Digital input channels

### 11.7 Sensor and IED Interfaced to Serial Ports (RS485 and RS232)

| Problem                     |                                                                                                    | Solutions                                                                                                    |
|-----------------------------|----------------------------------------------------------------------------------------------------|----------------------------------------------------------------------------------------------------|
| Not able to read parameters | i)                                                                                                    | Check communication status with IED                                                                                                    |
| ITOIII SEIISOI/ IED.        |                                                                                                    | On OLED of webserver.                                                                                                    |
|                             | 11)                                                                                                    | Confirm that proper RS485 cable                                                                                                    |
|                             |                                                                                                    | (twisted pair cable, shielded and low capacitance) has been used                                                                          |
|                             | iii)                                                                                                    | Verify that one end of the                                                                                                    |
|                             | )                                                                                                    | communication cable shield is earthed.                                                                                                    |
|                             | iv)                                                                                                    | Check for proper RS485                                                                                                    |
|                             |                                                                                                    | communication loop connection.                                                                                                    |
|                             | v)                                                                                                    | Verify MODBUS ID of the IED has                                                                                                    |
|                             |                                                                                                    | been configured properly.                                                                                                    |
|                             | vi)                                                                                                    | Check that all IED on the RS485                                                                                                    |
|                             |                                                                                                    | communication loop have unique                                                                                                    |
|                             |                                                                                                    | MODBUS ID.                                                                                                    |
| Wrong values read from      | i)                                                                                                    | Check for sensor/ IED type selection                                                                                                    |
| the sensor/ IED             |                                                                                                    | and its proper range selection                                                                                                    |
|                             | ii)                                                                                                    | Verify parameter register addresses has                                                                                                   |
|                             |                                                                                                    | been configured.                                                                                                    |
|                             | iii)                                                                                                    | Verify proper register length (16 or 32                                                                                                   |
|                             |                                                                                                    | bits) and types (signed or unsigned) has                                                                                                  |
|                             |                                                                                                    | been configured.                                                                                                    |
|                             | Problem<br>Not able to read parameters<br>from sensor/ IED.<br>Wrong values read from<br>the sensor/ IED | ProblemNot able to read parameters<br>from sensor/ IED.i)ii)ii)iii)iii)iv)iv)v)v)vi)vi)Wrong values read from<br>the sensor/ IEDi)iii)ii) |

Table-11.7: Sensor and IED interfaced to serial ports (RS485 or RS232)

### 11.8 Sensor and IED Interfaced to ETH Port

| Sr. No. | Problem                                       |                   | Solutions                                                                                                    |
|---------|-----------------------------------------------|-------------------|----------------------------------------------------------------------------------------------------|
| 1       | Not able to read parameters from sensor/ IED. | i)<br>ii)<br>iii) | Verify that IP Address of the IED is<br>configured properly.<br>Check network link with IED via ping.<br>Check for other problems as <u>mentioned</u><br>in 10.5 above |

Table-11.8: Sensor and IED interfaced to ETH port

### **11.9** File Transfer Operation

| Sr. No. | Problem               |      | Solutions                              |
|---------|-----------------------|------|----------------------------------------|
|         | File transfer not OK. | i)   | Check the media for file transfer      |
|         |                       |      | Modem of ETH.                          |
|         |                       | ii)  | If modem is selected – check that no   |
|         |                       |      | problem exists with modem.             |
| 1       |                       | iii) | If ETH is selected – check problems    |
|         |                       |      | with ETH network.                      |
|         |                       | iv)  | Verify configuration of IP, username   |
|         |                       |      | and passwords for remote file servers. |
|         |                       | v)   | Check file servers with ping           |

Table-11.9: File transfer Operation

### 11.10 Datalogging Operation

| Sr. No. | Problem                  |      | Solutions                                                                  |
|---------|--------------------------|------|----------------------------------------------------------------------------|
|         | SD Card problem          | i)   | Check SD Card status on OLED or webserver.                                 |
|         |                          | ii)  | Check that SD card is inserted                                             |
| 1       |                          | iii) | Put Off the datalogger, remove the SD card. Verify operation of SD card on |
|         |                          |      | PC or laptop.                                                              |
|         |                          | iv)  | If required format the SD card.                                            |
|         |                          |      | Remember to save the logger files prior                                    |
|         |                          |      | to formatting the SD card.                                                 |
|         | SD Card present but data | i)   | Put off power to datalogger.                                               |
| 2       | log files are not being  | ii)  | Remove SD card.                                                            |
|         | created.                 | iii) | Re-insert the SD card properly.                                            |
|         | Parameter values are not | i)   | Verify that datalogging operation is                                       |
|         | being logged             |      | enabled for the remote server.                                             |
| _       |                          | ii)  | Check if the data log file directory is                                    |
| 3       |                          |      | full.                                                                      |
|         |                          | iii) | Check configuration for <u>file directory</u> .                            |
|         |                          | iv)  | Verify that the parameter has been <u>configured for logging</u> .         |
| 4       | File Download option     | i)   | The file is being used for logging.                                        |
| 4       | displayed                | ii)  | Try again after some time.                                                 |

Table-11.10: Datalogging Operation

For other problems please contact <a href="mailto:service@mbcontrol.com">service@mbcontrol.com</a> .

## 12. MBLogger Library

List of libraries of sensors and IED provided in MBLogger is provided below.

Option of 'Input Not Used' is provided for all inputs, if the same is not used.

### 12.1. Library for Digital Input Channels

List of sensors for digital input is provided in table-12.1 below.

| Sr. No. | Sensor Type  | Make and Model Number               |
|---------|--------------|-------------------------------------|
| 1       | Status Input |                                     |
| 2       |              | Barani Design                       |
| 3       |              | Lufft                               |
| 4       | Dain Cauga   | Campbell TB4_MML4                   |
| 5       | Kain Gauge   | Campbell TE525WS_L5                 |
| 6       |              | Davis 6466                          |
| 7       |              | Another rain gauge                  |
| 8       |              | Wind Sensor                         |
| 9       | Wind Speed   | MeteoWind Compact Wind Speed Sensor |
| 10      | wind Speed   | Davis Vantage Pro2                  |
| 11      |              | Another wind speed sensor           |

Table-12.1: Library of Sensors for digital input channels

### 12.2 Library for Analog mA Input Channels

List of sensors for analog input (mA) is provided in table-12.2 below.

| Sr. No. | Sensor Type         | Make and Model Number            |
|---------|---------------------|----------------------------------|
| 1       | Other Sensor        | Sensor of any other make.        |
| 2       | PV Module           | MBCS MBMet 802                   |
| 2       | Temperature         | MBCS MBMet 802                   |
| 3       |                     | MBCS MBMet 901BA – temperature   |
| 4       | Ambient Temperature | MBCS MBMet 901CA – temperature   |
| 5       | Amoleni Temperature | MBCS MBMet 902AW – temperature   |
| 6       |                     | MBCS MBMet 902BW – temperature   |
| 7       |                     | MBCS MBMet 901BA – humidity      |
| 8       | Ambient Humidity    | MBCS MBMet 901DA – humidity      |
| 9       |                     | MBCS MBMet 902AW – humidity      |
| 10      |                     | MBCS MBMet 120A Wind Speed       |
| 11      | Wind Speed          | MBCS MBMet 100AA Wind Speed      |
| 12      |                     | MBCS MBMet 100AB Wind Speed      |
| 13      |                     | MBCS MBMet 140A Ultra Sonic Wind |
| 15      |                     | Speed                            |
| 14      |                     | Theis Wind Speed Vwind420        |
| 15      |                     | MBCS MBMet 120A Wind direction   |
| 16      |                     | MBCS MBMet 110AA Wind direction  |
| 17      | Wind Direction      | MBCS MBMet 110AB Wind direction  |
| 18      |                     | MBCS MBMet 140A Ultra Sonic Wind |
| 18      |                     | Direction                        |

| 19 |                   | Theis Wind Direction Rwind420           |
|----|-------------------|-----------------------------------------|
| 20 |                   | Other Wind Direction Sensor             |
| 21 |                   | Kipp & Zonnen SMP10                     |
| 22 |                   | Kipp & Zonnen SMP11                     |
| 23 |                   | Huskeflux SR2002                        |
| 24 |                   | Huskeflux SR05                          |
| 25 |                   | Igenierburo SI420                       |
| 26 | Pyranometer       | DeltaOhm LPPYRA03AC                     |
| 27 |                   | Eko MS80SA                              |
| 28 |                   | MBCS MBMet-500AA, MBCS MBMet-           |
| 20 |                   | 500BA and MBCS MBMet-500CA_DA           |
| 29 |                   | Eko MS80 using MB1375-20                |
| 30 |                   | Kipp Zonnen CMP10 using MB1375-20       |
|    |                   | Used for testing the channel. Value is  |
| 31 | Test Input 4-20mA | displayed in range 400 to 2000 based on |
|    |                   | input mA.                               |

Table-12.2: Library of Sensors for analog input mA channels

### 12.3

Library for Analog mV Input Channels List of sensors for analog input (mV) is provided in table-12.3 below.

| Sr. No. | Sensor Type        | Make and Model Number                         |
|---------|--------------------|-----------------------------------------------|
| 1       | Other Sensor       | Sensor of any other make.                     |
| 2       |                    | Kipp & Zonnen SMP10V                          |
| 3       |                    | Kipp & Zonnen SMP11V                          |
| 4       |                    | Kipp & Zonnen SMP3                            |
| 5       |                    | Kipp & Zonnen CMP10(i)                        |
| 6       |                    | Huskeflux SR20T1                              |
| 7       | Dyranometer        | Huskeflux SR05DA1                             |
|         | i yranometer       | Epogee SP-110 SS.                             |
| 8       |                    | Calibration constant is 200 micro volt        |
|         |                    | /w/mtr2                                       |
| 9       |                    | DeltaOhm LPPYRA03AV (0-1000mV)                |
| 10      |                    | DeltaOhm LPPYRA03(i)                          |
| 11      |                    | EKO MS80(i)                                   |
|         |                    | Used for testing and calibration of the       |
| 12      | Test Input 0-19 mV | channel. Value is displayed in range 0 to     |
|         |                    | 1900 based on input mV.                       |
|         |                    | Used for testing and calibration the channel. |
| 13      | Test Input 0-39 mV | Value is displayed in range 0 to 39000        |
|         |                    | based on input mV.                            |
|         |                    | Used for testing and calibration the channel. |
| 14      | Test Input 0-75 mV | Value is displayed in range 0 to 75000        |
|         |                    | based on input mV.                            |

| 15 | Test Input 0-150 mV | Used for testing and calibration the channel.<br>Value is displayed in range 0 to 150000<br>based on input mV. |
|----|---------------------|----------------------------------------------------------------------------------------------------|
| 16 | Test Input 0-310mV  | Used for testing the channel. Value is displayed in range 0 to 310000 based on input mV.                       |
| 17 | Test Input 0-2000mV | Used for testing the channel. Value is displayed in range 0 to 2000000 based on input mV.                      |

Table-12.3: Library of Sensors for analog input mV channels

Note:

4) Calibration constant is provided for each pyranometer by the manufacturer. Micro volts /watt/mtr2

### 12.4 Library for Analog Voltage Input Channels

List of sensors for analog input (voltage) is provided in table-12.4 below.

| Sr. No. | Sensor Type        | Make and Model Number                  |
|---------|--------------------|----------------------------------------|
| 1       | Other Sensor       | Sensor of any other make.              |
| 2       |                    | MBCS MBMet 100CA Wind Speed            |
| 3       |                    | MBCS MBMet 100CB Wind Speed            |
| 4       | W. 10 1            | MBCS MBMet 100DA Wind Speed            |
| 5       | wind Speed         | MBCS MBMet 100DB Wind Speed            |
| 6       |                    | Theis Vwind 10                         |
| 7       |                    | Davis Vantage Pro2                     |
| 8       |                    | MeteoWind Compact Wind Sensor          |
| 9       |                    | MBCS MBMet 110CA Wind direction        |
| 10      |                    | MBCS MBMet 110CB Wind direction        |
| 11      |                    | MBCS MBMet 110DA Wind direction        |
| 12      | Wind Direction     | MBCS MBMet 110DB Wind direction        |
| 12      |                    | Barani MeteoWind Compact Wind          |
| 15      |                    | Direction                              |
| 14      |                    | Theis Rwind 10                         |
| 15      |                    | Other Wind Direction Sensor            |
| 16      |                    | Igenieurburo SIV10T                    |
| 17      | Pyranometer        | DeltaOhm LPPYRA03AV: 0-5V              |
| 18      |                    | DeltaOhm LPPYRA03AV: 0-10V             |
| 19      | Cloud Cover Sensor | PCCD Okta                              |
|         |                    | Used for testing the channel. Value is |
| 20      | Test Input 0-10V   | displayed in range 0 to 10000 based on |
|         |                    | input V.                               |

| Table-12.4: Librar | ry of Sensors for | analog input | voltage channels |
|--------------------|-------------------|--------------|------------------|
|--------------------|-------------------|--------------|------------------|

12.5 Library for Sensors/ IED for RS485 Ports MODBUS – RTU Protocol List of sensors/IED for RS485 ports having MODBUS RTU protocol is provided here.

### 12.5.1 Ambient Parameter Sensors

List of ambient parameters sensors for RS485 ports is provided in table-12.5.1 below.

| Sr. No. | IED Type                                      | Make and Model Number     |
|---------|-----------------------------------------------|---------------------------|
| 1       | Other Sensor                                  | Sensor of any other make. |
| 2       | Ambient Temperature,<br>Humidity and Pressure | MBCS MBMet 901AB          |
| 3       | Ambient Temperature<br>and Humidity           | MBCS MBMet 901BB          |
| 4       | Ambient Temperature                           | MBCS MBMet 901CB          |
| 5       | Ambient Humidity                              | MBCS MBMet 901DB          |
| 6       | Ambient Pressure                              | MBCS MBMet 901EB          |
| 7       | Ambient Temperature<br>and Humidity           | Elektronic EE071          |

Table-12.5.1: Library of ambient parameter sensors for RS485 ports

### 12.5.2 PV Module Sensors

List of PV module sensors for RS485 ports is provided in table-12.5.2 below.

| Sr. No. | IED Type    | Make and Model Number |
|---------|-------------|-----------------------|
| 1       | PV Module   | MDCS MDMat 902        |
| 1       | Temperature | MBCS MBMet 805        |

Table-12.5.2: Library of PV module sensors for RS485 ports

### 12.5.3 Wind Speed and Direction Sensors

List of wind speed and direction sensors for RS485 ports is provided in table-12.5.3 below.

| Sr. No. | IED Type        | Make and Model Number            |
|---------|-----------------|----------------------------------|
| 1       |                 | MBCS MBMet 100BA                 |
| 2       | Wind Speed      | MBCS MBMet 100BB                 |
| 3       |                 | MBCS MBMet 140B US – ultra sonic |
| 4       | Wind Direction  | MBCS MBMet 110BA                 |
| 5       | while Direction | MBCS MBMet 110BB                 |
| 6       |                 | MBCS MBMet 120B                  |
| 7       |                 | MBCS MBMet 130B                  |
| 8       | Wind Speed and  | MBCS MBMet 140HB                 |
| 9       | Direction       | MBCS MBMet 140B Ultrasonic       |
| 10      |                 | Barani Wind Speed and Direction  |
| 11      |                 | MBCS MBMet 140B V2 Ultrasonic    |

Table-12.5.3: Library of wind speed and direction sensors for RS485 ports

### 12.5.4 Pyranometers

List of pyranometer for RS485 ports is provided in table-12.5.4 below.

| Sr. No. | IED Type    | Make and Model Number         |
|---------|-------------|-------------------------------|
| 1       |             | Kipp & Zonnen SMP3 (i)        |
| 2       |             | Kipp & Zonnen SMP10 (i)       |
| 3       |             | Kipp & Zonnen SMP11 (i)       |
| 4       |             | Huskeflux SR20D2              |
| 5       | Pyranometer | Huskeflux SR05                |
| 6       |             | Igenieurburo ST RS485         |
| 7       |             | MBCS MBMet-500AB, MBCS MBMet- |
| /       |             | 500BB and MBCS MBMet-500CB_DB |
| 8       |             | EKO MS80S                     |

Table-12.5.4: Library of pyranometers for RS485 ports

Notes:

i) For Kipp and Zonnen pyranometers, default measurement resolution is set to '1'. User should configure the measurement resolution as per settings in the pyranometer.

### 12.5.5 Inverters

List of inverters for RS485 ports is provided in table-12.5.5 below.

| Sr. No. | IED Type | Make and Model Number |
|---------|----------|-----------------------|
| 1       | Inventor | SMA Devices ScnnHE20  |
| 2       | mverter  | Sungrow Series 5G     |

Table-12.5.5: Library of inverters for RS485 ports

### 12.5.6 MFM

List of MFM for RS485 ports is provided in table-12.5.6 below.

| Sr. No. | IED Type | Make and Model Number |
|---------|----------|-----------------------|
| 1       | MEM      | Satec PM130EHP        |
| 2       |          | Satec EM133           |
|         |          |                       |

Table-12.5.6: Library of MFM for RS485 ports

### 12.5.7 Rain Gauge

List of Rain Gauges for RS485 ports is provided in table-12.5.7 below.

| Sr. No.   | Senor Type | Make and Model Number |
|-----------|------------|-----------------------|
| 1         | Rain Gauge | Model ZRG10           |
| m 1 1 4 4 |            |                       |

Table-12.5.7: Library of Rain Gauge for RS485 ports

### 12.5.8 Smart Box

List of Smart Boxes for RS485 ports is provided in table-12.5.8 below.

| 1 Smart Box Model Smart Box – 1448 | Sr. No. | Senor Type | Make and Model Number  |
|------------------------------------|---------|------------|------------------------|
|                                    | 1       | Smart Box  | Model Smart Box – 1448 |

Table-12.5.8: Library of Smart Box for RS485 ports

### 12.5.9 Soil Sensors

List of Soil Sensors for RS485 ports is provided in table-12.5.9 below.

| Sr. No. | Senor Type   | Make and Model Number |
|---------|--------------|-----------------------|
| 1       | Soil Sensors | MB-RK-520-1           |

Table-12.5.9: Library of Soil Sensors

### 12.5.10 Solar Monitoring System

List of solar monitoring system for RS485 ports is provided in table-12.5.10 below.

| Sr. No.     | Senor Type       | Make and Model Number    |
|-------------|------------------|--------------------------|
| 1           | Solar Monitoring | Kipp & Zonnen Razon Plus |
| 1           | System           |                          |
| m 1 1 1 1 1 |                  |                          |

 Table-12.5.10: Library of solar monitoring system for RS485 ports

### 12.6 Library for Sensors/ IED for RS232 Port – ASCII Protocol

List of sensors/IED for RS232 ports having ASCII protocol is provided here.

### 12.6.1 Wind Parameter Sensors

List of wind sensors having ASCII Master protocol is provided in table-12.6.1 below.

| Sr. No. | Senor Type            | Make and Model Number                                                           |
|---------|-----------------------|---------------------------------------------------------------------------------|
| 1       | Other Sensor          | Sensor of any other make.                                                       |
| 2       | Wind Parameter sensor | Ultrasonic Air Sensor 81000. 3D air<br>parameter sensor – ASCII Master protocol |
| 3       |                       | Ultrasonic Air Sensor Theta AR200                                               |
| 4       |                       | Windsonic                                                                       |

Table-12.6.1: Library of wind parameter sensors for RS232 port

### 12.6.2 Cloud Cover Sensors

List of Clou Cover sensors having ASCII Slave protocol is provided in table-12.6.2 below.

| Sr. No. | Senor Type           | Make and Model Number                                                  |
|---------|----------------------|------------------------------------------------------------------------|
| 1       | Other Sensor         | Sensor of any other make.                                              |
| 2       | PCCD Optical Sensors | PCCD Optical Sensors – cloud cover<br>sensor.<br>ASCII Slave protocol. |

Table-12.6.2: Library of clod cover sensors for RS232 port

### 12.7 Library for Sensors/ IED for RS232 Port – MODBUS RTU Protocol List of sensors/IED for RS232 ports having MODBUS RTU protocol is provided here.

### 12.7.1 Visibility Distance Sensor

List of visibility distance sensors having MODBUS RTU protocol is provided in table-12.7.1 below.

| Sr. No. | Senor Type        | Make and Model Number |
|---------|-------------------|-----------------------|
| 1       | Visibility Sensor | Hongview HySLV2E      |
| T 11 10 |                   |                       |

Table-12.7.1: Library of visibility distance sensors for RS232 port – MODBUS RTU protocol

### 12.8 Library for Sensors/ IED for ETH Ports – MODBUS TCP Protocol

List of sensors/IED for ETH port having MODBUS TCP protocol is provided here.

#### 12.8.1 MFM

List of MFM for ETH port is provided in table-12.8.1 below.

| Sr. No. | Senor Type | Make and Model Number |
|---------|------------|-----------------------|
| 1       | MFM        | Satec PM130EHP        |

Table-12.8.1: Library of MFM for ETH port

### 12.8.2 Inverters

List of inverters for ETH port is provided in table-12.8.2 below.

| Sr. NO. | Senor Type | Make and Model Number |
|---------|------------|-----------------------|
| 1       | Inverter   | SMA Devices ScnnHE20  |

Table-12.8.2: Library of inverters for ETH port

### 12.8.3 Solar Monitoring System

List of solar monitoring system for ETH port is provided in table-12.8.3 below.

|   | Schol Type       | wake and would multiper  |
|---|------------------|--------------------------|
| 1 | Solar Monitoring | Kipp & Zonnen Razon Plus |
| 1 | System           |                          |

Table-12.8.3: Library of solar monitoring system for ETH port

#### 12.9 Special Function – Sunrise and set time – States and Locations.

List of states and locations in India, configured in the datalogger library are listed in table 12.9 below.

| Sr. No. | State / Union Territory | Locations                       |
|---------|-------------------------|---------------------------------|
| 1       | Andhra Pradesh          | Anantapur, Vijayawada, Tirupati |
| 2       | Andaman Nicobar         | Port Blair                      |
| 3       | Arunachal Pradesh       | Itanagar                        |
| 4       | Assam                   | Guwahati, Jorhat                |
| 5       | Bihar                   | Patna, Purnia                   |
| 6       | Chandigarh              | Chandigarh                      |

| 7  | Chhattisgarh                                | Raipur                                        |
|----|---------------------------------------------|-----------------------------------------------|
| 8  | Dardra and Nagar                            | Dardra and Nagar                              |
| 9  | Delhi                                       | Delhi                                         |
| 10 | Goa                                         | Panjim                                        |
| 11 | Gujrat                                      | Ahmedabad, Jamnagar, Surat                    |
| 12 | Haryana                                     | Panipat, Sirsa                                |
| 13 | Himanchal Pradesh                           | Baddi, Shimla                                 |
| 14 | Jammu and Kashmir                           | Jammu, Srinagar                               |
| 15 | Jharkhand                                   | Ranchi                                        |
| 16 | Karnataka                                   | Bangaluru, Belari, Mangalore, Raichur         |
| 17 | Kerala                                      | Kochi, Kozhikode                              |
| 18 | Ladakh                                      | Leh                                           |
| 19 | Lakshadweep                                 | Kavaratti                                     |
| 20 | Maharashtra Mumbai, Nagpur, Jalna, Kolhapur |                                               |
| 21 | Madhya Pradesh                              | Bhopal, Gwalior, Indore, Rewa                 |
| 22 | Manipur                                     | Imphal                                        |
| 23 | Meghalaya                                   | Shillong                                      |
| 24 | Mizoram                                     | Aizawl                                        |
| 25 | Nagaland                                    | Kohima                                        |
| 26 | Odisha                                      | Bhubaneswar, Rourkela                         |
| 27 | Punjab                                      | Amritsar, Patiala, Ludhiana                   |
| 28 | Rajasthan                                   | Bikaner, Jaipur, Pali, Udaipur                |
| 29 | Sikkim                                      | Gangtok                                       |
| 30 | Tamilnadu                                   | Chennai, Madurai, Nagercoil                   |
| 31 | Telangana                                   | Hyderabad, Warangal                           |
| 32 | Tripura                                     | Agartala                                      |
| 33 | Uttar Pradesh                               | Agra, Gorakhpur, Lucknow, Meerut,<br>Varanasi |
| 34 | Uttarakhand                                 | Dehradun                                      |
| 35 | West Bengal                                 | Durgapur, Kolkata, Siliguri                   |

Table-12.9: States and cities in India for sunrise and set time calculation.

# 13 Revision History

| Revision | Date       | Description                                            |
|----------|------------|--------------------------------------------------------|
| 1.04     | 2020-10-01 | Day log files status column removed.                   |
|          |            | Remote files status column removed.                    |
|          |            | Following sensors added to library (mA input) –        |
|          |            | MBMET 902-AW and MBMET 902-BW.                         |
|          |            | Section added for MODBUS Slave register addresses.     |
|          |            |                                                        |
|          | 2020-10-01 | Parameter log header description details added.        |
|          | 2020-10-04 | My Page Parameters – option for protocol selection     |
|          |            | removed                                                |
|          | 2020-10-10 | Software version changed to 1.05                       |
|          | 2020-10-12 | Limits added for number of IED parameters.             |
| 1.05     | 2020-10-12 | Software version changed to 1.06.                      |
|          |            | Calibration constant added for Pyranometers.           |
|          |            | Total number of parameters increased from 150 to 200.  |
|          |            | Number of files in each directory increased from 60 to |
|          |            | 90.                                                    |
| 2.01     | 2020-10-17 | Software version changed to 2.01.                      |
|          |            | Calculated solar parameters added.                     |
|          |            | Sunshine duration added.                               |
|          | 2020-10-22 | Soil sensors added to library                          |
| 2.07     | 2020-12-06 | Software version changed to 2.07                       |
| 2.19     | 2021-03-25 | Software version changed to 2.19.                      |
|          |            | Sensors added to library for mA, Voltage inputs.       |
|          |            | IED added RS485 inputs.                                |
| 2.21     | 2021-06-20 | Software version changed to 2.21.                      |
|          |            | Serial port RS232 – MODBUS RTU Master and              |
|          |            | MODBUSRTU Slave protocols added.                       |
| 2.22     | 2021-07-04 | Software version changed to 2.22.                      |
|          |            | PCCD – Optical sensors added to library.               |
|          |            | RS232 port connection diagram rectified.               |
| 4.01     | 2021_07_13 | Software version changed to 4.01.                      |
|          |            | Option to select time zone has been added to SNTP      |
|          |            | configuration.                                         |
| 4.06     | 2021_08_07 | Software version changed to 4.06.                      |
|          |            | Device name added.                                     |
| 4.16     | 2021_10_30 | Software version changed to 4.16.                      |
|          |            | Display value as 8888.8 with bad quality if mA input   |
|          |            | exceeds 20mA.                                          |
|          |            | Update device / sensors library                        |
| 4.20     | 2021_11_24 | Software version changed to 4.20.                      |
|          |            | Sensor library updated.                                |
|          |            | Site name added.                                       |

|      |            | MODBUS RTU Master added in RS232 Port                    |
|------|------------|----------------------------------------------------------|
| 4.25 | 2021_12_15 | Software version changed to 4.25                         |
|      |            | mV input accuracy improved to $1\mu$ Volt.               |
|      |            | Test input ranges added for mV input.                    |
|      |            | My page parameters selection changed to select           |
|      |            | parameter attribute.                                     |
|      |            | All inputs value quality MODBUS Slave register added.    |
|      |            | ALL IED communication status MODBUS Slave                |
|      |            | register added.                                          |
| 4.35 | 2022_03-16 | Software version changed to 4.35.                        |
|      |            | Sensor input high voltage field made editable for Barani |
|      |            | design Wind Direction sensor.                            |
|      |            | Jumper option provided for setting default IP in the     |
|      |            | datalogger. Applicable only for dataloggers with         |
|      |            | hardware version 3.10 and above.                         |

Table-13: Revision History